GE Fanuc Intelligent Platforms **Programmable Control Products** 

# VersaMax®

Micro PLC MicroMotion Modules, GFK-2471

December 2007

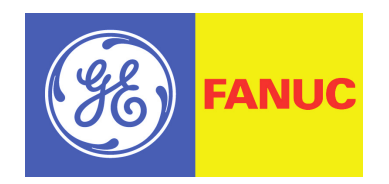

### Warnings, Cautions, and Notes as Used in this Publication

#### Warning

Warning notices are used in this publication to emphasize that hazardous voltages, currents, temperatures, or other conditions that could cause personal injury exist in this equipment or may be associated with its use.

In situations where inattention could cause either personal injury or damage to equipment, a Warning notice is used.

Caution

Caution notices are used where equipment might be damaged if care is not taken.

#### Note

Notes merely call attention to information that is especially significant to understanding and operating the equipment.

This document is based on information available at the time of its publication. While efforts have been made to be accurate, the information contained herein does not purport to cover all details or variations in hardware or software, nor to provide for every possible contingency in connection with installation, operation, or maintenance. Features may be described herein which are not present in all hardware and software systems. GE Fanuc Automation assumes no obligation of notice to holders of this document with respect to changes subsequently made.

GE Fanuc Automation makes no representation or warranty, expressed, implied, or statutory with respect to, and assumes no responsibility for the accuracy, completeness, sufficiency, or usefulness of the information contained herein. No warranties of merchantability or fitness for purpose shall apply.

The following are trademarks of GE Fanuc Automation, Inc.

| Alarm Master      | Genius      | ProLoop     | Series Six   |
|-------------------|-------------|-------------|--------------|
| CIMPLICITY        | Helpmate    | PROMACRO    | Series Three |
| CIMPLICITY 90-ADS | Logicmaster | PowerMotion | VersaMax     |
| CIMSTAR           | Modelmaster | PowerTRAC   | VersaPoint   |
| Field Control     | Motion Mate | Series 90   | VersaPro     |
| GEnet             | PACSystems  | Series Five | VuMaster     |
|                   | Proficy     | Series One  | Workmaster   |

#### ©Copyright 2007 GE Fanuc Intelligent Platforms All Rights Reserved

| Chapter 1 | Introduction                                                 | 1-1        |
|-----------|--------------------------------------------------------------|------------|
|           | Module Description                                           | 1-2        |
|           | MicroMotion Module Features                                  | 1-3        |
|           | Specifications                                               | 1-4        |
|           | General Specifications                                       | 1-4        |
|           | Functional Specifications                                    | 1-5        |
|           | I/O Specifications                                           | 1-6        |
|           | Operating Modes of a MicroMotion Module                      | 1-7        |
|           | Expansion or Standalone Operation                            |            |
|           | Expansion Operation in a VersaMax Micro PLC                  |            |
|           | Standalone Operation                                         | 1-10       |
|           | MicroMotion Setup Tool                                       | 1-11       |
|           | Port and Memory Pack Option Modules                          | 1-12       |
| Chapter 2 | Installation                                                 | 2-1        |
|           | Preinstallation Check                                        | 2-1        |
|           | Agency Approvals, Standards, and General Specifications      | 2-2        |
|           | Immunity and Emissions, Relevant Standards, and Level Passed | 2-2        |
|           | Installation Guidelines                                      | 2-3        |
|           | CE Mark Installation Requirement.                            | 2-3        |
|           | UL Requirements for Class I Div 2 Installations              | 2-3        |
|           | Additional Environmental Guidelines                          | 2-4        |
|           | Installing a MicroMotion Module on a DIN Rail or Panel       | 2-5        |
|           | Mounting Dimensions                                          | 2-0<br>2 6 |
|           | Removing a Module from a DIN Rail                            | 2-0<br>2-7 |
|           | Panel-Mounting                                               | 2 7<br>2-7 |
|           | Grounding the Metal Panel or DIN Rail                        |            |
|           | Connecting a MicroMotion Module to a Micro PLC               | 2-8        |
|           | The Expansion Cable                                          | 2-8        |
|           | System Wiring Guidelines                                     | 2-9        |
|           | Safety Measures                                              | 2-10       |
|           | Installing Additional Suppression                            | 2-10       |
|           | I/O Installation and Wiring                                  | 2-11       |
|           | Wiring Connections                                           |            |
|           | Removable Wiring Terminals                                   | 2-13       |
|           | Power Wiring                                                 | 2-14       |

|           | Separation of the Power Supply                              | 2-15 |
|-----------|-------------------------------------------------------------|------|
|           | Terminal Assignments                                        | 2-16 |
|           | I/O Signal Wiring                                           | 2-16 |
|           | I/O Signals                                                 | 2-17 |
|           | Output Wiring to a Servo Amplifier                          | 2-18 |
|           | Adding an Emergency Stop Circuit                            | 2-19 |
|           | DIP Switch Settings                                         | 2-20 |
|           | Starting Up the Module                                      | 2-21 |
|           | Normal Powerup Sequence                                     | 2-21 |
|           | LEDs on the MicroMotion Module                              | 2-21 |
| Chapter 3 | Memory and Port Option Modules                              | 3-1  |
|           | Port Option Modules for MODBUS Communications               |      |
|           | Port Modules Description                                    |      |
|           | Port Module Installation                                    | 3-4  |
|           | Memory Pack Module                                          |      |
|           | Memory Pack Description                                     | 3-5  |
|           | Memory Pack Installation                                    |      |
|           | MicroMotion Module DIP Switch Setting for a Memory Pack     | 3-6  |
|           | Write Protect Switch on the Memory Pack                     | 3-6  |
|           | Reading Data from the Memory Pack at Startup                | 3-7  |
|           | Writing Data from the MicroMotion Module to the Memory Pack | 3-7  |
| Chapter 4 | Motion Operations                                           | 4-1  |
|           | Homing Mode                                                 | 4-2  |
|           | Homing Mode Parameters                                      |      |
|           | Homing Operations                                           |      |
|           | Controlling Homing Mode                                     |      |
|           | General Information about Homing                            |      |
|           | Free Homing                                                 | 4-7  |
|           | Low-speed Homing                                            |      |
|           | High-Speed Homing [Off-Edge]                                |      |
|           | High-Speed Homing [Marker]                                  | 4-11 |
|           | Manual Mode                                                 | 4-13 |
|           | Manual Mode Parameters                                      | 4-13 |
|           | Controlling Manual Mode                                     | 4-14 |
|           | Manual Operation by CPU or Host Controller Commands         | 4-16 |
|           | Manual Mode Operation Controlled by External Inputs         | 4-19 |
|           | Auto Mode                                                   | 4-25 |

|           | Executing a Sequence Table                                 |      |
|-----------|------------------------------------------------------------|------|
|           | Parameters of Profiles in a Sequence Table                 |      |
|           | Control: Speed                                             |      |
|           | Continuous Profiles in a Sequence Table                    |      |
|           | Considerations for Using Auto Mode                         | 4-35 |
| Chapter 5 | Using the MicroMotion Setup Tool                           | 5-1  |
|           | Main Window of the Setup Tool                              | 5-2  |
|           | Accessing Basic Setup Tool Functions                       |      |
|           | Operating Online or Offline                                |      |
|           | Monitoring a MicroMotion Module                            | 5-5  |
|           | Read and Writing Parameter Data                            | 5-10 |
|           | Initializing Motion Module Parameters                      | 5-11 |
|           | Setting Up Serial Communications Parameters for the Module | 5-12 |
|           | Setting Up Communications Parameters for the Setup Tool    | 5-13 |
|           | Common Parameters                                          | 5-14 |
|           | Changing the Common Parameters in Online Mode              | 5-16 |
|           | Motion Parameters                                          | 5-20 |
|           | Input Configuration                                        | 5-28 |
|           | Homing Configuration                                       | 5-35 |
|           | Manual Mode Configuration                                  | 5-36 |
|           | Auto Mode Configuration                                    | 5-39 |
|           | Setting Up Profiles for Auto Mode                          | 5-40 |
|           | Defining Profiles in Offline or Online Mode                | 5-40 |
|           | Profile Numbers                                            | 5-41 |
|           | Setting Up a Sequence Table                                | 5-43 |
| Chapter 6 | Configuring a MicroMotion Expansion Module                 | 6-1  |
|           | Module Configuration Using Machine Edition                 | 6-2  |
|           | Configure the Motion I/O Settings for a VersaMax CPU       | 6-3  |
|           | Configure the Wiring Information                           | 6-3  |
|           | Open the MicroMotion Setup Tool                            | 6-4  |
| Chapter 7 | MicroMotion in a VersaMax PLC CPU System                   | 7-1  |
|           | MicroMotion Module Data                                    | 7-2  |
|           | Output Control Data                                        | 7-2  |
|           | Input Status Data                                          | 7-5  |
|           | Commands                                                   | 7-9  |
|           | Writing Operation Data to a MicroMotion Module             | 7-9  |

|           | Operating Instructions, Commands 00 to 43                                                                                                    | 7-10                                     |
|-----------|----------------------------------------------------------------------------------------------------|------------------------------------------|
|           | Write Motion Data, Commands 50 to 9F                                                                                                    | 7-13                                     |
|           | Read Operating Data, Commands A0 to AF                                                                                                    | 7-21                                     |
|           | Read Common Parameters, Commands B0 to E8                                                                                                    |                                          |
|           | Memory Pack Write, Commands F0 to F8                                                                                                    | 7-28                                     |
|           | Controlling Communications                                                                                                    | 7-29                                     |
|           | Writing 7 Words or Less to a MicroMotion Module                                                                                                    |                                          |
|           | Writing 8 Words or More to a MicroMotion Module                                                                                                    | 7-31                                     |
|           | Reading 4 Words or Less from a MicroMotion Module                                                                                                    |                                          |
|           | Reading 5 Words or More from a MicroMotion Module                                                                                                    | 7-33                                     |
| Chapter 8 | MicroMotion in a Host Controller System                                                                                                    | 8-1                                      |
|           | Communications Parameters                                                                                                    |                                          |
|           | Writing Operation Data to a MicroMotion Module                                                                                                    |                                          |
|           | Backing Up Data in the MicroMotion Module                                                                                                    |                                          |
|           | MODBUS RTU Communications Overview                                                                                                    |                                          |
|           | MODBUS (RTU) Message Format                                                                                                    |                                          |
|           | Exception Responses                                                                                                    |                                          |
|           | MODBUS Data Types                                                                                                    |                                          |
|           | Writing Parameters to a MicroMotion Module                                                                                                    |                                          |
|           | Using MODBUS Commands to Read and Write Data                                                                                                    |                                          |
|           | Parameter Setup                                                                                                    |                                          |
|           | Monitoring the MicroMotion Module                                                                                                    |                                          |
|           | Start or Stop the Module                                                                                                    | 8-10                                     |
|           | MODBUS Function Code Descriptions                                                                                                    |                                          |
|           | Function Code 0x01 (Read Coil Status)                                                                                                    |                                          |
|           | Function Code 0x02 (Read Input Status)                                                                                                    |                                          |
|           | Function Code 0x03 (Read Holding Registers)                                                                                                    |                                          |
|           | Function Code 0x04 (Read Input Registers)                                                                                                    |                                          |
|           | Function Code 0x05 (Force Single Coil)                                                                                                    |                                          |
|           | Function Code 0x06 (Force Single Register)                                                                                                    |                                          |
|           | Function Code 0x0F (Force Multiple Coils)                                                                                                    |                                          |
|           |                                                                                                    | <b>a</b> (a                              |
|           | Function Code 0x10 (Force Multiple Registers)                                                                                                    | 8-18                                     |
| Chapter 9 | Function Code 0x10 (Force Multiple Registers)                                                                                                    | 8-18<br><b>9-1</b>                       |
| Chapter 9 | Function Code 0x10 (Force Multiple Registers)     Data Formats for MODBUS Communications     MODBUS Coils Table Data for a MicroMotion Module                                                                                                    | 8-18<br><b>9-1</b><br>9-2                |
| Chapter 9 | Function Code 0x10 (Force Multiple Registers)     Data Formats for MODBUS Communications     MODBUS Coils Table Data for a MicroMotion Module     Input Status Table Data for a Micro Motion Module                                                                                                    |                                          |
| Chapter 9 | Function Code 0x10 (Force Multiple Registers)     Data Formats for MODBUS Communications     MODBUS Coils Table Data for a MicroMotion Module     Input Status Table Data for a Micro Motion Module     Input Register Data for a MicroMotion Module                                                     |                                          |
| Chapter 9 | Function Code 0x10 (Force Multiple Registers)     Data Formats for MODBUS Communications     MODBUS Coils Table Data for a MicroMotion Module     Input Status Table Data for a Micro Motion Module     Input Register Data for a MicroMotion Module     Holding Registers Data for a MicroMotion Module | 8-18<br>9-1<br>9-2<br>9-6<br>9-8<br>9-14 |

|            | Data in the Holding Registers                     |      |
|------------|---------------------------------------------------|------|
| Chapter 10 | Error Codes                                       |      |
|            | Types of Errors                                   |      |
|            | Axis Errors                                       |      |
|            | System Errors                                     |      |
|            | Error Codes for Axis Errors                       | 10-3 |
|            | Error Codes for System Errors                     |      |
| Appendix A | Floating Point Data                               | A-1  |
|            | Floating Point Data Format                        | A-1  |
|            | Using Floating Point Data                         | A-3  |
|            | Floating Point Accuracy of the MicroMotion Module | A-4  |
|            | Position Errors in Auto Mode                      | A-4  |
| Appendix B | Common Parameters                                 | B-1  |

#### Introduction

Chapter

This manual describes the specifications, installation, and operation of the VersaMax Micro PLC's MicroMotion Modules, IC200UMM002 and IC200UMM102.

Chapter 1 lists general, functional, and I/O specifications, and gives an overview of the module.

**Chapter 2: Installation**, gives basic information for installing and wiring MicroMotion Modules. For VersaMax Micro PLC installation instructions, please refer to the *VersaMax Micro PLC User's Manual*, GFK-1645.

**Chapter 3: Memory and Port Option Modules**, describes the use of a Port Option module and/or a Memory Pack module with a MicroMotion Module. A communications module is required for communications with a host controller.

Chapter 4: Operation, describes the operating modes of the MicroMotion Module.

**Chapter 5: Using the MicroMotion Setup Tool**, describes the MicroMotion Setup Tool, and explains how to use it to set up, monitor, and control a MicroMotion Module.

**Chapter 6: Configuring a MicroMotion Expansion Module**, describes the steps to configure a MicroMotion Module when it is used as an expansion module in a VersaMax Micro PLC system.

**Chapter 7: MicroMotion in a VersaMax PLC System,** describes the data that can be used to transfer status and control data between a MicroMotion Module and the Micro PLC.

**Chapter 8: MicroMotion in a Host Controller System,** describes the details of data exchange between the MicroMotion Module and a host controller.

**Chapter 9: Data Formats for MODBUS Communications**, defines the MicroMotion Module data that can be read or written using MODBUS RTU communications.

**Chapter 10: Error Codes**, defines the error codes associated with Axis Errors and System Errors.

**Appendix A: Floating Point Data,** provides reference information about the format and use of floating point data.

**Appendix B: Common Parameters,** lists the MicroMotion Modules' 58 words of Common Parameter data.

#### Module Description

VersaMax MicroMotion Modules provide independent motion control in a VersaMax Micro PLC or host controller system. Modules can be DIN-rail or panel-mounted. Two models are available:

- IC200UMM002: MicroMotion Module, 24VDC
- IC200UMM102: MicroMotion Module, 110/220VAC

Both are standard, VersaMax Micro PLC modules, with removable protective doors and hinged terminal covers and connector covers.

The diagram below shows the accessible components of the module with the protective doors removed, and the hinged terminal covers and connector covers open.

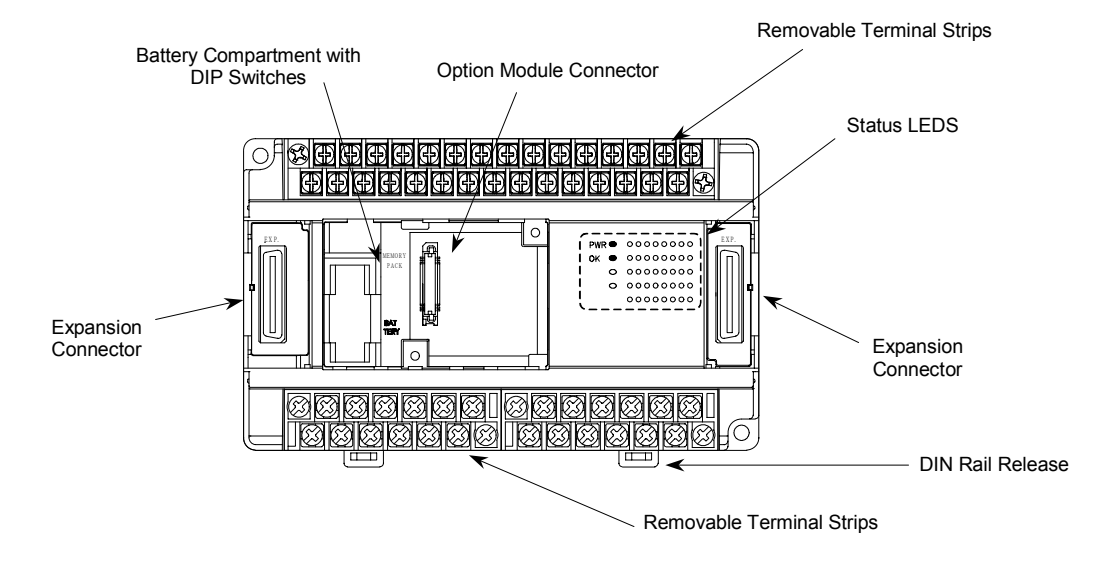

#### MicroMotion Module Features

VersaMax MicroMotion Modules provide:

- Two independent axes
- All I/O needed for motion control
- Ability to store up to 256 profiles independent of controller
- Profiles can be executed individually or continuously
- No motion programming required in PLC
- Motion setup tool integrated into Proficy Machine Edition.
- Servo or Stepper Control
- Speed Range: 1 to 2Mhz pulses per second
- Move types: Absolute/Incremental moves, blended and Jog moves
- Position rollover: Linear, rotary mode
- Positioning units: Pulse, µm, inch, degree, free-form
- Acceleration and deceleration: Linear, S-curve
- Dwell time: 0 to 32,768 ms (1 ms units)
- Acc/Dec rate: 1 to 50,000,000 (pulse/s<sup>2</sup>, µm/s<sup>2</sup>, inch/s<sup>2</sup>, degree/s<sup>2</sup>, Free form/s<sup>2</sup>)
- Backlash Compensation: 0 to 65,535 ( pulses, μm, inch, degree, Free-form )
- Range: +2,147,483,647 to -2,147,483,648 pulses
- Pulse output method: Line driver output
- Pulse output type: (1) Pulse and direction (2) CW/CCW
- Homing function: Free homing, low-speed homing, high-speed homing 1 (OFF edge), high-speed homing 2 (marker stop)
- Manual (JOG) operation: Manual input signal or pulse output by command
- Feedrate override function: 1 to 100% (Speed scale rate)

## Specifications

## **General Specifications**

| Item                               | Specifications                                                                                                    |                    |                                                  |  |
|------------------------------------|----------------------------------------------------------------------------------------------------|--------------------|--------------------------------------------------|--|
| Power supply type                  | AC                                                                                                    | DC                 |                                                  |  |
| Power voltage                      | 100/110/120 V AC (50/60 Hz), 200/220/240<br>V AC (50/60 Hz)                                                                                                    | 24VD0              | C                                                |  |
| Power voltage<br>fluctuation range | 85 to 264 V AC wide range                                                                                                    | 19.2 to            | 30V DC                                           |  |
| Allowable momentary power failure  | 85 to 100 V AC: for a momentary power<br>failure of less than 10ms, operation<br>continues<br>100 to 264 V AC: for a momentary power<br>failure of less than 20ms, operation<br>continues. See "Adding an Emergency<br>Stop Circuit" in chapter 2. |                    | nentary<br>failure of<br>ian 10ms,<br>ion<br>ues |  |
| Operating ambient temperature      | 0 to 55 °C (Storage ambient temperature –10 to 75 °C)                                                                                                    |                    |                                                  |  |
| Operating ambient<br>humidity      | 5 to 95 % RH (no condensation) (Storage ambient humidity 5 to 95 % RH (no condensation)                                                                                                    |                    |                                                  |  |
| Vibration resistance               | Conforms to JIS C 0911                                                                                                    |                    |                                                  |  |
| Noise resistance                   | - Noise voltage 1500 Vpp Noise pulse 100 ns, 1 micro sec<br>- Static noise: 3000 V at metal exposed area                                                                                                    |                    |                                                  |  |
| Insulation resistance              | 20 M $\Omega$ or more between the AC external term protection earth (PE) terminal (based on 500                                                                                                    | minal a<br>)V DC r | nd the<br>nega)                                  |  |
| Dielectric withstand voltage       | 1500 VAC for 1 minute between the AC terminal 500 VDC and the protection earth (PE) terminal                                                                                                    |                    | 500 VDC                                          |  |
| Grounding                          | Class D dedicated grounding (grounded by a power supply module)                                                                                                    |                    |                                                  |  |
| Environment used                   | No corrosive gases and no excessive dirt                                                                                                    |                    |                                                  |  |
| Structure                          | Attached on an open wall                                                                                                    |                    |                                                  |  |
| Cooling                            | Natural air cooling                                                                                                    |                    |                                                  |  |
| Anti-electric shock                | I type device                                                                                                    |                    |                                                  |  |
| protection                         | Open device                                                                                                    |                    |                                                  |  |

### **Functional Specifications**

| ltem                   |                               | Specifications                                                                                                    |  |
|------------------------|-------------------------------|----------------------------------------------------------------------------------------------------|--|
| Number of axes         |                               | 2                                                                                                    |  |
| Maximum spe            | eed                           | 2M pulses per second                                                                                                    |  |
| Positioning            | Move type                     | (1) Absolute + Incremental method                                                                                                    |  |
| system                 |                               | (2) Incremental method                                                                                                    |  |
|                        | Position rollover             | Linear, rotatary                                                                                                    |  |
|                        | Positioning instruction units | Pulse, µm, inch, degree, Free-form                                                                                                    |  |
|                        | Speed instruction range       | 1 to 2M pulses per second [note 1]                                                                                                    |  |
|                        | Acceleration and deceleration | Liner Acc/Dec, S-shaped Acc/Dec                                                                                                    |  |
|                        | Dwell time                    | 0 to 32,768 ms (1 ms units)                                                                                                    |  |
|                        | Acc/Dec rate                  | 1 to 50,000,000 (pulse/s <sup>2</sup> , $\mu$ m/s <sup>2</sup> , inch/s <sup>2</sup> , degree/s <sup>2</sup> , free form/s <sup>2</sup> ) [note 2] |  |
|                        | Backlash revision             | 0 to 65,535 (pulses, μm, inch, degree, Free-<br>form )                                                                                             |  |
|                        | Range                         | +2,147,483,647 to - 2,147,483,648 pulses                                                                                                    |  |
|                        | Pulse output type             | (1) Pulse train [ CW / CCW ]                                                                                                    |  |
|                        |                               | (2) Clock + direction signal [ CK/direction ]                                                                                                    |  |
|                        | Pulse output method           | Line driver output                                                                                                    |  |
| Positioning            | Number of moving profiles     | 256 (non-volatility)                                                                                                    |  |
| data                   | Setting method                | Sequence program from PLC and personal computer                                                                                                    |  |
| Operation mo           | ode                           | Auto operation, manual operation                                                                                                    |  |
| Homing function        |                               | Free homing, low-speed homing, high-speed<br>homing (OFF edge), high-speed homing<br>(marker stop)                                                 |  |
| Manual (JOG) operation |                               | Pulse output by manual input signal or command                                                                                                    |  |
| Auto operation         |                               | Pulse output according to profile data registered with a sequence table.                                                                           |  |
| Feedrate ove           | rride function                | 1 to 100% (Speed scale rate, 1% unit)                                                                                                    |  |
| I/O assignme           | nt                            | 8 input words, 8 output words                                                                                                    |  |

Note 1: The minimum velocity units depend on the maximum speed set up in the Common Parameters.

Note 2: The range for acceleration and deceleration depends on the maximum speed set up in the Common Parameters.

## I/O Specifications

| ltem                           |                                            |                     | Specifications           |
|--------------------------------|--------------------------------------------|---------------------|--------------------------|
| Pulse output                   | Pulse signal (CW/CCW)                      |                     | Line driver              |
|                                | Pulse + Direction si                       | gnal (PLS/SIGN)     |                          |
|                                | High level voltage a                       | t Power ON          | 2.4 V or more            |
|                                | Low level voltage a                        | t Power OFF         | 0.4 V or less            |
| Pulse input                    | High level voltage a                       | t Power ON          | 2.4 V or more            |
|                                | Low level voltage a                        | t Power OFF         | 0.4 V or less            |
| Control input                  | ontrol input Input voltage Input impedance |                     | 20.4 to 28.8 V DC        |
|                                |                                            |                     | Approx. 5.6 kΩ           |
|                                | Input electric currer                      | nt                  | Approx. 4.3 mA (24 V DC) |
|                                | Operating voltage Minimum ON voltage       |                     | 15 V                     |
|                                |                                            | Minimum OFF voltage | 5 V                      |
|                                | Input lag                                  | ON to OFF           | 1ms or less              |
|                                |                                            | OFF to ON           | 1ms or less              |
| Polarity I   Insulate method I |                                            |                     | None                     |
|                                |                                            | Photocoupler        |                          |

## 1

#### Operating Modes of a MicroMotion Module

VersaMax MicroMotion Modules can perform the following motion operations (see chapter 4):

- Homing mode: establishes a Home Position for an axis, and writes the home position data to the axis position. The Home Position can be established using:
  - *Free Homing*: which sets the Home Position data to the current axis output position without moving the axis.
  - Low-speed Homing: which moves the axis at the Final Home Velocity to the On edge of the Home Position Limit Switch and stops at On edge of Home position, then writes the home position data to the current axis output position.
  - High-Speed Homing (Off Edge): which moves the axis at the Find Home Velocity to the On Edge of the Home Position Limit Switch, then changes direction and moves with Final Home Velocity to the Off edge of the Home Position Limit Switch. The axis then moves toward the On edge of the Home Position Limit Switch with fixed velocity and stops at On edge of the Home switch and writes the Home Position data to the current axis output position.
  - High-Speed Homing (Marker Pulse): which moves the axis at the Find Home Velocity to the On Edge of the Home Position Limit Switch, then changes direction and moves with final Home Velocity to the Off edge of the Home Position Limit Switch. The axis then moves toward the On edge of the first marker input after the Home Position Limit Switch goes On with fixed velocity and stops at On edge of the first marker input and then writes the home position data to the current axis output position.

- Manual mode: controls axis movement using external input signals or commands from the controller. An axis can perform the following operations in Manual mode:
  - Inching: The axis outputs a pulse for specified distance in either clockwise or counter-clockwise direction.
  - Jogging : The axis outputs a continuous pulse until a Stop input or Stop command is received.

By default, the axis's pulse output for inching or jogging moves is controlled by commands from the VersaMax Micro PLC or host controller. Alternatively, Manual mode can be controlled by external input signals to the MicroMotion module. Manual mode operation by external input signals must be enabled and disabled by the CPU or host.

- Automatic mode: controls axis movement using position (profile) data that has been set up in advance. Complex positioning operations can be performed by combining multiple profiles in a Sequence Table.
  - A sequence table can be stored in the MicroMotion module (using the MicroMotion setup tool or on command from the PLC CPU or host controller.

## 1

#### Expansion or Standalone Operation

A VersaMax MicroMotion Module can operate as an expansion module in a VersaMax Micro PLC system, or in Standalone mode controlled by a host using MODBUS RTU commands. The MicroMotion Module provides the motion features described on the previous page in either Expansion module operation or Standalone operation.

#### Expansion Operation in a VersaMax Micro PLC

A VersaMax Micro PLC system can include up to two MicroMotion Modules, which operate as expansion modules controlled by the PLC CPU. The VersaMax Micro PLC CPU must be version 3.81 or later.

The system can also include optional host devices, monitoring the operation of MicroMotion Modules. A host computer communicates with the module using MODBUS RTU protocol. The host computer connects to the MicroMotion Module via one of the Port Option Modules described in chapter 3.

Programming and configuration for the Micro PLC are done using the Proficy Machine Edition software. An integrated MicroMotion Setup and Monitoring tool can be used for developing and monitoring motion operations. A host computer can also use the same MicroMotion Setup and Monitoring tool in standalone mode.

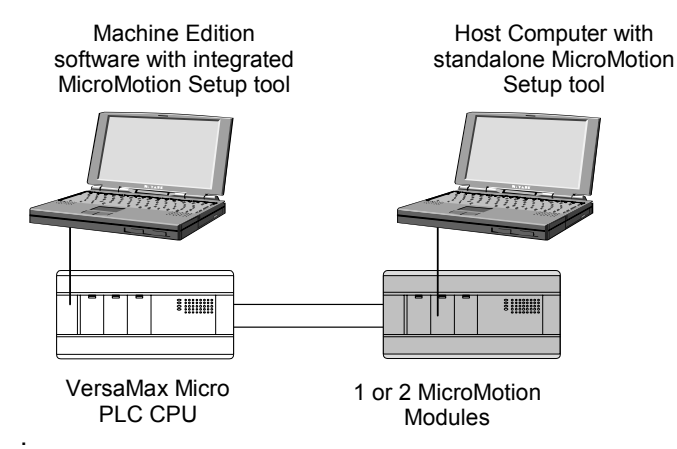

In addition to the monitoring and control provided by the user interface in the MicroMotion Setup Tool, motion operations can be set up, controlled, and monitored by the application program in the Micro PLC CPU using the module's assigned input and output status data as described in chapter 7. The host controller can also monitor and control motion operations using MODBUS RTU commands as described in chapters 8 and 9.

Chapter 1 Introduction

#### Standalone Operation

When used as in standalone mode, the MicroMotion Module is not part of a VersaMax Micro PLC system. A host computer must be used for monitoring and control. The host computer communicates with the module using MODBUS RTU protocol over an RS232 or RS485 serial line. The host computer connects to the MicroMotion Module via one of the Port Option Modules described in chapter 3.

Standalone operation is selected by setting by DIP switch 2 on the MicroMotion Module.

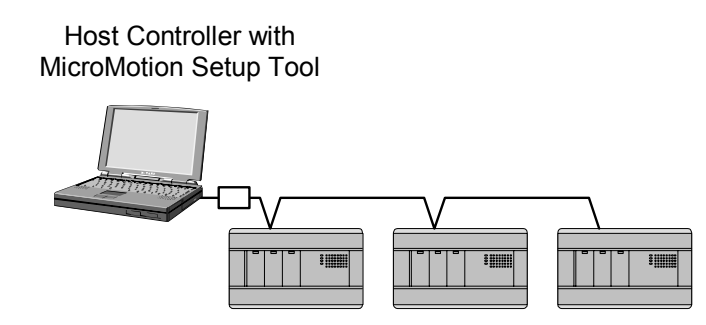

MicroMotion Modules

The MicroMotion Setup and Monitoring tool in the host controller can be used for developing and monitoring motion operations. In addition to the monitoring and control provided by the user interface in the MicroMotion Setup Tool, motion operations can be set up, controlled, and monitored by the application program in the host controller using MODBUS RTU commands as described in chapters 8 and 9. With the MicroMotion module connected using an RS232 or RS485 serial communications module, acting as a MODBUS Slave, any device having MODBUS RTU Master can be used as host controller. With the MicroMotion Module connected using an Ethernet Option Module, acting as Modbus TCP/IP Server, any device having MODBUS TCP/IP Client functionality can be used as the host controller.

#### VersaMax® Micro PLC MicroMotion Modules – December 2007

1-10

### MicroMotion Setup Tool

The MicroMotion Setup Tool provides an easy-to-use interface for setting up the motion parameters of a MicroMotion Module. In addition, the host controller or VersaMax Micro PLC CPU can use the MicroMotion Setup Tool to monitor and execute motion operations in real time.

The MicroMotion Setup tool is integrated into Proficy Machine Edition version 5.7 SIM 3 or later.

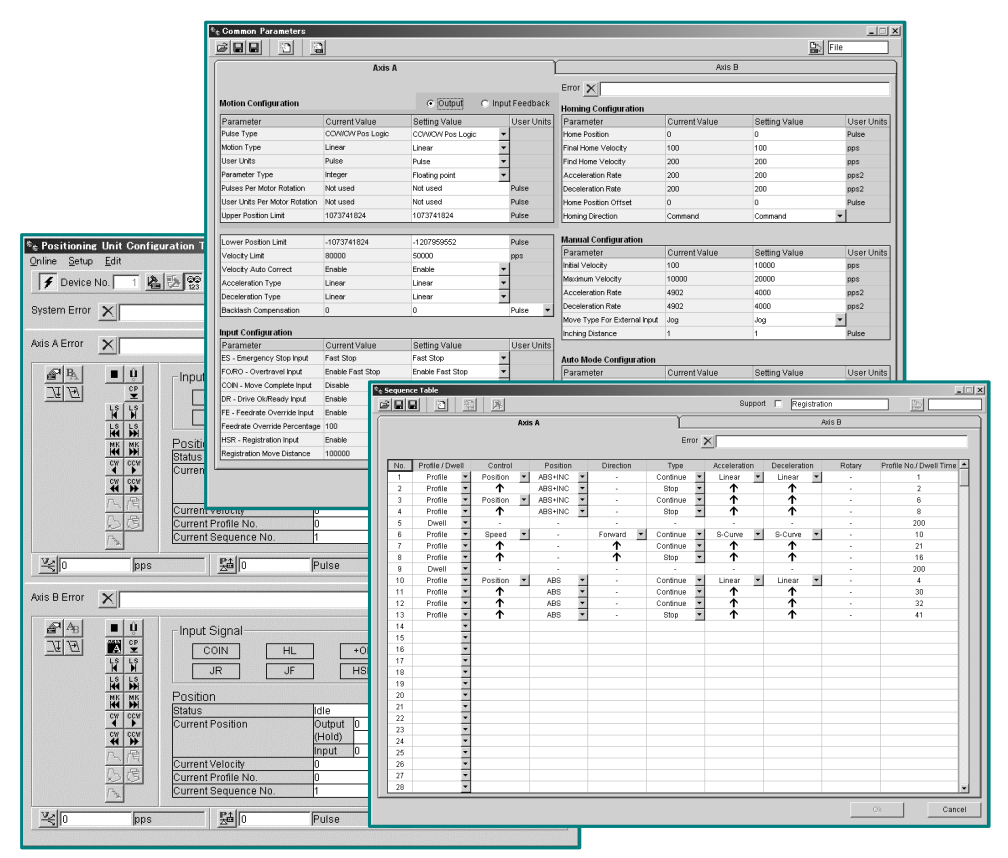

See chapter 5 for information about using the MicroMotion Setup Tool.

#### Port and Memory Pack Option Modules

- RS232 Port Option Module IC200USB001
- RS485 Port Option Module IC200USB002
- Memory Pack Module, IC200UMB001
- Ethernet Option Module IC200UEM001
- USB Option Module IC200UUB001

One Port Option module (IC200UEM001, IC200USB001or IC200USB002 or IC200UUB001) and/or Memory Pack module (IC200UMB001) can be installed on the front of a MicroMotion Module. A communications module is required for communications with a host controller.

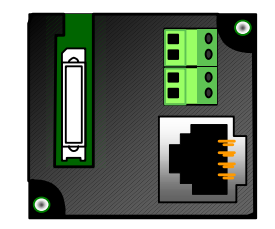

The VersaMax Micro PLC Memory Pack Module, IC200UMB001, can be used to store and update data in a MicroMotion Module in either expansion operation or standalone operation.

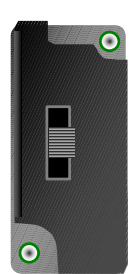

See chapter 3 for information about the port and memory option modules.

1-12

#### Installation

Chapter

This chapter describes the procedures for installing a VersaMax MicroMotion Module.

- Preinstallation check
- Agency Approvals, Standards, and General Specifications
- Installation Guidelines
- Installing a MicroMotion Module on a DIN Rail or Panel
- Connecting a MicroMotion Module to a Micro PLC
- System Wiring Guidelines
- I/O Installation and Wiring
- Terminal Assignments
- DIP Switch Settings
- Starting Up the Module

For information about installing other VersaMax Micro PLC equipment, please refer to the VersaMax Nano and Micro PLCs Manual, GFK-1645.

#### Preinstallation Check

Carefully inspect all shipping containers for damage during shipping. If any part of the system is damaged, notify the delivery service immediately. The damaged shipping container should be saved as evidence for inspection by the delivery service. As the consignee, it is your responsibility to register a claim with the delivery service for damage incurred during shipment. However, GE Fanuc will fully cooperate with you, should such action be necessary. After unpacking the equipment, record all serial numbers. Serial numbers are required if you should need to contact Product Service during the warranty period of the equipment. All shipping containers and all packing material should be saved should it be necessary to transport or ship any part of the system.

Keep MicroMotion Modules in their boxes during storage and transport.

### Agency Approvals, Standards, and General Specifications

The VersaMax Micro PLC products supplied by GE Fanuc are global products designed and manufactured for use throughout the world. They should be installed and used in conformance with product-specific guidelines as well as the following agency approvals, standards and general specifications:

| Agency Approvals |                                                             | Comments                         |                                                                               |  |
|------------------|-------------------------------------------------------------|----------------------------------|-------------------------------------------------------------------------------|--|
|                  | Industrial Control Equipment<br>[Safety]                    | UL508,<br>CSA C22.2 No 142-M1987 | Certification by Underwriters Laboratories for<br>Revision B and later models |  |
|                  | Hazardous Locations [Safety]<br>Class I, Div II, A, B, C, D | UL1604<br>CSA C22.2 No 142-M1987 | Certification by Underwriters Laboratories for<br>Revision B and later models |  |
|                  | European EMC & LVD<br>Directives                            | CE Mark                          | All models                                                                    |  |

| Environmental                   | Conditions              |                                                            |  |
|---------------------------------|-------------------------|------------------------------------------------------------|--|
| Vibration                       | IEC68-2-6, JISC0911     | 1G @57-500Hz, 0.15mm p-p @10-57Hz                          |  |
| Shock                           | IEC68-2-27, JISC0912    | 15G, 11ms                                                  |  |
| Operating Temperature           |                         | 0deg C to 55deg C [ambient]                                |  |
| Storage Temperature             |                         | -10deg C to +75deg C                                       |  |
| Humidity                        |                         | 5% to 95%, non-condensing                                  |  |
| Enclosure Protection            | IEC529                  | Enclosure per IP54; protection from dust & splashing water |  |
| Isolation: Dielectric Withstand | UL508, UL840,<br>IEC664 | 1.5KV for modules rated from 51V to 250V                   |  |

#### Immunity and Emissions, Relevant Standards, and Level Passed

| Description                                           | Standards     | Specifications                                                                                  |
|-------------------------------------------------------|---------------|-------------------------------------------------------------------------------------------------|
| Electrostatic Discharge                               | EN 61000-4-2  | ± 4.0 kV (Contact); ± 8.0 kV (Air)                                                              |
| RF Susceptibility                                     | EN 61000-4-3  | 10 V/m (unmodulated), 80-1000 MHz, 80% AM,<br>1 kHz sine wave                                   |
| RF Susceptibility from<br>Digital Radio Telephones    | ENV 50204     | 10 V/m (unmodulated), 900±5Mhz, 100% AM (200 Hz square wave, 50% duty cycle)                    |
| Fast Transient                                        | EN 61000-4-4  | ± 2.2 kV (PS); ± 1.1 kV (I/O)                                                                   |
| Voltage Surge                                         | EN 61000-4-5  | $\pm$ 2.2 kV, common mode (PS)<br>$\pm$ 1.1 kV, differential (PS)                               |
| Conducted RF                                          | EN 61000-4-6  | 10 $V_{\text{rms}},$ 0.15-80 MHz, 80% AM, 1 kHz sine wave (PS, I/O)                             |
| Voltage Dip<br>Voltage Interrupt<br>Voltage Variation | EN 61000-4-11 | 30% Nom., 10 ms<br>>95% Nom., 10ms<br>20% Nom. 10 sec.                                          |
| Radiated Emissions                                    | EN 55011*     | 30 dB $\mu$ V/m, 30 – 230 MHz (measured @ 30m) 37 dB $\mu$ V/m, 230 – 1000 MHz (measured @ 30m) |
| Conducted Emissions                                   | EN 55011*     | 79/66 dBμV, 0.15 – 0.5 MHz<br>73/60 dBμV, 0.5 – 30 MHz                                          |

\* EN 55011 limits are equivalent to limits specified in EN 55022, CISPR 11, CISPR 22, and 47 CFR 15.

### Installation Guidelines

This equipment is intended for use in typical industrial environments that utilize antistatic materials such as concrete or wood flooring. If the equipment is used in an environment that contains static material such as carpets, personnel should discharge themselves by touching a safely-grounded surface before accessing the equipment.

#### **CE Mark Installation Requirement**

For compliance to the Low Voltage Directive, VersaMax MicroMotion Modules are considered 'open equipment' (i.e. live electrical parts may be accessible to users) and must be installed in an enclosure. IEC 1131-2:1991 (sect. 4.2, item 2) states: "Open equipment is not required to meet IP2x requirement.... Opening of the enclosure shall only be possible by means of a key or tool." The module should be installed in a location that meets the specifications listed on the previous page.

#### UL Requirements for Class I Div 2 Installations

- Equipment labeled with reference to Class 1 Div. 2 Groups A, B, C & D, hazardous locations is suitable for use in Class 1, Division 2, Groups A, B, C, D or non-hazardous locations only.
- Equipment labeled with reference to Class 1 Zone 2 Groups A, B, C & D, hazardous locations is suitable for use in Class 1, Zone 2, Groups A, B, C, D or non-hazardous locations only.
- Warning explosion hazard substitution of components may impair suitability for Class 1, Division 2.
- Warning explosion hazard do not disconnect equipment unless power has been switched off or the area is known to be non-hazardous.

#### Additional Environmental Guidelines

- The temperature must not change so rapidly that condensation could form on or inside the unit.
- There should be no combustible, corrosive or flammable gases.
- The environment should not have excessive dust, salty air, or conductive materials (iron powder, etc.) that could cause internal shorts.
- The module should not be installed where it will be exposed to direct sunlight.
- The module should not be exposed to water, oil or chemicals.
- Provide adequate ventilation space. Recommended minimum space allowances are approximately: (50 mm (1.97 in. or more) at top and bottom, 10mm (0.39 in. or more to the left and right).

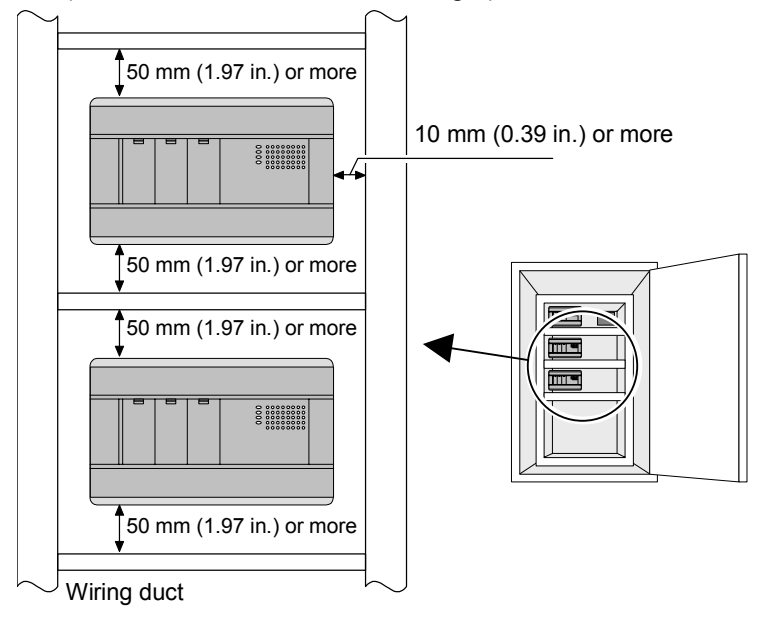

- The module should not be installed above equipment that generates a large amount of heat.
- If the ambient temperature exceeds 55°C, provide a ventilation fan or air conditioner.
- The equipment should not be installed within 300mm (11.81 in.) of any high voltage (more than 1000V) or high current (more than 1A) line.
- For ease of maintenance and safety, locate the module as far away from high voltage equipment and power generation equipment as possible.
- Take appropriate measures when installing systems in locations:
  - subject to static electricity or other forms of noise.
  - subject to strong electromagnetic fields.
  - close to power supplies.

2-4

### Installing a MicroMotion Module on a DIN Rail or Panel

A VersaMax MicroMotion Module can be mounted on a 35mm DIN rail, or mounted on a metal panel using screws. The equipment must be mounted on a vertical surface. Do not mount it on a horizontal surface.

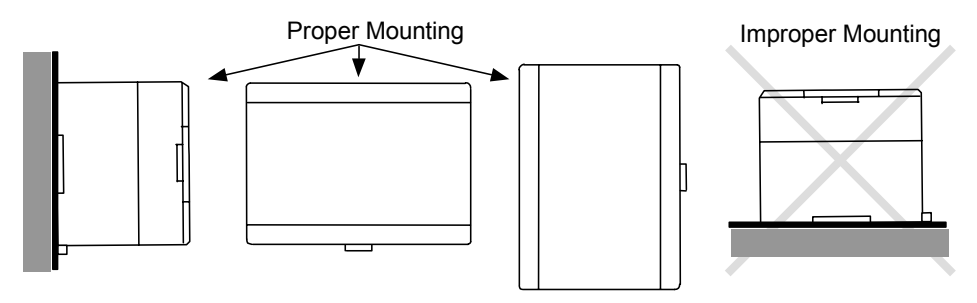

#### **Mounting Dimensions**

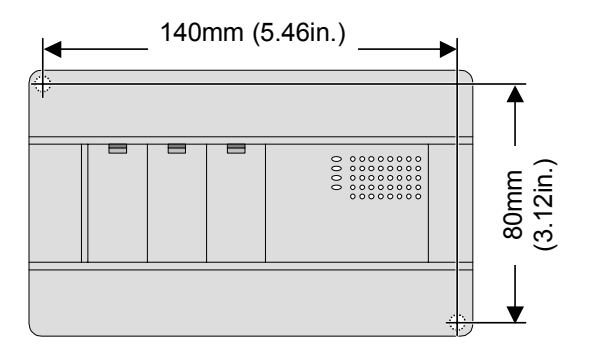

#### Mounting a Module on a DIN Rail

The DIN rail must be electrically grounded to provide EMC protection as described on the next page. DIN rails compliant with DIN EN50032 are preferred. For vibration resistance, the DIN rail should be installed on a panel using screws spaced approximately 5.24cm (6 inches) apart.

Modules mount on a 35 mm DIN rail as shown below. Using a small flat screwdriver or similar tool, pull out the retaining clip on the bottom of the unit. Press the unit back and release the retaining clip. Be sure the clip is holding the unit securely.

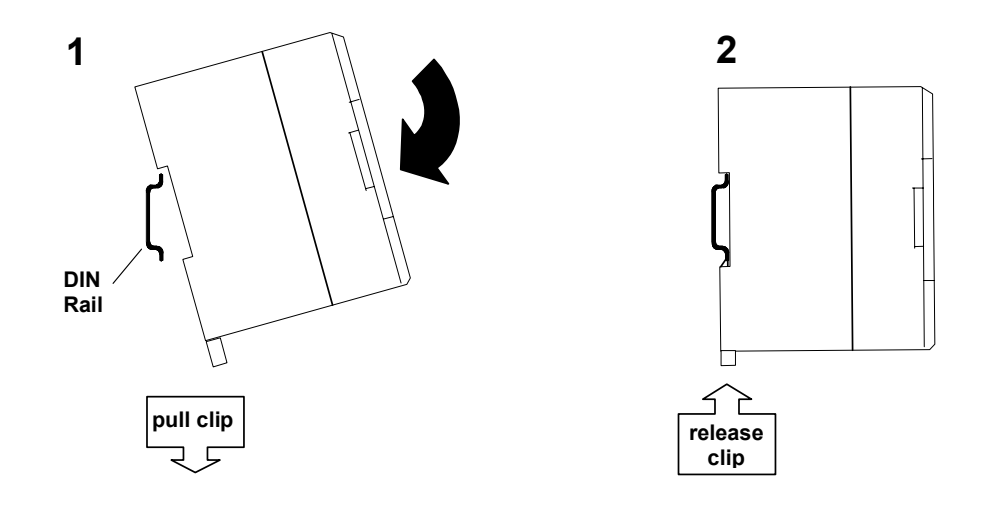

Secure the module by installing DIN rail brackets from both sides. (The module may shift on the DIN rail if it is not secured with mounting brackets.)

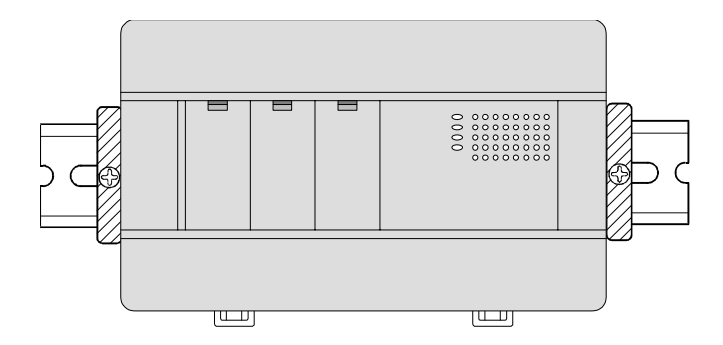

#### Removing a Module from a DIN Rail

Pull down the retaining clips on the bottom of the module then pull it away from the DIN rail.

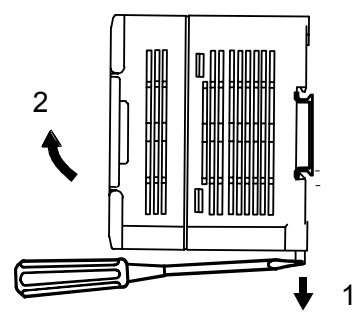

#### **Panel-Mounting**

For greatest resistance to mechanical vibration and shock, a MicroMotion Module should be installed on a metal panel.

Following the dimensions shown previously in this chapter or using the module itself as a template, mark the location of the module's panel-mount holes on the panel. Drill the hole in the panel. Install the module using 65x70 M4 (#8-32) screws at least 20mm (0.79 in.) long in the panel-mount holes.

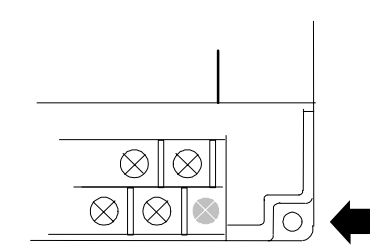

1.1 to 1.4Nm (10 to 12 in/lbs) of torque should be applied to M4 (#8-32) steel screws threaded into material containing internal threads and having a minimum thickness of 2.4mm (0.093in).

#### Grounding the Metal Panel or DIN Rail

To prevent the risk of electric shock, the metal panel on which the module is installed must be properly grounded to protective earth.

Connect the ground wire to the metal panel using a star washer. Where connections are made to a painted panel, the paint should be removed so clean, bare metal is exposed.

Connect the metal plate, duct, pipe, door and side board etc. to protective earth.

GFK-2471

Chapter 2 Installation

#### Connecting a MicroMotion Module to a Micro PLC

Up to two MicroMotion Modules can be used as expansion units connected in series to a Micro PLC.

Power down the Micro PLC before connecting any expansion unit. Connecting an expansion unit with the Micro PLC powered up will damage the unit.

#### NOTE

The Micro PLC and expansion unit(s) should be wired to a common power source and powered up together. If an attached expansion unit is left unpowered, the Micro PLC may not power up properly.

#### The Expansion Cable

Ribbon cables are available in 0.1-meter (IC200CBL501), 0.5 meter (IC200CBL505), and 1 meter (IC200CBL510) lengths. The maximum total overall length for all units is 2 meters. The ribbon cable has keyed connectors to prevent incorrect installation. Powering up the system with the cable improperly installed can damage the MicroMotion Module. Do not substitute a different cable. Connect expansion units as shown below.

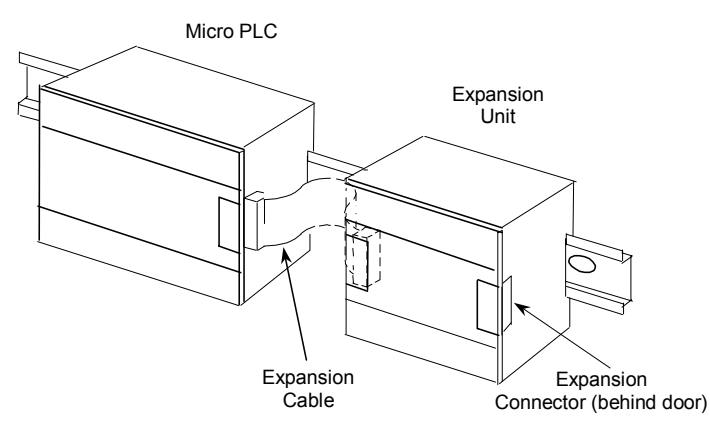

The Micro PLC and MicroMotion Module(s) must be connected in the same orientation. Connecting any expansion unit "upside down" will damage the DC input circuit when the system is powered up.

After installing the ribbon cable on a module, close the hinged door on the module.

GFK-2471

### System Wiring Guidelines

In addition to the following wiring suggestions, we strongly urge that you follow all wiring and safety codes that apply to your area or to your type of equipment. Failure to do so could lead to personal injury or death, property damage or destruction, or both.

Four types of wiring may be encountered in a typical factory installation:

- Power wiring the plant power distribution, and high power loads such as high horsepower motors. These circuits may be rated from tens to thousands of KVA at 220 VAC or higher.
- Control wiring usually either low voltage DC or 120 VAC of limited energy rating. Examples are wiring to start/stop switches, contactor coils, and machine limit switches. This is generally the interface level of discrete I/O.
- Analog wiring transducer outputs and analog control voltages. This is the interface level to I/O analog blocks.
- Communications and signal wiring the communications network that ties everything together, including computer LANs, MAP, and field busses.

These four types of wiring should be separated as much as possible to reduce the hazards from insulation failure, miss-wiring, and interaction (noise) between signals. A typical control system may require some mixing of the latter three types of wiring, particularly in cramped areas inside motor control centers and on control panels.

Wiring which is external to equipment and in cable trays should be separated following National Electrical Code practices.

#### Safety Measures

Appropriate emergency stop circuitry, interlock circuitry and similar safety measures should be added to the system in accordance with accepted practices.

Appropriate safety measures should be included in the design of the overall system to ensure safety in the event of incorrect, missing or abnormal signals caused by broken signal lines, momentary power interruptions or other causes.

#### Installing Additional Suppression

External MOV suppression can be installed at the power line input of a system enclosure (see below). The axial-leaded ZA series of MOVs from Harris is often used. The MOV should be able to handle most line transients. Measurement of actual transients may be required in extreme cases to decide what MOV is best.

Ideally, MOVs should be used at each cabinet in the system for maximum protection. The following illustration shows suppression on both power lines and a communications bus entering an enclosure.

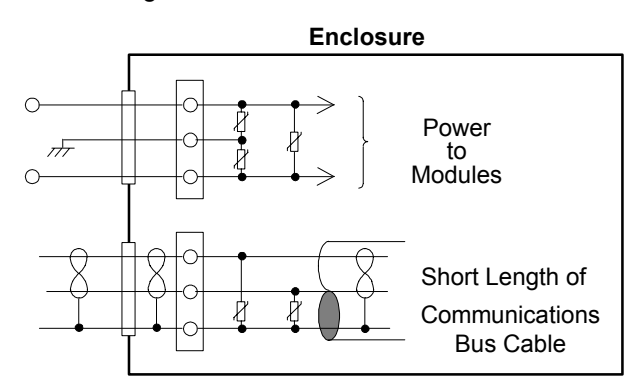

#### Periodic Inspection and Replacement of MOVs

MOVs do a good job of absorbing transients on communications, control, and power lines, provided the total energy of those transients does not exceed the rating of the device. However, if the energy of the transient exceeds the rating of the device, the MOV may be either damaged or destroyed. *This failure may not be visibly or electrically evident*. MOVs should be regularly inspected for signs of damage to assure continued protection against transients. For some applications, periodic replacement of critical MOVs is recommended, even if they do not show signs of damage.

2-10

### I/O Installation and Wiring

Follow the procedures below when routing and connecting field wiring.

- Turn off power to the module before connecting field wiring.
- All low-level signal wires should be run separately from other field wiring.
- All channels must be fed from the same phase for AC power lines.
- Install AC power cables and data lines in separate cable trays or bunches from DC field wiring.
- Field wiring should not be routed close to any device that could be a potential source of electrical interference.
- Route the signal and data lines as close as possible to grounded surfaces such as cabinet elements, metal bars and cabinets panels.
- If severe noise problems are present, additional power supply filtering or an isolation transformer may be required.
- Ensure that proper grounding procedures are followed to minimize potential safety hazards to personnel.
- Label all wires to and from field devices.
- Do not attempt to disassemble, repair or modify any part of the module.
- Do not pull on cables or bend cables beyond their natural limit. The lines may break.
- Always use the power supply voltage listed in the module specifications. Using other voltages may damage the equipment.
- Use shielded cable for analog inputs and outputs, and connect shields to a functional earth ground.
- Use twisted-pair cable or cable in metal duct for pulse input/output connections when using a MicroMotion Module with pulse input/output frequencies greater than 500kpps in a noisy environment.

#### Wiring Connections

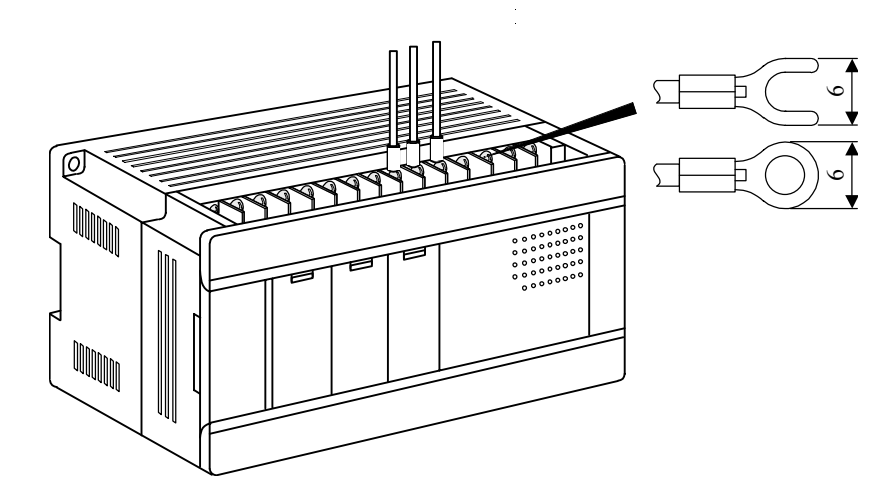

Use copper conductors rated for 75 °C (167 °F) for all wiring.

- When using wiring terminals, be sure to tighten screws adequately, so the wiring terminals will not become loose. The suggested torque for terminal connections is 0.6Nm.
- When using a crimp-type connector, use one with an outer diameter of 6mm (0.24in.) or less.
- Do not use more than two crimp-type connectors on the same module terminal.

Alternatively, each module screw can accept:

- One wire, size AWG14 to AWG22 (2.1 to 0.36 mm<sup>2</sup>) or:
- Two wires, size AWG16 to AWG22 (1.3 to 0.36 mm<sup>2</sup>)

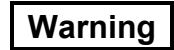

You should calculate the maximum current for each wire and observe proper wiring practices. Failure to do so could cause injury to personnel or damage to equipment.

 Each terminal can accept solid or stranded wires, but the wires into any given terminal must be of the same type and size.

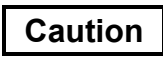

When connecting stranded conductors, ensure that there are no projecting strands of wire. These could cause a short circuit, thereby damaging equipment or causing it to malfunction.

GFK-2471

2-12

## 2

#### Removable Wiring Terminals

The terminal block assemblies of a MicroMotion Module can be removed to perform wiring.

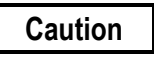

Do not insert or remove a terminal assembly with power applied to the module OR TO FIELD DEVICES. Injury to personnel and damage to the equipment may result. Potentially dangerous voltages from field devices may be present on the screw terminals even though power to the module is turned off. Care must be taken any time you handle the removable terminal assembly or any wires connected to it

A new MicroMotion Module is shipped with its terminal block assemblies firmly installed. To remove a terminal assembly, use a small Phillips or flat screwdriver to alternately loosen the two captive retaining screws. Hold the terminal assembly; when the screws have been backed out of the holes, the terminal assembly is completely detached from the module.

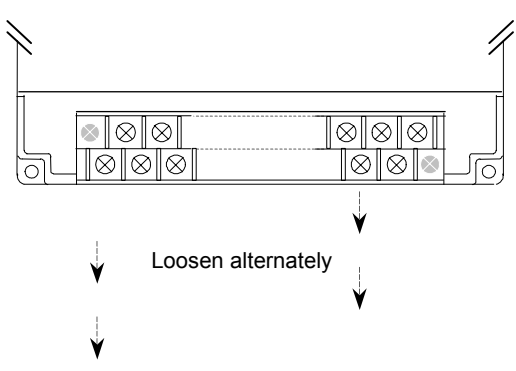

When re-installing terminal assemblies, be sure to place each one in the correct location to avoid miss-wiring the module. The terminal assemblies are not keyed or labeled.

#### **Terminal Screws**

Should any of the terminal screws be lost or damaged, they can be replaced with M3 x 0.6mm pitch screws of the type shown below.

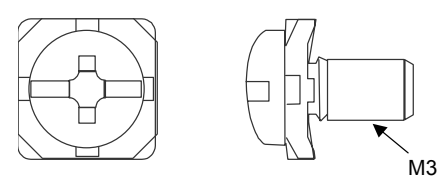

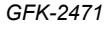

Chapter 2 Installation

#### **Power Wiring**

2

- For power supply wiring, use a cable of 2mm<sup>2</sup> (0.0031in<sup>2</sup>) or more to prevent a voltage drop from occurring.
- The function ground terminal (PE terminal) should use a cable of 2mm<sup>2</sup> (0.0031in<sup>2</sup>) or more and Class D grounding (100Ω or less). The length of ground cable should not exceed 20m (65.62ft.).

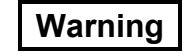

The MicroMotion Module must be grounded to minimize electrical shock hazard. Failure to do so could result in injury to personnel.

- Avoid joint grounding with equipment that can generate noise.
- If the MicroMotion Module is used as a VersaMax Micro PLC expansion module. It must use the same power supply system as the PLC CPU.
- For module IC200UMM102, connect a noise filter to the power cable.

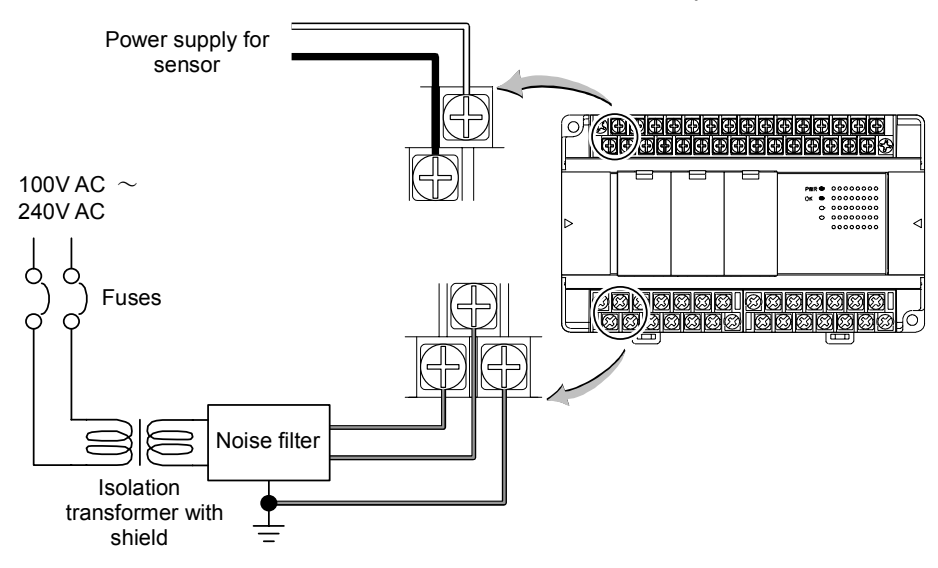

#### Separation of the Power Supply

The power for the MicroMotion Module, the I/O signals, and the other equipment should be separated as much as possible.

When these power supplies are supplied from one main power source, separate the wiring with a transformer or similar device, so that each power supply is a separate system. For example:

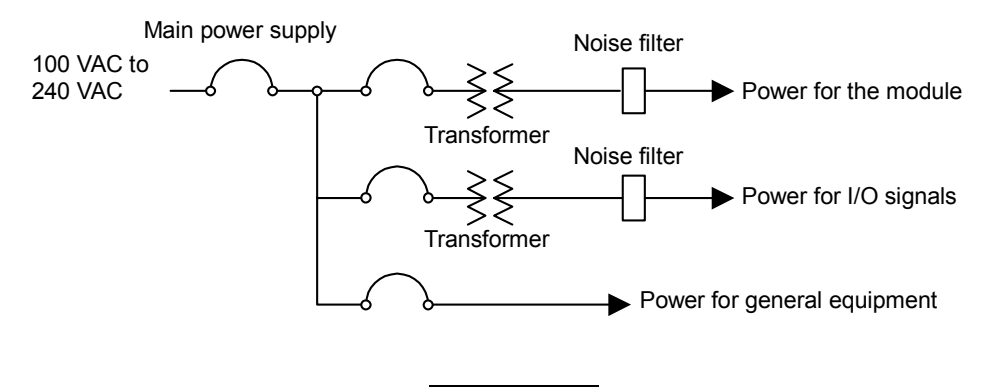

Caution Be sure to separate the signal wiring of the MicroMotion Module from the power line and the wiring of AC I/O modules as shown below.

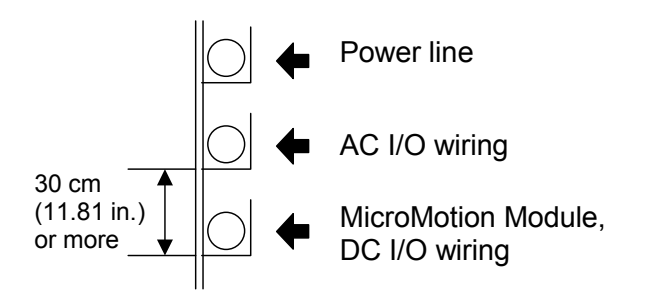

Chapter 2 Installation

#### Terminal Assignments

2

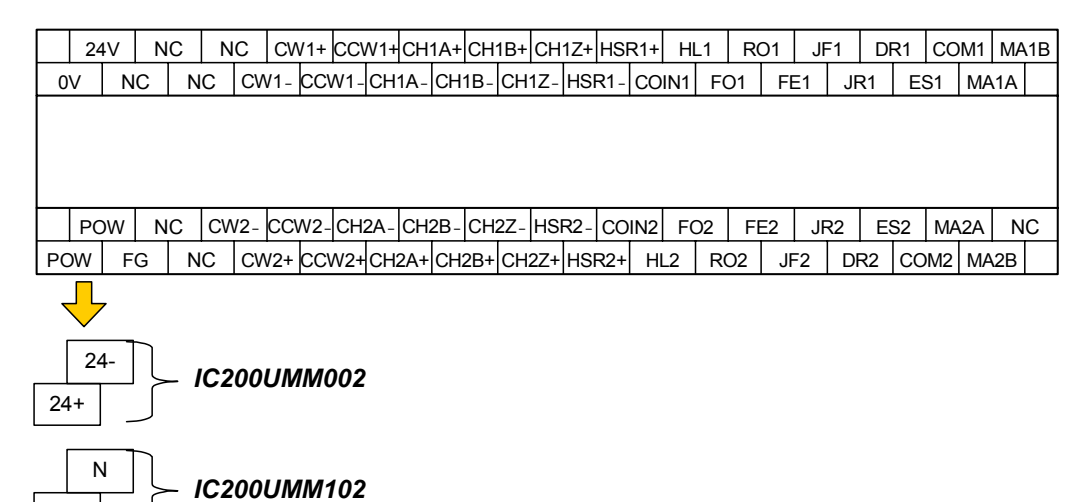

#### I/O Signal Wiring

L

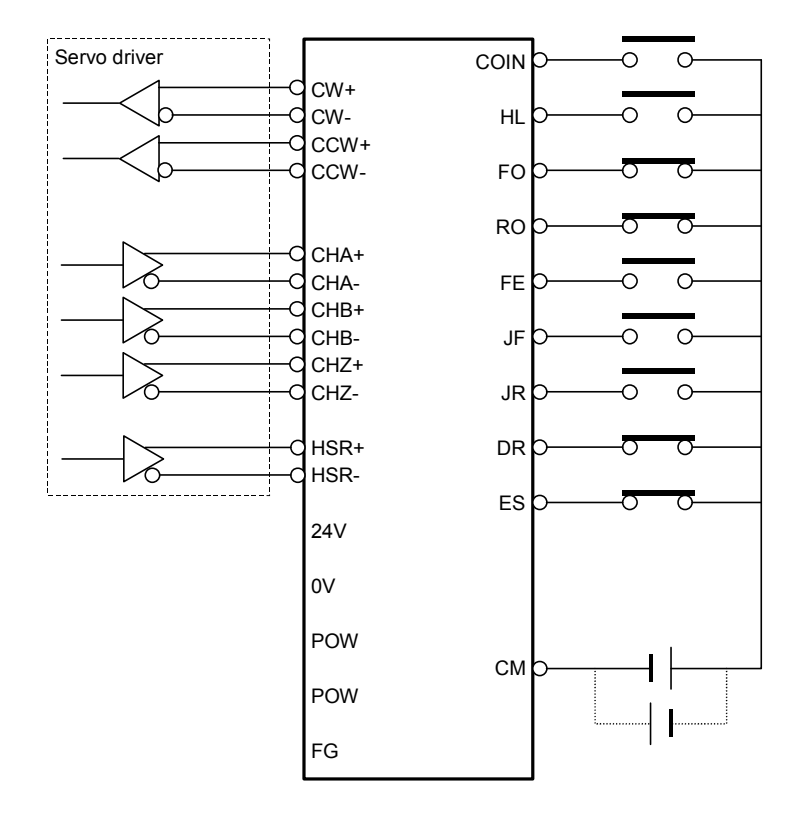

VersaMax® Micro PLC MicroMotion Modules – December 2007

GFK-2471
# I/O Signals

| Axis A       | Axis B       | Туре   | Details                                 |
|--------------|--------------|--------|-----------------------------------------|
| CW1+ (PLSP)  | CW2+ (PLSP)  | Output | Line driver                             |
| CW1- (PLSN)  | CW2- (PLSN)  |        |                                         |
| CCW1+ (SIGP) | CCW2+ (SIGP) |        |                                         |
| CCW1- (SIGN) | CCW2- (SIGN) |        |                                         |
| CH1A+        | CH2A+        | Input  | Counter phase A                         |
| CH1A-        | CH2A-        |        |                                         |
| CH1B+        | CH2B+        |        | Counter phase B                         |
| CH1B-        | CH2B-        |        |                                         |
| CH1Z+        | CH2Z+        |        | Counter phase Z                         |
| CH1Z-        | CH2Z-        |        |                                         |
| HSR1+        | HSR2+        |        | Registered distance shift trigger input |
| HSR1-        | HSR2-        |        |                                         |
| HL1          | HL2          |        | Home position limit input               |
| COIN1        | COIN2        |        | Positioning completion input            |
| FO1          | FO2          |        | CCW direction limit input               |
| RO1          | RO2          |        | CW direction limit input                |
| JF1          | JF2          |        | CCW direction manual operation input    |
| JR1          | JR2          |        | CW direction manual operation input     |
| FE1          | FE2          |        | Speed change input                      |
| DR1          | DR2          |        | Operation OK/Ready input                |
| ES1          | ES2          |        | Emergency stop input                    |
| COM1         | COM2         | Common | Common                                  |
| MA1A         | MA2A         | Input  | Not used, reserved                      |
| MA1B         | MA2B         |        | Not used, reserved                      |

### **Output Wiring to a Servo Amplifier**

Example wiring between the module and a servo amplifier is shown below.

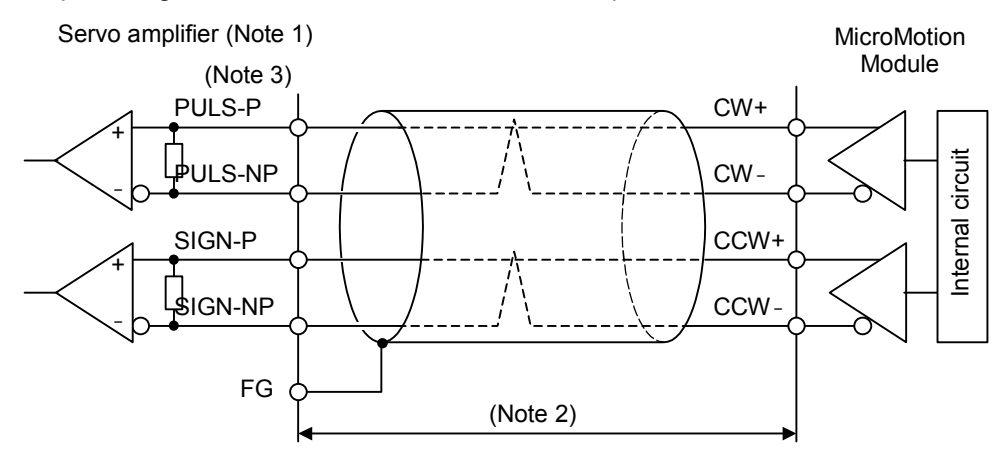

Note 1: In general, shielded cables should be grounded only on the receiving terminal side (input side). However, it may be better to leave both sides open, or to ground on the sending terminal side or on both sides, depending on the noise environment and the ground conditions.

Note 2: If the output wiring cable is long, the output pulse wave is weakened. As a result, the servo amplifier may not receive signals properly when the output frequency is high. Keep the cable length as short as possible. Depending on the cable type and the load on the servo amplifier, cables of 5m (16.40ft.) or less are recommended.

Note 3: Signal names depend on the type of the servo amplifier being used. Check the servo amplifier specifications before connecting it to the MicroMotion Module.

## Adding an Emergency Stop Circuit

The DC-powered MicroMotion Module, IC200UMM002, requires at least 20ms to react when power is removed. The AC-powered MicroMotion Module, IC200UMM102, requires at least 1.1 second to react when power is removed. If power is removed for shorter periods of time, motion continues as though no power down condition had occurred.

If the application requires motion to stop immediately on removal of power to the MicroMotion Module, connect a contactor/relay (EStop) to the power supply input of the MicroMotion Module. Use the normally-open contact of this contactor/relay to drive the Emergency Stop Input of the MicroMotion Module. When power is applied to this contactor, the Emergency Stop input of the MicroMotion Module is high, so Emergency stop is not active. When power is removed, the relay is deactivated and the module's Emergency Stop input goes Off. The length of time required for motion to then stop would depend on the deactivation time of the contactor/relay and on the module's setup parameter for Emergency Stop (Fast or Decelerated). In this type of installation, power tp the servo amplifier must also be removed when the power to the motion controller is removed.

NOTE: When the MicroMotion Module is used in a VersaMax PLC System, the PLC CPU and MicroMotion Module must share the same power source.

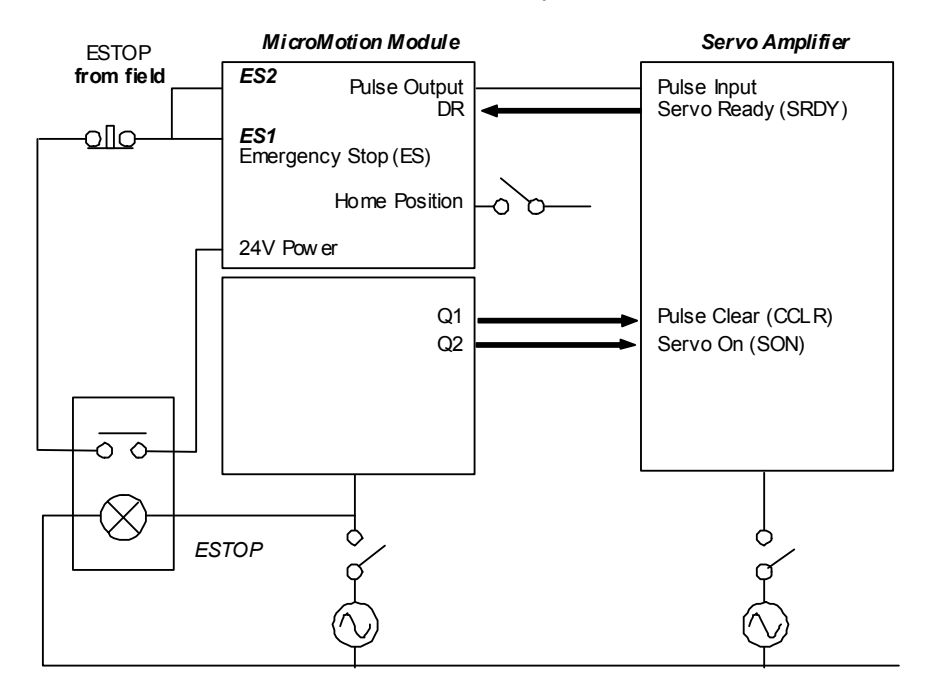

Chapter 2 Installation

2-19

# DIP Switch Settings

The DIP switches located behind the removable door on the front of a MicroMotion Module are factory-set to OFF (down position) as shown below.

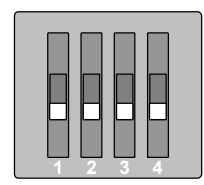

These switches can be set as described below. Chapter 3 gives additional details about the use of switch 3 to control data exchange with a Memory Pack module.

| Switch |                              | Description                                                                                                    |  |
|--------|------------------------------|----------------------------------------------------------------------------------------------------|--|
| 1      | Communication Speed          |                                                                                                    |  |
|        | ON                           | Set using MicroMotion Module setup software/CPU/controller.                                                                                                    |  |
|        | OFF                          | 57.6 kbps / 8 bits – EVEN parity – 1 Stop bit.                                                                                                    |  |
| 2      | Standalo                     | one or Expansion Module Operation                                                                                                    |  |
|        | ON                           | Standalone mode (not as expansion unit to Micro PLC).                                                                                                    |  |
|        | OFF                          | Controlled by a Micro PLC. (Be sure this switch is turned off before connecting to a Micro PLC.)                                                                             |  |
| 3      | Memory Pack Module Operation |                                                                                                    |  |
|        | ON                           | Writes parameters from the Memory Pack module into the backup memory of the MicroMotion Module.                                                                              |  |
|        | OFF                          | When the power supply is on, the MicroMotion Module starts without reading a parameter from the Memory Pack module.                                                          |  |
|        |                              | If parameters already stored to the MicroMotion Module should be maintained, this switch should be turned off while installing Memory Pack module on the MicroMotion Module. |  |
|        |                              | If this switch is off, parameters will not be read from the Memory Pack module into the backup memory of the MicroMotion Module.                                             |  |
| 4      | (Used b                      | y the system) Do not turn on. (Starts in boot mode.)                                                                                                    |  |

# Starting Up the Module

Before applying power to the MicroMotion Module:

 Be sure all mounting screws, terminal screws, cables and other items are properly tightened and secured.

### Warning

Be sure the protective covers are installed over terminals when power is applied to the unit. The covers protect against accidental shock hazard that could cause severe or fatal injury.

- Double-check all wiring. Faulty wiring may result in damage the module.
- Do not turn on the power supply to a broken module.
- If the MicroMotion Module is part of a VersaMax Micro PLC system, be sure that all expansion units connected to the Micro PLC are wired to the same power source and that the PLC and expansion units will power up together. If an attached expansion unit is left unpowered, the Micro PLC may not power up properly.

### Normal Powerup Sequence

Apply the required power to the power inputs and observe the module LEDs. See the LED descriptions that follow.

### LEDs on the MicroMotion Module

LEDs on the MicroMotion Module display the status of the module and its inputs and outputs.

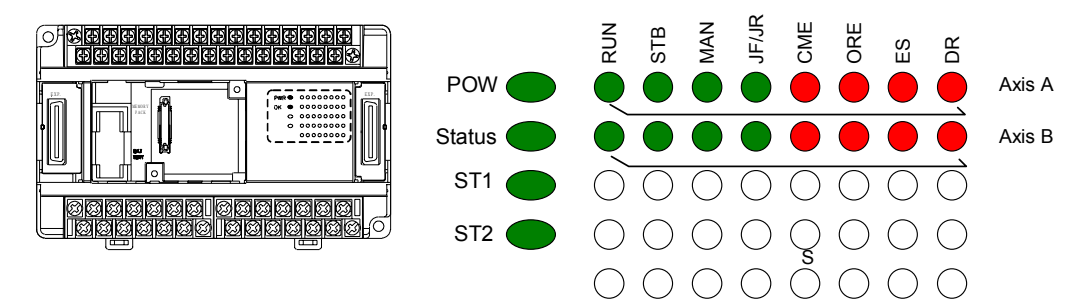

GFK-2471

Chapter 2 Installation

| LED          | Color | Description                                                                                                    |
|--------------|-------|----------------------------------------------------------------------------------------------------|
| POW          | Green | ON indicates the presence of power supply to the module.                                                                                                    |
| Status<br>OK | Green | ON when there is no error in the module.                                                                                                    |
| ST1          | Green | ON when there is no software error in the MicroMotion Module. This LED turns off if an error occurs in the system, axis A, or axis B.                                                                                                    |
| ST2          | Green | ON while various settings are being stored in backup memory. If power is turned off while this LED is ON, the parameters may not be stored correctly.                                                                                                    |
| RUN          | Green | ON when the axis (A or B) is operating, and outputting a pulse.                                                                                                    |
|              |       | The RUN LED is OFF during a Dwell in Auto mode.                                                                                                    |
| STB          | Green | ON when the axis (A or B) is standing by.                                                                                                    |
| MAN          | Green | ON when the axis (A or B) is being operated manually (external input mode). Turns OFF if the manual operation is cancelled.                                                                                                    |
| JF /<br>JR   | Green | ON when either Jog Forward or Jog Reverse is ON on the axis (A or B). Turns OFF when both Jog Forward and Jog Reverse are OFF.                                                                                                    |
| CME          | Red   | OFF if a command error occurs on the axis (A or B). Turns OFF if the command is performed without error or if error clear operation is performed.                                                                                                    |
| ORE          | Red   | Indicates the status of overrun inputs Forward Overtravel and<br>Reverse Overtravel on the axis (A or B). ON when either Forward<br>Overtravel or Reverse Overtravel is OFF. OFF when Forward<br>Overtravel and Reverse Overtravel are both ON. The overrun status<br>may be retained in the module even if the ORE LED is off. |
| ES           | Red   | Indicates whether there is an emergency stop (ES) on the axis (A or<br>B). ON when the Emergency Stop input is OFF. OFF when the<br>Emergency Stop input is ON. The error must be cleared to restart<br>operation of the MicroMotion Module.                                                                                    |
| DR           | Red   | Indicates the status of Drive OK/Ready input (COIN) on the axis (A or B). ON when the Drive OK/Ready input is OFF. This LED is turned OFF if the Drive OK/Ready input turns ON. The error must be cleared to restart the MicroMotion Module.                                                                                    |
| S            | Green | Indicates Module is operating in Standalone mode.                                                                                                    |

GFK-2471

# Chapter **3**

# Memory and Port Option Modules

This chapter describes use of VersaMax Micro PLC port and memory option modules with a MicroMotion Module:

- Port Option Modules
  - Port Modules Description
  - Port Module Installation
- Memory Pack Module
  - Memory Pack Description
  - Memory Pack Installation
  - Reading Data from the Memory Pack at Startup
  - MicroMotion Module DIP Switch Setting for a Memory Pack
  - Write Protect Switch on the Memory Pack
  - Reading Data from the Memory Pack at Startup
  - Writing Data from the MicroMotion Module to the Memory Pack

# Port Option Modules for MODBUS Communications

- RS232 Port Option Module IC200USB001
- RS485 Port Option Module IC200USB002
- Ethernet Option Module IC200UEM001
- USB Option Module IC200UUB001

### **Port Modules Description**

One Port Option module (USB001, USB002, UUB001, or UEM001) and/or a Memory Pack module (UMB001) can be installed on the front of a MicroMotion Module. A communications module is required for communications with a host controller.

### RS232 and RS485 Option Modules

The RS232, RS485, and Ethernet Option Modules have a built-in connector for two analog inputs that is not used in MicroMotion Module applications.

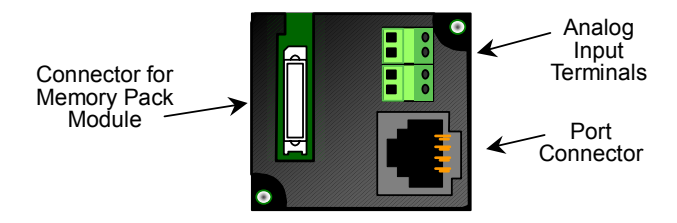

For the RS232 and RS485 modules, pin assignments for the port connector are:

**RS232** 

RS422/485

| 8 | SG  | Signal Ground   |
|---|-----|-----------------|
| 7 | VCC | 5VDC Output     |
| 6 | 10V | 10VDC Output    |
| 5 | NC  | -               |
| 4 | SD  | Sent Data       |
| 3 | RD  | Received Data   |
| 2 | NC  | -               |
| 1 | RS  | Request to Send |

| 8 | SG     | Signal Ground     |
|---|--------|-------------------|
| 7 | VCC    | 5VDC Output       |
| 6 | NC     | Not used          |
| 5 | TX(+)  | Send Data +       |
| 4 | TX (-) | Send Data -       |
| 3 | RX (-) | Received Data -   |
| 2 | RX (+) | Received Data +   |
| 1 | RT     | Terminal Resistor |

An external device can obtain power from the 5VDC output pin if it requires 200mA or less at 5VDC.

### USB / RS232 Conversion Option Module

Option Module IC200UUB001 can be used to provide a USB Port.

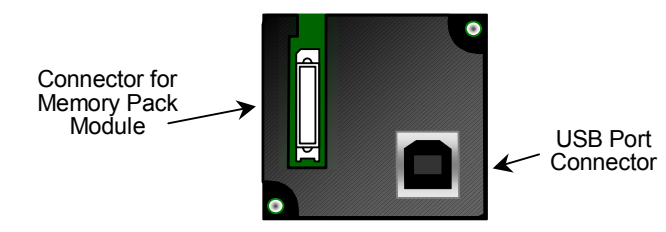

Characteristics of the USB port are:

| Connector               | Straight B type                                                                                                    |
|-------------------------|----------------------------------------------------------------------------------------------------|
| USB version             | 2.0                                                                                                    |
| Power                   | Self power                                                                                                    |
| Baud Rates<br>Supported | 4800 through 19200 only. Do not<br>configure other baud rates for Port 2<br>when using the USB Conversion<br>Option Module. |

### Ethernet Option Module

Ethernet Module IC200UEM001 can be used to provide an Ethernet Port.

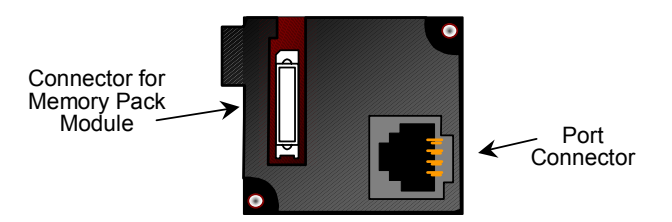

If the Ethernet Option Module is used with a MicroMotion Module, only the MODBUS TCP/IP Server capability is available. Communications drivers must be downloaded from GEFanuc.com. Refer to the datasheet for the Ethernet Option Module, GFK-2436, for more information.

| Port Mode       | RTU   |
|-----------------|-------|
| Port Type       | Slave |
| Data Rate       | 38400 |
| Flow Control    | None  |
| Parity          | Odd   |
| Station Address | XXX   |

### Port Module Installation

Power to the MicroMotion Module MUST BE TURNED OFF when installing or removing Option Modules.

- 1. Access the option connector on the front of the MicroMotion Module.
- 2. If a Port Option Module is being installed, orient the connector on the Port Option Module with the connector in the MicroMotion Module. Be careful to avoid contact with the exposed components in the module.

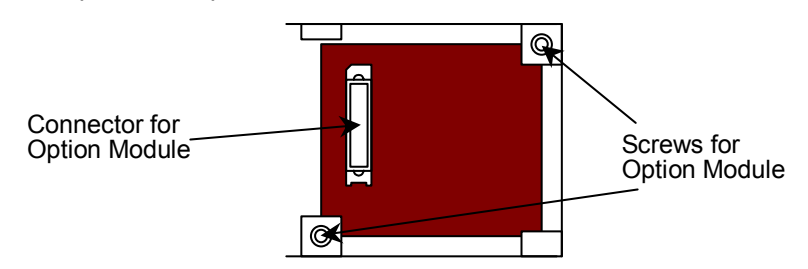

- 3. Press the Port Option Module downward until it clicks into place.
- 4. Install the screws provided with the Port Option Module into the corners as shown above.

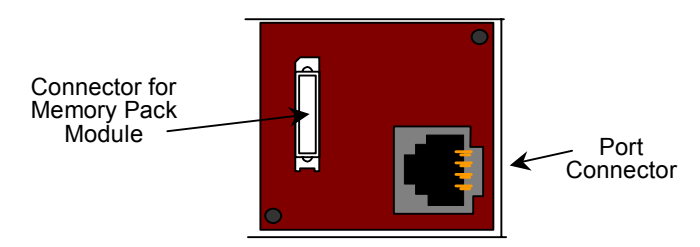

# Memory Pack Module

The VersaMax Micro PLC Memory Pack Module, IC200UMB001, can be used to store and update data in a MicroMotion Module in either a host controller system or VersaMax Micro PLC.

# Memory Pack Description

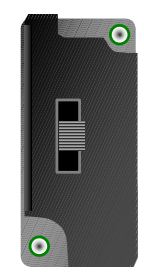

The Memory Pack plugs directly onto the MicroMotion Module. Power for the Memory Pack comes from the connector.

When a Memory Pack is installed on the MicroMotion Module, the MicroMotion Module can read / write some or all of its motion setup data to the Memory Pack. After the data is stored on the Memory Pack, the data can be copied to one or more other MicroMotion Modules, with no additional setup needed.

### Memory Pack Features

- Store 128kB of data.
- Read the data at power up.
- Write the data on command

# Memory Pack Installation

- 1. Power to the MicroMotion Module MUST BE TURNED OFF when installing or removing Option Modules.
- 2. If a Memory Pack Module is being installed, orient the connector on the back of the Memory Pack with the connector on the MicroMotion Module or Port Option Module. Press the Memory Pack downward until it clicks into place.
- 3. Install the protective cover(s). If only the Memory Pack is used, both covers may be installed. If a port module is used, the righthand cover is not installed and the port connector remains accessible.

### MicroMotion Module DIP Switch Setting for a Memory Pack

The DIP switches located behind the removable door on the front of a MicroMotion Module are factory-set to OFF (down position) as shown below.

| 1 | 2 | 3 | 4 |  |
|---|---|---|---|--|

Switch 3 must be set to On to enable use of the Memory Pack for reading data in the MicroMotion module.

- If switch 3 is set to On, the Memory Pack can be used to write (or overwrite) parameters in the backup memory of the MicroMotion Module.
- If switch 3 is set to Off, parameters will not be read from the Memory Pack into the backup memory of the MicroMotion Module. When the MicroMotion Module is powered up, it will start without reading parameters from the Memory Pack.

If parameters already stored to the MicroMotion Module should be maintained, this switch should be turned off while installing Memory Option Module on the MicroMotion Module.

### Write Protect Switch on the Memory Pack

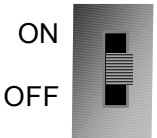

When the Write Protect switch on the Memory Pack is in the On position, it prevents writing data to the Memory Pack.

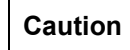

If the Write Protect switch is in On, it prevents writing data to the Memory Pack by the Motion module however no error message is generated and there is no indication that the data has not been written. This should be considered before setting the Write Protect switch.

3

## Reading Data from the Memory Pack at Startup

The Memory Pack can be installed and removed only when power to the MicroMotion Module is Off. Do not install and remove the Memory Pack during operation.

When the MicroMotion Module is powered up, if DIP Switch 3 is set to the On position, the MicroMotion Module checks for the presence of a Memory Pack. If a Memory Pack is connected to the port 2, the MicroMotion Module automatically reads all the data (Common Parameters, Profiles, Sequence Table) in the Memory Pack.The MicroMotion Module stores the data in its internal backup memory. The MicroMotion Module will use the data copied from the Memory Pack at the next powerup, even if the Memory Pack has been removed while power was turned off.

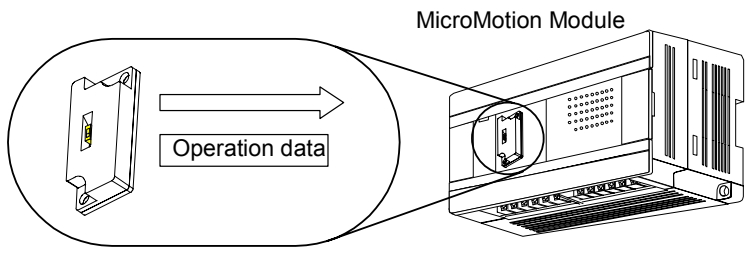

The ST2 LED keeps blinking while the data is being transferred from the Memory Pack. Wait until the ST2 LED stops blinking to do any further operations.

If the DIP Switch 3 is On and the Write Protect switch on the Memory Pack is either On or Off, the data from the Memory Pack will be written to the MicroMotion Module at power up.

### Writing Data from the MicroMotion Module to the Memory Pack

To copy the operating data stored in the MicroMotion Module into the Memory Pack, turn power off and install the Memory Pack. Be sure to turn off DIP switch 3 on the MicroMotion Module. Otherwise, the operating data stored in the Memory Pack would overwrite the operating data stored in the MicroMotion Module. Turn on the power supply.

The MicroMotion Setup Tool provides a user interface to format, initialize, and write data to a Memory Pack from a computer (see chapter 5). For a MicroMotion Module that is installed as an expansion module in a VersaMax Micro PLC system, the PLC CPU can initiate a write to a Memory Pack using commands F0 to F8 in the module's Control Output data. For a MicroMotion Module that is operating in standalone mode, the host controller can initiate a write to a Memory Pack by setting respective output coils 400 to 415.

Power to the MicroMotion Module must remain On during the backup, or the data will be lost. The ST2 LED on the front of the MicroMotion Module indicates whether the data is backed up to the module's internal memory and to the Memory Pack.

# Chapter Motion Operations

This chapter describes the operating modes of the MicroMotion Module:

- Homing mode: establishes a Home Position for an axis, and writes the Home position data to axis output position data.
- Manual mode: controls axis movement using external input signals or commands from the controller.
- Automatic mode: controls axis movement using stored profiles and sequence data.

The easiest way to set up or change motion parameters is to use the MicroMotion setup tool. Motion parameters can also be written from the VersaMax Micro PLC CPU or host controller. For more information about setting up parameters, profiles, and the sequence table, please see:

**Chapter 5: Using the MicroMotion Setup Tool** explains how to use the MicroMotion Setup Tool to define module parameters, profiles, and the sequence table, and to how to monitor motion operations.

*Chapter 7: MicroMotion in a VersaMax Micro PLC System* explains how to read and write data using the module's assigned VersaMax PLC Input Status references and Output Control references.

*Chapter 8: MicroMotion in a Host Controller System* describes the details of data exchange between the MicroMotion Module and a host controller.

*Chapter 9: Data Formats for MODBUS Communications* defines the MicroMotion Module data that can be read or written using MODBUS RTU communications.

# Homing Mode

Homing mode is used to establish a Home Position for an axis.

### Homing Mode Parameters

The Homing mode parameters are: (Refer chapter 5 for details of these parameters)

*Home Position (Common Parameter 22):* the current position when homing is completed. When the homing is completed, the current axis position becomes the Home Position.

Final Home Velocity (Common Parameter 9): the lower-speed Final Home Velocity.

*Find Home Velocity (Common Parameter 8):* the maximum velocity for high-speed Homing moves.

Acceleration Rate (Common Parameter 10): the rate to accelerate to the highspeed Find Home Velocity.

**Deceleration Rate (Common Parameter 11):** the rate to decelerate from the highspeed Find Home Velocity.

*Home Position Offset (Common Parameter 23)*: an exact adjustment distance to move the axis when the homing is completed.

*Homing Direction (Bit 8 of Common Parameter 1):* used for rotary motion, the Homing Direction determines whether the direction will commanded, or automatically-calculated based on the shortest distance.

### **Homing Operations**

The Home Position can be established using:

- *Free Homing*: which sets the Home Position data to the current axis output position without moving the axis.
- *Low-speed Homing*: which moves the axis at the Final Home Velocity to the On edge of the Home Position Limit Switch and stops at On edge of Home position, then writes the home position data to the current axis output position.
- High-Speed Homing (Off Edge): which moves the axis at the Find Home Velocity to the On Edge of the Home Position Limit Switch, then changes direction and moves with Final Home Velocity to the Off edge of the Home Position Limit Switch. The axis then moves toward the On edge of the Home Position Limit Switch with fixed velocity and stops at On edge of the Home switch and writes the Home Position data to the current axis output position.
- High-Speed Homing (Marker Pulse): which moves the axis at the Find Home Velocity to the On Edge of the Home Position Limit Switch, then changes direction and moves with final Home Velocity to the Off edge of the Home Position Limit Switch. The axis then moves toward the On edge of the first marker input after the Home Position Limit Switch goes On with fixed velocity and stops at On edge of the first marker input and then writes the home position data to the current axis output position.

Details are given on the following pages.

### **Controlling Homing Mode**

The VersaMax Micro PLC CPU or host controls the execution of Homing mode operations. Using the MicroMotion Setup Tool, place the tool online to a MicroMotion Module. Select Monitor Motion Module option and initiate a homing operation (see chapter 5), or:

 If the MicroMotion Module is part of a VersaMax Micro PLC system, the CPU can use the following commands in the module's Control Output Data to initate Homing (see chapter 7):

| Command | Operation                                              |
|---------|--------------------------------------------------------|
| 10      | Perform Free Homing                                    |
| 11      | Perform Low-speed Homing (CCW direction)               |
| 12      | Perform Low-speed Homing (CW direction)                |
| 13      | Perform High-speed Homing Off Edge (CCW direction)     |
| 14      | Perform High-speed Homing Off Edge (CW direction)      |
| 15      | Perform High-speed Homing Marker Pulse (CCW direction) |
| 16      | Perform High-speed Homing Marker Pulse (CW direction)  |

 If the MicroMotion Module has a host controller, the host can set the following MODBUS coils to initiate Homing (see chapters 8 and 9):

| Coil | Operation                                                      |
|------|----------------------------------------------------------------|
| 300  | Perform Free Homing on Axis A                                  |
| 301  | Perform Low-speed Homing (CCW direction) on Axis A             |
| 302  | Perform Low-speed Homing (CW direction) on Axis A              |
| 303  | Perform High-speed Homing (OFF Edge / CCW direction) on Axis A |
| 304  | Perform High-speed Homing (OFF Edge / CW direction) on Axis A  |
| 305  | Perform High-speed Homing (Marker / CCW direction) on Axis A   |
| 306  | Perform High-speed Homing (Marker/CW direction) on Axis A      |
| 310  | Perform Free Homing on Axis B                                  |
| 311  | Perform Low-speed Homing (CCW direction) on Axis B             |
| 312  | Perform Low-speed Homing (CW direction) on Axis B              |
| 313  | Perform High-speed Homing (OFF Edge / CCW direction) on Axis B |
| 314  | Perform High-speed Homing (OFF Edge / CW direction) on Axis B  |
| 315  | Perform High-speed Homing (Marker / CCW direction) on Axis B   |
| 316  | Perform High-speed Homing (Marker / CW direction) on Axis B    |

### General Information about Homing

If the axis is already operating (the Run bit is On), homing cannot be performed. Attempting to perform homing on an operating axis causes an error.

During Low-Speed or High-Speed Homing, other commands that can be executed during Run mode can be executed. However, commands to change velocity, the registration input, and feedrate override are not accepted.

### Effect of External Inputs during Homing

- 1. *If an overrun already exists* (the Forward Overrun (FO) or Reverse Overrun (RO) input for the axis is On) Free Homing cannot be started. For Low-Speed Homing and High-Speed Homing, motion can be started in the opposite direction.
- If the Emergency Stop (ES) input goes Off in Free Homing, an error occurs. Low-Speed or High-Speed Homing cannot be performed if the Emergency Stop (ES) input is Off. The ES input must be turned On and the error cleared. If the Emergency Stop (ES) input goes Off during Low-Speed or High-Speed Homing, a fast or normal stop occurs.
- If the Drive OK/Ready (DR) input for the axis is Off, Free Homing cannot be performed. If DR goes Off during Low-Speed or High-Speed Homing, a fast stop occurs.
- 4. Free Homing cannot be performed if the Move Complete (COIN) input for the axis is Off.

#### If an overrun occurs during Free Homing, (FO / RO input goes Off), an error occurs.

For Low-Speed or High-Speed Homing, motion stops temporarily. No error occurs. Motion resumes in the opposite direction. If the RO or FO input goes Off again while moving in the opposite direction, an error occurs.

If Low-Speed or High-Speed Homing is performed in a direction that moves *away from* the Limit Switch, an Overrun occurs and the direction is reversed.

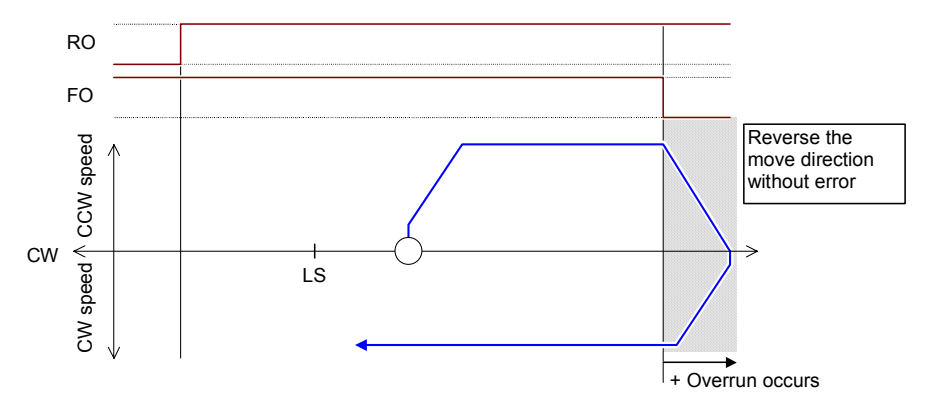

If the Limit Switch is not able to turn On after the first overrun, motion past the Limit Switch position causes a second overrun, which generates an error as shown below, and motion stops.

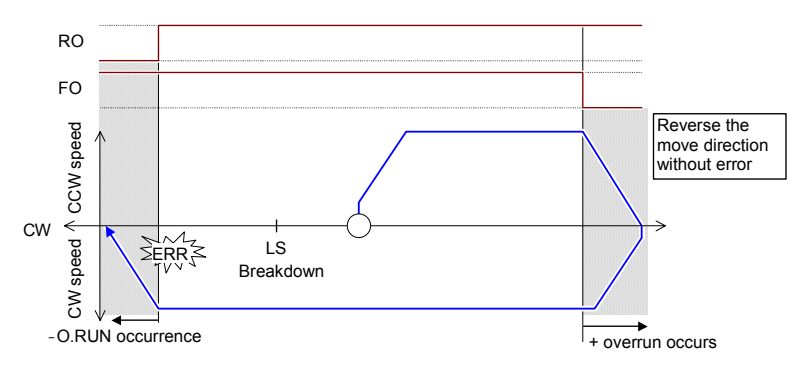

The Overrun (FO / RO) and Emergency Stop (ES) inputs can stop the pulse output. Whether these inputs cause a normal stop or a fast stop depends on their Common Parameter setting. If the move velocity is slow, a fast stop is always used.

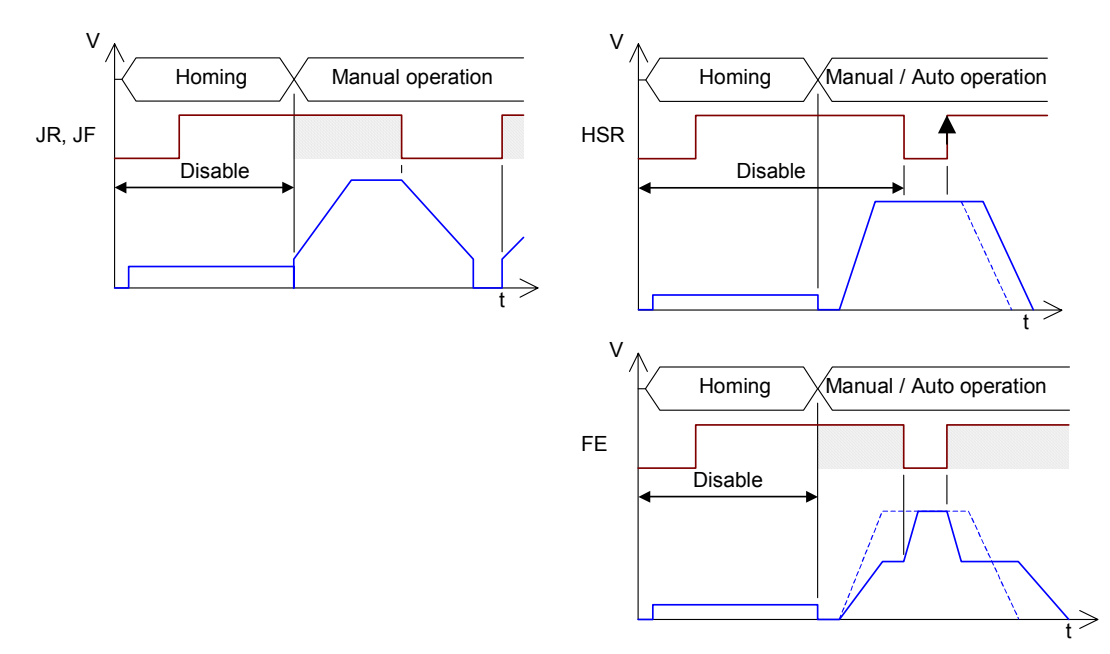

6. *The Jog Reverse (JR), Jog Forward (JF) and High-Speed Registration (HSR)* inputs are disabled during Low-Speed or High-Speed Homing.

# Free Homing

Free Homing must be performed while the axis is stopped. In Free Homing, the operation is complete when the Home Position data is written into current axis output position

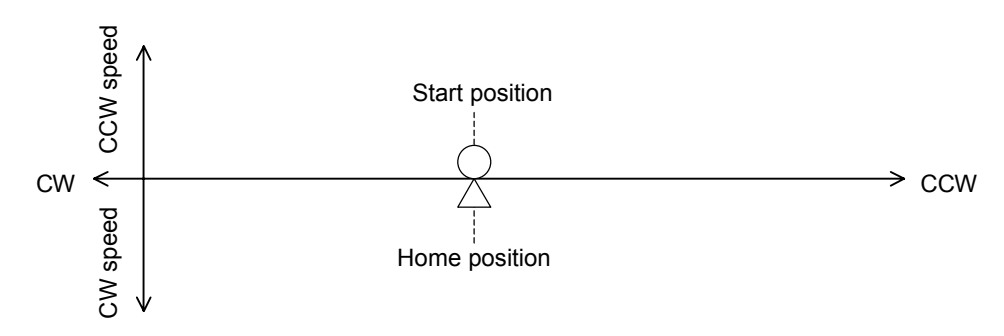

### Low-speed Homing

In Low-Speed Homing, the axis moves in the commanded direction at the Final Home Velocity to a position where the Home Position Limit Switch turns On. Axis motion in Low-Speed Homing depends on whether the Home Position Limit Switch is On or Off when Homing starts.

### Low-Speed Homing when Home Position Limit Switch is Off

If the Home Position Limit Switch is Off at the start of Low-Speed Homing, the axis moves in the commanded direction to the On edge of the Home Position Limit Switch. The axis stops, and the current axis position becomes the Home Position. Homing is then complete.

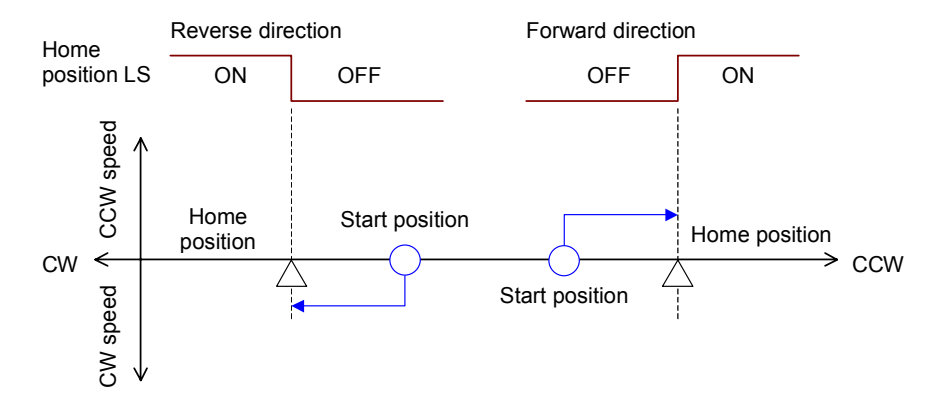

### Low-Speed Homing when Home Position Limit Switch is On

If the Home Position Limit Switch is On at the start of Low-Speed Homing, the axis moves in the commanded direction until it passes the Home Position Limit Switch position, turning Off the Home Position switch. The axis continues for 20ms beyond the Off edge of the Home Position switch and stops. The axis then starts moving in the reverse direction to the On edge of the Home Position Limit Switch. The axis stops and the Home Position becomes the current axis output position. Homing is complete.

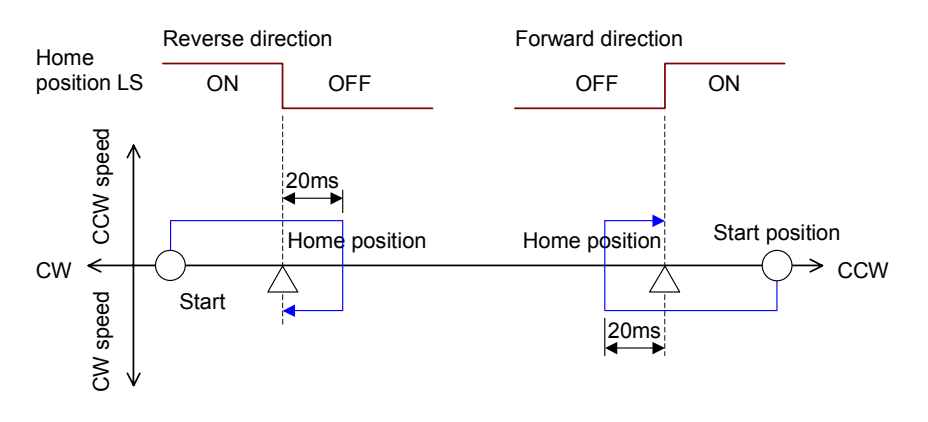

#### GFK-2471

Chapter 4 Motion Operations

## High-Speed Homing [Off-Edge]

In High-Speed Homing [Off Edge], the axis moves in the commanded direction at the Final Home Velocity to a position where the Home Position Limit Switch turns On.

Axis motion in High-Speed Homing [Off Edge] depends on whether the Home Position Limit Switch is On or Off when homing starts.

# *If the Home Position Limit Switch was Off at the start of High-Speed Homing [Off Edge]*

- Motion starts in the commanded direction at the Final Home Velocity.
- The axis accelerates to the Find Home Velocity, and stops while slowing down at the On edge of the Home Position Limit Switch.
- The axis reverses direction and moves to the Off edge of the Home Position Limit Switch, at the Final Home Velocity.
- The axis stops 5 pulses from the Off edge of the Home Position Limit Switch.
- The axis reverses direction again and continues at a velocity of 50pps.
- The axis stops at the On edge of the Home Position Limit Switch. The Home Position becomes the current axis ouptut position and Homing is complete.

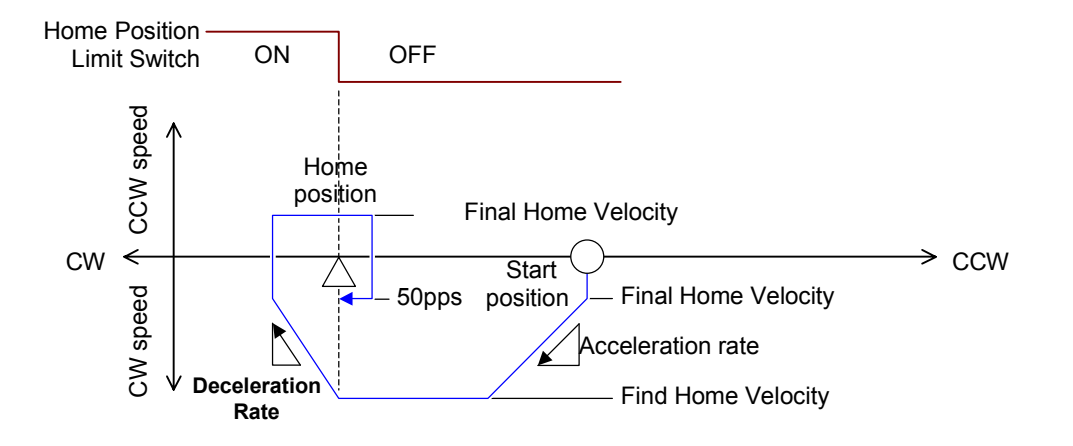

# If the Home Position Limit Switch was On at the start of High-Speed Homing [Off Edge]:

- Motion starts in the commanded direction at the Final Home Velocity.
- The axis accelerates to the Find Home Velocity, and stops while slowing down at the Off edge of the Home Position Limit Switch.
- The axis reverses direction and accelerates from the Final Home Velocity to the Find Home Velocity.
- The axis moves at the Find Home Velocity to the On edge of the Home Position Limit Switch, then stops while slowing down.
- The axis reverses direction again and moves to the Off edge of the Home Position Limit Switch.
- The axis moves 5 pulses from the Off edge of the Home Position Limit Switch and stops.
- The axis reverses direction again and moves at 50pps to the On edge of the Home Position Limit Switch.
- The Home Position becomes the current axis output position and homing is complete.

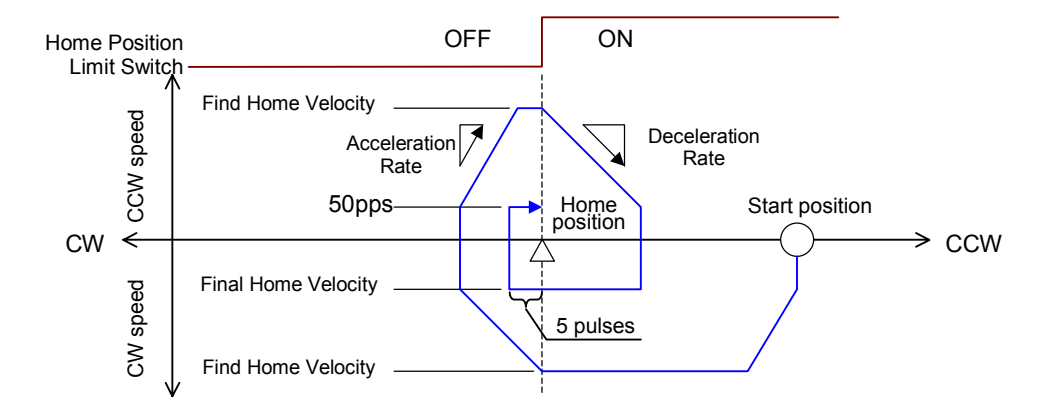

### High-Speed Homing [Marker]

In High-Speed Homing [Marker], the axis moves in the commanded direction at the Final Home Velocity to the first marker input past the Home Position Limit Switch.

Axis motion in High-Speed Homing [Marker] depends on whether the Home Position Limit Switch is On or Off when homing starts.

#### *If the Home Position Limit Switch was Off at the start of High-Speed Homing* [Marker]

- Motion starts in the commanded direction at the Final Home Velocity.
- The axis accelerates to the Final Home Velocity, and stops while slowing down at the On edge of the Home Positoin Limit Switch.
- The axis reverses direction and moves to the Off edge of the Home Position Limit Switch, at the Final Home Velocity.
- The axis stops 5 pulses past the Off edge of the Home Position Limit Switch.
- The axis reverses direction again, and continues at a velocity of 50pps.
- The axis stops at the On edge of the first marker input after the Home Position Limit Switch turns On. The Home Position becomes the current axis output position and Homing is complete.

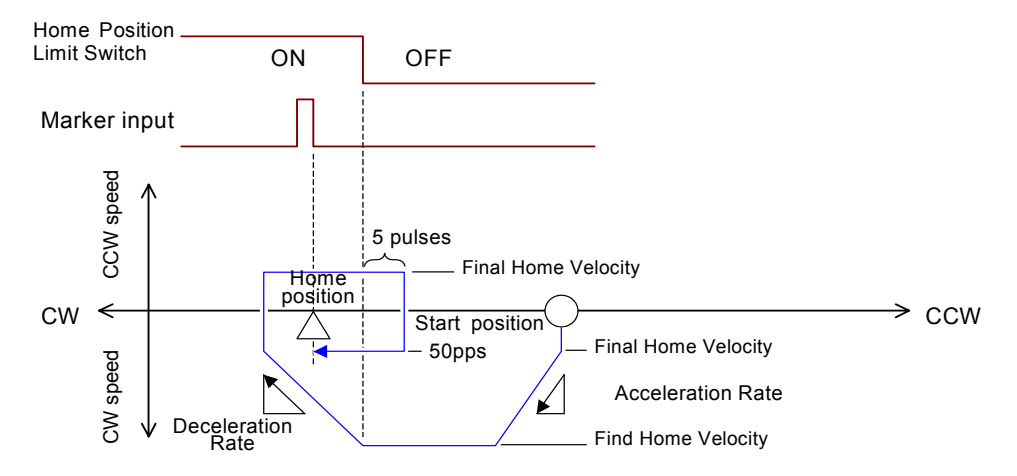

# *If the Home Position Limit Switch was On at the start of High-Speed Homing [Marker Pulse]:*

- Motion starts in the commanded direction at the Final Home Velocity.
- The axis accelerates to the Find Home Velocity, and stops while slowing down at the Off edge of the Home Position Limit Switch.
- The axis reverses direction and accelerates from the Final Home Velocity to the Find Home Velocity.
- The axis moves at the Find Home Velocity to the On edge of the Home Position Limit Switch, then stops while slowing down.
- The axis reverses direction again and moves at the Final Home Velocity to the Off edge of the Home Position Limit Switch.
- The axis moves 5 pulses from the Off edge of the Home Position Limit Switch and stops.
- The axis reverses direction again and moves at 50pps to the On edge of the first marker input after the Home Position Limit Switch turns On.
- The Home position data is written to the current axis output position and homing is complete.

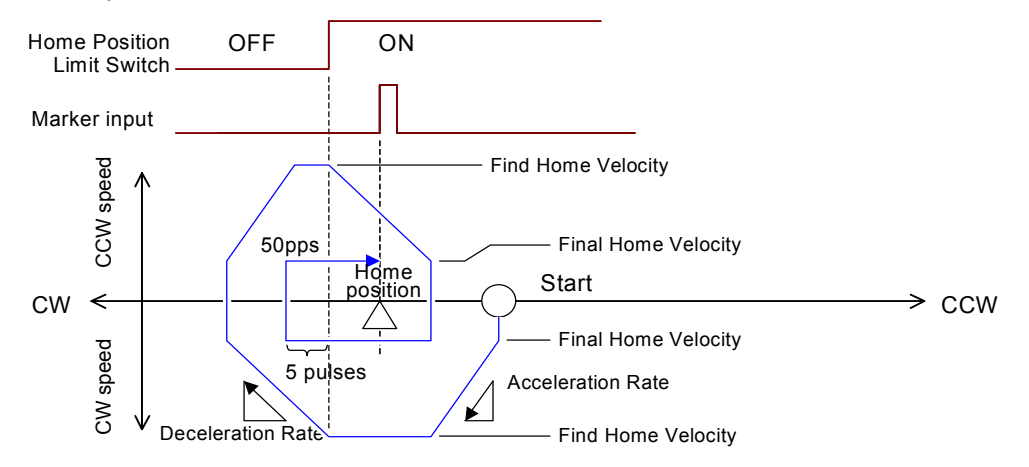

### Manual Mode

An axis can perform the following operations in Manual mode:

- Inching The axis outputs a pulse for specified distance in either clockwise or counter-clockwise direction.
- Jogging The axis outputs a continuous pulse until a Stop input or Stop command is received.

### Manual Mode Parameters

The Manual mode parameters are: (Refer chapter 5 for details of these parameters)

*Initial Velocity (Common Parameter 13):* the initial velocity for the axis when the Jog Forward (JF) or Jog Reverse (JR) input is on, in User Units per second.

*Maximum Velocity (Common Parameter 12):* the greatest velocity for the pulse output when the Jog Forward (JF) or Jog Reverse (JR) input is on, in User Units per second.

**Acceleration Rate (Common Parameter 14):** the acceleration rate for Manual operation, in (User Units per second)<sup>2</sup>.

**Deceleration Rate (Common Parameter 15):** the deceleration rate for Manual operation, in (User Units per second)<sup>2</sup>.

*Move Type for External Input (Bit 12 & 13 of Common Parameter 2):* the type of Manual operation to be performed while the Jog Forward (JF) or Jog Reverse (JR) input is on: jog, inching, or inching plus jog.

*Inching Distance (Common Parameter 16):* Specify the distance for the inching operation when the Jog Forward or Jog Reverse input is turned on in Manual mode. Distance is in User Units.

Manual mode parameters can be set using the MicroMotion setup tool, or set by command from the VersaMax Micro PLC CPU or host controller.

## **Controlling Manual Mode**

By default, the axis's pulse output for inching or jogging moves is controlled by commands from the VersaMax Micro PLC or host controller. Alternatively, Manual mode can be controlled by external input signals to the MicroMotion module.

Manual mode operation by external input signals must be explicitly enabled by the CPU or host. Once the axis is operating in external input mode, the CPU or host can no longer control the axis. The CPU or host must cancel external input mode to be able to control the axis again.

Using the MicroMotion Setup Tool, place the tool online to a MicroMotion Module,. Select Monitor Module and initiate a Manual Mode operation (see chapter 5), or use the commands below for a CPU or host controller.

### Controlling Manual Mode, VersaMax PLC CPU

If the MicroMotion Module is part of a VersaMax Micro PLC system, the CPU can use the following commands in the module's Control Output Data to enable or disable Manual mode control by external inputs (see chapter 7):

| Command | Operation                                    |
|---------|----------------------------------------------|
| 23      | Manual operation: Use external input mode    |
| 24      | Manual operation: Cancel external input mode |

If External Input mode is NOT enabled as described above, the VersaMax Micro PLC CPU can use the following commands in the module's Control Output Data to control the axis (axis selection is done in word 1 of the Control Output Data):

| Command | Operation                                                        |
|---------|------------------------------------------------------------------|
| 40      | Perform Jog (consecutive pulse output/CCW direction)             |
| 41      | Perform Inching (designated distance pulse output/CCW direction) |
| 42      | Perform Jog (consecutive pulse output/CW direction)              |
| 43      | Perform Inching (designated distance pulse output/CW direction)  |

### Controlling Manual Mode, Host Controller

If the MicroMotion Module has a host controller, the host can set the following MODBUS coils to enable or disable Manual mode operation with external inputs (see chapters 8 and 9):

| Coil | Operation                                           |
|------|-----------------------------------------------------|
| 292  | Set / cancel Manual (external input) mode on Axis A |
| 293  | Set / cancel Manual (external input) mode on Axis B |

If External Input mode is NOT enabled as described above, the host controller can set the following MODBUS coils to control the axis:

| Coil | Operation                                                                  |  |  |  |  |  |
|------|----------------------------------------------------------------------------|--|--|--|--|--|
| 360  | Perform Jog (consecutive pulse output/CCW direction) on Axis A             |  |  |  |  |  |
| 361  | Perform Inching (designated distance pulse output/CCW direction) on Axis A |  |  |  |  |  |
| 362  | Perform Jog (consecutive pulse output/CW direction) on Axis A              |  |  |  |  |  |
| 363  | Perform Inching (designated distance pulse output/CW direction) on Axis A  |  |  |  |  |  |
| 370  | Perform Jog (consecutive pulse output/CCW direction) on Axis B             |  |  |  |  |  |
| 371  | Perform Inching (designated distance pulse output/CCW direction) on Axis B |  |  |  |  |  |
| 372  | Perform Jog (consecutive pulse output/CW direction) on Axis                |  |  |  |  |  |
| 373  | Perform Inching (designated distance pulse output/CW direction) on Axis B  |  |  |  |  |  |

4

## Manual Operation by CPU or Host Controller Commands

Manual operation can be controlled by a command instruction unless:

- 1. The axis is operating in external input mode. The CPU or host must cancel external input mode as described on the previous pages to control the axis again.
- 2. An overrun exists in the direction of movement.

### Jogging Operation by Command

If the CPU or host writes the command for Jogging in the counter-clockwise direction, the axis outputs a forward pulse. If the command for Jogging in clockwise direction is given, the reverse pulse is output. If the Manual mode command for the opposite direction is given while Jogging is executing, the axis slows and stops.

When a Jog command is received, the axis accelerates at the Manual mode Acceleration more from the Initial Velocity to the Maximum Velocity. If the decelerated stop command or the stop command is received, the pulse slows to a stop at the Deceleration Rate or stops immediately, based on the command received.

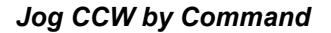

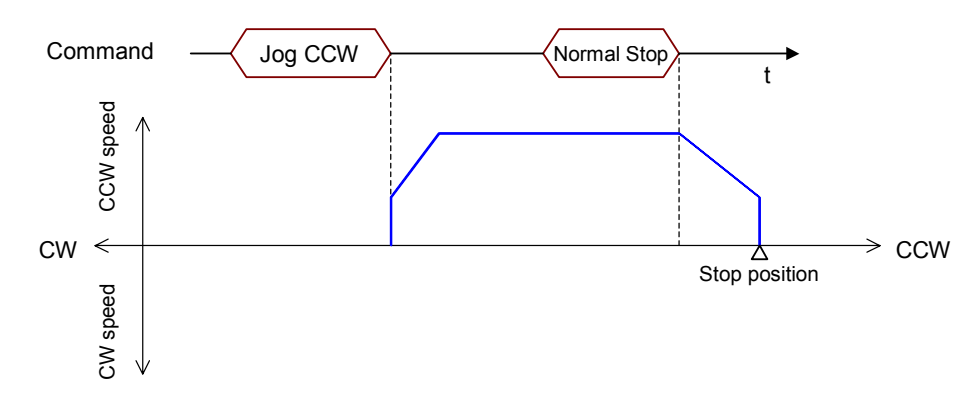

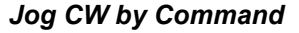

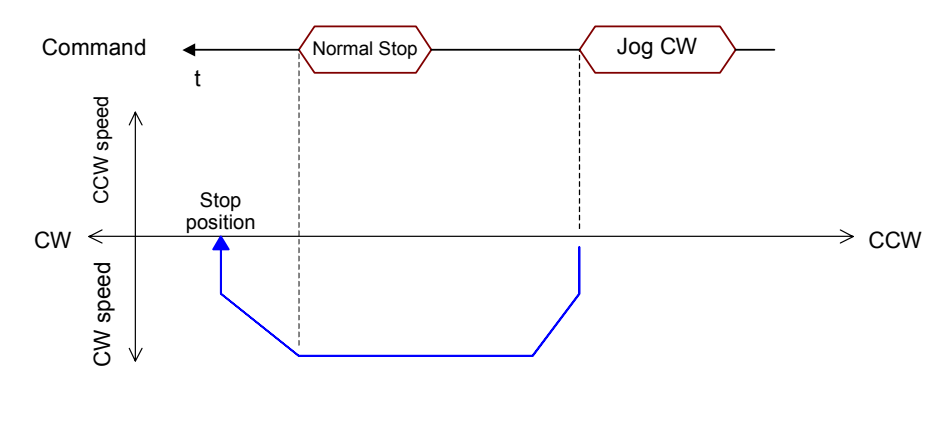

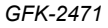

Chapter 4 Motion Operations

#### Inching Operation by Command

If the CPU or host writes the command for Inching in counter-clockwise direction, the axis outputs a forward pulse. If the command for Inching in clockwise direction is given, the reverse pulse is output. If the Manual mode command for the opposite direction is given while Inching is executing, the axis slows and stops.

When the Inching command is received, the axis outputs a pulse for the Inching Distance specified by the common parameters, at the Manual mode Initial Velocity. No Stop command is needed.

If another inching command is received while the axis is moving, it is an error.

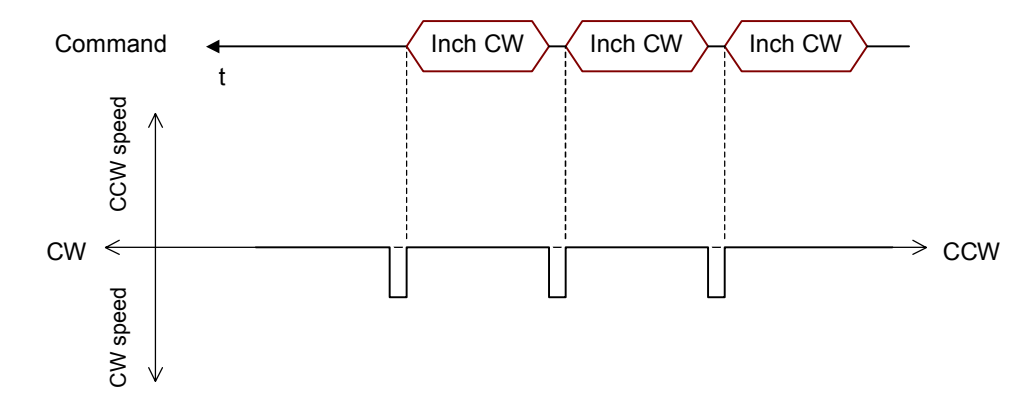

#### Inch CW by Command

#### Inch CCW by Command

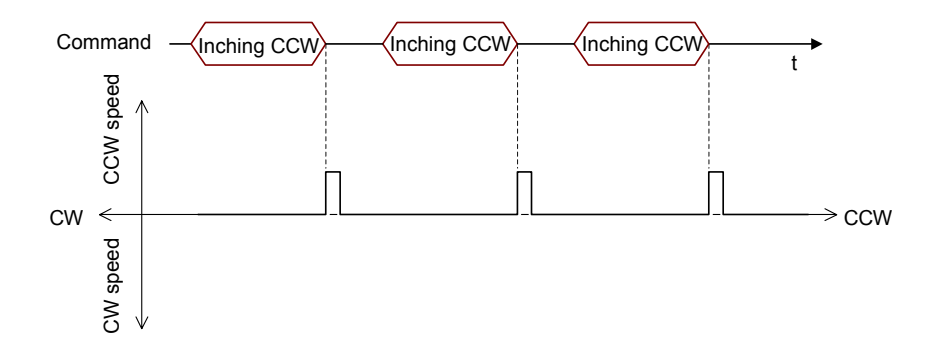

GFK-2471

### Effect of External Inputs During Manual Operation by Command

The effects of external inputs during Manual Mode operation by command instructions are listed below.

| Signal       | COIN   | LS      | FO  | RO  | FE    | HSR    | DR  | ES  |
|--------------|--------|---------|-----|-----|-------|--------|-----|-----|
| On/Off State | ON/OFF | ON/OFF  | OFF | OFF | ON    | ON/OFF | OFF | OFF |
| Result       | ERR    | Disable | ERR | ERR | Valid | Valid  | ERR | ERR |

- The operation does not start if Emergency Stop (ES) is Off. The operation does not start until the error is cleared after turning On the input signal ES.
- If the Move Complete (COIN) and Drive OK/Ready (DR) inputs are enabled in the Common Parameters, both inputs must be turned On to start the manual operation. If COIN is Off at the start of the motion, an error is generated. Once the motion is in progress, the state of COIN is ignored.
- If the Overtravel inputs (FO and RO) are enabled in the Common Parameters, an emergency stop or decelerated stop occurs if the overtravel input turns Off during Manual mode.
- If the Drive OK/Ready (DR) input is enabled in the Common Parameters, an emergency stop occurs if DR turns Off during Manual mode.
- If the Emergency Stop (ES) input turns Off during Manual mode, a fast stop or normal stop (as set up) occurs.
- If the Feedrate Override (FE) input is enabled in the Common Parameters, if FE turns On during manual operation, the axis speed decelerates at the rate specified Deceleration Rate. If FE turns Off, the speed returns to its previous rate.
- If the Registration (HSR) input is enabled in the Common Parameters, turning HSR On during manual operation causes the fixed number of pulses to be output and stopped from the On position.

### Manual Mode Operation Controlled by External Inputs

ManualMode operation by external inputs must be explicitly enabled or disabled by command from the PLC CPU or host controller as described earlier in this section.

In this mode, if the Jog Forward (JF) and Jog Reverse (JR) module inputs are connected and enabled in the Common Parameters, the JF and JR input signals will control movement of the axis.

Jog Forward (JF) and Jog Reverse (JR) are edge-sensitive, so they must go On *after* the switch to external input mode has been made. If JF and JR were already On when the PLC or controller sent the command to switch to external input mode, they must be turned On again after switching.

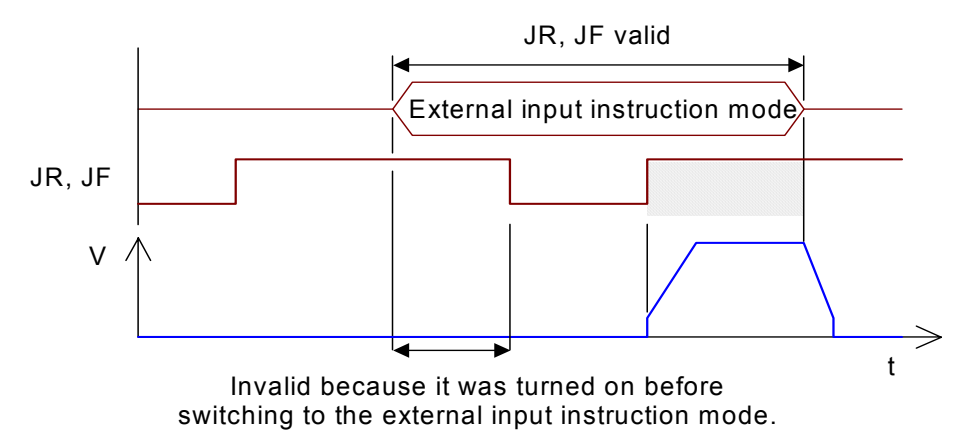

The Run bit must be Off to begin Manual Mode operation.

4

### **Operation in External Input Mode**

External input instruction mode has three motions, which are set up in the axis the common parameters: Jogging, Inching, and Inching + Jog.

If the external input Jog Forward (JF) for the axis goes On, the forward pulse is output. If the external input Jog Reverse (JR) for a channel goes On, the reverse pulse is output.

The pulse stops while slowing down if both Jog Forward (JF) and Jog Reverse (JR) go On. After the pulse output stops completely, turning either input Off causes the pulse in the direction of the output that remains On. If either input is turned Off before its pulse output stops, the pulse is output according to the next external input that turns On.

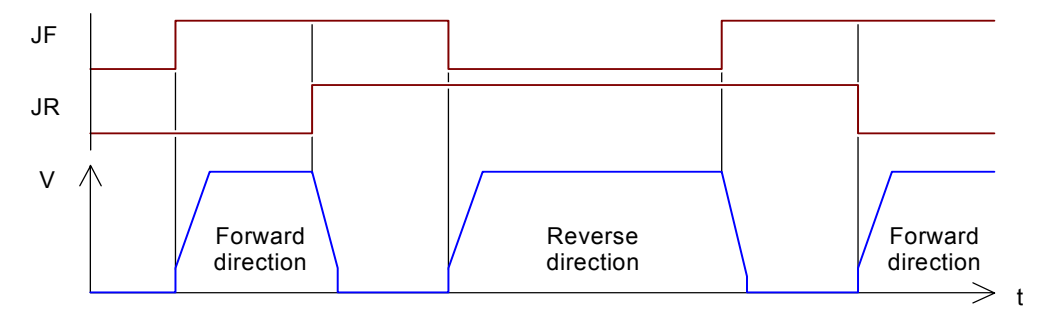

#### Jogging Operation with External Inputs

In Jogging mode, the pulse begins at the Initial Velocity and accelerates at the Acceleration Rate to the Maximum Velocity.

Until a Stop command is given, turning the manual inputs JF and JR Off and On provides continuous operation as shown above. Motion continues is repeated until one of the following occurs:

- A. the external input instruction mode is cancelled.
- B. the Stop command or Decelerated stop command is given.
- C. the external Emergency Stop (ES) input turns Off.

If an error occurs, the operation stops and the external input instruction mode is canceled.

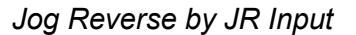

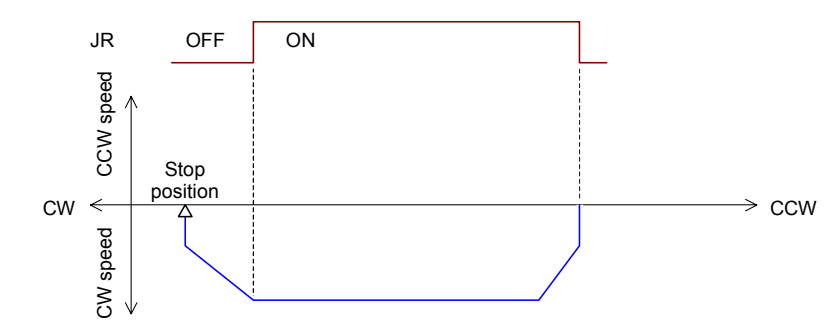

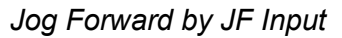

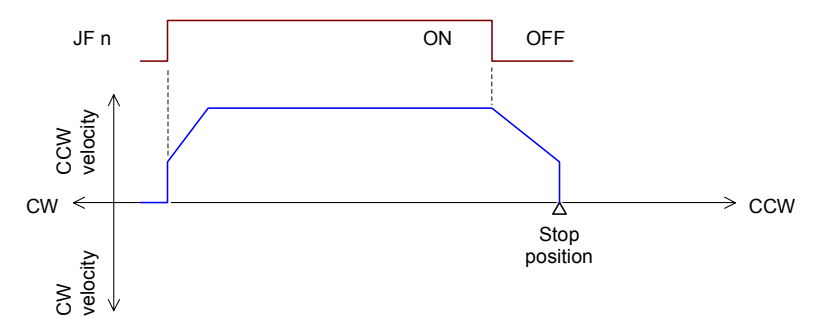

### Inching Operation

4-22

In Inching mode, pulses are output at the On edge of external inputs Jog Forward (JF) and Jog Reverse (JR). The number of pulses that are output is set up in the Inching Distance common parameter.

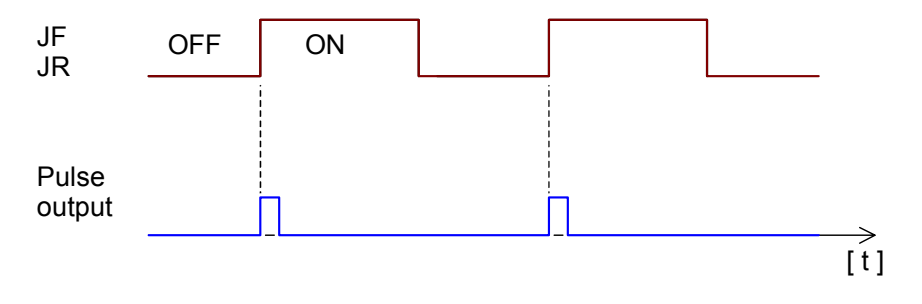
#### Combined Inching and Jogging Operation

When Inching and Jogging are combined, turning On external input Jog Forward (JF) or Jog Reverse (JR) starts the inching operation. When the external input is On for 200ms or more after the inching operation is completed, the jog is started.

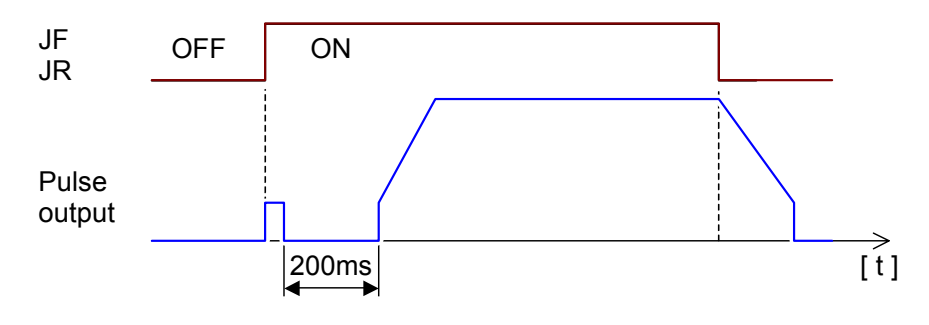

## Executing Commands During External Inputs Manual Mode

Commands that can be executed during Run mode (Run bit is On) can be executed while the module is operating in Manual mode using the external JF and JR inputs.

Homing can be performed if the pulse is not being output (the Jog Forward and Jog Reverse inputs must both be Off). If either Jog Forward or Jog Reverse goes On during homing, it is ignored. Turn the JR/JF signal On again after homing is completed.

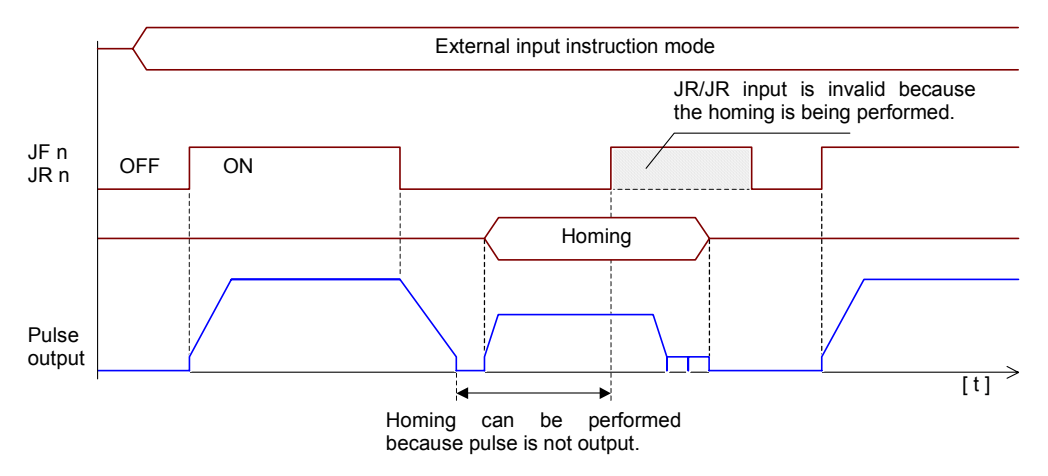

Effect of External Inputs During Manual Operation by External Inputs

The effects of external inputs that have been enabled in the axis setup on Manual Mode operations are described below.

| Signal       | COIN   | LS      | FO  | RO  | FE    | HSR    | DR  | ES  |
|--------------|--------|---------|-----|-----|-------|--------|-----|-----|
| On/Off State | ON/OFF | ON/OFF  | OFF | OFF | ON    | ON/OFF | OFF | OFF |
| Result       | ERR    | Disable | ERR | ERR | Valid | Valid  | ERR | ERR |

 Manual Mode operation will not start unless the Move Complete (COIN) input and the Drive OK/Ready (DR) input are On.

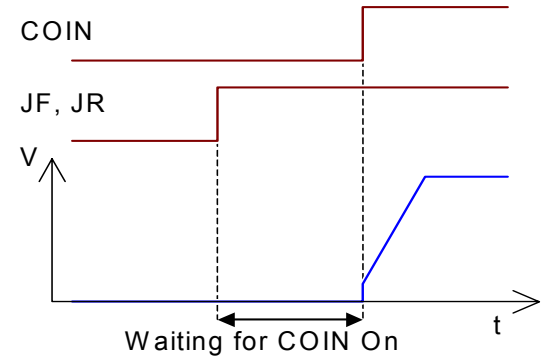

If COIN is Off at the start of the motion, an error is generated. Once the motion is in progress, the state of COIN is ignored.

A fast or normal stop occurs if the overrun input goes Off.

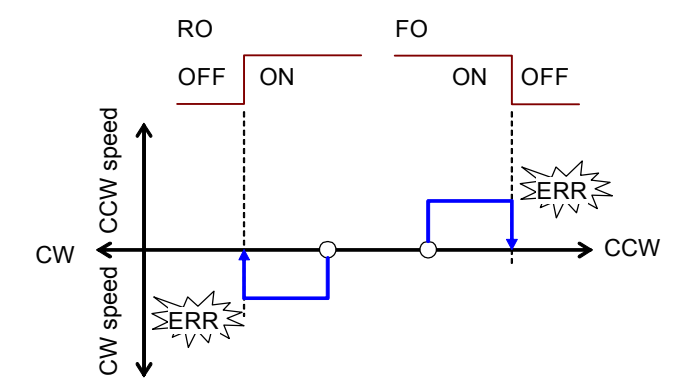

- An emergency stop occurs if Drive OK/Ready (DR) goes Off. See below.
- If FE goes On, speed slows at the Deceleration Rate. If FE goes Off, the speed returns to its previous rate. If the Feedrate Override (FE) input is On before the operation starts, the operation uses a velocity after feedrate as a fixed speed

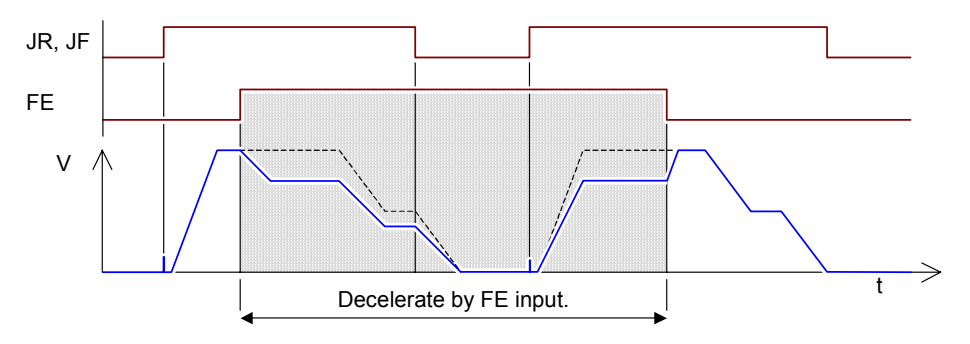

 If the Registration (HSR) input goes On, the fixed number of pulses is output and stopped from the On position. External input instruction mode is not ended if it is stopped by HSR.

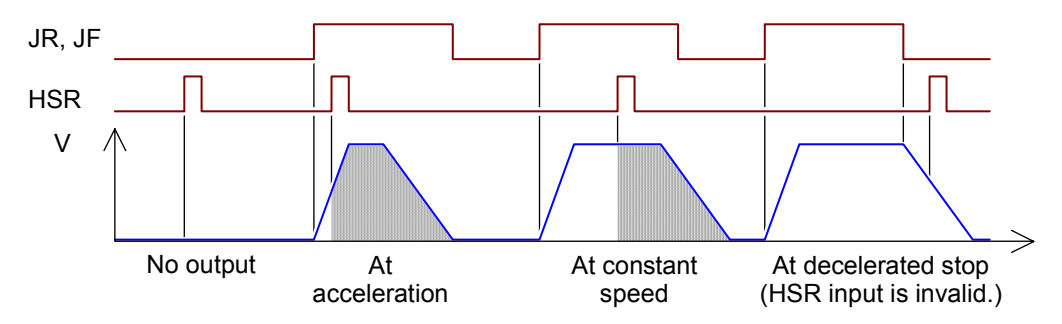

 If the Emergency Stop (ES) input goes On, a fast stop or normal stop (as set up in the Common Parameters) occurs. The input signal ES must be turned Off and the error must be cleared. The PLC CPU or host controller must then command the module to use the external JF and JR inputs again, as described earlier in this section.

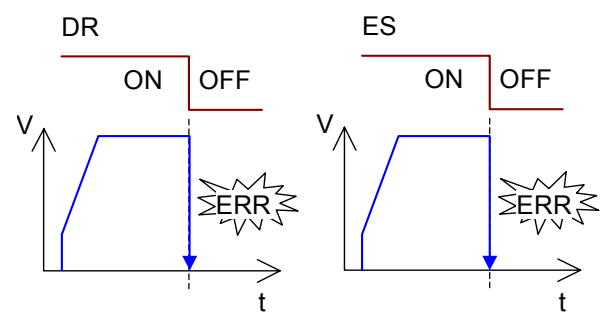

#### GFK-2471

Chapter 4 Motion Operations

## Auto Mode

In Auto Mode, operations are performed using position (profile) data that has been set up in advance.

Complex positioning operations can be performed by combining multiple profiles in a Sequence Table.

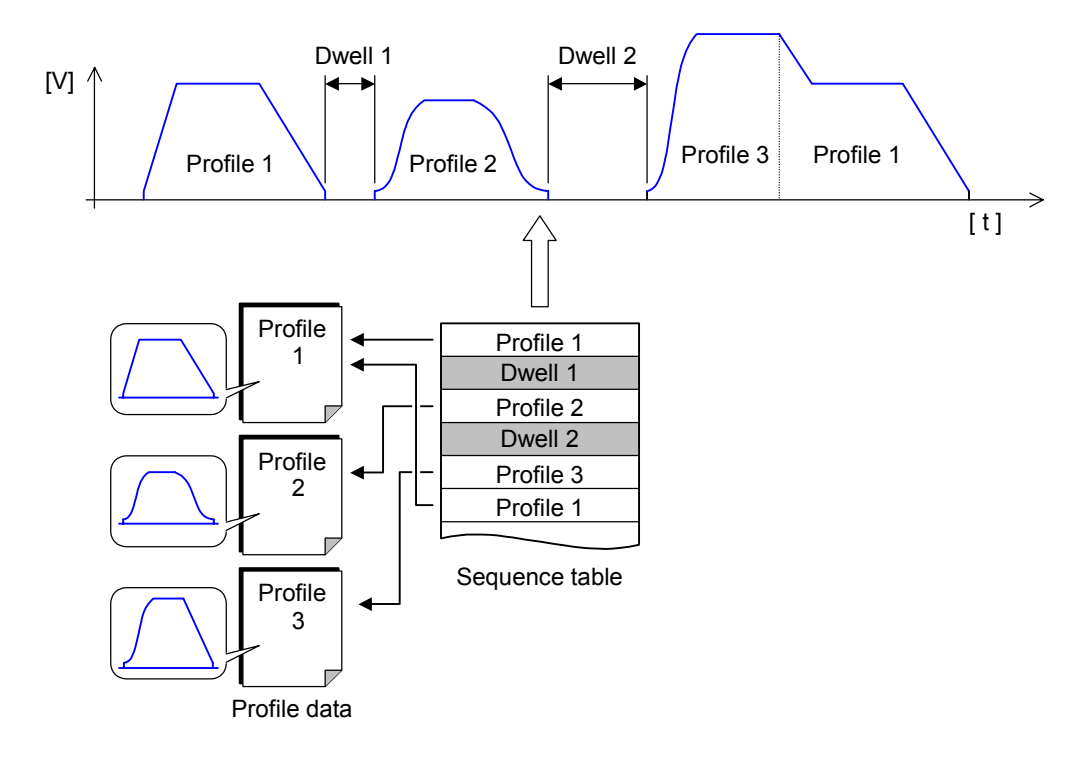

## Auto Mode Parameters

4-26

The Auto mode parameters are: (Refer chapter 5 for details of these parameters)

*Initial Velocity (Common Parameter 7):* the initial velocity for the auto mode operation.

## Executing a Sequence Table

Execution of a sequence table can be started in two different ways:

1. A sequence table can be stored in the MicroMotion module (using the MicroMotion setup tool or on command from the PLC CPU or host controller. The sequence table will automatically begin executing when the MicroMotion Module starts up.

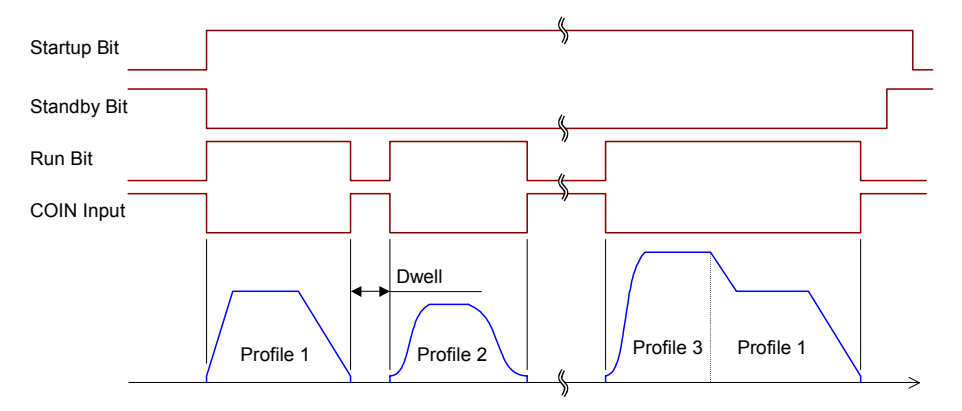

2. Alternatively, sequence table data can be written to the MicroMotion Module by the PLC CPU or host. The CPU or host might store data for multiple sequence tables, and can modify the profile parameters as appropriate.

When the CPU or host supplies sequence table data and commands the module to execute the supplied sequence table (see next page), the supplied sequence table data will take precedence over a sequence table that is already stored in the module. Execution of the sequence table itself is the same.

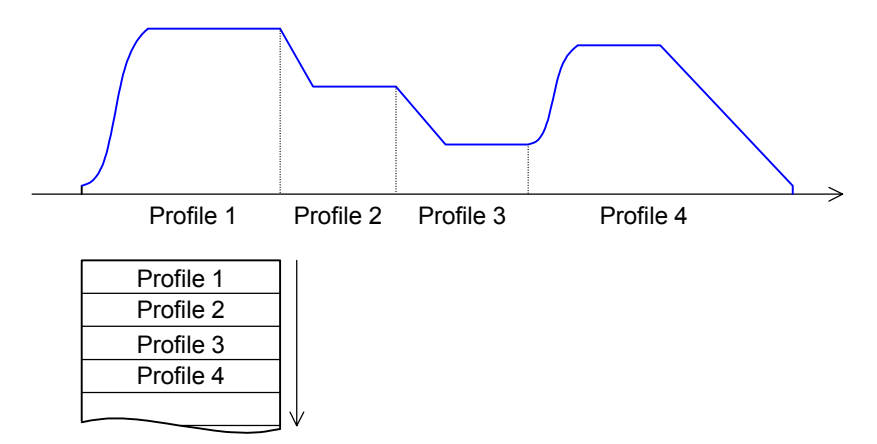

## Controlling Execution of a Sequence Table

Using the MicroMotion Setup Tool, place the tool online to a MicroMotion Module, select Monitor Module and initiate a Auto Mode operation (see chapter 5), or use the commands below for a CPU or host controller.

If the MicroMotion Module is part of a VersaMax Micro PLC system, the PLC CPU can control execution of a sequence table using the following commands in the module's Control Output data. (See chapter 7).

| Command | Operation                                                                                       | Command<br>Data Length |
|---------|-------------------------------------------------------------------------------------------------|------------------------|
| 30      | Perform single cycle at startup, using the sequence table stored (registered) in the module.    | 0                      |
| 31      | Perform single cycle of the sequence table data<br>supplied with the command.                   | Sequence<br>table +1   |
| 32      | Perform multiple cycles at startup, using the sequence table stored (registered) in the module. | 0                      |
| 33      | Perform multiple cycles of the sequence table data supplied with the command.                   | Sequence<br>table +1   |
| 17      | Fast Stop                                                                                       | 0                      |
| 18      | Normal (decelerated) stop                                                                       | 0                      |

If the MicroMotion Module has a host controller, the host can control execution of the sequence table by setting the following bits in the module's coils table. The host also writes the content of the sequence table data to the module's Holding Registers 500 to 1500. (See chapters 8 and 9).

| Coil | Operation                                                               |
|------|-------------------------------------------------------------------------|
| 340  | Perform single cycle of stored (registered) sequence table on Axis A    |
| 341  | Perform multiple cycles of stored (registered) sequence table on Axis A |
| 342  | Perform single cycle of supplied sequence table on Axis A               |
| 343  | Perform multiple cycles of supplied sequence table on Axis A            |
| 344  | Perform single cycle of stored (registered) sequence table on Axis B    |
| 345  | Perform multiple cycles of stored (registered) sequence table on Axis B |
| 346  | Perform single cycle of supplied sequence table on Axis B               |
| 347  | Perform multiple cycles of suppled sequence table on Axis B             |
| 240  | Stop Axis A immedlately (Fast Stop)                                     |
| 241  | Stop Axis B immediately (Fast Stop)                                     |
| 244  | Normal (decelerated) stop on Axis A                                     |
| 245  | Normal (decelerated) stop on Axis B                                     |

## Single Cycle of a Sequence Table

If the CPU or host commands the MicroMotion Module to perform a single cycle of a stored (registered) sequence table, the cycle (sequence table) is executed once.

If the CPU or host commands the MicroMotion Module to perform a single cycle of a supplied (specified) sequence table, the sequence table data changes to the specified data and the sequence table executes once.

#### Multiple Cycles of a Sequence Table

If the CPU or host commands the MicroMotion Module to perform multiple cycles of a stored (registered) sequence table, repeated execution of the table begins at startup.

If the CPU or host commands the MicroMotion Module to perform multiple cycles of a supplied (specified) sequence table, the sequence table data changes to the specified data and the sequence table executes repeatedly.

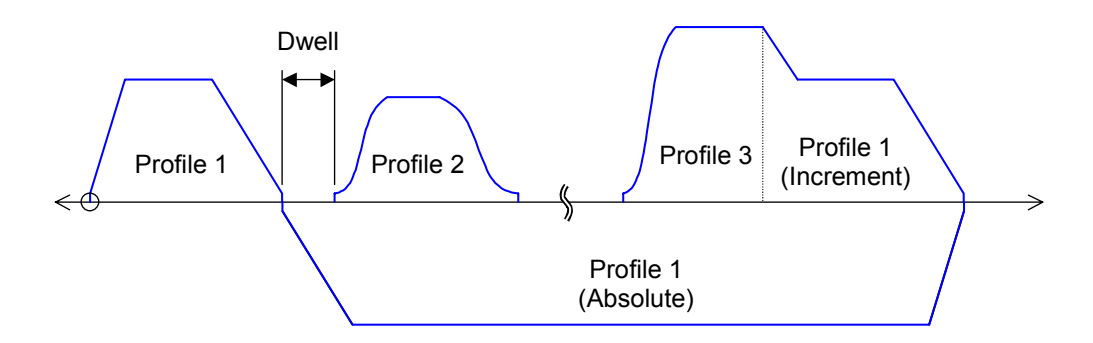

When multiple cycles are commanded, the CPU or host stops execution of the sequence table by sending a stop command. Multiple-cycle execution is also stopped by an emergency stop, overrun, or similar event.

Note that executing multiple cycles of the sequence table is NOT the same as continuous execution of profiles within the sequence table (which is described later in this section). If the sequence table will be executed repeatedly, the last profile in the sequence must have its Cycle Type set to Stop, not to Continue.

## Parameters of Profiles in a Sequence Table

Each profile defined for Auto Mode has four parameters: Acceleration Rate, Deceleration Rate, Velocity, and Target Position.

When a profile is added to the sequence table, it is assigned additional parameters:

- Control: Positioning or Speed. In the sequence table, profiles that control
  positioning must be separated from profiles that control speed by Dwells.
- Position: For a positioning profile only: Absolute or absolute + incremental positioning
- Direction: for a speed profile only: Forward or Reverse direction
- *Cycle Type*: Stop (at the profile's Target Position), or continue to the next profile, changing speed.
- Acceleration Type: linear or S-curve.
- Deceleration Type: linear or S-curve.
- Direction of Rotation: specified direction or shortest direction for a rotary move.

The parameters of a profile are easily defined using the MicroMotion setup tool, which can also monitor execution of the profile in Run mode. Profile parameters can also be written to the module by the VersaMax Micro PLC CPU (see chapter 7) or host controller (see chapters 8 and 9).

GFK-2471

#### **Control:** Positioning

If the profile is set up for position control, the move to the target point combines the profile data parameters (Acceleration Rate, Deceleration Rate, and Velocity). In addition, profiles set up for Position Control have their Move Type parameter set to Absolute or Absolute + Incremental positioning.

#### Absolute Target Positioning for Linear Moves

In absolute positioning, the values specified in the profle represent absolute target positions in relation to the 0 starting position. In the example below, the first move is from the starting position of 0 to the absolute position of +800. The second move is back to the absolute position of +600. The third move is to the final position of -200.

| Profile | Target Position |
|---------|-----------------|
| 1       | 800             |
| 2       | 600             |
| 3       | -200            |

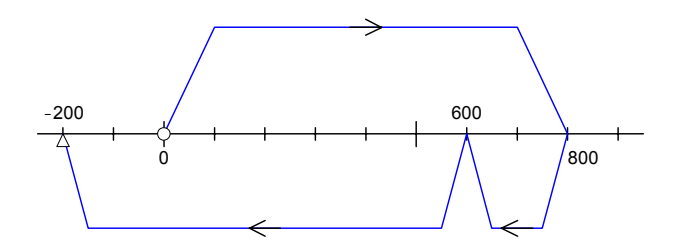

#### Absolute + Incremental Target Positioning for Linear Moves

In incremental positioning, the signed values specified in the profile represent the length and direction of each move in relation to the 0 starting position. The first move is always the same for either Absolute or Absolute + Incremental positioning. Using the same data as the first example, the first move below is from the starting position of 0 to the target position of +800. The second move is 600 in the positive direction, to the incremental position of 1400. The third move is 200 in the negative direction, to the final position of +1200.

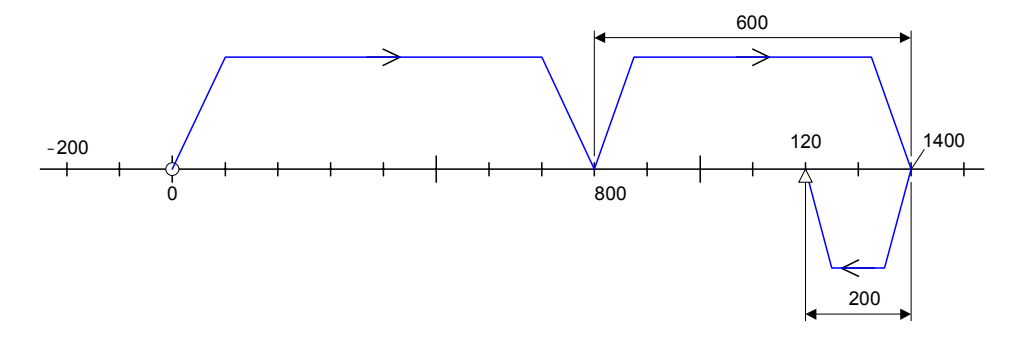

#### GFK-2471

Chapter 4 Motion Operations

#### Absolute Positioning for Rotary Moves

Rotary moves have a maximum length equivalent to 4,294,967,295 pulses. When switching from a linear move to a rotary move or from a rotary move to a linear move, the current position becomes 0.

When the Position Type of a profile is set to Absolute, rotation may be specified from 0 to a configurable upper limit. The rotary direction is set up in the sequence table.

In the example illustrated below left, the current position is 270 degrees, the Target Position is 180 degrees and the Upper Position Limit is 360 degrees. If clockwise direction is specified, rotation occurs in the (A) direction. In the same example, if counter-clockwise direction is specified, rotation occurs as specified in the (B) direction. If shortest direction is specified, rotation would also occur in the (B) direction for this example.

#### Incremental Target Positioning for Rotary Moves

As in absolute positioning, the range of axis movement is 0 to the Upper Position Limit. If the Target Position exceeds the Upper Position Limit, the current position is an angle from 0. When moving in the CCW direction, the current position is an angle from 0 if the target position is below 0 after incrementing. As illustrated below right, if the current position is 315 degrees and the Target Position is +90 degrees and the Upper Position Limit is 360 degrees; the axis rotates clockwise (A) to 45 degrees. If the current position is 45 degrees and the Target Position is -90 degrees; the axis rotates counterclockwise (B) to 315 degrees.

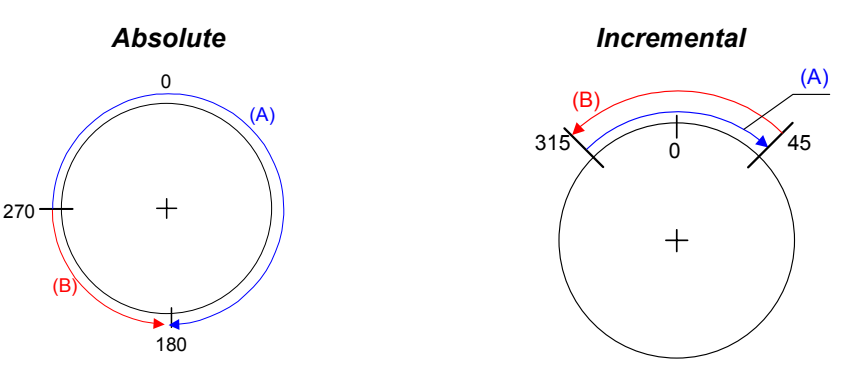

In Absolute + Incremental Positioning, if the Upper Position Limit is 0, the current position of the axis will never reach the Upper Position Limit.

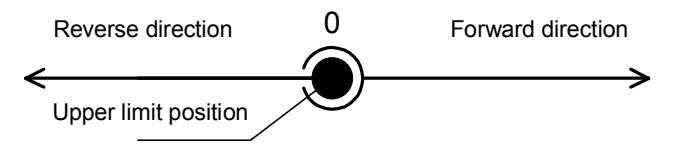

Moves in the shortest direction are not possible.

VersaMax® Micro PLC MicroMotion Modules – December 2007

## **Control: Speed**

If a profile is set up for Speed control, the move to the target point also combines the profile data parameters (Acceleration Rate, Deceleration Rate, and Velocity) for moving. In addition, a direction is specified for the axis motion.

If the Feedrate Override (FE) input is enabled in the axis setup, FE can be used to decrease the Velocity.

The Jog Forward (JF) input is an external input that is normally used in Manual mode. In Auto Mode, the input JF is used to switch profile data (speed control). Because the Jog Forward (JF) input or the Jog command can be used switch the sequence table, it is possible to switch the sequence of speeds when combining sets of profile data. In addition, if the Registration (HSR) input is enabled in the axis setup, it can be used to trigger the positioning control.

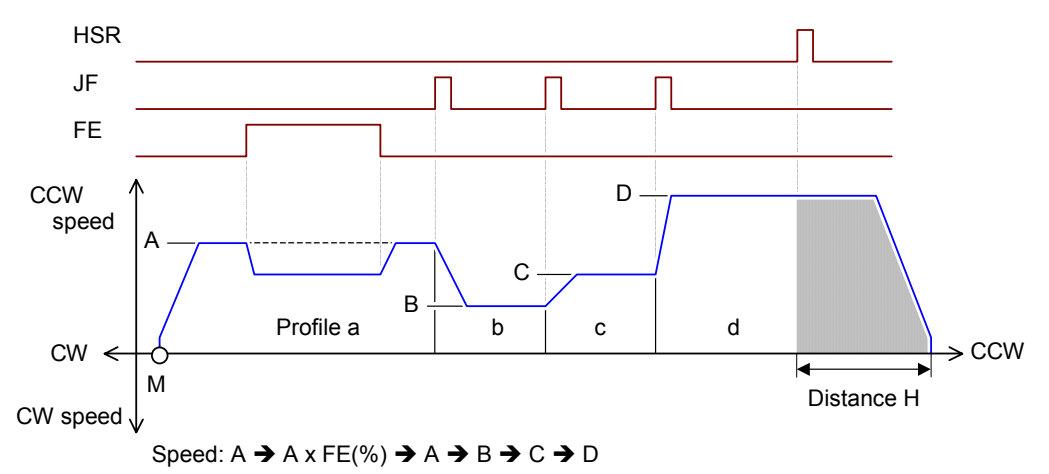

## **Continuous Profiles in a Sequence Table**

Each profile in a sequence table is set up with a Cycle Type of either Continue or Stop. If the Cycle Type is set to Stop, the axis stops at that profile's target position. If the Cycle Type is set to Continue, motion continues between profiles with only changes in speed, and no Dwells. Within a sequence table, an axis can execute up to 100 continuous profiles.

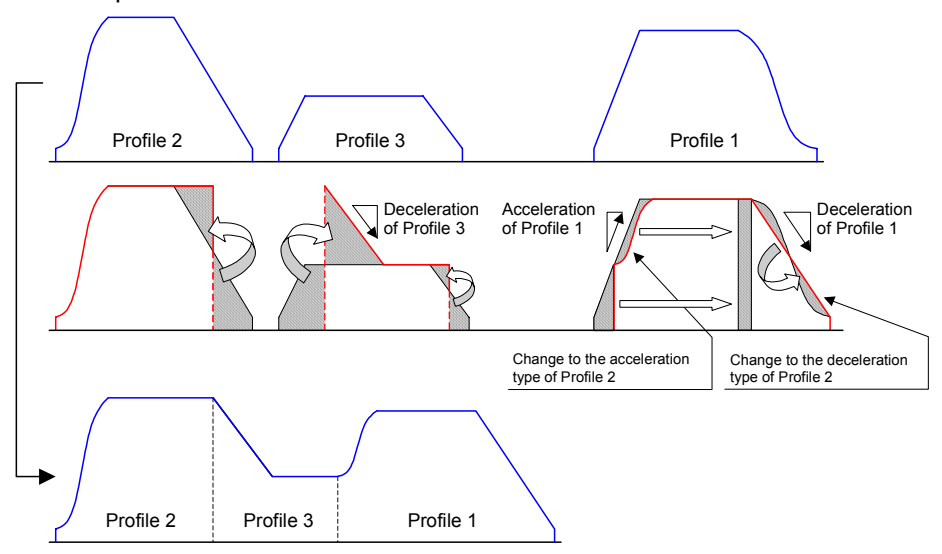

Because position control and speed control must be separated by Dwells, position control and speed control cannot be used together in the same continuous operation. In addition, rotary direction cannot be changed during a continuous operation.

All profiles of a continuous operation start with an acceleration or deceleration (if there is a change of speed between profiles), followed by motion at the Velocity (constant speed) of that profile. The final profile of a continuous operation also includes a final deceleration to stop.

The Acceleration Type and Deceleration Type (linear or S-curve) of the first profile in a continuous operation are used for all subsequent profiles in the operation. Acceleration Type and Deceleration Type cannot be changed during a continuous operation. If the Acceleration or Deceleration Type is S-curve, the MicroMotion Module determines the shape of the curve by the point of which a change in speed is greatest. (If the change in speed is small, the ideal shape of an S-curve cannot be formed).

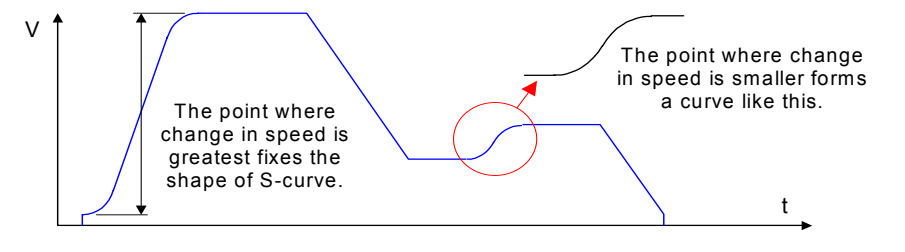

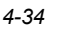

VersaMax® Micro PLC MicroMotion Modules – December 2007

GFK-2471

## 4

#### **Conditions that Prevent Automatic Operation**

To switch into Auto Mode, the MicroMotion Module must be in standby mode (the module's STBY bit is on). Switching to Auto Mode when the STBY bit is Off causes a command error.

#### External Inputs During Auto Mode

ERR

Result

The effects of external inputs during Auto Mode are listed below. COIN LS FO RO JF JR ES Signal FE HSR DR OFF ON/OFF ON/OFF OFF OFF ON ON ON ON/OFF OFF **On/Off State** 

ERR

Valid

Disable

Valid

Valid

ERR

ERR

ERR

When the Overrun FO / RO input is Off, the axis stops.

Disable

In Auto Mode, the Jog Forward (JF) input is used as a switch input for the next profile in a continuous operation by speed control. (It is not used for positioning control.)

If the Registration (HSR) input goes On, the axis moves the Registration Move Distance then stops. Operation resumes at the start of the next profile.

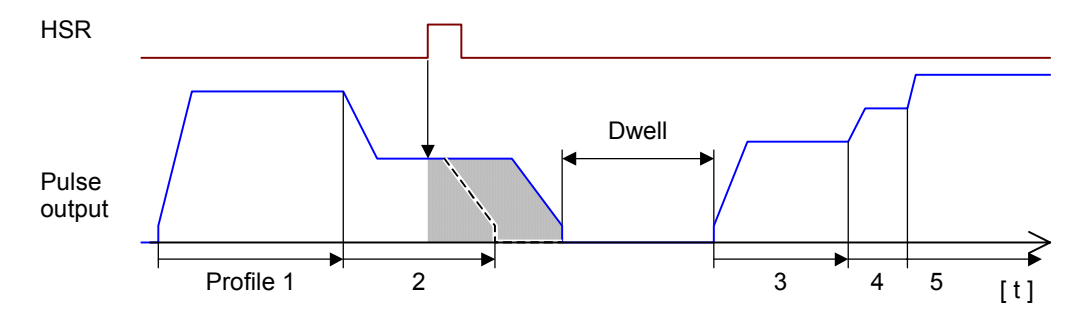

If the Feedrate Override (FE) input goes On, the axis velocity decreases at the Feedrate Override Percentage. If FE goes Off, motion returns to the former speed.

If the Drive OK/Ready (DR) input goes Off, motion stops immediately. (Normal stop is not possible.)

When the ES input goes off, a fast or normal stop occurs (depending on the axis setup for Emergency Stop.)

#### **Commands During Automatic Operation**

Commands that can be executed during Run mode (the Run bit is On) can be executed during Auto Mode.

## **Considerations for Using Auto Mode**

If the move distance specified by the profile's Target Position is small and if the profile has a small Deceleration Rate, in Continuous operation, the axis can transition to the next profile before reaching the target velocity (left below). Similarly, if the move distance and Acceleration Rate specified in the profile are small, the axis can also transition to the next profile before reaching the target velocity to the target velocity (right below).

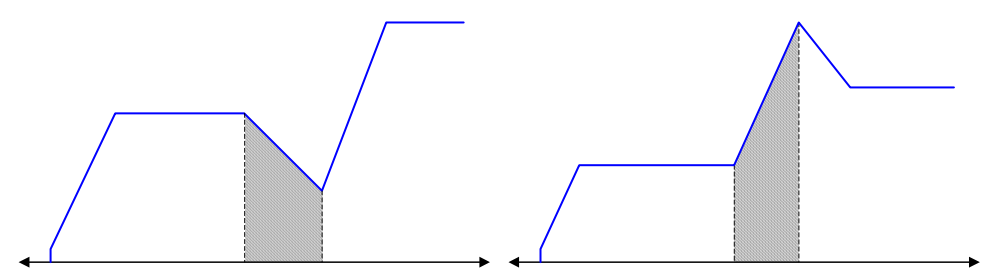

If the profile transitions directly from deceleration to acceleration, the velocity may drop suddenly.

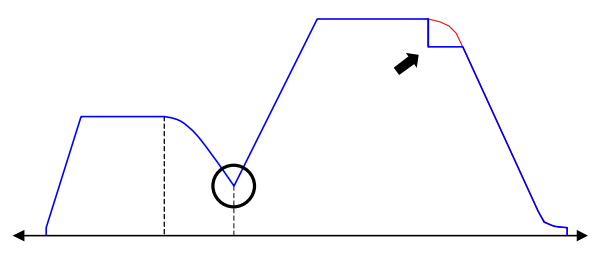

If this happens, either:

- A. adjust the profile so that acceleration occurs at a steady rate.
- B. In the common parameters, select Linear as the Deceleration Type for the axis.

# Chapter 5

The MicroMotion Setup Tool provides an easy-to-use interface for setting up the motion parameters of a MicroMotion Module, and for monitoring and executing motion operations in real time. The MicroMotion Setup tool is integrated into Proficy Machine Edition version 5.7 SIM 3 or later.

Chapter 6 explains how to launch the MicroMotion Setup Tool within the Proficy Machine Edition software.

This chapter explains how to use the MicroMotion Setup Tool to set up, monitor, and control a MicroMotion Module.

- Main Window of the Setup Tool
  - Operating Online or Offline
  - Monitoring a MicroMotion Module
  - Reading and Writing Parameter Data
  - Initializing Motion Module Parameters
  - Setting Up Communications Parameters
- Setting UpCommon Parameters
  - Motion Parameters
  - Input Configuration
  - Homing Configuration
  - Manual Mode Configuration
  - Auto Mode Configuration
- Setting Up Profiles for Auto Mode
- Setting Up a Sequence Table

.

## Main Window of the Setup Tool

5

5-2

When the setup tool is first opened, the Main Window appears.

| * <sub>©</sub> Positioning | ı Unit Configura                                          | ition Tool |           | _ 🗆 × |
|----------------------------|-----------------------------------------------------------|------------|-----------|-------|
| Online Setup               | Edit                                                      |            | <br>      |       |
| f Device                   | No. 1 🖄                                                   |            |           | Ver   |
| System Error               | X                                                         |            |           |       |
| Axis A Error               | X                                                         |            |           |       |
|                            | · · · · · · · · · · · · · · · · · · ·                     |            |           |       |
| N.                         |                                                           |            | P.A       |       |
| Axis B Error               | X                                                         |            |           |       |
|                            | →<br>(1)<br>(1)<br>(1)<br>(1)<br>(1)<br>(1)<br>(1)<br>(1) |            |           |       |
| ×                          |                                                           |            | <u>Bi</u> |       |

## Accessing Basic Setup Tool Functions

From the Main Window of the Setup Tool, use the pulldown menus or buttons to select the basic Setup Tool functions:

**Online or Offline operation** to communicate with a MicroMotion Module for setup, monitoring, and motion control.

*Monitor Motion Module* to view motion data from a connected module in real time.

Read from File to read setup data from a file in the computer.

Write to File to save setup data to a file in the computer.

Write to Flash to write setup data to an installed Memory Pack.

*Initialize Motion Module* to set all motion parameters in the module to their default values.

**Communications Parameters** to set up communications for PC / Motion module.

The Main Menu is also the access point for the setup windows for Common Parameters, Profiles, and the Sequence table.

The same functions are available from the taskbar buttons:

| - F De | evice No. 📃 🖞      |                                                                                       |  |  |
|--------|--------------------|---------------------------------------------------------------------------------------|--|--|
|        | Ŧ                  | Online/Offline: Start or stop communication with a MicroMotion Module.                |  |  |
|        | Device No. 1       | In Offline mode, enter the station number of the MicroMotion Module to connect.       |  |  |
|        | <b>A</b>           | Change the communication parameters of the MicroMotion Module.                        |  |  |
|        | ₹.                 | Change the communication parameters of Configuration tool.                            |  |  |
|        | 600<br>123         | Enable/Disable Monitor Mode for the Setup Tool.                                       |  |  |
|        |                    | Read from File: Read parameters from CSV file to the MicroMotion Module.              |  |  |
|        |                    | Write to File: Save parameters from the MicroMotion Module to a file.                 |  |  |
|        | <b>1</b>           | Write to Flash: 0pen a window to communicate with a Memory Pack.                      |  |  |
|        |                    | Initialize parameters in the MicroMotion Module (reset parameters to their defaults). |  |  |
|        | 2                  | Open the Common Parameters window.                                                    |  |  |
|        | 2                  | Open the Profiles window.                                                             |  |  |
|        | 2                  | Open the Sequence Table window.                                                       |  |  |
|        | Ver                | Display the firmware version of the MicroMotion Module.                               |  |  |
|        | ∨ <mark>g</mark> r | Display the Version of the MicroMotion Tool                                           |  |  |

## **Operating Online or Offline**

When the MicroMotion Setup Tool is connected to a MicroMotion Module, the tool can be either online or offline to the module.

From the Main Window, select Online/Offline or click the Online button to put the Setup Tool in Online or Offline mode.

#### Source of Data Displayed by the Setup Tool

In the Common Parameters, Profiles, and Sequence Table windows, the source of the current data (Device or File) is displayed in the upper right corner.

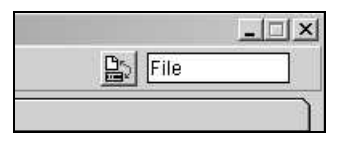

|        | Offline Mode                                                            | Online Mode                                                                                  |
|--------|-------------------------------------------------------------------------|----------------------------------------------------------------------------------------------|
| File   | Data being dis<br>the CSV file in                                       | played is from<br>the computer.                                                              |
| Device | Does not appear in Offline<br>Mode.                                     | Data in the MicroMotion<br>Module Holding Registers<br>(not yet being used for<br>operation. |
|        | Data being displayed is from<br>the Setup Tool; no CSV file<br>is open. | Operating data of the<br>MicroMotion Module.                                                 |

5

## Monitoring a MicroMotion Module

When the MicroMotion Setup Tool is connected to a MicroMotion Module, the tool can monitor the On/Off states of module inputs, and monitor or control motion operations.

In the Main Window, select Monitor Motion Module or click on the Monitor Motion Module button to put the Setup Tool in Monitor mode.

| F Device     |          |                                                                                                    |                                                                                                    |                       | Vgr                                    | Con  | nmon to Axis A and B |
|--------------|----------|----------------------------------------------------------------------------------------------------|----------------------------------------------------------------------------------------------------|-----------------------|----------------------------------------|------|----------------------|
| Axis A Error |          |                                                                                                    |                                                                                                    |                       |                                        | -  { |                      |
| A B          |          | Input Signal<br>COIN<br>JR<br>Position<br>Status<br>Current Position<br>Current Velocity<br>Current Profile No.<br>Current Profile No. | +OR           JF         HSR           Output         0           (Hold)         1           Input         0           0         0           1         1 | OR<br> DR<br> P<br> P | FE<br>ES<br>Ulse<br>Hold<br>Ulse<br>ps | For  | Axis A               |
| Xis B Error  | pps<br>X |                                                                                                    | Pulse                                                                                                    |                       | Pulse                                  |      |                      |
|              | • Q      | Input Signal                                                                                                    | HL +OR                                                                                                    | -OR                   | FE                                     |      |                      |
| A A          |          | Current Velocity<br>Current Position                                                                                                   | Idle           Output         0           (Hold)         0           Input         0           0         0           1         1                         | P<br>P                | ES<br>Hold<br>Ulse<br>ps               | For  | Axis B               |

The Axis A and Axis B monitoring areas appear when the Setup Tool is in Online mode.

### Display and Clear Axis Errors

In Online mode, the Setup Tool displays any System Errors and Axis Errors. Click X to clear an error. See chapter 11 for error definitions.

| System Error | X |  |
|--------------|---|--|
| Axis A Error | X |  |

### Monitor External Inputs

During operation, with communications established between the MicroMotion Module and the Setup Tool software and in monitor mode, the Setup Tool shows the states of the module's external inputs.

| Input Signal |    |     |     |    |
|--------------|----|-----|-----|----|
| COIN         | HL | +OR | -OR | FE |
| JR           | JF | HSR | DR  | ES |
|              |    |     |     |    |

| External Input                | ON (1)    | OFF (0)   |  |
|-------------------------------|-----------|-----------|--|
| Positioning Complete (COIN)   | Green     | Colorless |  |
| Home Position Limit (HL)      | Green     | Colorless |  |
| Forward Overtravel (FO)       | Colorless | Red +OR   |  |
| Reverse Overtravel (RO)       | Colorless | Red -OR   |  |
| Feedrate Override (FE)        | Green     | Colorless |  |
| Jog Forward (JF)              | Green     | Colorless |  |
| Jog Reverse (JR)              | Green     | Colorless |  |
| High-Speed Registration (HSR) | Green     | Colorless |  |
| Drive OK/Ready (DR)           | Colorless | Red DR    |  |
| Emergency Stop (ES)           | Colorless | Red       |  |

#### Monitor Axis Position

In the Position monitoring area of the Monitor window, the Status field displays the status of the current axis motion. For example:

| Status | Auto (Position) / Dwell / FE move |
|--------|-----------------------------------|
|        |                                   |
| Status | Manual (Ex. Input) / Jog forward  |

The Current Position fields show the current commanded output pulse position (click on Hold to capture the current position, which will be displayed in the row adjacent to the "Hold"), and the input feedback pulse from the encoder.

| Idle   |                                          |                                              |
|--------|------------------------------------------|----------------------------------------------|
| iaic   |                                          |                                              |
| Output | 0                                        | Pulse                                        |
| (Hold) |                                          | Hold                                         |
| Input  | 0                                        | Pulse                                        |
| 0      | •                                        | pps                                          |
| 0      |                                          |                                              |
| 1      |                                          |                                              |
|        | Output<br>(Hold)<br>Input<br>0<br>0<br>1 | Output 0<br>(Hold)<br>Input 0<br>0<br>0<br>1 |

The Position monitoring area also displays:

- The current velocity
- The profile currently being executed. The profile is represented by the number from 0 to 255 that was assigned on the Profiles setup window of the MicroMotion setup tool. See the illustration below.
- The item in the Sequence Table that is currently being executed..

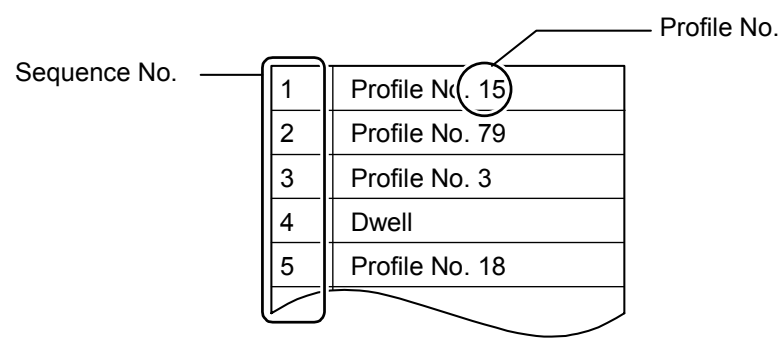

Sequence table

## **Control Motion Operations**

5

When Monitor Module is enabled, additional control buttons become available for each axis. See chapter 4 for a description of the MicroMotion Module operations these buttons can control.

| <ul> <li>○</li> <li>○</li></ul> | Input Signal         COIN         HL         +OR         -OR         FE         Image: FE         Image: FE <th< th=""></th<> |
|----------------------------------------------------------------------------------------------------|----------------------------------------------------------------------------------------------------|
|                                                                                                    | Set/Cancel Manual Mode using external inputs                                                                                                    |
|                                                                                                    | Switch the Egedrate Override function to run/cancel (Decelerate the velocity                                                                                                    |
| _₫                                                                                                    | being output up to the specified percent). The On state of the external input FE has priority.                                                                                                    |
| Ð                                                                                                    | Shift a distance specified by common parameters. Click the icon to stop during manual operation and auto operation (speed control).                                                                                                    |
|                                                                                                    | Decelerate and stop the output pulse.                                                                                                    |
| ŷ                                                                                                    | Stop the output pulse immediately.                                                                                                    |
| A                                                                                                    | Control both axis A and axis B when executing the same operation on both axes. (Displayed inB Axis area)                                                                                                    |
| CP<br>T                                                                                                    | Perform Free Homing: change the current position to the Home Position specified in the Common Parameters.                                                                                                    |
| LS<br>₩                                                                                                    | Perform Low-Speed Homing in CW direction.                                                                                                    |
| LS N                                                                                                    | Perform Low-Speed Homing in CCW direction.                                                                                                    |
| HS                                                                                                    | Perform High-Speed Homing (Off edge) in CW direction. Stop at Off edge of limit switch.                                                                                                    |
| HS                                                                                                    | Perform High-Speed Homing (Off Edge) in CCW direction. Stop at Off edge<br>of limit switch.                                                                                                    |
| MK<br>MK                                                                                                    | Perform High-Speed Homing (Marker) in CW direction. Stop at On edge of<br>marker input after llimit switch turns on.                                                                                                    |
| Ж                                                                                                    | Perform High-Speed Homing (Marker) in CCW direction. Stop at ON edge of marker input after limit switch turns on.                                                                                                    |
| cw<br>◀                                                                                                    | Perform Inching CW, distance specified by common parameters.                                                                                                    |
| CCW                                                                                                    | Perform Inching CCW, distance specified by common parameters.                                                                                                    |
| ¢₩<br>₩                                                                                                    | Jog in CW direction. Continue until this icon is clicked again or the icon for Stop/Emergency stop (see above) is clicked.                                                                                                    |
| CCW<br>►                                                                                                    | Jog in CCW direction. Continue until this icon is clicked again or the icon for<br>Stop/Emergency stop is clicked.                                                                                                    |
| $\sim$                                                                                                    | Execute the Sequence Table stored in the module once.                                                                                                    |
| P                                                                                                    | Execute the Sequence Table stored in the module. At the end, return to the first profile and start again.                                                                                                    |
| r l                                                                                                    | Execute the specified Sequence Table once.                                                                                                    |
| ß                                                                                                    | Execute the specified Sequence Table. At the end, return to the first profile and start again.                                                                                                    |
| P.                                                                                                    | Switch to next profile data by clicking this icon in Auto Mode (speed control).                                                                                                    |

GFK-2471

## Control the Output Pulse

| Pulse 20 Pulse 20 Pulse | <u>¥</u> 0 | pps | <b>₽</b> | Pulse | <b>5</b> | Pulse |
|-------------------------|------------|-----|----------|-------|----------|-------|
|-------------------------|------------|-----|----------|-------|----------|-------|

The bottom of each axis monitoring area shows the current pulse rate, output pulse position and input feedback pulse position. These can be controlled by clicking on the buttons:

| Change the speed being output.                   |
|--------------------------------------------------|
| Change the position of the current output pulse. |
| Change the position of the current input pulse.  |

## Read and Writing Parameter Data

Parameters saved a file on the computer can be stored to a MicroMotion Module and parameters previously stored to a MicroMotion Module can be saved to the file on the computer.

In the Main window of the Setup Tool, all parameters (Common Parameters, Profile data, Sequeunce Table) can be selected or saved. In the Common Parameters window, the Common Parameters can be selected or saved. In the Profiles window, Profile data can be selected or saved. In the Sequence Table window, Sequence Table data can be written or saved.

#### Saving and Storing Data from the Main Setup Window

From the Main Window:

- select Write to File to save the parameters as a CSV file in the computer.
- select Write to Flash to save the parameters to an installed Memory Pack.

Specify the parameters to be written, and click OK.

When writing the Common Parameters, Sequence Table, or Profile Data to the MicroMotion Module or to a file, if the operation is cancelled before it is finished, some parameters may be written or saved. Clicking Cancel does not undo the operation.

| 🍓 Write to Flash    |                                              |          |
|---------------------|----------------------------------------------|----------|
| e 🛐                 |                                              |          |
| Select Parameters   |                                              |          |
| 🔽 Common Parameters | 🔽 Axis A                                     | 🔽 Axis B |
| 🔽 Sequence Table    | 🔽 Axis A                                     | 🔽 Axis B |
| ✓ Profiles          | <ul> <li>All</li> <li>Profile No.</li> </ul> |          |
| 🔽 Axis Parameters   | 🔽 Axis A                                     | 🔽 Axis B |
| 🔽 System Parameters | Ok                                           | Cancel   |

To save parameters to a CSV file, select the filename and location for the file.

5

#### Saving Parameters to a MicroMotion Module

When writing parameters directly to a connected MicroMotion Module, the Common Parameters, Profile data, and Sequence Table data are saved to the module's backup memory. When axis parameters (such as setting Manual Mode to operate using external inputs) are written to the module, a confirmation prompt appears to verify the write. Click OK to save the parameters to the module, or Cancel.

#### Writing Data to a Memory Pack Module

When Write to Flash is selected, the buttons at the top of the window can be used to format the Memory Pack for use with the MicroMotion Module, and to Initialize the Memory Pack with the default values of the MicroMotion Module parameters.

| P | Memory board format         | Format a memory board for the MicroMotion Module.<br>All value of each parameter is cleared and set to zero. |
|---|-----------------------------|----------------------------------------------------------------------------------------------------|
| × | Memory board initialization | Initialize a memory board, and set all value of each parameter to an initial value.                          |

When the Memory Pack has been formatted, the Common Parameters, Profile data, Sequence Table, axis parameters, and system parameters can be written from the MicroMotion Module to the Memory Pack.

Select parameters to be stored to flash as shown previously, and click OK.

See chapter 2 for information about writing parameters from a Memory Pack to the MicroMotion Module.

## Initializing Motion Module Parameters

If the setup tool is connected to a MicroMotion Module, selecting Initialize sets all parameters in the module to their defaults.

- When Initialize is selected from the Main window, all parameters (Common Parameters, Profile data, Sequence Table), are set back to their defaults.
- When Initialize is selected from the Common Parameters window, only Common Parameters of the respective displayed axis are initialized.
- When Initialize is selected from the Profiles window, only Profile data is initialized
- When Initialize is selected from the Sequence Table window, only the sequence table is initialized.

When Initialize Module Parameters is selected, a confirmation prompt appears.

GFK-2471

Chapter 5 Using the MicroMotion Setup Tool

## Setting Up Serial Communications Parameters for the Module

If the MicroMotion Module will communicate with a host via an installed Serial Communications option module (see chapter 3), its communications parameters must be compatible with the host. To set up the communications parameters, select PLC Comm Parameters from the Main Window.

| 🖷, Communication setti | ng 📃 🗙     |
|------------------------|------------|
| Transmission speed     | 57600      |
| Transmission format    | 8-E-1      |
| Device No.(1-247)      | 1          |
| Option board           | RS-422/485 |
|                        | Ok Cancel  |

The window displays the type of Serial Communications option module that is installed on Port 2 of the MicroMotion Module.

When DIP switch 1 is turned On, the MicroMotion Module communicates with the parameters that have been entered using the Setup Tool, or on command from the CPU or host. When switch 1 is turned Off, the MicroMotion Module uses default settings 57600, 8-E-1, Node ID 1.

If you do not know the setting of the Device No. and the Transmission speed, you can verify each parameter if DIP switch 1 is turned On.

5

## Setting Up Communications Parameters for the Setup Tool

To configure the parameters that will be used by the MicroMotion module to communicate with the computer that is running the Setup Tool software, select Setup>Tool Comm Parameters:

- **Communications Port** on the host or programmer can be: COM1/2/3/4/5/6/7/8/9/10
- Transmission Speed can be: 9600, 19200, 57600, or 115200
- **Transmission Format** can be: (always 8 bits) odd, none or even parity, 1 or 2 stop bits.

In the Tool Communication Parameters window, set up the port, baud rate, and transmission format (bits – parity – stop bits):

| <sup>‡</sup> ≵ Tool Comm Paramete | rs      | <u> </u> |
|-----------------------------------|---------|----------|
| Communication Port                | COM1    |          |
| Transmission Speed                | 57600 💌 |          |
| Transmission Format               | 8-E-1 💌 |          |
|                                   | Ok      | Cancel   |

## Setting Up Common Parameters

To configure the module's Common Parameters, select Common Parameters from the Main Window. See appendix B for a complete list of the Common Parameters.

The Common Parameters window opens. If the setup tool is not communicating with a McroMotion Module, only the setting values are displayed as shown below. Initially, default values are supplied for each parameter. If a previously-saved setup file (.CSV) is open, the parameters from the file are displayed, and the word **File** appears in the field in the upper righthand corner of the window.

If the setup tool is communicating with a MicroMotion Module, the parameter settings from the module are displayed, and the word **Device** appears in the field in the upper righthand corner of the window.

|                               |               |                                            |              |                              |               | <u></u>       |             |
|-------------------------------|---------------|--------------------------------------------|--------------|------------------------------|---------------|---------------|-------------|
|                               | Axis /        | ۹                                          |              | [                            | Axis E        | 9             |             |
|                               |               |                                            |              | Error 🗙                      |               |               |             |
| Motion Configuration          |               | <ul> <li>Output</li> <li>C Inst</li> </ul> | out Feedback | Homing Configuration         |               |               |             |
| Parameter                     | Current Value | Setting Value                              | User Units   | Parameter                    | Current Value | Setting Value | User Units  |
| Pulse Type                    |               | Direction COWPos Pulse                     | -            | Home Position                |               | 0             | Pulse       |
| Motion Type                   |               | Linear                                     | •            | Final Home Velocity          |               | 100           | pps         |
| User Units                    |               | Pulse                                      | •            | Find Home Velocity           |               | 200           | pps         |
| Parameter Type                |               | Floating point                             | •            | Acceleration Rate            |               | 200           | pps2        |
| Pulses Per Motor Rotation     |               | Not used                                   | Pulse        | Deceleration Rate            |               | 200           | pps2        |
| User Units Per Motor Rotation |               | Not used                                   | Pulse        | Home Position Offset         |               | 0             | Pulse       |
| Upper Position Limit          |               | 1073741823                                 | Pulse        | Homing Direction             |               | Command       | •           |
|                               | 1             |                                            |              | Manual Configuration         |               |               |             |
| Lower Position Limit          |               | -10/3/41824                                | Puise        | Parameter                    | Current Value | Setting Value | LiserLinite |
| Velocity Limit                |               | 50000                                      | pps          | Initial Velocity             | ouncill value | 1000          | nns         |
| Velocity Auto Correct         |               | Enable                                     | •            | Maximum Velocity             |               | 10000         | pps         |
| Acceleration Type             |               | Linear                                     | •            | Acceleration Rate            |               | 4000          | nns2        |
| Deceleration Type             |               | Linear                                     | •            | Deceleration Rate            |               | 4000          | nns2        |
| Backlash Compensation         |               | U                                          | Puise 👻      | Move Type For External loput |               | Jog           |             |
| Input Configuration           |               |                                            |              | Inching Distance             |               | 1             | Pulse       |
| Parameter                     | Current Value | Setting Value                              | User Units   |                              |               |               |             |
| ES - Emergency Stop Input     |               | Fast Stop                                  | •            | Auto Mode Configuration      |               |               |             |
| FO/RO - Overtravel Input      |               | Enable Fast Stop                           | •            | Parameter                    | Current Value | Setting Value | User Unit   |
| COIN - Move Complete Input    |               | Enable                                     | •            | Initial Velocity             |               | 100           | pps         |
| DR - Drive Ok/Ready Input     |               | Enable                                     | •            |                              |               |               |             |
| FE - Feedrate Override Input  |               | Enable                                     | -            | Follower Mode Configuration  | on            |               | <u> </u>    |
| Feedrate Override Percentage  |               | 100                                        | %            | Parameter                    | Current Value | Setting Value |             |
| HSR - Registration Input      |               | Enable                                     | -            | Gear Ratio                   | :             | 1 : 1         |             |
| Registration Move Distance    |               | 10000                                      | Pulse        |                              |               |               |             |

There is a Common Parameters tab for Axis A and for Axis B.

®∉ Common Parameter \_ 🗆 🗙 🖹 File Axis A Axis B Error X Motion Configuration 📀 Output 🛛 🔿 Input Feedback Homing Configuration Parameter Pulse Type Current Value COWOW Pos Logic Setting Value Current Value User Units Setting Value User Units Parameter COW/OW Pos Logic \* \* \* \* ome Position 0 0 Pulse Linear Pulse Final Home Velocity Find Home Velocity Motion Type Linear 100 200 100 200 pps pps pps2 pps2 Pulse User Units Pulse Floating point Not used Not used Parameter Type Integer Acceleration Rate Deceleration Rate 200 200 200 200 Pulses Per Motor Rotation User Units Per Motor Rotat Not used Not used Pulse Pulse ome Position Offse 0 0 Upper Position Limit 1073741824 1073741824 Pulse ning Direction Cort Manual Configuration -1073741824 -1207959552 Pulse Lower Position Limit Setting Value 10000 Velocity Limit Velocity Auto Correct 80000 Enable 50000 Enable Parameter Initial Velocity Maximum Velocity Acceleration Rate Current Value User Units pps • • 100 pp: 10000 4902 20000 4000 pps pps2 Acceleration Type Linear Linear celeration Type Linear Linear celeration Rate 4902 4000 pps2 Backlash Compens 0 Pulse 0 ve Type For Exte nai Input Jog Jog ٠ Input Configuration Parameter ES - Emergency Stop Input FO/RO - Overtravel Input Inching Distance Pulse Setting Value Fast Stop Enable Fast Stop Current Value User Units Fast Stop Enable Fast Stop \* \* \* \* Auto Mode Configuration Current Value Parameter Initial Velocity Setting Value User Units COIN - Move Complete Input DR - Drive Ok/Ready Input Disable Enable Disable Enable 100 100 pps Follower Mode Configurati Parameter Gear Ratio FE - Feedrate Override Input Feedrate Override Percentage Enable Enable 100 Current Value Setting Value 100 ISR - Registration Input -Enable Enable Registration Move Distance 100000 0 Puls Ok Cancel

If the setup tool is communicating with a MicroMotion module, the current values are also displayed:

## Changing the Common Parameters in Online Mode

If an individual Common Parameter is changed when the Setup Tool is Online to the module, related parameters may also need to be changed before the MicroMotion Module will accept the original change. If another parameter must also be changed, the MicroMotion Module stores the first changed parameter in its holding memory (but does not use it). To update the parameters entered in the tool to the Motion Module Click OK button in the lower righthand corner.

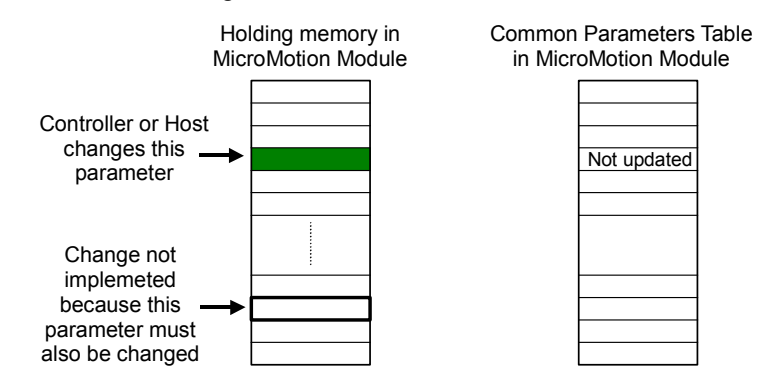

After the additional parameter change, the module again checks the validity of the change. If the subsequent parameter change makes the first parameter change valid, the module accepts both changed parameters and will use them. This procedure needs to be continued until there is no error.

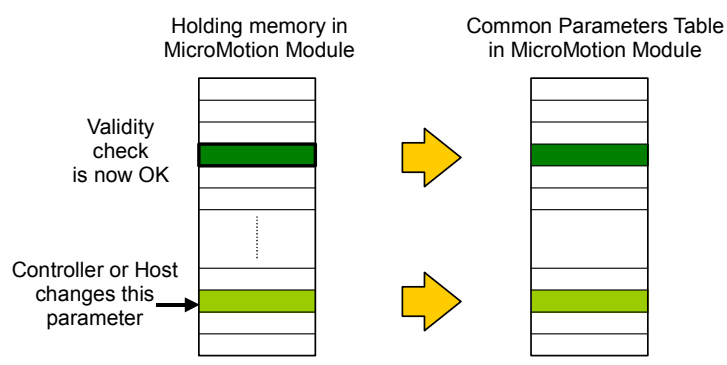

If setting up a Common Parameter fails, the operation cannot be executed until the error is cleared and a correct parameter is supplied.

## Changing Common Parameters when the User Units are Pulses

The priority for changing Common Parameters is summarized below.

- 1. Change the Parameter Type (Floating Point / Integer).
- 2. Changing parameters related to velocity.
  - If the Velocity Limit will be changed to the lower value than the Initial Velocity and/or Maximum Velocity of Manual Mode or the Initial velocity of Auto Mode, change those parameters to a lower speed *before* changing the Velocity Limit.
  - If the Maximum Velocity of Manual Mode will be changed to a lower value than the Initial Velocity of Manual Mode, change the Initial Velocity to a lower speed before changing the Maximum Velocity.
  - If the Find Home Velocity of Homing Mode will be changed to a lower value that the Final Home Velocity, change the Final Home Velocity to a lower speed *before* changing the Find Home Velocity.
- 3. Changing parameters related to position:
  - If the absolute value of the Upper Position Limit will be changed to a lower value than the current Inching Distance for Manual Mode, Backlash Compensation, Home Position Offset, or Registration Move Distance, change those parameters to a lower value *before* changing the absolute value of the Upper/Lower Position Limit.
  - If the Upper Position Limit will be changed to a lower value than the current combined Home Position plus Home Offset values, change those parameters to a combined lower value *before* changing the Upper Position Limit.
  - If the Lower Position Limit will be changed to a higher value than the current combined Home Position plus Home Offset values, change those parameters to a combined higher value *before* changing the Lower Position Limit.
  - The Upper Position Limit cannot be set above 2,147,483,647 and the Lower Position Limit cannot be set below –2,147,483,648 for Integer.
  - The Upper Position Limit cannot be set above 2,147,483,583 and the Lower Position Limit cannot be set below -2,147,483,583 for Floating Point.

#### **Changing Input Feedback Parameters**

When changing the items above for output pulses, be sure to change related parameters for Input Feedback pulses.

- 1. Change the Parameter Type (Floating Point / Integer) 1.
- 2. Change parameters related to velocity.
- 3. Change parameters related to position.

Chapter 5 Using the MicroMotion Setup Tool

## Changing Common Parameters when the User Units are NOT Pulses

The priority for changing Common Parameters is summarized below.

- 1. Change the Parameter Type (Floating Point / Integer).
- 2. Change the Pulses per Motor Rotation
- Change the User Units per Motor Rotation. The settable Velocity Limit and Upper an Lower Position Limits are based on the values for Pulses per Rotation and User Units per Rotation.

Velocity Limit = 2Mpps × User Units per pulse

Upper Position Limit = 2,147,483,647 / Number of pulses per user unit (Pulses per Motor Rotation / User Units per Motor Rotation)

Lower limit position = -2,147,483,648 / Number of pulses per user unit (Pulses per Motor Rotation / User Units per Motor Rotation)

The Upper Position Limit cannot be set above 2,147,483,647 and the Lower Position Limit cannot be set below –2,147,483,648 for Integer.

The Upper Position Limit cannot be set above 2,147,483,583 and the Lower Position Limit cannot be set below -2,147,483,583 for Floating Point.

- 4. Changing parameters related to velocity:
  - If the Velocity Limit will be changed to a lower value than the Initial Velocity and/or Maximum Velocity of Manual Mode, or the Initial Velocity of Auto Mode, change those parameters to a lower speed *before* changing the Velocity Limit
  - If the Maximum Velocity of Manual Mode will be changed to a lower value than the Initial Velocity of Manual Mode, change the Initial Velocity to a lower speed before changing the Maximum Velocity.
  - If the Find Home Velocity of Homing Mode will be changed to a lower value that the Final Home Velocity, change the Final Home Velocity to a lower speed *before* changing the Find Home Velocity. Homing velocity does not depend on the Velocity Limit.
- 5. Changing parameters related to position.

5-18

- Change the Upper Position Limit to a lower value than the value found above.
- Change the Lower Position Limit to a higher value than the value found above.
- If the absolute value of the Upper Position Limit will be changed to a lower value than the current Inching Distance for Manual Mode, Backlash Compensation, Home Position Offset, or Registration Move Distance, change

GFK-2471

those parameters to a lower value *before* changing the absolute value of the Upper/Lower Position Limit.

- If the Upper Position Limit will be changed to a lower value than the current combined Home Position plus Home Offset values, change those parameters to a combined lower value before changing the Upper Position Limit.
- If the Lower Position Limit will be changed to a higher value than the current combined Home Position plus Home Offset values, change those parameters to a combined higher value before changing the Lower Position Limit.
- 6. Change the User Units

#### **Changing Input Feedback Parameters**

When changing the items above, be sure to change related parameters for Input Feedback pulses.

- 1. Change the Parameter Type (Floating Point / Integer).
- 2. Change the Pulses per Motor Rotation
- 3. Change the User Units per Motor Rotation
- 4. Change the Upper Position Limit
- 5. Change the User Units
- 6. Change the Registration Move Distance.

The diagram below illustrates the dependencies among the Common Parameters.

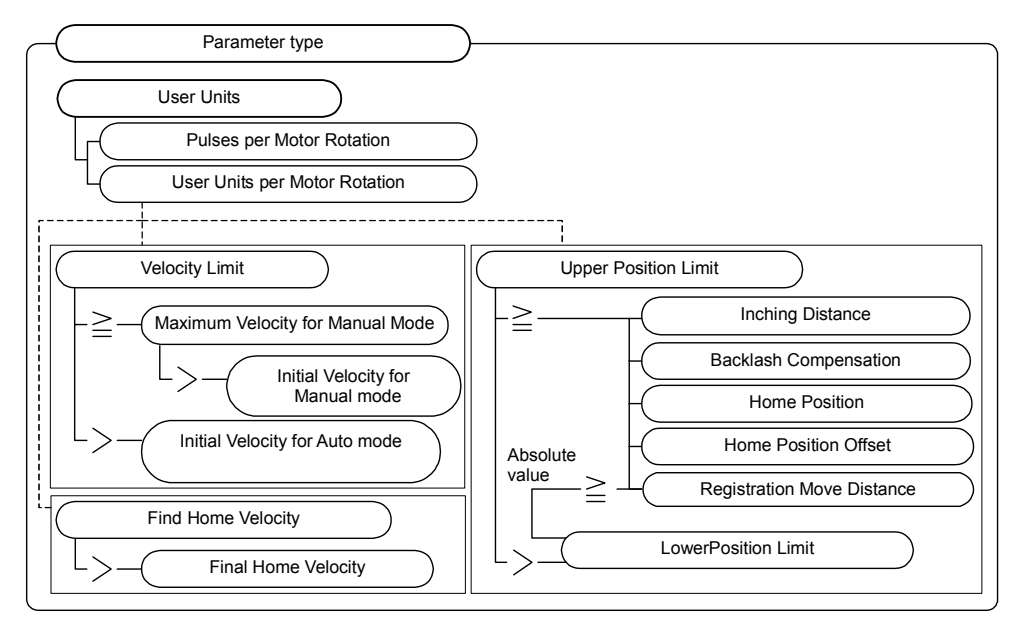

## **Motion Parameters**

Set up the basic motion parameters for the axis. The default settings are shown below.

| Motion Configuration          |               | <ul> <li>Output</li> </ul> | ) Inpu                | t Feedback |
|-------------------------------|---------------|----------------------------|-----------------------|------------|
| Parameter                     | Current Value | Setting Value              | Setting Value User Un |            |
| Pulse Type                    |               | Direction CCVV/Pos Pul     | se 🔻                  |            |
| Motion Type                   |               | Linear                     | -                     |            |
| User Units                    |               | Pulse                      | -                     |            |
| Parameter Type                |               | Floating point             | -                     |            |
| Pulses Per Motor Rotation     |               | Not used                   |                       | Pulse      |
| User Units Per Motor Rotation |               | Not used                   |                       | Pulse      |
| Upper Position Limit          |               | 1073741823 Pulse           |                       | Pulse      |
|                               |               |                            |                       |            |
| Lower Position Limit          |               | -1073741824                |                       | Pulse      |
| Velocity Limit                |               | 50000                      |                       | pps        |
| Velocity Auto Correct         |               | Enable                     | -                     |            |
| Acceleration Type             |               | Linear                     | -                     |            |
| Deceleration Type             |               | Linear                     | -                     |            |
| Backlash Compensation         |               | 0                          |                       | Pulse 🔹 🔻  |

Output or Input: Select Output or Input Feedback for the axis.

**Pulse Type:** The setting for Pulse Type defines the basic operation for the axis. If the axis is set up for Output operation, match its pulse and direction type to the servo being controlled. If the axis is set up for Input Feedback, match its operation to the feedback from the encoder:

| Output            | Pulse Type             |               |              |
|-------------------|------------------------|---------------|--------------|
| Method            | Output signal          | Forward (CCW) | Reverse (CW) |
|                   | Direction signal (CCW) | "H"           | " L "        |
|                   | Clock (CW)             |               |              |
|                   | Direction signal (CCW) | "L"           | "H"          |
| Direction         | Clock (CW)             |               |              |
| clock output      | Direction signal (CCW) | "H"           | " L "        |
|                   | Clock (CW)             |               |              |
|                   | Direction signal (CCW) | " L "         | " H "        |
|                   | Clock (CW)             |               |              |
|                   | CW                     |               |              |
|                   | CCW                    |               |              |
|                   | CW                     |               |              |
| CW / CCW<br>pulse | CCW                    |               | ×            |
| output            | CCW                    |               |              |
|                   | CW                     |               |              |
|                   | CCW                    |               |              |
|                   | CW                     |               |              |

## Input Feedback Pulse Type

| X 4            |  |
|----------------|--|
| X 2            |  |
| X 1            |  |
| UP/DOWN Signal |  |

Motion Type: Select linear or rotary movement for the axis..

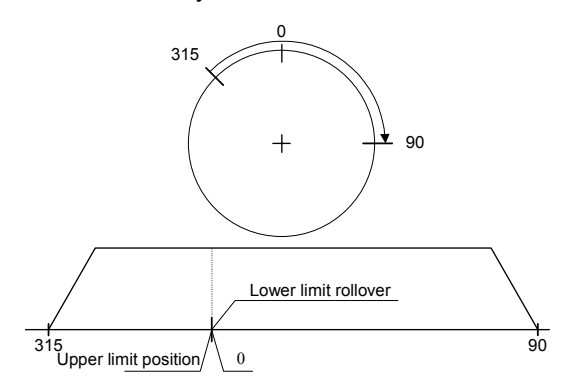

In Rotary mode, the range of movement is between 0 and a configurable limit. If the move reaches the upper limit position, it returns to 0 degree by rotating in the forward direction. If the move reaches 0, it returns to the upper limit position by rotating in the reverse direction. Motion does not stop at the upper and lower limit position. For example, if the number of Pulses per Motor Rotation is 32,768, the axis can rotate 131,072 times before stopping ( $4,294,967,295 \div 32,768 = 131,072$ )

The maximum distance for one rotary operation is equivalent to 4,294,967,295 pulses. If the number of output pulses reaches 4,294,967,295, motion stops suddenly. When motion stops, the pulse count is cleared to 0, and the axis can move the equivalent of 4,294,967,295 pulses again.

When switching from linear to rotary mode or from rotary to linear mode, the current position becomes 0.

**User Units**: Specify units of motion for the axis: Pulse, Free Form, MicroMeter, Inch, or Degree. Select "Free Form" to enter custom units of up to 8 characters. Free Form units can be assigned to suit the application. For example, if Pulses per Rotation of 16,384 should correspond to User Units per Rotation of 200 mm, the units should be assigned as Free Form.

| Units     | Range                                                                                                    |
|-----------|----------------------------------------------------------------------------------------------------|
| Pulse     | Integer : +2,147,483,647 to -2,147,483,648<br>Floating point : +2,147,483,583 to -2,147,483,583              |
| Free Form | The setting range changes depending on a user-set value.                                                     |
| μm        | Integer : +214,748,364.7 to -214,748,364.8 (0.1 µm)<br>Floating point : +214,748,358.3 to -214,748,358.3     |
| inch      | Integer : +21,474.83647 to -21,474.83648 (0.00001 inch)<br>Floating point : +21,474.83583 to -21,474.83583   |
| degree    | Integer : +21,474.83647 to -21,474.83648 (0.00001 degree)<br>Floating point : +21,474.83583 to -21,474.83583 |

GFK-2471
Parameter Type: Select floating point or integer units.

If floating point is selected, several axis parameters including velocity, acceleration, deceleration, and position limits are specified in double-word floating point. Because range errors can occur if the parameters and scaling are not correctly matched, the parameter type should be determined before designing the system. See Appendix A for information about floating point data.

**Pulses per Motor Rotation (Common Parameter 4):** If the User Units are not configured to be pulses, enter the number of output pulses that corresponds to one rotation of the motor. The MicroMotion Module uses this parameter and the User Units per Motor Rotation to scale outputs. Default is 2000 (hex 44FA0000).

| Parameter Type | Range        | Length      |
|----------------|--------------|-------------|
| Floating point | 10 to 65,535 | Double word |
| Integer        | 10 to 65,535 | Double Word |

**User Units per Motor Rotation (Common Parameter 5):** If the User Units are not pulses, enter the number of selected Units (free form, micrometers, inches, degrees) that corresponds to one rotation of the motor. Default is 2000. This is a double-word floating point or integer value.

| Units     | Valid range                                                                |
|-----------|----------------------------------------------------------------------------|
| μm        | +1 to +2,147,483,583(Floating Point)<br>+2,147,483,647(Integer) ( × 0.1 )  |
| inch      | +1 to +2,147,483,583(Floating Point)<br>+2,147,483,647(Integer) (×0.00001) |
| Free-form | +1 to +2,147,483,583(Floating Point)<br>+2,147,483,647(Integer)            |
| degree    | +1 to +2,147,483,583(Floating Point)<br>+2,147,483,647(Integer) (×0.00001) |

Note: When using Free-form User Units, the initial velocity may be the high speed if the User Units per Motor Rotation parameter is set to a smaller value. In that case, the User Units per Motor Rotation should be changed. For example: the Initial Velocity is 2000pps and the Pulses per Motor Rotation is set to 2000, the User Units per Motor Rotation is set to 1 cm, and the Initial Velocity is set to 1 cm/s. If the Initial Velocity 2000pps is too high, the User Units per Motor Rotation should be changed to 10 mm or to 10000µm.

**Upper Position Limit (Common Parameter 20):** Enter the Upper Position Limit in the selected units to be used for overtravel monitoring. This is a double-word floating point or integer value in the range +2,147,483,583 to -2,147,483,583 (Floating Point) and +2,147,483,647 to -2,147,483,648 (Integer). All types of User Units are equivalent to pulses. Default is +1,073,741,823.

During Auto Mode operation, if the value of the target position data exceeds this limit in the forward direction, a position error occurs, and the move is not done. Correcting the position data and restarting the move cancels the error.

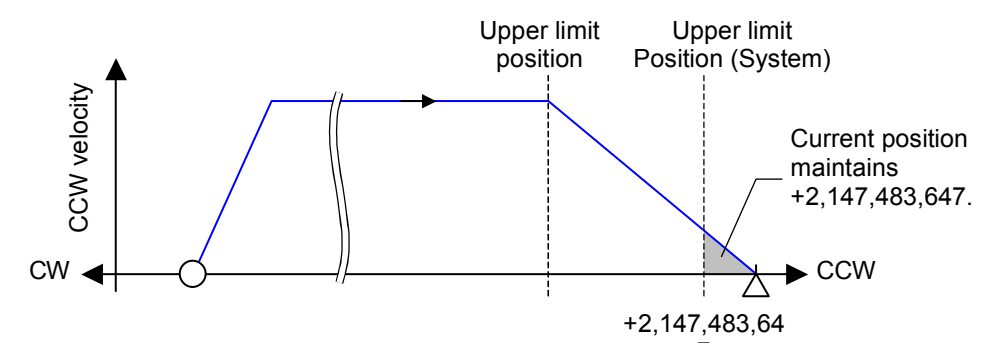

During Manual Mode operation when the Motion Type is Linear, if the target position exceeds this limit in the forward direction, the position error causes the axis to slow to a stop.

During Homing Mode, motion continues in opposite direction after it reaches this value, and continues until the Home Switch is detected or the axis reaches the opposite position limit. If the Home Switch is detected, normal homing operation takes place. If the axis reaches the opposite position limit, motion stops with position limit error.

In rotary operation in Manual or Homing Mode, if the target position exceeds this value in the forward direction, the value rolls over to the minimum position limit and motion continues.

*Lower Position Limit (Common Parameter 21):* Enter the lower position limit in the selected Units, for overtravel monitoring. See the above description of Upper Position Limit. This is a double-word floating point or integer value in the range +2,147,483,583 to -2,147,483,583 (Floating Point) and +2,147,483,647 to -2,147,483,648 (Integer). All units are equivalent to pulses. Default is -1,073,741,824.

5

**Velocity Limit (Common Parameter 6):** Set the maximum velocity as the maximum number of pulses, micrometers, inches, degrees, or free-form units per second. Default is 50000. This is a double-word floating point or integer value.

**Velocity Auto Correct:** By default, Velocity Auto Correct is disabled. If Auto Correct is set to enable, the axis velocity will be corrected automatically to a value that is within the configured limits. If Velocity Auto Correct is set to disable, the velocity will not be corrected and an error will be reported if the value is not within the configured limits.

When Velocity Auto Correct is enabled, the range of the Maximum Velocity determines the resolution of the minimum units. Velocity ranges and resolutions of their minimum units are shown in the following table. Velocity is adjusted using these resolutions in Manual Mode and Auto Mode. The velocity correction in Homing Mode is based on the Find Home Velocity.

| Range of                      | Minimum Units |                |                    |                        |  |  |  |  |  |
|-------------------------------|---------------|----------------|--------------------|------------------------|--|--|--|--|--|
| Maximum Velocity<br>[pulse/s] | Pulses /s     | µm [µm/s]<br>* | Inch [Inch/s]<br>* | Degree<br>[degree/s] * |  |  |  |  |  |
| 1 to 5,000                    | 1 pps         | 61.04          | 0.000244           | 0.02                   |  |  |  |  |  |
| 5,001 to 50,000               | 10 pps        | 610.35         | 0.002441           | 0.22                   |  |  |  |  |  |
| 50,001 to 500,000             | 100 pps       | 6103.52        | 0.024414           | 2.20                   |  |  |  |  |  |
| 500,001 to 2,000,000          | 1000 pps      | 61035.2        | 0.24414            | 22.0                   |  |  |  |  |  |

\* The Pulses per Motor Rotation is 16384 and the User Units per Motor Rotation are  $100,000\mu m$ , 4 inch, and 360 degrees.

If acceleration and deceleration exceed the Upper Position Limit of each range, they are set to the Upper Position Limit value. If they fall below the lower limit value of each range, they will be set to the Lower Position Limit value.

If Velocity Auto Correct is enabled, the acceleration and deceleration for Homing Mode are adjusted depending on the Find Home Velocity.

*Maximum acceleration and deceleration (pps conversion) = 500 x Maximum velocity (pps conversion)* 

*Minimum* acceleration and deceleration (pps conversion) = 0.0625 x Maximum velocity (pps conversion).

GFK-2471

When the maximum velocity is less than 1000pps in pulse conversion, the acceleration / deceleration is a maximum of 500122pps<sup>2</sup> (pulse conversion).

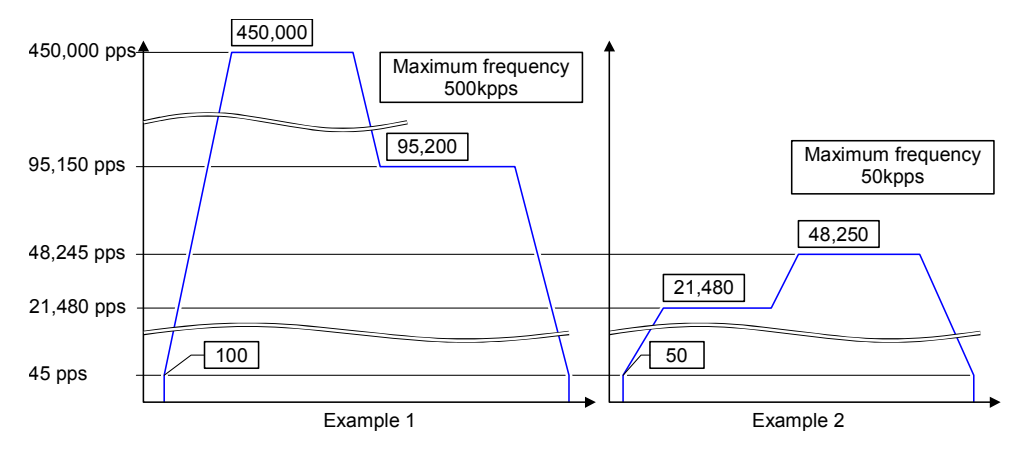

In example 1, the velocity units are 100 pps because the Velocity Limit is 500k pps (see the table on the previous page). Therefore, 95,150 pps would be adjusted to 95,200pps and 45 pps would be adjusted to 100 pps.

In example 2, the velocity units are 10 pps because the Velocity Limit is 50k pps (see the table on the previous page). Therefore, 48,245 pps would be adjusted to 48,250 pps. 21,480 pps would remain unchanged, and 45 pps would be adjusted to 50 pps.

As mentioned, the pulse may be output at a different velocity than the set velocity depending on the Velocity Limit. If more precise speed control is required, the Velocity Limit can be lowered.

Acceleration Type: Set the acceleration type for high-speed homing to Linear or S-Curve.

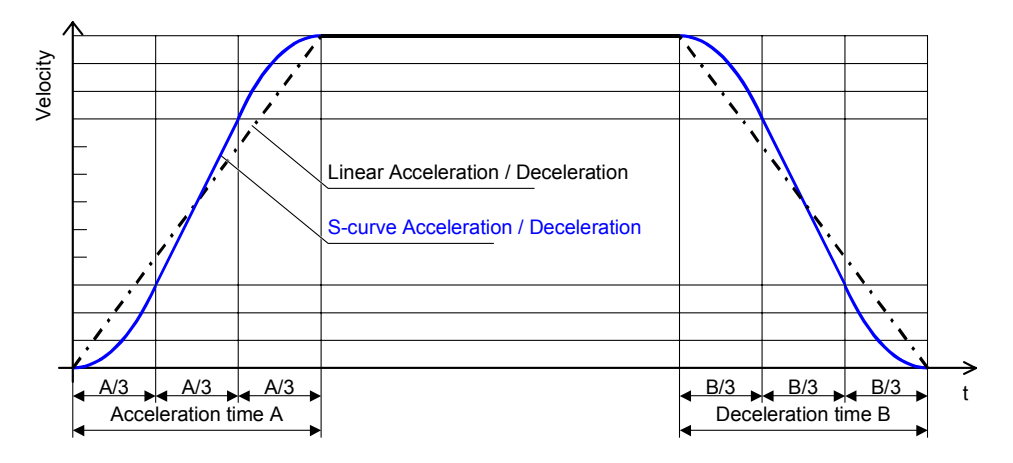

Deceleration Type: Set the deceleration for high-speed homing to Linear or S-Curve.

GFK-2471

**Backlash Compensation (Common Parameter 17):** Specify the backlash compensation for the axis, in pulses or the selected user units. Backlash Compensation should be set to pulses if the number of User Units per Motor Rotation is large. Default is 0. This is a double-word floating point or integer value. If a value is specified, backlash compensation will be performed during Manual or Auto Mode whenever the rotating direction of the motor changes.

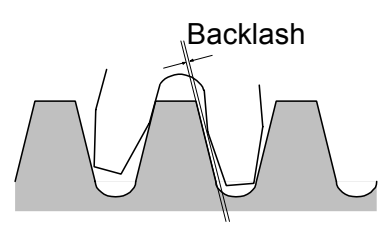

For example, if the target position data is 1,000 pulses / -1,000 pulse, and the Backlash Compensation is 50:

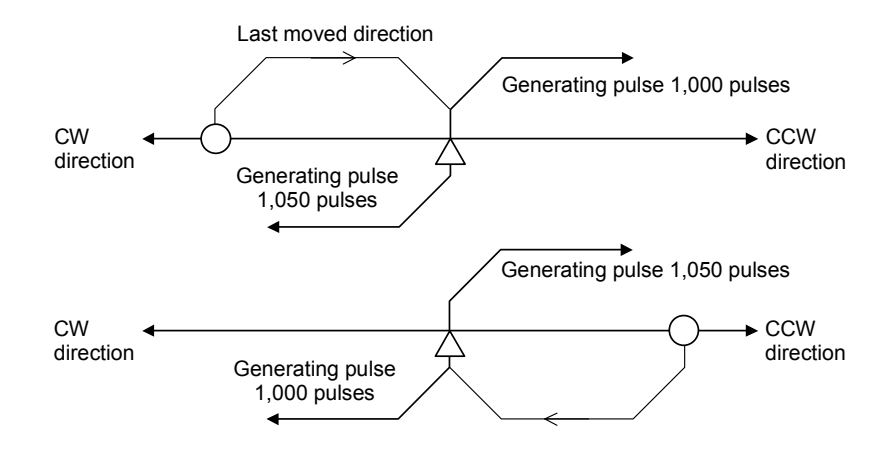

In Homing Mode, the result of Backlash Compensation depends on the travel direction and the type of homing being performed.

|                       | Travel in CW direction      | Travel in CCW direction    |
|-----------------------|-----------------------------|----------------------------|
| Free homing           | -Travel distance            | Travel distance            |
| CW low speed homing   | -Travel distance            | Travel distance + backlash |
| CCW low speed homing  | -Travel distance - backlash | Travel distance            |
| CW high speed homing  | -Travel distance            | Travel distance + backlash |
| CCW high speed homing | -Travel distance - backlash | Travel distance            |

# Input Configuration

5

Operation of most external Inputs is established on the Input Configuration area of the Common Parameters setup screen.

| Parameter                    | Current Value | Setting Value    | User Ur  |
|------------------------------|---------------|------------------|----------|
| ES - Emergency Stop Input    |               | Fast Stop        | -        |
| FO/RO - Overtravel Input     |               | Enable Fast Stop | -        |
| COIN - Move Complete Input   |               | Enable           | <b>•</b> |
| DR - Drive Ok/Ready Input    |               | Enable           | <b>-</b> |
| FE - Feedrate Override Input |               | Enable           | -        |
| Feedrate Override Percentage |               | 100              | %        |
| HSR - Registration Input     |               | Enable           | -        |
| Registration Move Distance   |               | 10000            | Pulse    |

These external inputs correspond to input terminals on the MicroMotion module.

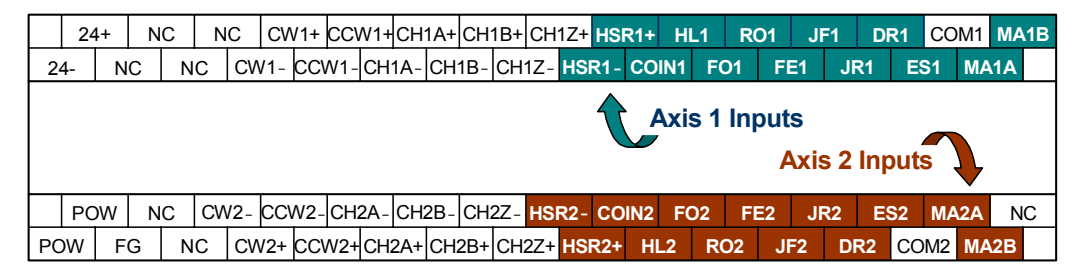

**ES - Emergency Stop Input:** By default, when the Emergency Stop input goes On, pulses on the axis stop immediately (Fast Stop). This can be changed to Normal Stop, which will stop the pulse at the configured Deceleration Rate. The Emergency Stop input cannot be disabled.

If the Emergency Stop input signal goes Off, the axis pulse stops regardless of the status of the MicroMotion Module.

If the axis is already decelerating when the Emergency Stop input goes off, it will either stop immediately (left below), or continue decelerating at the same rate (right).

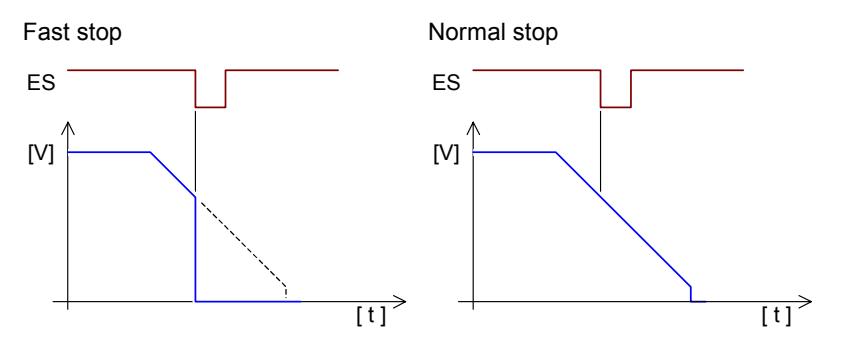

An error is generated when the Emergency Stop input goes off.

**FO/RO - Overtravel Input:** Determines what happens if the Forward Overtravel or Reverse Overtravel axis input goes off. By default, a forward or reverse overtravel will cause the axis to stop immediately (Enable Fast Stop). This can be changed to Enable Normal Stop. If the FO and RO inputs are not used for the axis, set this parameter to Disabled.

#### Restarting Operation After an Overtravel Occurs

After an overtravel occurs, the axis cannot be moved in the same direction because an error exists. Motion can be restarted in the reverse direction with a Manual Jog or Homing operation.

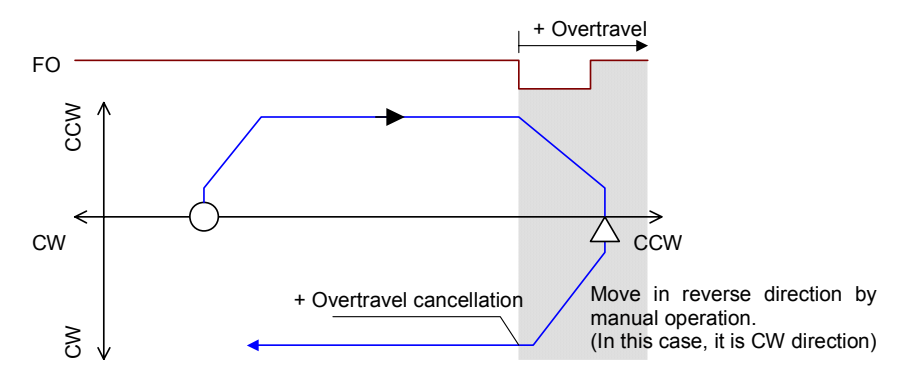

If an Overtravel input has been turned Off by the overtravel move, it remains Off until motion reverses back past the overtravel on positon.

If the Overtravel is cancelled by the Manual Jog operation, the Standby (STBY) bit does not turn On. Because an Auto Mode operation can be performed only when the Standby bit is On, the error must be cleared and the Homing operation must be completed after the overtravel. Free Homing cannot be done when an overtravel exists.

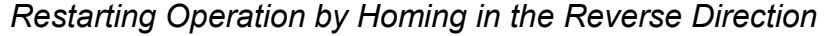

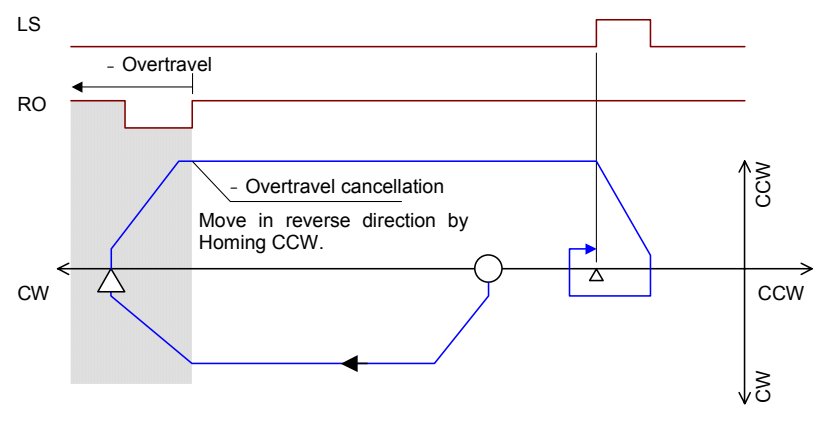

GFK-2471

**COIN – Move Complete Input:** The Move Complete (COIN) input goes On when the axis has completed its positioning. Use of this input defaults to enabled. If the axis COIN input terminals will not be used, set this to disable.

If Move Complete is enabled, the Move Complete input must be On before axis motion can start.

When the axis is in Homing or Manual (Jog) mode, an operation is not complete until the Move Complete input (COIN) input goes On.

In Auto Mode, because the next profile data is run when the Move Complete input is on, the operation is not completed unless the Move Complete input turns On.

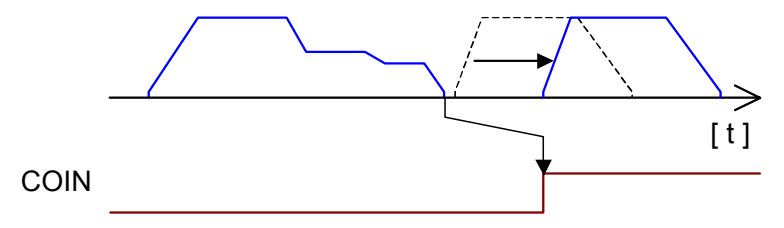

If a stop occurs because of an external input or Stop command, the MicroMotion Module completes the Stop processing before turning On the Move Complete input. The application logic in the CPU or host should check the Move Complete (COIN) input status. If the operation is restarted while the Move Complete input is still Off, an error occurs and the operation does not start.

**DR - Drive OK/Ready Input:** The Drive OK/Ready (DR) input can be used to monitor the status of an external device controlled by the axis. If the input terminal will not be used, set this to disable.

When the Drive OK/Ready input is enabled, the axis pulse output does not start until the Drive OK/Ready input turns On. If the Drive OK/Ready input turns Off during pulse output, the pulse output stops.

The normal status of the Drive OK/Ready input is On. If the Drive OK/Ready input is Off, it is an error, and an Emergency Stop occurs. A Decelerated Stop is not possible.

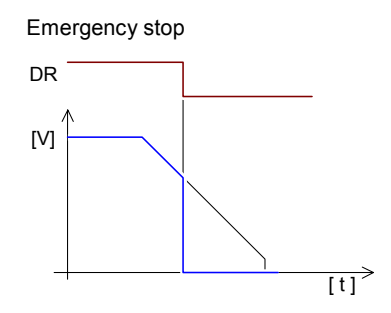

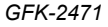

Chapter 5 Using the MicroMotion Setup Tool

**5-**31

**FE - Feedrate Override Input:** If Feedrate Override (FE) input is enabled, when the Feedrate Override input is On, the axis will decelerate at the selected Feedrate Override Percentage (below). If the FE input terminals will not be used, set this to disable. The Feedrate Override function can be also be performed by a command from the Micro PLC or host controller.

The Feedrate Override input is level-sensitive. The Feedrate Override function can be validated during stop.

If an operation is started while Feedrate Override function is in effect, it is output at the speed decelerated to the percentage rate specified in the axis setup.

The Feedrate Override function is not used in Homing Mode, which operates at a fixed speed. Feedrate Override is also invalid during a Decelerated Stop.

Feedrate Override can be used in Manual or Auto Mode to decelerate the axis to the selected rate.

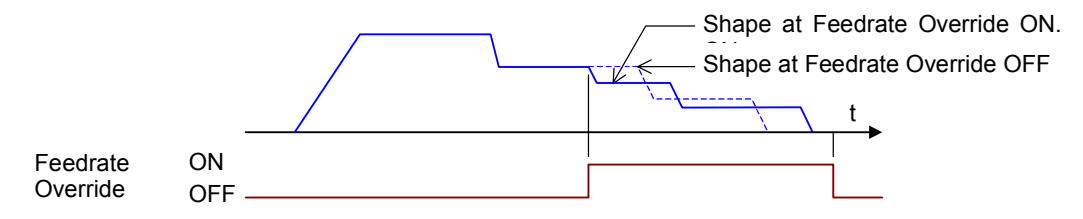

If Feedrate Override is turned Off before the end of the operation, the speed returns to its former rate.

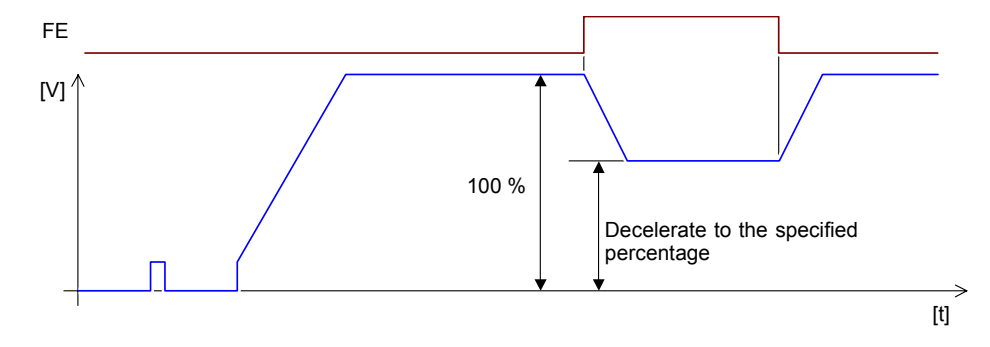

The rate of deceleration used for Feedrate Override can be specified from 1% to 100%, but the pulse will not slow down below the initial velocity, even if a slower speed is specified.

FE Input ON when Accelerating

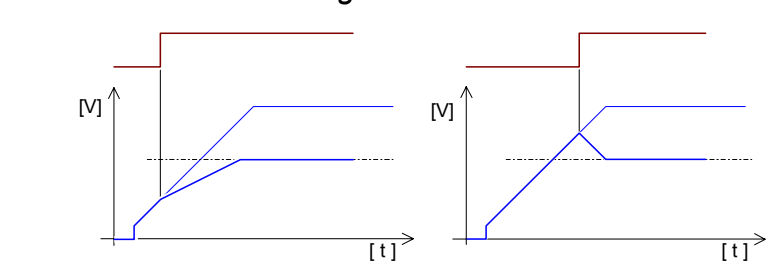

FE Input OFF when Accelerating during Feedrate Override

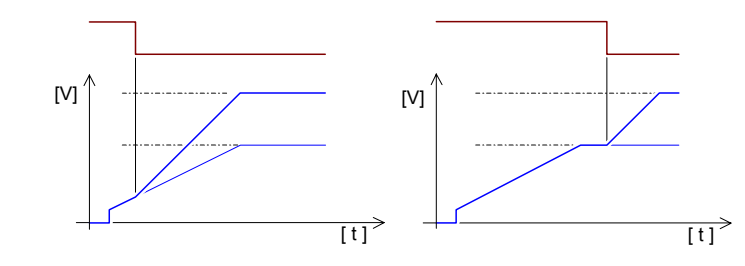

FE Input ON when Decelerating

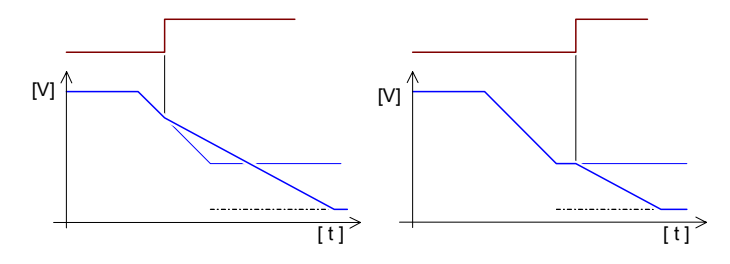

FE Input OFF when Decelerating During Feedrate Override

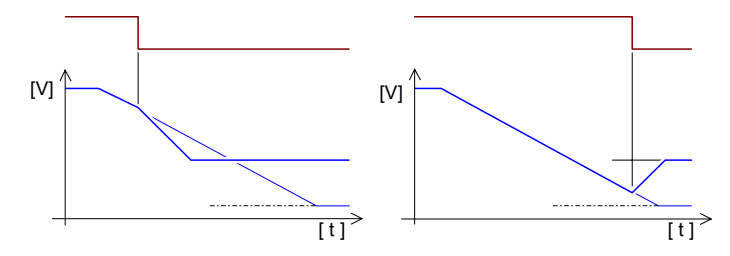

**Feedrate Override Percentage (Common Parameter 18):** If the Feedrate Override (FE) input is enabled (above), specify a constant percentage by which to decelerate the pulse rate when the external FE input turns On. This defaults to 100%, which causes the pulse to stop immediately. The pulse will not slow down below the initial velocity, even if a slower speed is specified.

Chapter 5 Using the MicroMotion Setup Tool

**HSR - High-Speed Registration Input:** If High-Speed Registration (HSR) is enabled, when the High-Speed Registration input turns On during Manual or Auto Mode, the axis outputs the specified number of pulses (below), then stops. If the input terminal will not be used, set this to disable. The number of pulses that will be output is set up in the Registration Move Distance parameter.

 In Manual Mode, when the High-Speed Registration input turns On, the module outputs the specified number of pulses from the present position, then stops. The move distance is extended whenever the High-Speed Registration input turns On.

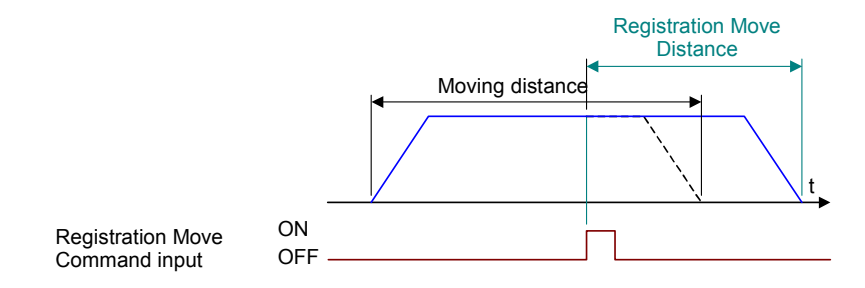

 In Auto Mode, when the High-Speed Registration input turns On, the module outputs the specified number of pulses from the present position, then stops without starting the next profile. The CPU or host controller can restart Auto Mode operation after the axis stops.

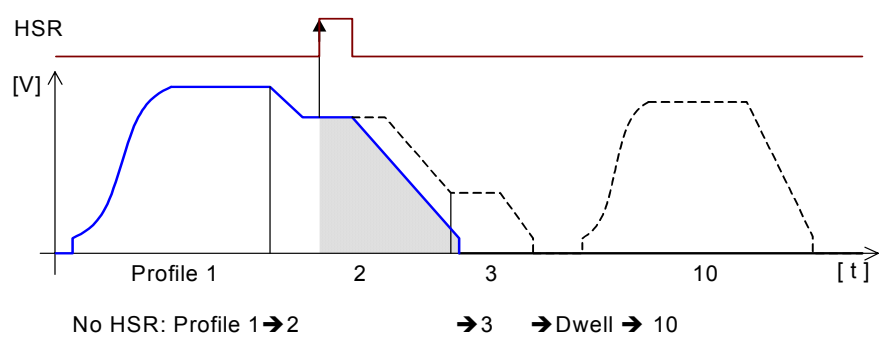

Including HSR: Profile 1→2 (Registered distance movement)→STOP

**Registration Move Distance (Common Parameter 24):** Specify the number of pulses from the axis should output when the High-Speed Registration input (above) turns on. Defaults to 10,000. This is a double-word floating point or integer value in the range 0 to +2,147,483,583.

GFK-2471

#### Homing Configuration

| Homing Configuration |               |               |            |
|----------------------|---------------|---------------|------------|
| Parameter            | Current Value | Setting Value | User Units |
| Home Position        |               | 0             | Pulse      |
| Final Home Velocity  |               | 100           | pps        |
| Find Home Velocity   |               | 200           | pps        |
| Acceleration Rate    |               | 200           | pps2       |
| Deceleration Rate    |               | 200           | pps2       |
| Home Position Offset |               | 0             | Pulse      |
| Homing Direction     |               | Command       | -          |

*Home Position:* Specify the Home Position to be used for Homing. Measurement is in the configured User Units, with all units equivalent to pulses. When the homing is completed, the current data is rewritten to this data. This is a double-word floating point or integer value in the range +2,147,483,583 to -2,147,483,583 (Floating Point) and +2,147,483,647 to -2,147,483,648 (Integer). Default is 0.

*Final Home Velocity:* Set up the Final Home Velocity in User Units per second. It must be less than the Find Home Velocity. Default is 100. This is a double-word floating point or integer value.

*Find Home Velocity:* Set up the Find Home Velocity, in User Units per second. It must be more than the Final Home Velocity. Default is 200. This is a double-word floating point or integer value.

**Acceleration Rate:** Set the acceleration rate for homing, in (User Units per second)<sup>2</sup>. Default is 200. This is a double-word floating point or integer value.

**Deceleration Rate:** Set the deceleration rate for homing, in (User Units per second)<sup>2</sup>. Default is 200. This is a double-word floating point or integer value.

*Home Position Offset:* Set the exact adjustment distance when the homing is completed, in the configured User Units. If this value is a positive number, positioning will start in the forward direction. If this value is negative, positioning will start in the reverse direction. All units are equivalent to pulses. Default is 0. This is a double-word floating point or integer value in the range +2,147,483,583 to -2,147,483,583 (Floating Point) and +2,147,483,647 to -2,147,483,648 (Integer).

**Homing Direction:** If the Motion Type for the axis has been set to Rotary in the Motion Configuration window, this setting determines whether the direction will commanded, or automatically-calculated based on the shortest distance direction. When the current position is 180° and an overrun occurs, homing is performed in the specified direction.

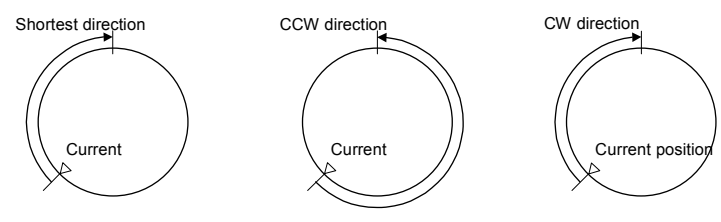

GFK-2471

Chapter 5 Using the MicroMotion Setup Tool

# Manual Mode Configuration

| Parameter                    | Current Value | Setting Value | User Units |
|------------------------------|---------------|---------------|------------|
| Initial Velocity             |               | 1000          | pps        |
| Maximum Velocity             |               | 10000         | pps        |
| Acceleration Rate            |               | 4000          | pps2       |
| Deceleration Rate            |               | 4000          | pps2       |
| Move Type For External Input |               | Jog           | •          |
| Inching Distance             |               | 1             | Pulse      |

*Initial Velocity:* Set up the initial velocity for the axis when the Jog Forward (JF) or Jog Reverse (JR) input is On, in User Units per second. Default is 1000. This is a double-word floating point or integer value.

**Maximum Velocity:** Set up the greatest velocity for the pulse output when the Jog Forward (JF) or Jog Reverse (JR) input is On, in User Units per second. Default is 10000. This is a double-word floating point or integer value.

**Acceleration Rate:** Set the Acceleration Rate for Manual Mode, in (User Units per second)<sup>2</sup>. Default is 4000. This is a double-word floating point or integer value.

**Deceleration Rate:** Set the deceleration rate for Manual operation, in (User Units per second)<sup>2</sup>. Default is 4000. This is a double-word floating point or integer value

**Move Type for External Input:** Choose the type of Manual operation to be performed while the Jog Forward (JF) or Jog Reverse (JR) input is On: jog, inching, or inching plus jog.

In Jog mode, if the Jog Forward or Jog Reverse input is turned on, a pulse is output at the Initial Velocity that has been set up for Manual Mode. The pulse accelerates at the Manual Mode Acceleration Rate until it reaches the Maximum Velocity. When the Jog Forward or Jog Reverse input is turned off, the pulse decelerates at the Deceleration Rate and stops.

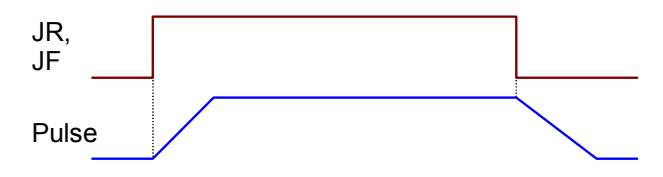

In Inching mode, if the Jog Forward or Jog Reverse input is on, a pulse that corresponds to distance that user set is output at the Initial Velocity that has been set up for Manual Mode.

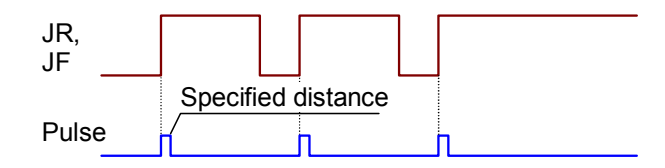

In Inching plus Jog mode, if the Jog Forward or Jog Reverse input is On, a pulse is output at the Initial Velocity that has been set up for Manual Mode. If Jog Forward or Jog Reverse remains on after 200ms, the pulse accelerates to the configured initial velocity at the configured acceleration rate. If the Jog Forward or Jog Reverse input is turned off, the pulse decelerates to the initial velocity at the specified deceleration rate, and stops.

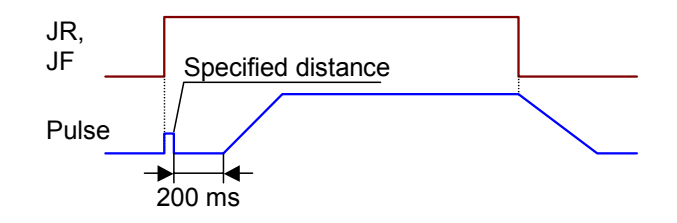

#### The Jog Forward and Jog Reverse Inputs

The Jog Forward (JF) and Jog Reverse (JR) inputs are used in Manual Mode. Jog Forward is also used during Auto Mode to move between profiles in a sequence table. Jog Forward and Jog Reverse have no effect in other modes of operation.

If the Jog Reverse input turns on while Jog Forward is On, or if Jog Forward turns On while Jog Reverse is on, the axis slows to a stop. If the Jog Forward or Jog Reverse input is turned On during deceleration, the input is not valid.

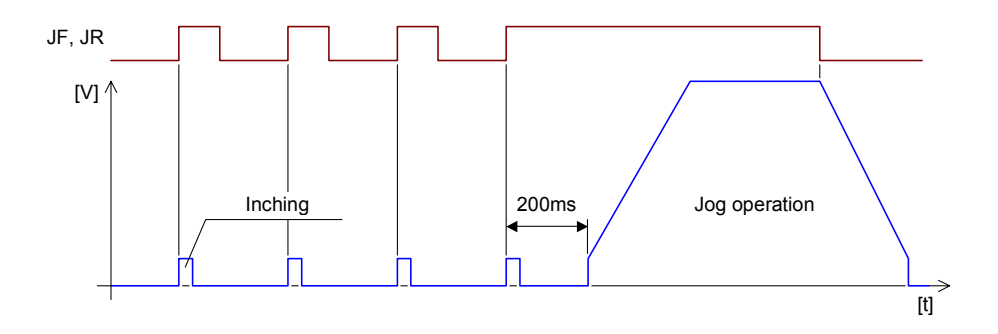

Chapter 5 Using the MicroMotion Setup Tool

If Jog Forward or Jog Reverse is turned Off before the pulse output stops, the pulse output is restarted according to the input that is On after the pulse stops.

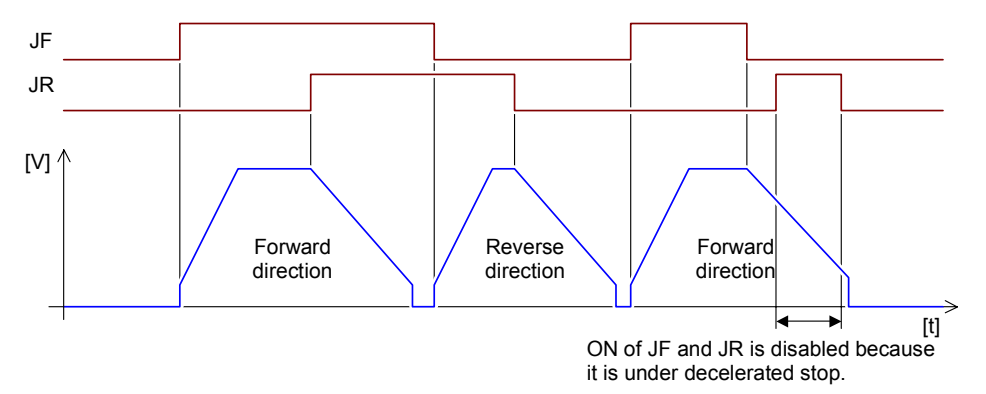

The Jog Forward and Jog Reverse inputs are level-sensitive. However, if the MicroMotion Module switches to Manual Mode from a different mode, the pulse is not output unless Jog Forward or Jog Reverse is turned Off once.

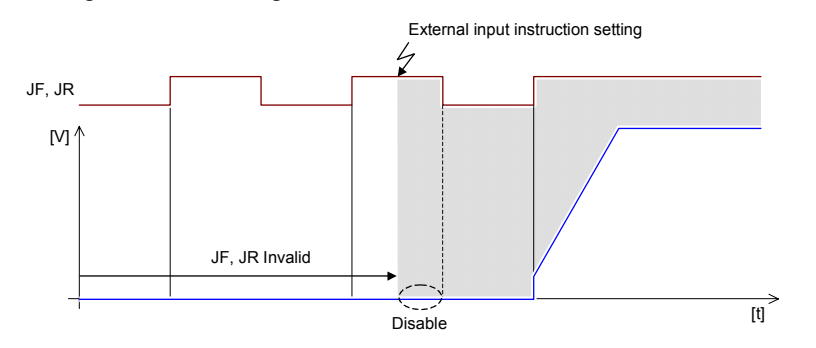

*Inching Distance:* Specify the distance for the inching operation when the Jog Forward or Jog Reverse input is turned On in Manual Mode. Distance is in User Units. Default is 1. This is a double-word floating point or integer value.

# Auto Mode Configuration

| Auto Mode Configuration |               |               |            |
|-------------------------|---------------|---------------|------------|
| Parameter               | Current Value | Setting Value | User Units |
| Initial Velocity        |               | 100           | pps        |

*Initial Velocity:* Set up the initial velocity for Auto Mode, in User Units per second. Default is 100. This is a double-word floating point or integer value.

#### Jog Forward Input in Automatic Operating Mode

In speed-controlled Automatic Operation Mode, the On edge of the Jog Forward input advances from one profile in a sequence table to the next profile, as shown below.

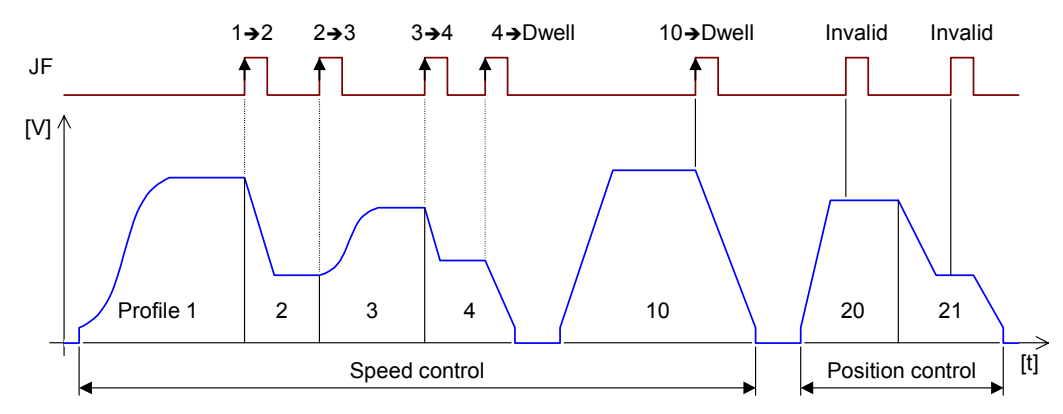

# Setting Up Profiles for Auto Mode

5

In Auto Mode, operations are performed using position (profile) data that has been set up in advance.

# Defining Profiles in Offline or Online Mode

Up to 256 profiles can be defined for a MicroMotion Module. Profile data is stored in the module's backup memory. Profiles can be edited in both online and offline mode. When the programmer is communicating with the MicroMotion Module, the parameters in the module are changed. If the programmer is not communicating with the MicroMotion Module, parameters are set locally, and can be saved as a CSV file.

| <sup>‡</sup> ∉ Prol | files         |            |            |      |          |                 | _ 🗆 🗙 |
|---------------------|---------------|------------|------------|------|----------|-----------------|-------|
| ŝ                   |               |            |            |      | l        |                 |       |
| Axis A              | Error X       |            |            |      | Axis A   | Pulse x 1       |       |
| Axis B              | Error         |            |            | _    | C Axis B | Pulse x1        |       |
| •                   |               |            |            |      |          |                 |       |
| Curre               | nt Comment    |            |            |      |          |                 |       |
| New                 | Comment       |            |            |      |          |                 |       |
| No.                 | Item          | Accel Rate | Decel Rate |      | Velocity | Target Position |       |
| 0                   | Current Value | pps2       |            | pps2 | pps      | PI              | ulse  |
|                     | Setting Value |            |            |      |          |                 |       |
|                     | 21            |            |            |      |          | 0               |       |
|                     | 63            |            |            |      |          | 32              |       |
|                     | 95            |            |            |      |          | 64              |       |
|                     | 127           |            |            |      |          | 96              |       |
|                     | 159           |            |            |      |          | 128             |       |
|                     | 191           |            |            |      |          | 160             |       |
|                     | 223           |            |            |      |          | 192             |       |
|                     | 255           |            |            |      |          | 224             |       |
|                     |               |            |            |      |          |                 |       |
|                     |               |            |            |      | Ok       | Cancel          |       |
|                     |               |            |            |      |          |                 |       |

From this screen:

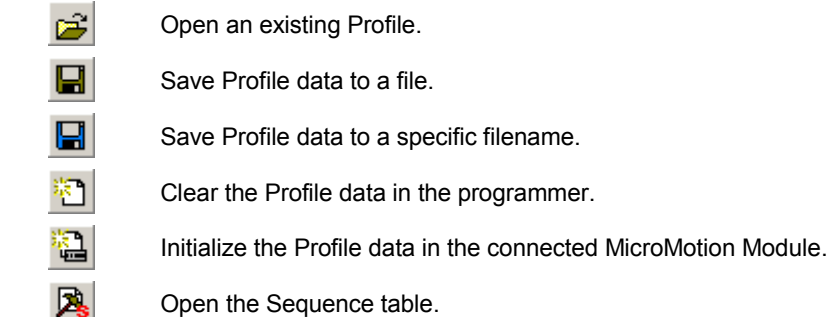

### **Profile Numbers**

Up to 256 profiles (0 - 255) can be defined. Use the left or right arrows to select a profile:

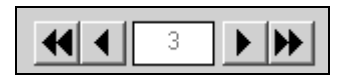

The current profile is indicated in the settings area and shown graphically on the screen.

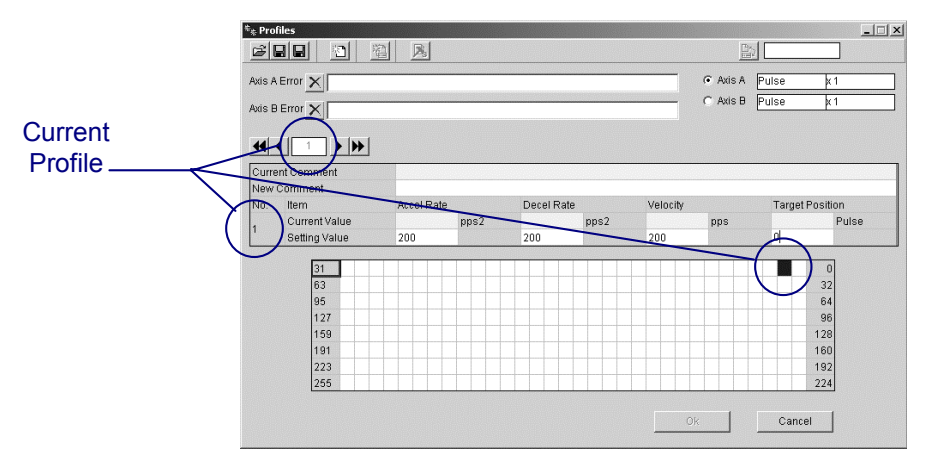

In the graphic display, edited profile numbers are represented in dark blue. Profiles saved in the Motion Expansion Module memory are represented in cyan.

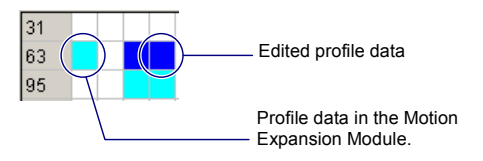

GFK-2471

#### Axis Pulse Type Settings

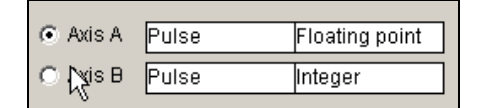

The output User Units and input feedback Pulse Type assigned to each axis are shown in the upper right of the screen. Profile data can be used for both axes. If the User Units and magnification are not same for both axes, the meaning of the profile data will also not be the same.

Two axes can refer to the same profile table. Do not use the same profile data for Axis A and Axis B if they have different Upper Position Limit parameters. At the start of Auto Mode, the module may need to correct acceleration, deceleration and velocity based on the Upper Velocity Limit common parameter. After that, the MicroMotion Module performs the positioning control using the corrected profile data. If both axes are set up with different Upper Position Limits but share the same profiles, the corrected parameter may change to an unexpected value when the correction is made.

#### Profile Data Settings

For the fields in the Profiles window, existing values for the profile are shown in the upper fields. New values can be entered below. After entering a new value, click on OK.

| Curren | nt Comment    |            |      |            |      |          |     |                 |       |
|--------|---------------|------------|------|------------|------|----------|-----|-----------------|-------|
| New C  | Comment       |            |      |            |      |          |     |                 |       |
| No.    | Item          | Accel Rate |      | Decel Rate |      | Velocity |     | Target Position |       |
| 0      | Current Value |            | pps2 |            | pps2 |          | pps |                 | Pulse |
| 0      | Setting Value |            |      |            |      |          |     |                 |       |

Comment: Any text. This text can be used to add a profile to the sequence table.

**Acceleration Rate:** The acceleration currently being set is displayed in the upper section.

**Deceleration Rate:** The deceleration currently being set is displayed in the upper section.

Velocity: The maximum velocity currently being set is displayed in the upper section.

*Target Position:* The target position currently being set is displayed in the upper section.

# Setting Up a Sequence Table

The Sequence Table window of the Setup Tool is shown below.

|     |              | _    |          | <u>Avi</u> | e Å      |   |           | Υ        |      |              |   |              | Axis B |                         |
|-----|--------------|------|----------|------------|----------|---|-----------|----------|------|--------------|---|--------------|--------|-------------------------|
|     |              |      |          |            | • n      |   |           | L        | -    | 0            |   |              | /465 0 |                         |
|     |              |      |          |            |          |   |           | Er       | or 2 | <u>×</u>     |   |              |        |                         |
| No. | Profile / Dv | rell | Control  |            | Position |   | Direction | Type     |      | Acceleration |   | Deceleration | Rotary | Profile No./ Dwell Time |
| 1   | Profile      | -    | Position | -          | ABS+INC  | - | -         | Continue | -    | Linear '     | • | Linear 🔻     | · ·    | 1                       |
| 2   | Profile      | -    | 1        |            | ABS+INC  | - | -         | Stop     | -    |              |   |              | -      | 2                       |
| 3   | Profile      | -    | Position | -          | ABS+INC  | • |           | Continue | •    | <b>†</b>     |   | 1            | -      | 6                       |
| 4   | Profile      | -    | 1        |            | ABS+INC  | - |           | Stop     | •    | 1            |   | Ϋ́           | -      | 8                       |
| 5   | Dwell        | -    | -        |            |          |   | -         |          |      | -            |   | -            | -      | 200                     |
| 6   | Profile      | -    | Speed    | -          | -        |   | Forward 🔻 | Continue | -    | S-Curve      | - | S-Curve -    |        | 10                      |
| 7   | Profile      | -    | 1        |            |          |   | 1         | Continue | •    | 1            |   | 1            | -      | 21                      |
| 8   | Profile      | -    | 1        |            | -        |   | 1         | Stop     | •    | 1            |   | 1            | -      | 16                      |
| 9   | Dwell        | -    | -        |            |          |   | -         |          |      | -            |   | -            | -      | 200                     |
| 10  | Profile      | •    | Position | •          | ABS      | • | -         | Continue | •    | Linear       | • | Linear 🔻     | - 1    | 4                       |
| 11  | Profile      | •    | 1        |            | ABS      | • | -         | Continue | •    | 1            |   | 1            | -      | 30                      |
| 12  | Profile      | -    | 1        |            | ABS      | - |           | Continue | •    | 1            |   | 1            | -      | 32                      |
| 13  | Profile      | -    | 1        |            | ABS      | - |           | Stop     | •    | 1            |   | 1            | -      | 41                      |
| 14  |              | -    |          |            |          |   |           |          |      |              |   |              |        |                         |
| 15  |              | -    |          |            |          |   |           |          |      |              |   |              |        |                         |
| 16  |              | -    |          |            |          |   |           |          |      |              |   |              |        |                         |
| 17  |              | -    |          |            |          |   |           |          |      |              |   |              |        |                         |
| 18  |              | •    |          |            |          |   |           |          |      |              |   |              |        |                         |
| 19  |              | •    |          |            |          |   |           |          |      |              |   |              |        |                         |
| 20  |              | •    |          |            |          |   |           |          |      |              |   |              |        |                         |
| 21  |              | -    |          |            |          |   |           |          |      |              |   |              |        |                         |
| 22  |              | •    |          |            |          |   |           |          |      |              | _ |              |        |                         |
| 23  |              | •    |          |            |          |   |           |          |      |              | _ |              |        |                         |
| 24  |              | -    |          |            |          |   |           |          |      |              | _ |              |        |                         |
| 25  |              | •    |          |            |          | _ |           |          |      |              | _ |              |        |                         |
| 26  |              | -    |          |            |          |   |           |          |      |              | - |              |        |                         |
| 27  |              | •    |          |            |          |   |           |          |      |              | _ |              |        |                         |
| 28  |              | •    |          |            |          |   |           |          |      |              |   |              |        |                         |

From this screen:

| <b>2</b>  | Open a saved Sequence Table.                                                                    |
|-----------|-------------------------------------------------------------------------------------------------|
|           | Save a Sequence Table to a file.                                                                |
|           | Save a Sequence Table with a specific filename.                                                 |
| 褶         | Clear the current Sequence Table window.                                                        |
|           | Initialize the Sequence Table in the connected MicroMotion Module.                              |
| 2         | Open the Profile data window.                                                                   |
| Support 🗌 | If Support is checked, the profile No. can be selected by its descriptive name (comment field). |

#### Sequence Table Settings

In Auto Mode, the MicroMotion Module executes the Profiles in a Sequence Table order starting with the lowest number. The Sequence Table can have up to 499 lines.

| No. | Profile / Dwell |   | rofile / Dwell Control |   | Position  |   | Direction |   | Туре     |   | Acceleration |   | Deceleration | Rotary | Profile No./ Dwell Time |
|-----|-----------------|---|------------------------|---|-----------|---|-----------|---|----------|---|--------------|---|--------------|--------|-------------------------|
| 1   | Profile         | • | Position               | - | ABS+INC 🔻 |   | -         |   | Continue | • | Linear 🔻     |   | Linear 🔻     | - 1    | 1                       |
| 2   | Profile         | • | 1                      |   | ABS+INC   | • | -         |   | Stop     | • | 1            | _ | 1            | -      | 2                       |
| 3   | Profile         | • | Position               | - | ABS+INC   | • | -         |   | Continue | • | Ϋ́           |   | 1            | -      | 6                       |
| 4   | Profile         | ٠ | 1                      |   | ABS+INC   | • | -         |   | Stop 🔻   |   | 1            |   | 1            | -      | 8                       |
| 5   | Dwell           | ٠ |                        |   |           |   | -         |   |          |   | -            |   | -            |        | 200                     |
| 6   | Profile         | ٠ | Speed                  | • | -         |   | Forward   | • | Continue | • | S-Curve      | • | S-Curve 🔻    | - 1    | 10                      |
| 7   | Profile         | • | 1                      |   | -         |   | Ϋ́        |   | Continue | • | <b>↑</b>     |   | 1            | -      | 21                      |
| 8   | Profile         | ٠ | 1                      |   | -         |   | 1         |   | Stop     | • | 1            |   | 1            | -      | 16                      |
| 9   | Dwell           | 4 |                        |   | -         |   | -         |   |          |   | -            |   | -            | -      | 200                     |
| 10  | Profile         | ٠ | Position               | - | ABS       | • | -         |   | Continue | • | Linear       | • | Linear 🔻     | - 1    | 4                       |
| 11  | Profile         | 4 | 1                      |   | ABS       | • | -         |   | Continue | • | 1            |   | 1            | -      | 30                      |
| 12  | Profile         | • | 1                      |   | ABS       | • | -         |   | Continue | • | 1            |   | 1            | -      | 32                      |
| 13  | Profile         | ٠ | 1                      |   | ABS 🔻     |   |           |   | Stop 🔻   |   | <b>Λ</b>     |   | 1            | -      | 41                      |
| 14  |                 | • |                        |   |           | _ |           |   |          |   |              |   |              |        |                         |

Profile/Dwell: For each line in the table, specify Profile or Dwell data.

Control: For each Profile, select Position or Speed control.

**Position:** For Position control, select either either Absolute or Absolute + Incremental positioning.

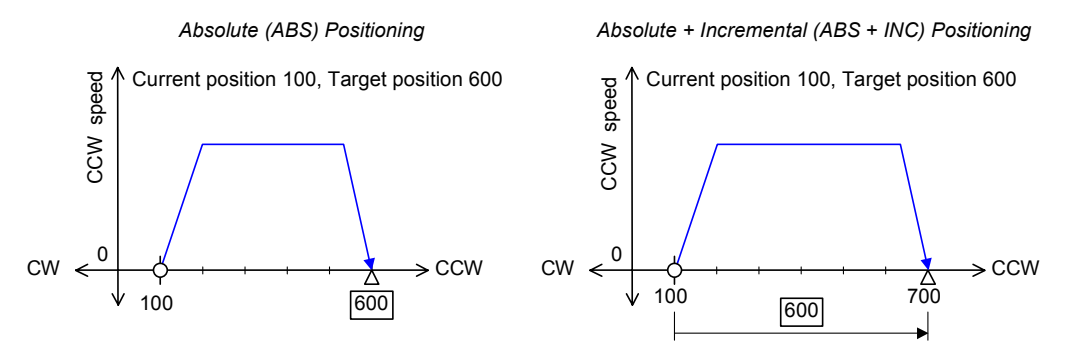

*Direction:* For Speed control, select either Forward or Reverse rotation.

*Type:* For Position control, the move can Continue to the next profile or Stop, as shown below. When Continue is selected, the next profile in the sequence will use the same Control, Acceleration, and Deceleration as the current profile. The MicroMotion Module can execute to 100 continuous profiles.

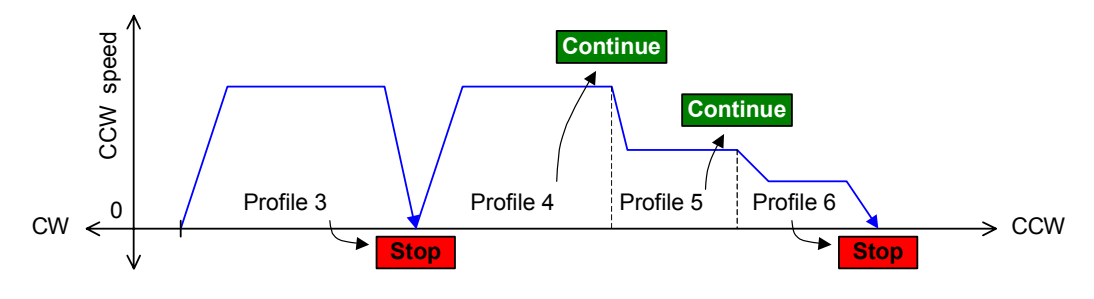

#### VersaMax® Micro PLC MicroMotion Modules – December 2007

GFK-2471

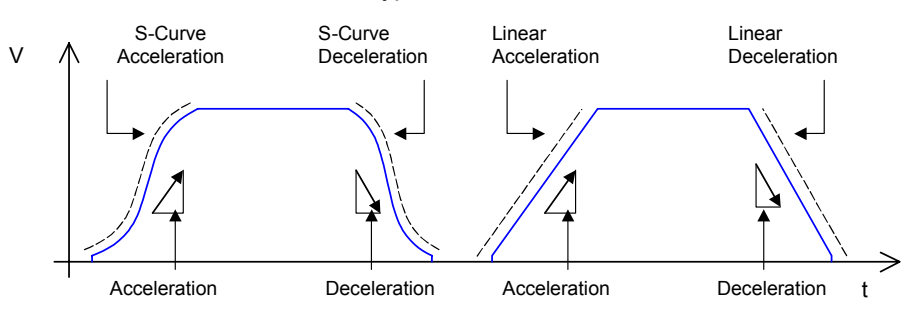

Acceleration: Set the Acceleration type to Linear or S-Curve.

Deceleration: Set the Deceleration type to Linear or S-Curve.

**Rotary:** If the axis is set up in the Common Parameters to have its Motion Type: Rotary, and in the Sequence Table, Control is set to Position and Position is set to ABS, rotation can be in the shortest direction or in the designated direction.

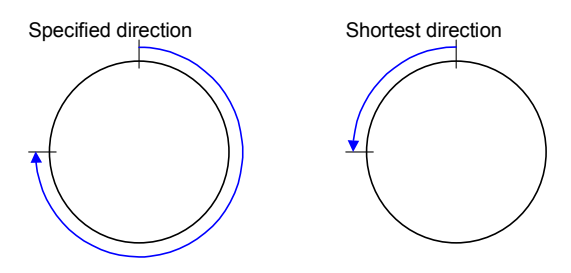

**Profile No./Dwell Time:** For each Profile in the Sequence Table, specify the Profile Number to be executed. If Support is checked and Profile is selected, select the name of the profile (from the profile's Comment field). The names listed are those that have previously been saved, or stored to the module.

|        |               |        | _ 🗆 X                                            |  |  |  |  |  |  |
|--------|---------------|--------|--------------------------------------------------|--|--|--|--|--|--|
| Suppor | t 🔽 Registrat | tion   | Device                                           |  |  |  |  |  |  |
| Axis B |               |        |                                                  |  |  |  |  |  |  |
|        |               |        |                                                  |  |  |  |  |  |  |
|        |               |        |                                                  |  |  |  |  |  |  |
| ration | Deceleration  | Rotary | Profile No./ Dwell Time 🔺                        |  |  |  |  |  |  |
| ar 🔻   | Linear 🔻      | -      | Target position : 520 👻                          |  |  |  |  |  |  |
|        |               | -      | Target position : 520mi                          |  |  |  |  |  |  |
| •      | 1             | -      | Target position : 210m                           |  |  |  |  |  |  |
| •      | ۰.<br>۲       | -      | Target position : 120m<br>Target position : 80mm |  |  |  |  |  |  |
|        | -             | -      | Target position : 40mm                           |  |  |  |  |  |  |
| ar 🔻   | Linear 🔻      | -      | Target position : 20mm                           |  |  |  |  |  |  |
| ·      | <u>↑</u>      | -      | Target position : 180m<br>Target position : 240m |  |  |  |  |  |  |
| N      | · •           | _      | reast nocilion : 5 /lim V                        |  |  |  |  |  |  |

If Dwell is selected (Support is not checked), enter a Dwell time between 1 and 32,768[ms].

GFK-2471

Chapter 5 Using the MicroMotion Setup Tool

**5-**45

5

GFK-2471

# Chapter 6

This chapter explains how to use Proficy Machine Edition to configure a MicroMotion Module and to access the MicroMotion Setup Tool. These steps are required for a MicroMotion Module in a VersaMax Micro PLC system, or in a host controller system.

Support for MicroMotion Modules and for the MicroMotion Setup Tool requires Proficy Machine Edition version 5.7 SIM 3.

- MicroMotion Module Locations
- Module Configuration Using Machine Edition
  - Configure the Motion I/O Settings
  - Configure the Wiring Information
- Open the MicroMotion Setup Tool

# Module Configuration Using Machine Edition

For a VersaMax Micro PLC or host controller system, the MicroMotion Module must be present in the Proficy Machine Edition hardware configuration as an entry point to accessing the MicroMotion Setup Tool.

- 1. In Machine Edition, create a VersaMax Micro PLC target.
- 2. In the hardware configuration of that target, right-click on the CPU icon in the Main Rack, and replace the default CPU with a Micro-20/40/64 PLC CPU.
- 3. Right-click on the CPU icon and select Add Module.

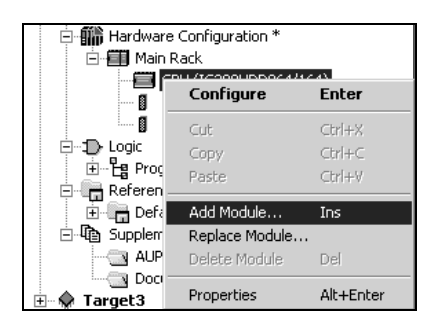

4. In the Module Catalog, click on the Motion tab. Select the IC200UMM002/102 module:

| Module Catalog    |                                                                 | x      |
|-------------------|-----------------------------------------------------------------|--------|
| Analog Discrete M | otion                                                           |        |
|                   |                                                                 | ОК     |
| Catalog Number    | Description                                                     | Cancel |
| IC200UMM002/102   | 2 axis servo motion module, 24VDC(002) and AC(102) power supply |        |

# Configure the Motion I/O Settings for a VersaMax CPU

If the MicroMotion Module is being used as an expansion module in a VersaMax Micro PLC system, set up its CPU addressing. On the Motion I/O Settings tab, select the CPU reference address locations for the MicroMotion module's input and output data. The lengths are fixed, at 8 words / 128 bits each. The next available reference addresses appear by default, but can be changed.

| _ |                            |         |  |  |  |  |  |  |  |
|---|----------------------------|---------|--|--|--|--|--|--|--|
| ĺ | Motion I/O Settings Wiring |         |  |  |  |  |  |  |  |
|   | Parameters                 | Values  |  |  |  |  |  |  |  |
|   | Number of Axes:            | 2       |  |  |  |  |  |  |  |
|   | Reference Address:         | %AI0028 |  |  |  |  |  |  |  |
|   | Length:                    | 8       |  |  |  |  |  |  |  |
|   | Reference Address:         | %AQ0013 |  |  |  |  |  |  |  |
|   | Length:                    | 8       |  |  |  |  |  |  |  |
|   |                            |         |  |  |  |  |  |  |  |

These reference locations will be used for all data exchanged between the module and the PLC CPU. See chapter 7 for details.

### Configure the Wiring Information

On the Wiring tab, enter any descriptive information for the module's external inputs.

| Motion I/O Settings Wiring |                    |
|----------------------------|--------------------|
| Terminal                   | Wiring Information |
| 1.0V                       |                    |
| 2 - 24V                    |                    |
| 3                          |                    |
| 4                          |                    |
| 5                          |                    |
| 6                          |                    |
| 7 · CW1·                   |                    |
| 8 · CW1+                   |                    |
| 9 · CCW1 ·                 | Editable Value     |
| 10 · CCW1+                 |                    |
| 11 - CH1A+                 |                    |
| 12 - CH1A-                 |                    |
| 13 - CH1B+                 |                    |
| 14 - CH1B-                 |                    |
| 15 - CH1Z+                 |                    |
| 16 - CH1Z-                 |                    |
| 17 · HSB1·                 |                    |
| 18 · HSR1+                 |                    |
| 19 - COIN1                 |                    |
| 20 · HL1                   |                    |
| 21 · F01                   |                    |
| 22 · R01                   |                    |
| 23 - FE1                   |                    |
| 24 - JF1                   |                    |
| 25 - JR1                   |                    |
| 26 - DR1                   |                    |
| 27 · ES1                   |                    |
| 28 · COM1                  |                    |
| 29 - MA1A                  |                    |
| 30 - MA1B                  |                    |

# Open the MicroMotion Setup Tool

After configuring the module, right-click on the module icon and select Open VersaMax Micro Motion Tool:

|            | Slot 1 (IC200LIMM002/102) *    | 8-CCV     |
|------------|--------------------------------|-----------|
|            | Configure                      | Enter     |
| ⊡ - D Logi | Cut                            | Ctrl+X    |
|            | Сору                           | Ctrl+C    |
| E E E      | Paste                          | Ctrl+V    |
| 🖻 🛱 Sup    | Add Module                     | Ins       |
|            | Replace Module                 |           |
| ·····      | Delete Module                  | Del       |
|            | Open VersaMax Micro Motion Too | ol        |
|            | Properties                     | Alt+Enter |

The MicroMotion setup tool is used to configure the motion parameters and to monitor and control module operations. See chapter 5 for information.

# Chapter 7

The VersaMax PLC CPU CPU can read and write data and control motion operations using the module's assigned Output Control Data and Input Status Data, which is described in this chapter.

- MicroMotion Module Data
  - Output Control Data
  - Input Status Data
- Commands
  - Writing Operation Data to a MicroMotion Module
  - Operating Instructions, Commands 00 to 43
  - Set Motion Data, Commands 50 to 9F
  - Read Operating Data, Commands A0 to AF
  - Read Common Parameters, profile data and sequence table, Commands B0 to E8
  - Memory Pack Write, Commands F0 to F8
- Controlling Communications
  - Writing 7 Words or Less to a MicroMotion Module
  - Writing 8 Words or More to a MicroMotion Module
  - Reading 4 Words or Less from a MicroMotion Module
  - Reading 5 Words or More from a MicroMotion Module

# MicroMotion Module Data

All data exchange between a MicroMotion Module and the VersaMax PLC CPU takes place using the eight words of input data and eight words of output data that are assigned when the module is configured using Proficy Machine Edition. The VersaMax PLC CPU CPU writes the output data to the module and refreshes the input data from the module during each scan of the I/O.

The application can use the output data to send commands to the module, and use the input data to read status and operating data from the module.

Although a MicroMotion Module only uses eight input words and eight output words in the CPU, more than eight words of data can be read or written over multiple I/O scans.

# **Output Control Data**

The first word of the Output Control data starts with the output handshaking bit, which is used to control communications. Word 1 contains a command number, and can specify either axis or both to receive the command. Word 1 is also used to enable or disable the module's pulse output:

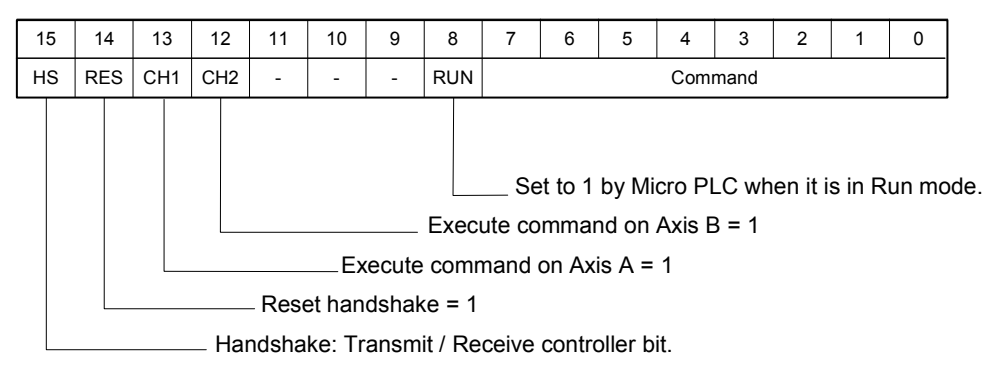

| HS  | Handshake bit. The application program in the PLC CPU needs to set<br>or reset this bit to transmit data to or receive data from a MicroMotion<br>Module.                                                                                                    |
|-----|----------------------------------------------------------------------------------------------------|
| RES | Reset handshake. The application program in the PLC CPU needs to set this bit to initialize a handshake. (Initialized when changing from 1 to 0.)                                                                                                    |
| RUN | This bit enables or disables the MicroMotion Module's pulse output. The Run bit is controlled by the PLC CPU. The CPU sets this bit based on the operating mode of the CPU. It is set to 1 while the PLC CPU is running. It is set to 0 if CPU is in Stop mode, to stop the pulse output of MicroMotion Module. |

#### **Output Control Data Words 2 to 8**

Words 2 to 8 of the module's Output Control Data is used for the command content. The data in words 2 to 8 depends on the command that is being sent, as shown in the command descriptions in this chapter.

#### Output Control Data Format 1

The Output Control Data should use this format to send commands to a MicroMotion Module if the parameters to be written are two words or less for specified axis. In Output Control Data format 1, the data for Axis A is in words 2 and 3, and the data for Axis B is in words 4 and 5.

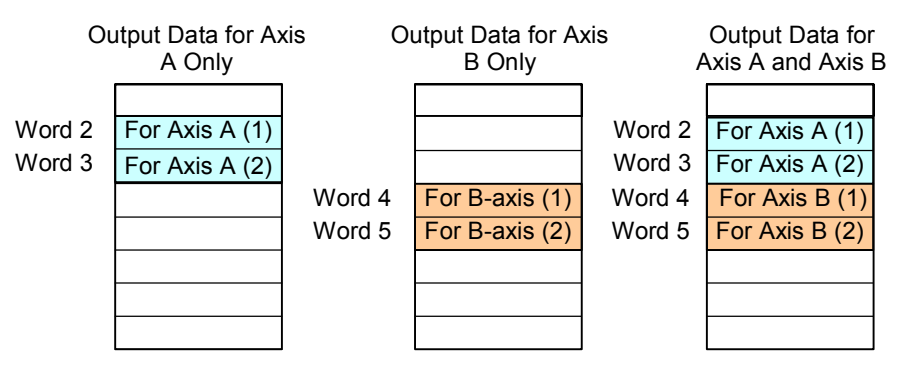

7-4

#### Output Control Data Format 2

The Output Control Data should use this format to send commands to a Micro Motion Module if the parameters to be written are three words or more for the specified axis (as shown below).

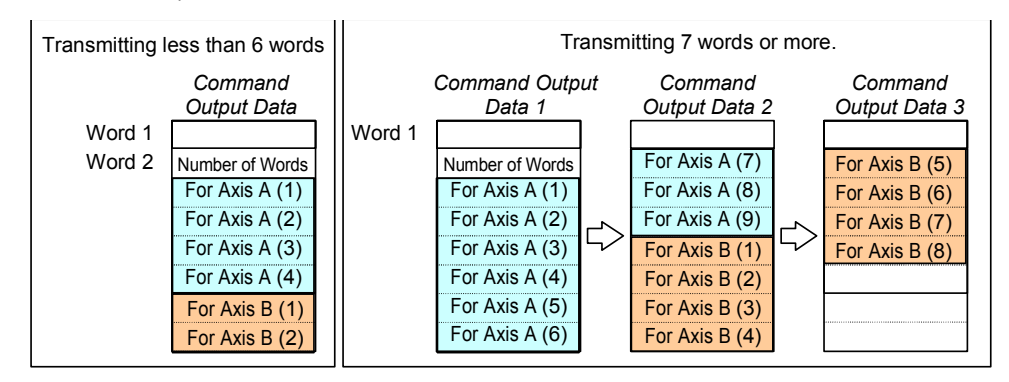

Output control data for transmitting of parameters for which no axis is specified is shown below. Data is set in order from word 2. The number of words is specified in word 2 of the first handshake.

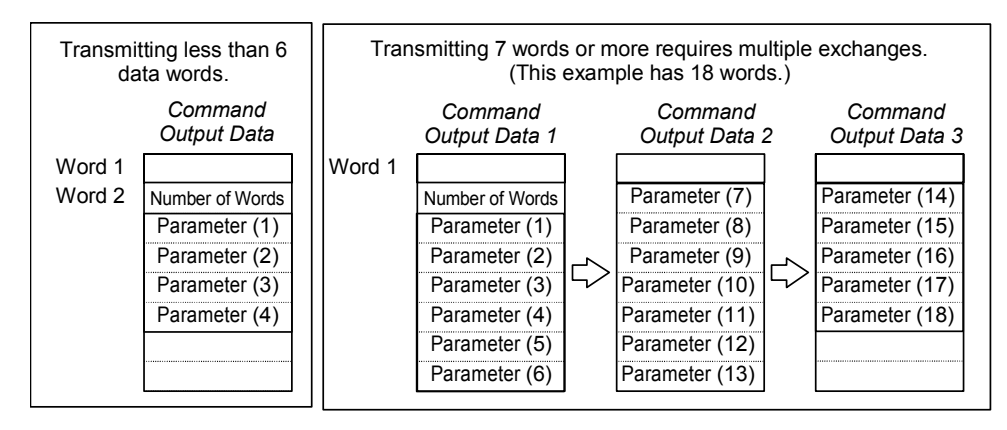

# Input Status Data

The VersaMax PLC CPU CPU reads the module's eight words of input data automatically during the scan.

| 15 | 14                            | 14 13 12                |  | 11   | 10          |                            | 8                                                  | 7                                                                | 6                                                                 | 5                                                         | 4                                                | 3                                           | 2                                         | 1                                   | 0                              | ]                       |
|----|-------------------------------|-------------------------|--|------|-------------|----------------------------|----------------------------------------------------|------------------------------------------------------------------|-------------------------------------------------------------------|-----------------------------------------------------------|--------------------------------------------------|---------------------------------------------|-------------------------------------------|-------------------------------------|--------------------------------|-------------------------|
| HS | INIT                          | IIT RUN1 STB1 ERR1 RUN2 |  | RUN2 | STB2        | ERR2                       |                                                    | Used by system                                                   |                                                                   |                                                           |                                                  |                                             |                                           |                                     |                                |                         |
|    |                               |                         |  | Micr | A<br>Axis A | _ Erro<br>xis A<br>A is op | Axis E<br>or on a<br>is in S<br>peratir<br>dule is | Er<br>Axis B<br>3 is op<br>axis A<br>Standt<br>ng, out<br>s OK = | ror on<br>is in s<br>eratin<br>= 1. E<br>by mo-<br>cputtin<br>= 1 | axis  <br>Stand <br>g, out<br>Error c<br>de = 1<br>g puls | B = 1.<br>by mo<br>putting<br>correct<br>se = 1. | Error<br>de =<br>g puls<br>ted ar<br>. Axis | corre<br>1<br>se = 1<br>nd clea<br>A is s | cted a<br>. Axis<br>ared =<br>toppe | nd cle<br>B is s<br>0<br>d = 0 | eared = 0<br>topped = 0 |
| L  | Transmit / Receive Indicator. |                         |  |      |             |                            |                                                    |                                                                  |                                                                   |                                                           |                                                  |                                             |                                           |                                     |                                |                         |

#### Input Status Data Word 1: Handshaking and Axis Status

| HS  | The handshake bit is used when transmitting and receiving data<br>between the PLC CPU and the MicroMotion Module. This bit mirrors the<br>state of the corresponding handshake bit in the Output Control Data.<br>The PLC CPU sets the handshake bit in the module's Output Control<br>Data to 1 when to indicate the presence of a new command in the<br>Output Control Data. When the CPU sets the output handshake bit to 1,<br>the module sets the handshake bit in its Input Status Data to 1. When<br>the CPU sets the output handshake bit to 0, the module then sets the<br>input handshake bit to 0. |  |  |  |  |  |
|-----|----------------------------------------------------------------------------------------------------|--|--|--|--|--|
| ERR | Bit 11 and Bit 8 are the axis error bits for axis A and axis B respectively.<br>Even if the external signal of FO, RO, DR and ES in word 2 (see below)<br>returns to a proper state, the error must be explicitly cleared by<br>command from the PLC CPU.                                                                                                    |  |  |  |  |  |

#### Input Status Data Word 2: External Input States

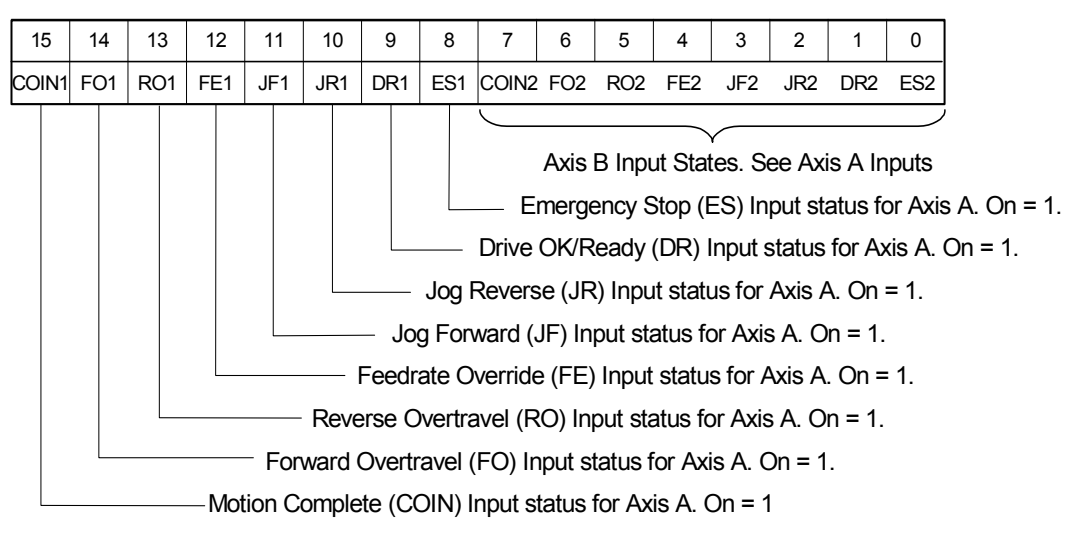

#### Input Status Words 3 to 8: Status Data Formats

Words 3 to 8 of the module's Input Status data are used to read module status information and parameters that have been stored to the MicroMotion Module. The contents displayed by these words can be changed by a command sent by the PLC CPU. By default, words 3 to 8 of the MicroMotion Module's Input Status Data contain the data shown below.

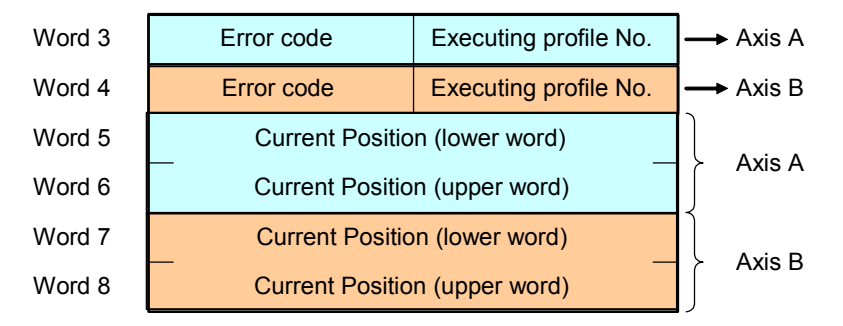

The Input Status Data response from the MicroMotion module to the commands initiated by PLC CPU for specified axis where the parameters to be read are 2 words or less is as shown below. Data for Axis A is in words 5 and 6 and data for Axis B is in words 7 and 8. The error data for both axes is always supplied.

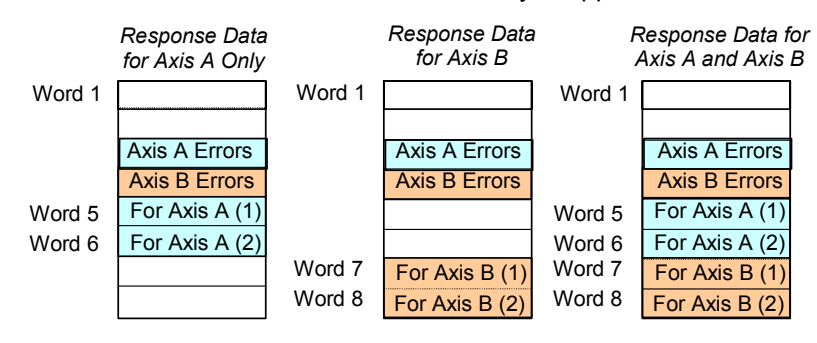

#### Response Data (Input Status Data), Format 2

The Input Status Data response from MicroMotion Module to the commands initiated by the PLC CPU for specified axis where the parameters to be read are 3 words or more is as shown below.

In Input Status Data responses to read data from Axis A and Axis B at the same time, data for Axis B is followed by Axis A.

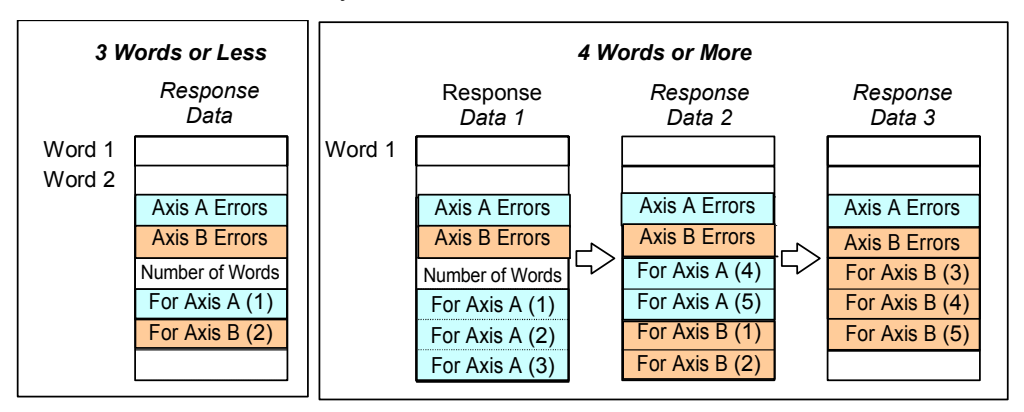

Input Status Data response to commands for reading parameters for which no axis is specified is shown below. Data is set in order from word 5. The number of words is specified in word 5 of the first handshake.

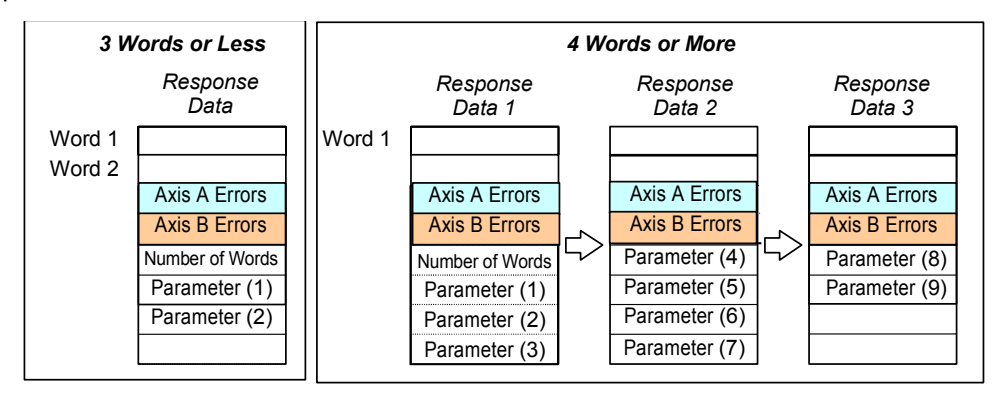
# Commands

The tables in this section list commands that can be sent from the VersaMax PLC CPU CPU to a MicroMotion Module using the module's Output Control data.

The number of data words listed in the tables that follow refers to the data being read or written only; it does not include the length of the command itself or of extra data that may be required for transmission.

If several handshakes are needed when transmitting data, the number of transmitting words must be set into the beginning of the transmitting data. Similarly, when several handshakes are needed for the response, the number of receiving words is specified in the beginning of the response.

For some commands, if the instruction is sent to both axes, the axes can start simultaneously. For commands that cannot be executed by both axes simultaneously, Axis A will start first if the instruction is sent to both axes.

# Writing Operation Data to a MicroMotion Module

When writing data to the module, parameters should be set in the following sequence:

- 1. Common parameters.
- 2. Profile data, which set up specific individual profiles for use in Auto mode.
- 3. Sequence Table data.

The MicroMotion Module checks parameters for validity, and flags an error if an incorrect parameter is detected. See chapter 10 for information about error codes. Common parameters, profile data, and sequence table data must be written to a MicroMotion Module when the module is stopped. If this data is written to the module during operation, it is not used or stored by the module.

## Storing Data in the Module's Backup Memory

When writing parameters directly to a connected MicroMotion Module, the Common Parameters, Profile data, and Sequence Table data are saved to the module's backup memory. When axis parameters (such as setting Manual Mode to operate using external inputs) are written to the module, command 9E (hex) must be used to command the module to store the parameters to its backup memory.

If the MicroMotion Module loses power while data is being stored, some data is lost. Parameters that have already been stored will be restored properly when power is turned on. Parameters that have not yet been stored up are set to an indefinite value.

The ST2 LED on the MicroMotion Module shows the status of the backup operation.

| Command | Command description                                                          | Data, W              | ords          | Axis          | Commonto                             |
|---------|------------------------------------------------------------------------------|----------------------|---------------|---------------|--------------------------------------|
| (hex)   | Command description                                                          | Write                | Read          | Specification | Comments                             |
| 00      | Not used                                                                     | 0                    | 6             |               |                                      |
| 01 *    | Clear all errors (System & Axis)                                             | 0                    | 0             |               |                                      |
| 02 *    | Clear System errors                                                          | 0                    | 0             |               |                                      |
| 03 *    | Clear axis error                                                             | 0                    | 0             |               |                                      |
| 10      | Free Homing                                                                  | 0                    | 0             |               |                                      |
| 11      | Low speed Homing, (CCW direction)                                            | 0                    | 0             |               |                                      |
| 12      | Low speed homing, (CW direction)                                             | 0                    | 0             |               |                                      |
| 13      | High speed Homing, Off Edge (CCW)                                            | 0                    | 0             |               | A and B can                          |
| 14      | High speed Homing, Off Edge ((CW)                                            | 0                    | 0             |               | time                                 |
| 15      | High speed Homing, Marker Pulse (CCW)                                        | 0                    | 0             |               | une                                  |
| 16      | High speed Homing, Marker Pulse (CW)                                         | 0                    | 0             |               |                                      |
| 17 *    | Stop                                                                         | 0                    | 0             |               |                                      |
| 18 *    | Normal (decelerated) stop                                                    | 0                    | 0             | A / B / AB    |                                      |
| 19 *    | Execute Feedrate Override                                                    | 0                    | 0             |               |                                      |
| 1A *    | Cancel Feedrate Override                                                     | 0                    | 0             |               |                                      |
| 1B *    | Register distance move                                                       | 0                    | 0             |               |                                      |
| 1C      | Switch speed control profile                                                 | 0                    | 0             |               |                                      |
| 1D *    | Change velocity                                                              |                      | 0             |               | Output Control                       |
| 1E      | Write Current position (pulse output)                                        | 2 per axis           | 0             |               | Data Format 1                        |
| 1F      | Write Current position (pulse input)                                         |                      | 0             |               | Data i offiat i                      |
| 20*     | Read Current position, latch                                                 | 0                    | 2 per<br>axis |               | Input Status<br>Data Format 1        |
| 21, 22  | Reserved                                                                     |                      |               | A/B           |                                      |
| 23      | Manual operation: Use external input<br>instruction mode                     | 0                    | 0             |               |                                      |
| 24      | Manual operation: Cancel external input<br>instruction mode                  | 0                    | 0             | A / B / AB    |                                      |
| 30      | Auto mode: Single cycle of the sequence table stored in the module.          | 0                    | 0             |               | A and B can<br>start at same<br>time |
| 31      | Auto mode: Single cycle of the sequence table data supplied in the command.  | Sequence<br>table +1 | 0             | A / B         | Output Control<br>Data Format 2      |
| 32      | Auto mode: Continuous cycles of the sequence table stored in the module.     | 0                    | 0             | A / B / AB    | A and B can<br>start at same<br>time |
| 33      | Auto mode: Continuous cycles of the sequence table data supplied in command. | Sequence<br>table +1 | 0             | A / B         | Output Control<br>Data Format 2      |
| 40      | Manual Jog operation (consecutive pulse<br>output/CCW direction)             | 0                    | 0             |               |                                      |
| 41      | Manual Inching (designated distance pulse<br>output/CCW direction)           | 0                    | 0             |               | A and B can                          |
| 42      | Manual Jog operation (consecutive pulse output/CW direction)                 | 0                    | 0             | A / D / AB    | time                                 |
| 43      | Manual Inching (designated distance pulse<br>output/CW direction)            | 0                    | 0             |               |                                      |

# **Operating Instructions, Commands 00 to 43**

\* Command can execute during operation. Other commands are not processed because of error (command execution is impossible, error code 60 hexadecimal).

# Write Motion Data, Commands 50 to 9F

Write commands 50 to 9F are used to initialize (reset) or write parameters, profiles, and sequence data to a MicroMotion Module. These can be written or edited using the MicroMotion setup tool that is provided as part of the Machine Edition software. However, the PLC CPU CPU can also write all of the parameters. An axis must be stopped to write parameters to that axis.

| Command<br>(hex) | Command description                                                | Data, Length<br>in Words | Axis       | Format                          |
|------------------|--------------------------------------------------------------------|--------------------------|------------|---------------------------------|
| 50               | Initialize all parameters                                          | 0                        |            |                                 |
| 51               | Initialize common parameters                                       | 0                        | A / B / AB |                                 |
| 52               | Clear all data profiles                                            | 0                        |            |                                 |
| 53               | Clear specific data profiles                                       | 1                        |            | Output Control Data<br>Format 2 |
| 54               | Clear sequence table                                               | 0                        | A / B / AB |                                 |
| Common Pa        | arameters                                                          |                          |            |                                 |
| 60               | Set all Common Parameters                                          | 58 per axis              | A / B / AB | Output Control Data<br>Format 2 |
| 61               | Set Common Parameters for outputs (description follows)            |                          |            |                                 |
| 62               | Set Common Parameters for input feedback<br>(description follows)  | 1 per axis               |            |                                 |
| 63               | Set Common Parameters for external inputs<br>(description follows) |                          |            |                                 |
| 64               | Set Pulses per Motor Rotation [output]                             |                          |            |                                 |
| 65               | Set User Units per Motor Rotation [output]                         |                          |            |                                 |
| 66               | Set Velocity Limit                                                 |                          |            |                                 |
| 67               | Set Initial Velocity for Auto mode                                 |                          |            |                                 |
| 68               | Set Find Home Velocity for homing                                  |                          |            |                                 |
| 69               | Set Final Home Velocity for homing                                 |                          |            |                                 |
| 6A               | Set homing Acceleration Rate                                       | 2 por avia               |            |                                 |
| 6B               | Set homing Deceleration Rate                                       | z per axis               |            |                                 |
| 6C               | Set Maximum Velocity for Manual mode                               |                          |            | Output Control Data             |
| 6D               | Set Initial Velocity for Manual mode                               |                          |            | Format 1                        |
| 6E               | Set Acceleration Rate for Manual mode                              |                          |            |                                 |
| 6F               | Set Deceleration Rate for Manual mode                              |                          |            |                                 |
| 70               | Set Inching Distance for Manual mode                               |                          |            |                                 |
| 71               | Set Backlash Compensation                                          |                          |            |                                 |
| 72               | Set Feedrate Override Percentage                                   | 1 per axis               |            |                                 |
| 73               | Reserved                                                           |                          |            |                                 |
| 74               | Set Upper Position Limit [output]                                  |                          |            |                                 |
| 75               | Set Lower Position Limit [output]                                  |                          |            |                                 |
| 76               | Set Home Position for homing                                       |                          |            |                                 |
| 77               | Set Home Position Offset for homing                                | 2 per axis               |            |                                 |
| 78               | Set Registration Move Distance                                     | 1                        |            |                                 |
| 79               | Set Pulses per Motor Rotation [input feeback]                      | 1                        |            |                                 |
| 7A               | Set User Units per Motor Rotation [input feedback]                 | 1                        |            |                                 |
| 7B               | Set Upper Position Limit [input feedback]                          | 1                        |            |                                 |

Chapter 7 MicroMotion in a VersaMax Micro PLC System

| Command<br>(hex) | Command description                        | Data, Length<br>in Words       | Axis       | Format                          |  |
|------------------|--------------------------------------------|--------------------------------|------------|---------------------------------|--|
| 7C               | Set User Units [input feedback]            | 1 non ovio                     |            |                                 |  |
| 7D               | Set User Units [output pulse]              | 4 per axis                     |            |                                 |  |
| 90               | Set profile data (description follows)     | 9 per profile                  |            |                                 |  |
| 91               | Set one profile (description follows)      | 9                              |            |                                 |  |
| 92               | Set Acceleration Rate for one profile      | 3                              |            | Output Control Data             |  |
| 93               | Set Deceleration Rate for one profile      | 3                              |            | Format 2                        |  |
| 94               | Set Velocity for one profile               | 3                              |            |                                 |  |
| 95               | Set Target Position for one profile        | 3                              |            |                                 |  |
| 98               | Write Sequence table (description follows) | Sequence<br>table length<br>+1 | A/B        |                                 |  |
| 9E               | Axis information backup                    | 0                              | A / B / AB |                                 |  |
| 9F               | Set communication parameters               | 2                              |            | Output Control Data<br>Format 2 |  |

<u>7</u>

7-12

## Writing Up to Six Parameter Words

If the data length is up to six words, the parameters are sent together, starting with the number of words in Output Control data word 2.

| Word 2 | Number of words (4 in this example)  |          |             |  |  |
|--------|--------------------------------------|----------|-------------|--|--|
| Word 3 | Parameter A                          |          | Parameter A |  |  |
| Word 4 | Parameter B                          |          | Parameter B |  |  |
| Word 5 | Parameter C                          | <b>`</b> | Parameter C |  |  |
|        |                                      |          | Parameter D |  |  |
| Word 6 | Parameter D                          |          | _           |  |  |
| Word 7 | Not used (Holds the preceding value) |          | _           |  |  |
| Word 8 | Not used (Holds the preceding value) |          |             |  |  |

## Writing Seven or More Parameter Words

If more than six words of data are sent, multiple transfers are needed. Word 2 contains the data length. In the example below, three writes of Output Control Data are needed to send a total of 14 data words to the MicroMotion Module. The first set of data includes the data length in word 2, followed by six words of data. The second set of data includes seven words of data. The third set includes the final data word being sent to the module. The module ignores the values in the unused words at the end of the data set.

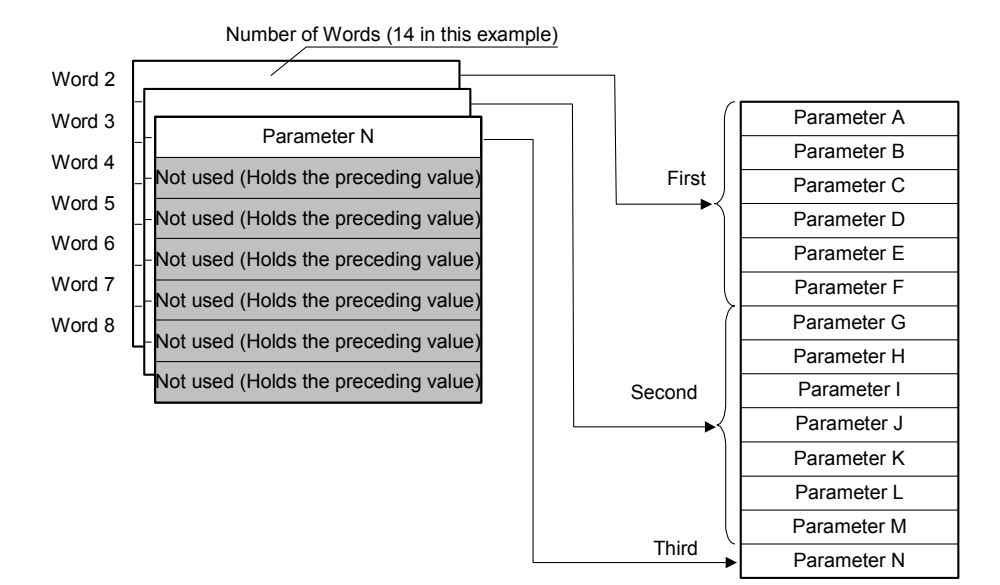

# Command 61: Write Common Parameter 1

Command 61 writes Common Parameter 1 data. This word defaults to 0.

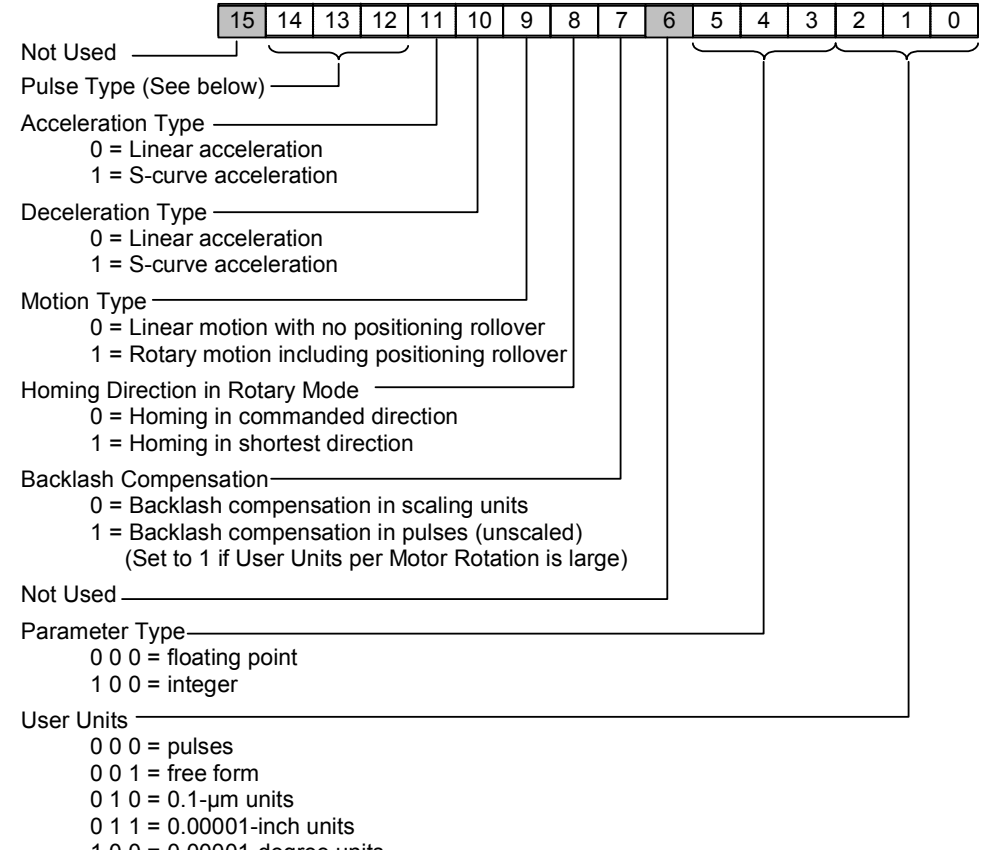

### 1 0 0 = 0.00001-degree units

1 0 1, 1 1 0, 1 1 1 = 0.00001-degree units

## Pulse Type (word 1, bit 14 to bit 12)

The value in bits 12 to 14 sets up the pulse output type and the logic of pulse output. Bit 15 is not used. Match the Pulse Type to the pulse input method of servo controller.

| Bit 14 | Bit 13 | Bit 12 | Pulse Output Method |             |            |             |             |  |  |
|--------|--------|--------|---------------------|-------------|------------|-------------|-------------|--|--|
| 0      | 0      | 0      |                     | L=CW        | H=CCW      | Active High |             |  |  |
| 0      | 0      | 1      | Direction circul    | H=CW        | L=CCW      |             |             |  |  |
| 0      | 1      | 0      | Direction signal    | L=CW        | H=CCW      | Active Low  |             |  |  |
| 0      | 1      | 1      |                     | H=CW        | L=CCW      |             |             |  |  |
| 1      | 0      | 0      |                     | Active High | า          |             | Active High |  |  |
| 1      | 0      | 1      | Cw pulse            | Active Low  | Active Low |             | Active Low  |  |  |
| 1      | 1      | 0      |                     | Active High |            |             | Active High |  |  |
| 1      | 1      | 1      | CCvv pulse          | Active Low  |            | Cw pulse    | Active Low  |  |  |

## **Command 62: Write Common Parameter 2**

Command 62 writes common parameter 2 data. This word defaults to 0.

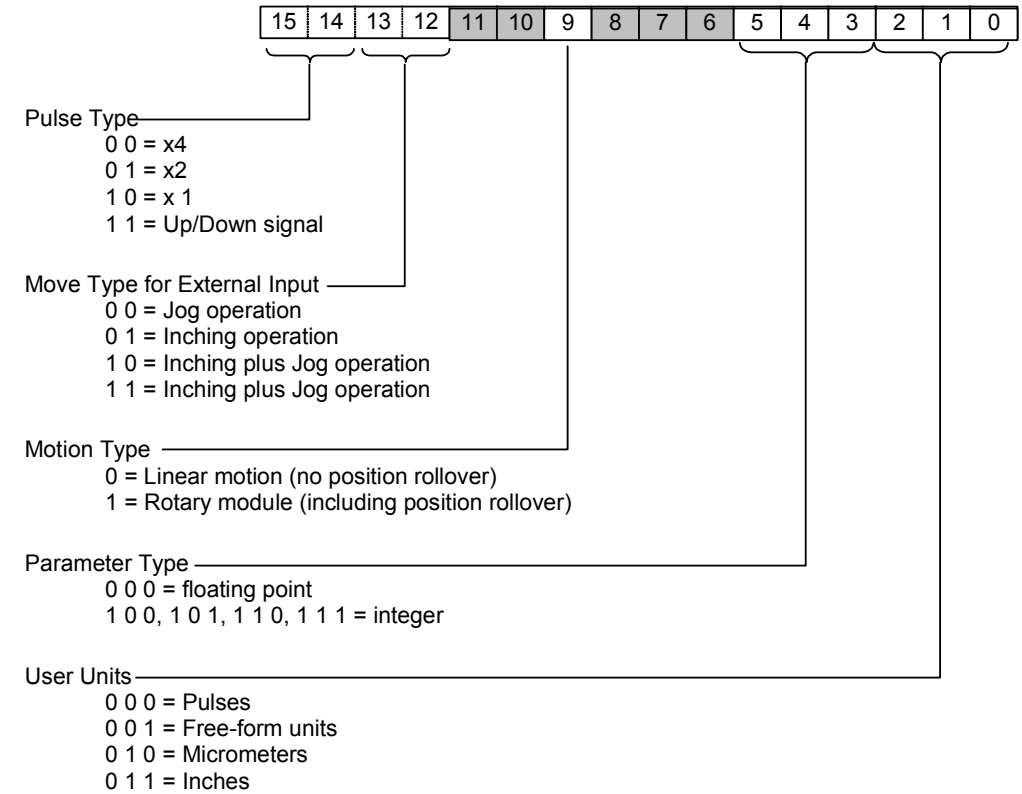

1 0 0 = Degrees

1 0 1, 1 1 0, 1 1 1 = (degree)

# Command 63: Common Parameter 3

Command 63 writes common parameter 3 data which sets up the operation of most external inputs. External inputs that will not be used should be set to Disable.

|                                                                                                    | 15                        | 14                    | 13 | 12 | 11 | 10 | 9 | 8 | 7 | 6 | 5 | 4 | 3 | 2 | 1 | 0 |
|----------------------------------------------------------------------------------------------------|---------------------------|-----------------------|----|----|----|----|---|---|---|---|---|---|---|---|---|---|
| Velocity Auto Correct<br>see the description in chapter 5<br>0 = Enable<br>1 = Disable<br>Not Used |                           |                       |    |    |    |    |   |   |   | ^ |   |   |   |   |   |   |
| Operation of Emergency Stop (bit 12<br>0 0 = Fast stop<br>0 1 = Normal stop                        | 2) —                      |                       |    | ]  |    |    |   |   |   |   |   |   |   |   |   |   |
| Enable Overrun (Forward or Revers<br>0 = Overrun (FO or RO) signa<br>1 = Overrun (FO or RO) signa  | e) Si<br>al ena<br>al dis | gnal.<br>able<br>able |    |    |    |    |   |   |   |   |   |   |   |   |   |   |
| Operation at Overrun<br>0 0 = Fast stop<br>0 1 = Normal stop                                       |                           |                       |    |    |    |    |   |   |   |   |   |   |   |   |   |   |
| Not Used (bit 9, bit 8)                                                                            |                           |                       |    |    |    |    |   |   |   |   |   |   |   |   |   |   |
| Enable Move Complete (COIN) inpu<br>0 = Enable<br>1 = Disable                                      | ıt (bit                   | 6)                    | _  |    |    |    |   |   |   |   |   |   |   |   |   |   |
| Enable Drive OK/Ready (DR) Input<br>0 = Enable<br>1 = Disable                                      | (bit 4                    | )                     |    |    |    |    |   |   |   |   |   |   |   |   |   |   |
| Enable Feedrate Override (FE) inpu<br>0 = Enable<br>1 = Disable                                    | ıt (bit                   | 2)—                   |    |    |    |    |   |   |   |   |   |   |   |   |   |   |
| Enable Registration (HSR) input (bit<br>0 = Enable                                                 | t 0) —                    |                       |    |    |    |    |   |   |   |   |   |   |   |   |   |   |

1 = Disable

7-16

GFK-2471

# Command 90, Command 91: Set Profile Data

Up to 256 profiles can be defined for a MicroMotion Module. Profile data is stored in the module's backup memory. Each profile has four parameters: acceleration, deceleration, velocity, and target position.

| Word | Profile Parameter                                                                                                    |  |  |  |  |
|------|----------------------------------------------------------------------------------------------------|--|--|--|--|
| 1    | Acceleration rate (lower) [Pulse /s <sup>2</sup> , µm/s <sup>2</sup> , inch/s <sup>2</sup> , degree/s <sup>2</sup> , free form/s <sup>2</sup> ] |  |  |  |  |
| 2    | Acceleration rate (upper)                                                                                                    |  |  |  |  |
| 3    | Deceleration rate (lower) [Pulse/s <sup>2</sup> , µm/s <sup>2</sup> , inch/s <sup>2</sup> , degree/s <sup>2</sup> , freeform/s <sup>2</sup> ]   |  |  |  |  |
| 4    | Deceleration rate (upper)                                                                                                    |  |  |  |  |
| 5    | Velocity (lower) [Pulse/s, µm/s, inch/s, degree/s, freeform/s]                                                                                  |  |  |  |  |
| 6    | Velocity (lower)                                                                                                    |  |  |  |  |
| 7    | Target position data (lower) [Pulse, µm, inch, degree, freeform]                                                                                |  |  |  |  |
| 8    | Target position data (upper)                                                                                                    |  |  |  |  |

7-18

# Command 98: Write Sequence Table

A Sequence Table consists of up to 499 items of Profile data and Dwells. An example Sequence Table is shown below.

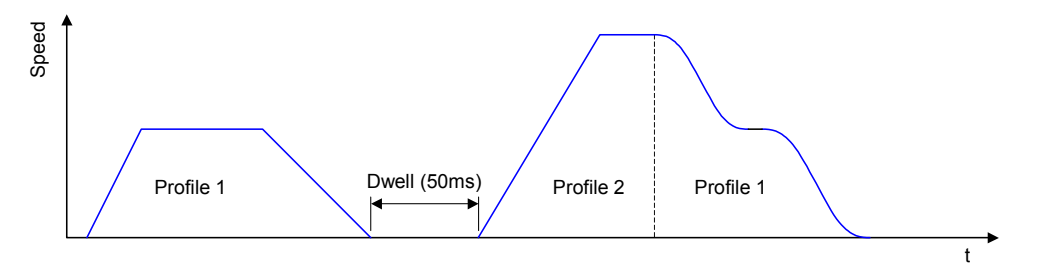

In this example, the Sequence Table defines a Profile, a Dwell, then two additional profiles. The first item in the table specifies the number of items that follow.

|     | - Number of sequence table items |  |
|-----|----------------------------------|--|
| → { | Profile data No.                 |  |
|     | Dwell                            |  |
|     | Profile data No.                 |  |
|     | Profile data No.                 |  |

In the Sequence Table, each profile or dwell is represented as a number, which is the hexadecimal value equivalent to the bits in the profile or dwell. The format of the bits in the profile or dwell is shown on the next page.

|                                | b15 | b14 | b13 | b12 | b11 | b10 | b9 | b8 | b7 b0            | Value (hex) |
|--------------------------------|-----|-----|-----|-----|-----|-----|----|----|------------------|-------------|
| Number of sequence table items |     |     |     |     |     |     |    |    | 4<br>( 0 4 hex)  | 0004        |
| Profile data No.1              | 0   | 0   | 0   | 0   | 0   | 0   | 0  | 0  | 1<br>( 0 1 hex)  | 0001        |
| Dwell (50ms)                   | 1   |     |     |     |     |     |    |    | 5 0<br>(3 2 hex) | 8032        |
| Profile data No.2              | 0   | 0   | 0   | 1   | 0   | 1   | 0  | 0  | 2<br>( 0 2 hex)  | 1402        |
| Profile data No.1              | 0   | 1   | 0   | 0   | 0   | 1   | 0  | 0  | 1<br>( 0 1 hex)  | 4401        |

## Format of a Profile in the Sequence Table

Each profile in the Sequence Table has the following parameters.

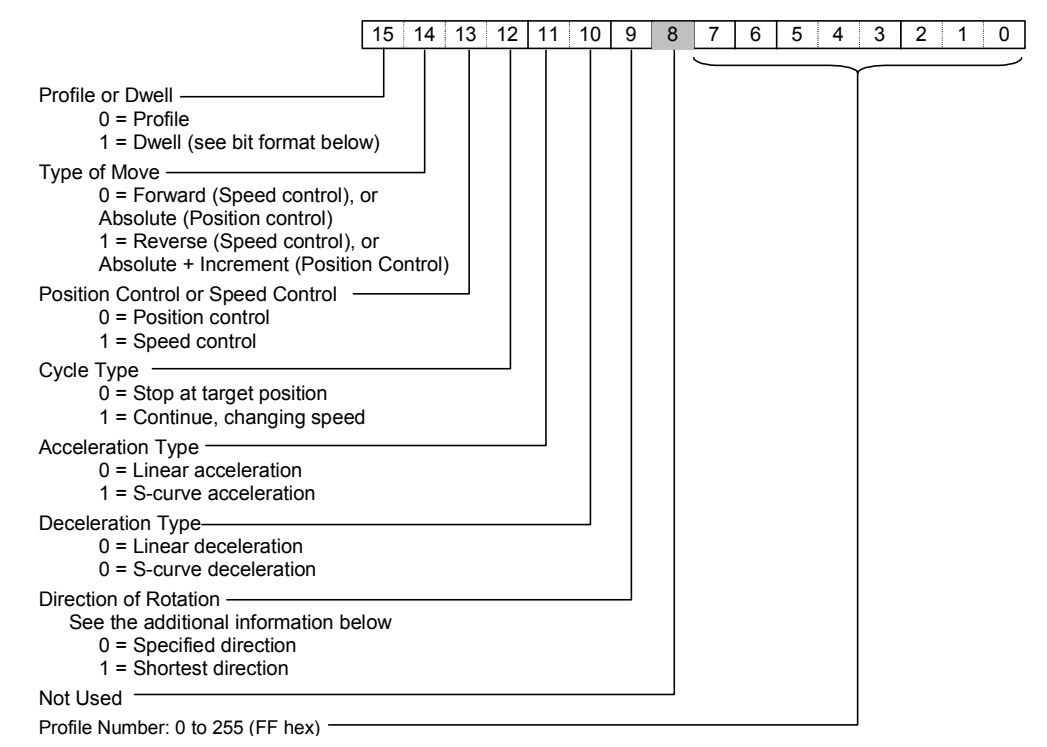

*Type of Move (bit 14)*: For Position control, this bit selects Absolute or Absolute + Incremental positioning. For Speed control, this bit selects Forward or Reverse.

*Cycle Type (bit 12):* For Position control, the move can Continue to the next profile or Stop. When Continue is selected, the next profile in the sequence will use the same Control, Acceleration, and Deceleration as the current profile.

**Direction of Rotation (bit 9):** The setting for Direction of Rotation is effective only when the axis performs position control by an absolute value on the rotary motion.

### Format of a Dwell in the Sequence Table

For a profile, bit 15 must be 1. The data for a dwell consists of the length of time for the dwell to continue.

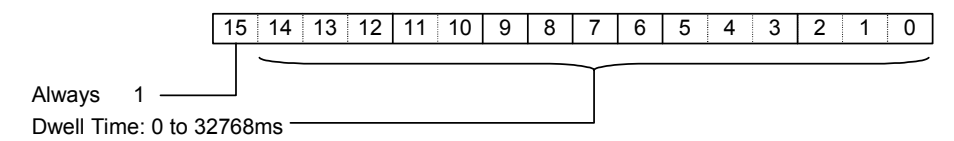

# Read Operating Data, Commands A0 to AF

The PLC CPU can use the following commands to read operating data from a MicroMotion Module. All read commands can be executed during operation. The MicroMotion returns the requested information in words 5 to 8 of its Input Status Data. Words 1 to 4 always have the same data format, which is shown earlier in this chapter.

| Command<br>(hex) | Command Description                                          | Data,<br>Words to<br>Read | Axis<br>Specification |
|------------------|--------------------------------------------------------------|---------------------------|-----------------------|
| A0               | Return Current Axis Position (default)                       | 4                         |                       |
| A1               | Return Current Velocity                                      | 4                         |                       |
| A2               | Return Currently-executing Profile in Auto mode              | 4                         | A / B / AB            |
| A3               | Return Axis Status                                           | 4                         |                       |
| A4               | Return System Errors                                         | 4                         |                       |
| A5               | Return Communications Status                                 | 4                         |                       |
| A6               | Return Axis A Position and Velocity                          | 4                         |                       |
| A7               | Return Axis B Position and Velocity                          | 4                         |                       |
| A8               | Return Axis A Output Position and Input<br>Feedback Position | 4                         |                       |
| A9               | Return Axis B Output Position and Input<br>Feedback Position | 4                         |                       |
| AE               | Error indication                                             | 4                         |                       |
| AF               | Software version indication                                  | 2                         |                       |

Read Commands A0 through A9 (see below) specify the data formats to be used.

## Command A0, Return Current Axis Position and Profile No. in Auto Mode

This is the default format for words 3 to 8 of the module's Input Status Data at startup. The PLC CPU CPU can also send command A0 to the module to return to the axis position data format.

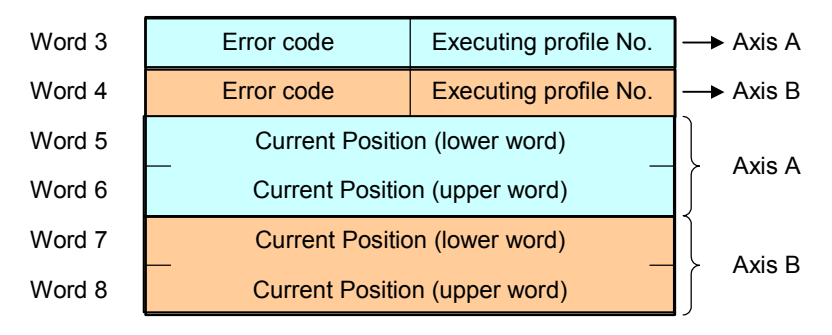

## Command A1, Return Current Velocity and Profile no. in Auto mode

The PLC CPU CPU can use command A1 to request the current velocity, error code, and executing profile of axis A and B in words 3 to 8 of module's Input Status data.

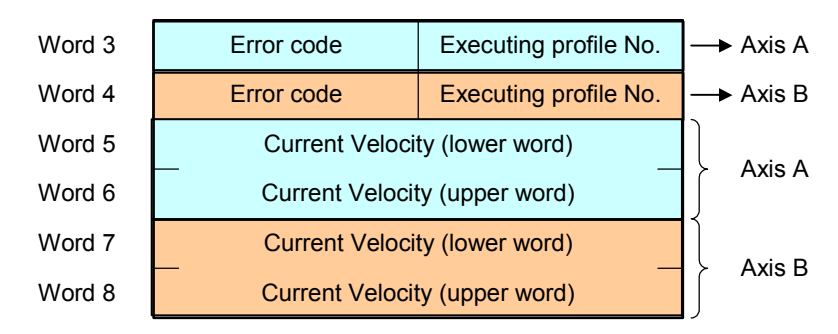

## Command A2, Return Currently-executing Profile in Auto Mode

The PLC CPU CPU can use command A2 to request the executing profile, error code, and executing sequence of axis A and B in words 3 to 8 of module's Input Status data.

| Word 3 | Error code         | Executing profile No. | → Axis A |  |  |  |  |
|--------|--------------------|-----------------------|----------|--|--|--|--|
| Word 4 | Error code         | Executing profile No. | → Axis B |  |  |  |  |
| Word 5 | Executing          | Executing Sequence    |          |  |  |  |  |
| Word 6 | Not used (Holds th | e preceding value)    |          |  |  |  |  |
| Word 7 | Executing          | → Axis B              |          |  |  |  |  |
| Word 8 | Not used (Holds th | e preceding value)    |          |  |  |  |  |

7-22

## Command A3, Return Axis Status

The PLC CPU CPU can use command A3 to request the executing profile, error code, and status of axis A and B in words 3 to 8 of module's Input Status data.

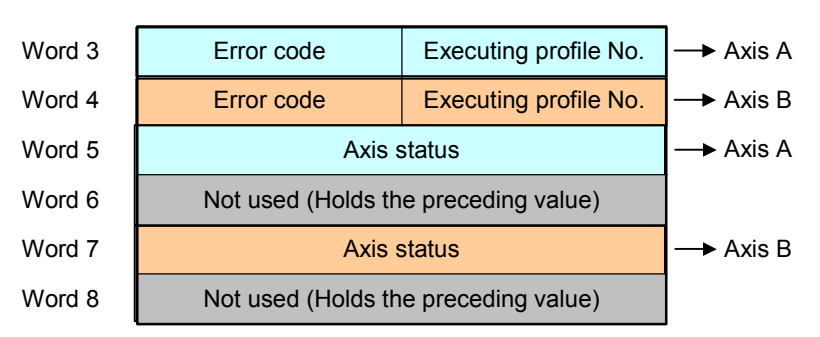

In this format, words 5 and 7 contain the axis status data described below.

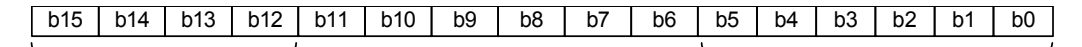

Operational Mode

```
Not used
```

| Bits    | Туре        |                        | Description                                                                               |  |  |  |  |
|---------|-------------|------------------------|-------------------------------------------------------------------------------------------|--|--|--|--|
| 15 - 12 | Operational | 0                      | Idling status (not operating in any operating mode)                                       |  |  |  |  |
|         | Mode        | 1                      | Performing Free Homing                                                                    |  |  |  |  |
|         | (hex value) | 2                      | Performing low-speed homing (forward direction)                                           |  |  |  |  |
|         |             | 3                      | Performing low-speed homing (reverse direction)                                           |  |  |  |  |
|         |             | 4                      | Performing High-Speed Homing [Off Edge] (forward direction)                               |  |  |  |  |
|         |             | 5                      | Performing High-Speed Homing [Off Edge] (reverse direction)                               |  |  |  |  |
|         |             | 6                      | Performing High-Speed Homing [Marker] (forward direction)                                 |  |  |  |  |
|         |             | 7                      | Performing High-Speed Homing [Marker] (reverse direction)                                 |  |  |  |  |
|         |             | 8                      | Manual operation (stopped) [External input instruction mode]                              |  |  |  |  |
|         |             | 9                      | Manual operation (operating) [External input instruction mode]                            |  |  |  |  |
|         |             | A                      | Manual operation (controlled by command)                                                  |  |  |  |  |
|         |             | В                      | Auto mode (positioning control)                                                           |  |  |  |  |
|         |             | С                      | Auto mode (speed control)                                                                 |  |  |  |  |
| 11      | O.RUN       | 1 = axis has o         | verrun error. 0 = no overrun or the overrun is cancelled.                                 |  |  |  |  |
| 10      | Dwell       | In Auto mode,          | 1 = Dwell.                                                                                |  |  |  |  |
| 9       | HSR         | In Auto mode of        | or Manual mode, this is 1 while the positioning by the registration input .               |  |  |  |  |
| 8       | FE          | In Auto or Man         | ual mode, 1 = speed is controlled by the Feedrate Overwrite input .                       |  |  |  |  |
| 7       | JF          | In Manual mod command. | In Manual mode, 1 = while rotating in forward direction by the external input or command. |  |  |  |  |
| 6       | JR          | In Manual mod          | le, 1 = rotating in reverse direction by the external input or command.                   |  |  |  |  |

## Command A4, Return System Errors

The PLC CPU CPU can use command A4 to request two system errors in words 3 and 4 of module's Input Status data. See chapter 10 for a list of system errors.

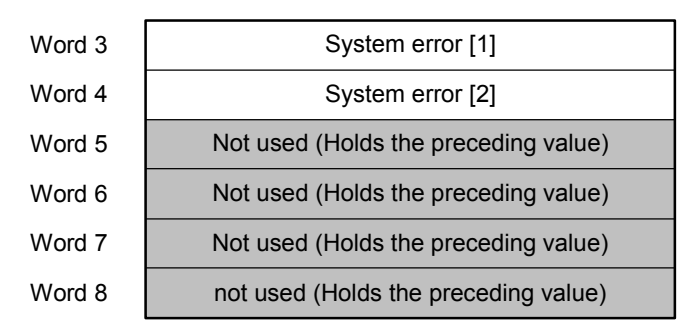

### Command A5, Return Communications Status

The PLC CPU CPU can use command A5 to request the executing profile and error code both axes and the module's serial communications information in words 3 to 8 of the Input Status data. See chapter 10 for a list of system errors.

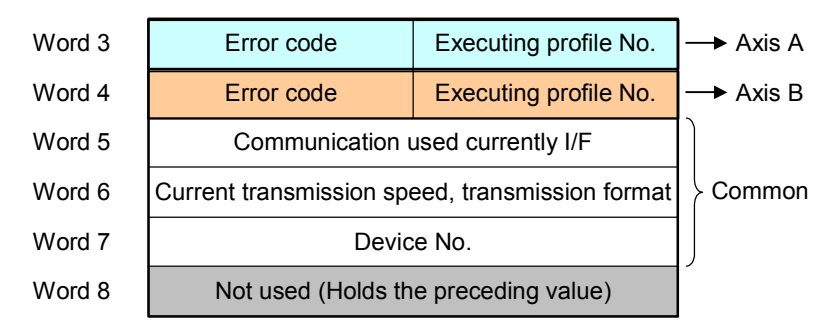

### Command A6, Return Axis A Position and Velocity

The PLC CPU CPU can use command A6 to request the executing profile number and error code of both axes, and the current position and velocity of Axis A in words 3 to 8 of the module's Input Status Data.

| Word 3 | Error code         | Executing profile No. | → Axis A |
|--------|--------------------|-----------------------|----------|
| Word 4 | Error code         | Executing profile No. | → Axis B |
| Word 5 | Axis A Current Po  |                       |          |
| Word 6 | Axis A Current Pos |                       |          |
| Word 7 | Axis A Current Vel |                       |          |
| Word 8 | Axis A Current Vel |                       |          |

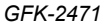

Chapter 7 MicroMotion in a VersaMax Micro PLC System

# Command A7, Return Axis B Position and Velocity

The PLC CPU CPU can use command A7 to request the executing profile number and error code of both axes, and the current position and velocity of Axis B in words 3 to 8 of the module's Input Status Data.

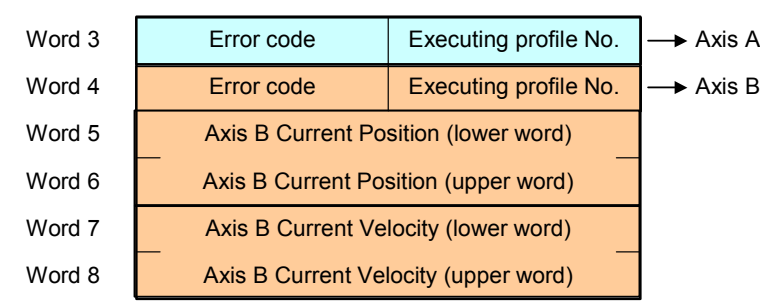

## Command A8, Return Axis A Output Position and Input Feedback Position

The PLC CPU CPU can use command A8 to request the executing profile number and error code of both axes, and the current output position and feedback position for Axis A in words 3 to 8 of the module's Input Status Data.

| Word 3 | Error code                                         | Executing profile No. | → Axis A |  |  |
|--------|----------------------------------------------------|-----------------------|----------|--|--|
| Word 4 | Error code                                         | Executing profile No. | → Axis B |  |  |
| Word 5 | Axis A Current Position [                          |                       |          |  |  |
| Word 6 | Axis A Current Position [Input pulse] (upper word) |                       |          |  |  |
| Word 7 | Axis A Current Position [Output pulse] (lower)     |                       |          |  |  |
| Word 8 | Axis A Current Position                            |                       |          |  |  |

## Command A9, Return Axis B Output Position and Input Feedback Position

The PLC CPU CPU can use command A9 to request the executing profile number and error code of both axes, and the current output position and feedback position for Axis B in words 3 to 8 of the module's Input Status Data.

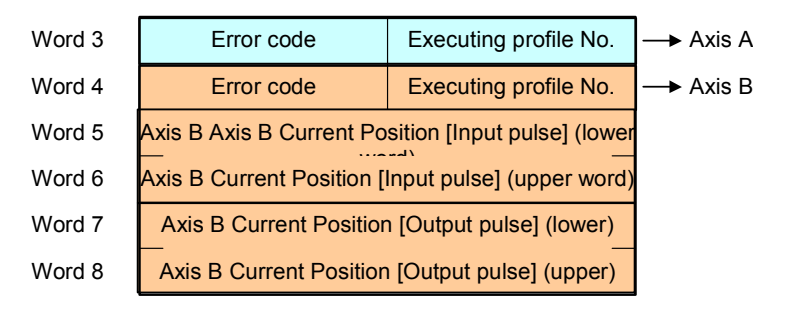

# Read Common Parameters, Commands B0 to E8

The PLC CPU can use the following commands to request parameter data in words 5 to 8 of the module's Input Status Data. Words 1 to 4of the Input Status Data always have the same format, described earlier in this chapter. All read commands can be executed during operation.

| Command<br>(hex) | Command description                                                               | Data, Words to<br>Read    | Axis<br>Specification |
|------------------|-----------------------------------------------------------------------------------|---------------------------|-----------------------|
| BO               | All parameters                                                                    | 58 per axis               |                       |
| B1               | Common Parameters for outputs (see previous description of command 61)            |                           |                       |
| B2               | Common Parameters for input feedback (see previous description of command 62)     | 1 per axis                |                       |
| В3               | Common Parameters for external inputs (see previous<br>description of command 63) |                           |                       |
| B4               | Pulses per Motor Rotation                                                         |                           |                       |
| B5               | User Units per Motor Rotation                                                     |                           |                       |
| B6               | Velocity Limit                                                                    |                           |                       |
| B7               | Initial Velocity for Auto mode                                                    |                           |                       |
| B8               | Find Home Velocity for homing                                                     | -                         |                       |
| B9               | Final Home Velocity for homing                                                    | -                         |                       |
| BA               | Homing Acceleration Rate                                                          | 0                         |                       |
| BB               | Homing Deceleration Rate                                                          | 2 per axis                | A / B / AB            |
| BC               | Maximum Velocity for Manual mode                                                  |                           |                       |
| BD               | Initial Velocity for Manual mode                                                  |                           |                       |
| BE               | Acceleration Rate for Manual mode                                                 |                           |                       |
| BF               | Deceleration Rate for Manual mode                                                 |                           |                       |
| C0               | Inching Distance for Manual mode                                                  |                           |                       |
| C1               | Backlash Compensation                                                             |                           |                       |
| C2               | Feedrate Override                                                                 | 1 per axis                |                       |
| C3               | Gear Ratio in Follower mode                                                       |                           |                       |
| C4               | Upper Position Limit                                                              | -                         |                       |
| C5               | Lower Position Limit                                                              |                           |                       |
| C6               | Home Position for homing                                                          | z per axis                |                       |
| C7               | Home Position Offset for homing                                                   | -                         |                       |
| C8               | Registration Move Distance                                                        |                           |                       |
| C9               | Pulses per Motor Rotation [input feedback]                                        | 2 per axis                | A / B / AB            |
| CA               | User Units per Motor Rotation [input feedback]                                    | 2 per axis                | A / B / AB            |
| СВ               | Upper Position Limit [input feedback]                                             | 2 per axis                | A / B / AB            |
| CC               | User Units [input feedback]                                                       | 4 per axis                | A / B / AB            |
| CD               | User Units [output pulse]                                                         | 4 per axis                | A / B / AB            |
| E0               | Read all profile data                                                             | 9 per Profile             | Unnecessary           |
| E1               | Read specific profile                                                             | 9                         | Unitecessary          |
| E8               | Read Sequence Tables                                                              | Number of sequence tables | A/B                   |

## Reading Less than Six Parameter Words

If the PLC CPU CPU command requests six or less parameter words the module returns the requested parameters in order starting in Word 3. Words 1 and 2 have the same status data described previously. Words 3 to 8 contain the parameter data.

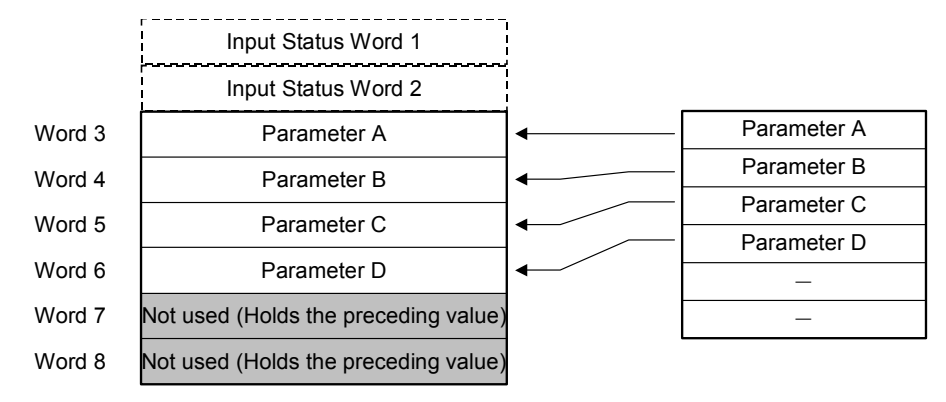

## **Reading Seven or More Parameter Words**

If the PLC CPU CPU command requests seven or more parameter words (for example, command B0, Read All Parameters), the module returns a set of parameters whenever the PLC CPU CPU sets the handshaking bit in the Control Output data to 1. In the example below, parameters A to F are returned in the first set of eight words. Parameters G to L are returned in the second set of eight words. Parameters M and N are returned in the third set of eight words.

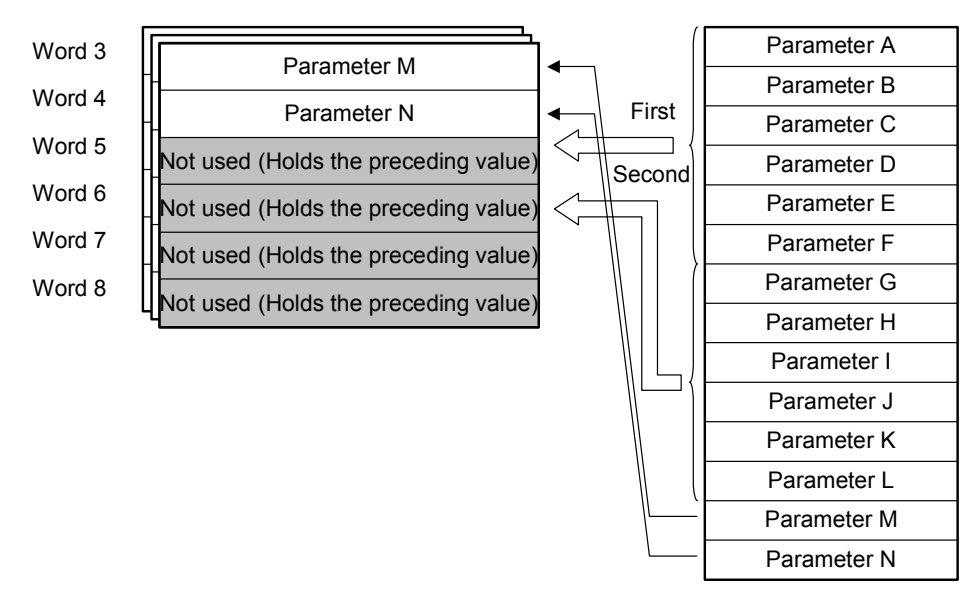

# Memory Pack Write, Commands F0 to F8

If a Memory Pack is installed on the MicroMotion Module, data can be written to the Memory Pack on command. If the MicroMotion Module loses power while writing to the Memory Pack, the operating data in the Memory Pack is deleted.

The MicroMotion Setup Tool provides a user interface to format, initialize, and write data to a Memory Pack from a computer (see chapter 5). The application program in the PLC CPU CPU can also command the MicroMotion Module to format, initialize, and write data to a Memory Pack using the commands listed below.

| Command                   |                                                                                                    | Data, I | Data, Words |                    |                                       |
|---------------------------|----------------------------------------------------------------------------------------------------|---------|-------------|--------------------|---------------------------------------|
| (hex) Command description |                                                                                                    | Write   | Read        | Specifi-<br>cation | Comments                              |
| F0                        | Format Memory Pack                                                                                         | 0       | 0           |                    |                                       |
| F1                        | Initialize Memory Pack: set Common<br>Parameters, Profiles, and Sequence<br>Table to their default values. | 0       | 0           |                    |                                       |
| F2                        | Write All to Memory Pack; Common Parameters, Profiles, Sequence Table                                      | e 0 0   |             |                    |                                       |
| F3                        | Write Common Parameters to<br>Memory Pack                                                                  | 0       | A / B / AB  |                    |                                       |
| F4                        | Write All Profiles to Memory Pack                                                                          | 0       | 0           |                    |                                       |
| F5                        | Write All Profiles to Memory Pack<br>(same as F4)                                                          | 1       | 0           |                    | Output<br>Control<br>data format<br>2 |
| F6                        | Write Sequence Table to Memory<br>Pack                                                                     | 0       | A / B / AB  |                    |                                       |
| F7                        | Write System Parameters to Memory<br>Pack                                                                  | 0       | 0           |                    |                                       |
| F8                        | Write Axis Operation Data to Memory Pack                                                                   | 0       | 0           | A / B / AB         |                                       |

Cautions

Do not install or remove a Memory Pack while power to the MicroMotion Module is On. The module may be damaged. Make sure to power is Off before installing or removing a Memory Pack.

Do not turn off power to the MicroMotion Module while writing data to a Memory Pack. Data may become corrupted. Make sure that the data write operation is finished before turning off power to the MicroMotion Module.

# Controlling Communications

As explained earlier in this chapter, communications between a MicroMotion Module and VersaMax PLC CPU CPU are accomplished using the module's eight assigned input and eight assigned output reference address words in the PLC CPU. The input words are used for the module's Input Status Data. The output words are used for the module's Output Control Data. The most significant bit of first words of Input Status Data and Output Control Data act as handshaking bits. By monitoring and setting these handshaking bits, the application program in the VersaMax CPU can control data read and write operations.

The diagrams on the following pages show the handshaking interaction between the PLC CPU CPU and a MicroMotion module for reading and writing data in single exchanges or multiple exchanges.

To execute a command to the MicroMotion Module:

- 1. Place the data for the command (if needed) in the module's configured output data CPU references.
- 2. In Word 1 of the output data:
  - Select the axis on which the command will be executed by setting the bit 13 for Axis A or bit 12 for Axis B..
  - Enter the command number in bits 0-7, in hexadecimal format. Commands are listed earlier in this chapter.
  - Finally, set the Handshake Bit (bit 15) to 1.
- Check the module's Input Status Data. When the handshake bit (HS of the Input Status Data) has been set to 1 by the module, the application program in PLC CPU should clear the corresponding handshake bit in the Output Control Data to 0 to stop sending the control data.
- 4. When sending more than 7 words to the module, multiple commands must be used as described in this section.

VersaMax® Micro PLC MicroMotion Modules – December 2007

<u>7</u>

# Writing 7 Words or Less to a MicroMotion Module

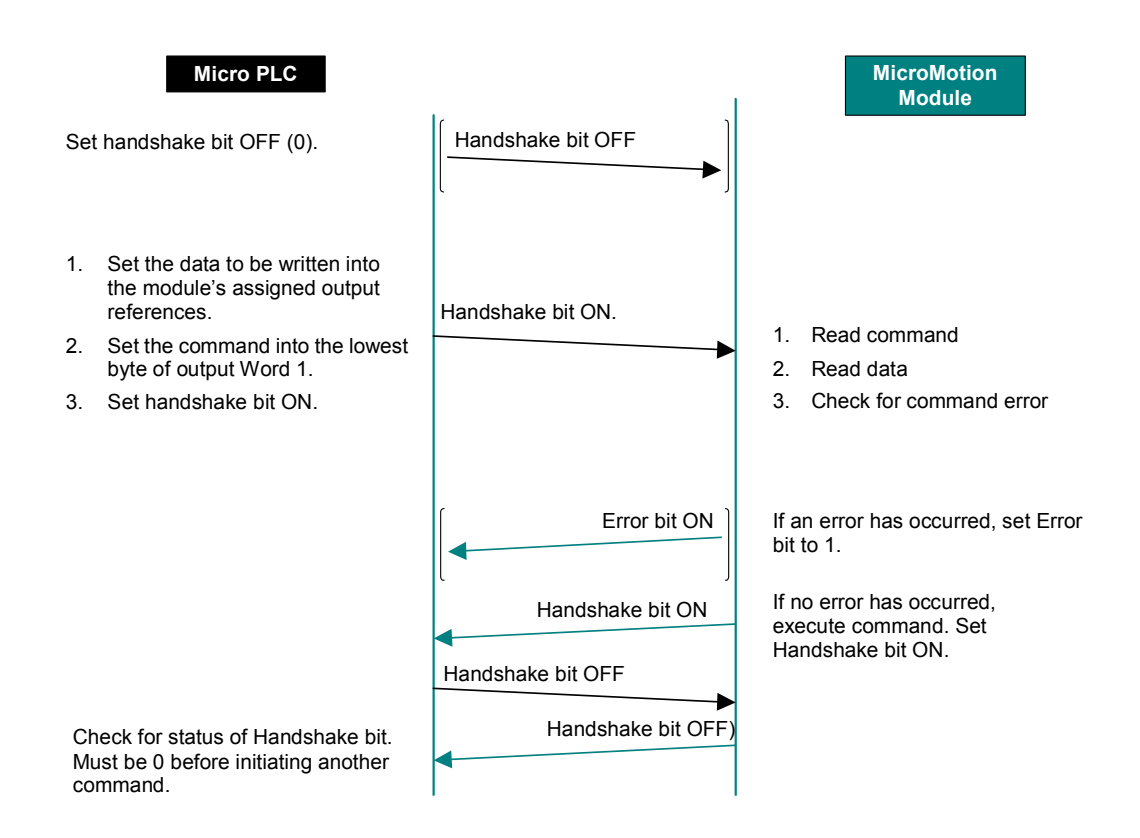

# Writing 8 Words or More to a MicroMotion Module

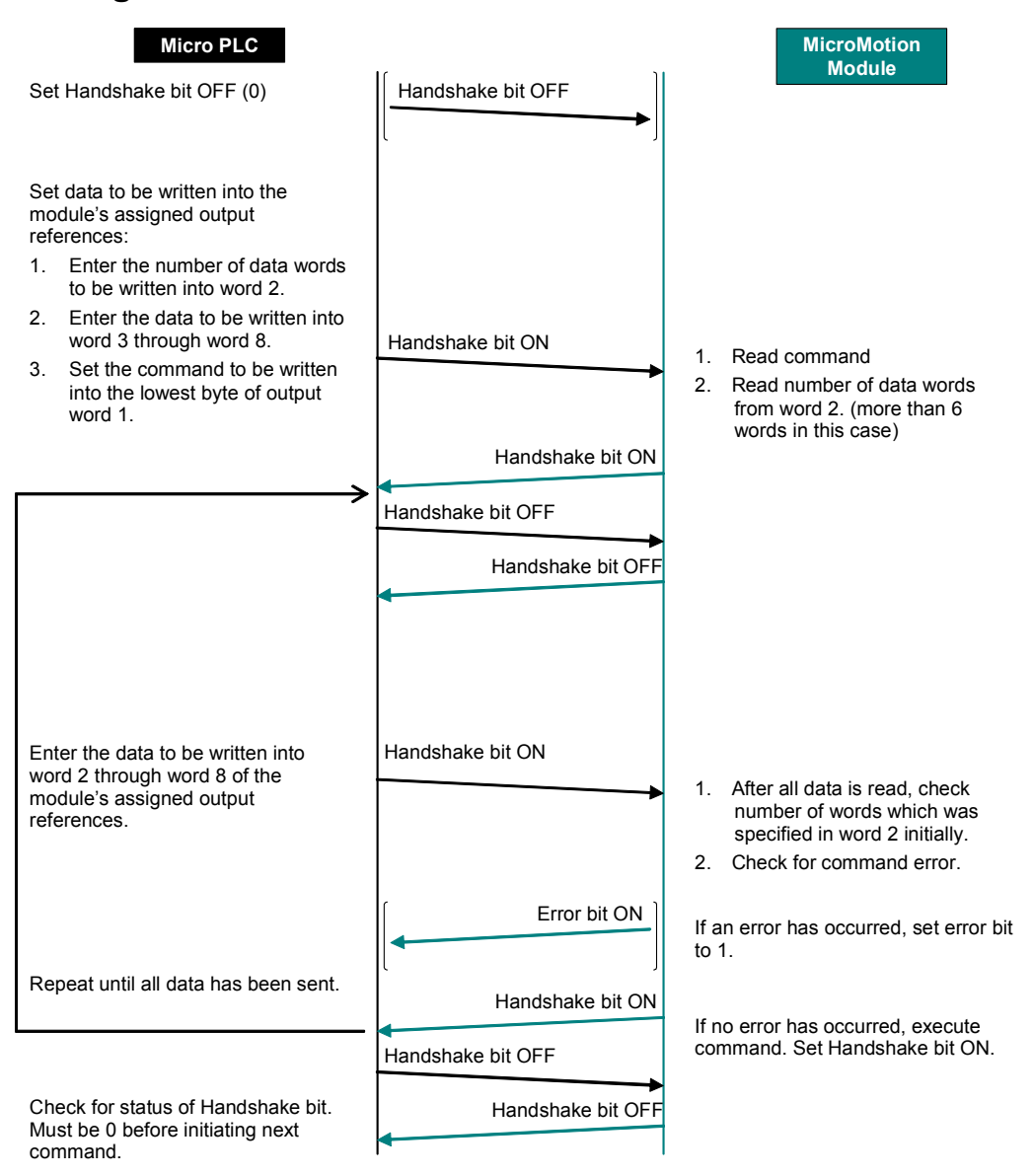

VersaMax® Micro PLC MicroMotion Modules – December 2007

GFK-2471

# Reading 4 Words or Less from a MicroMotion Module

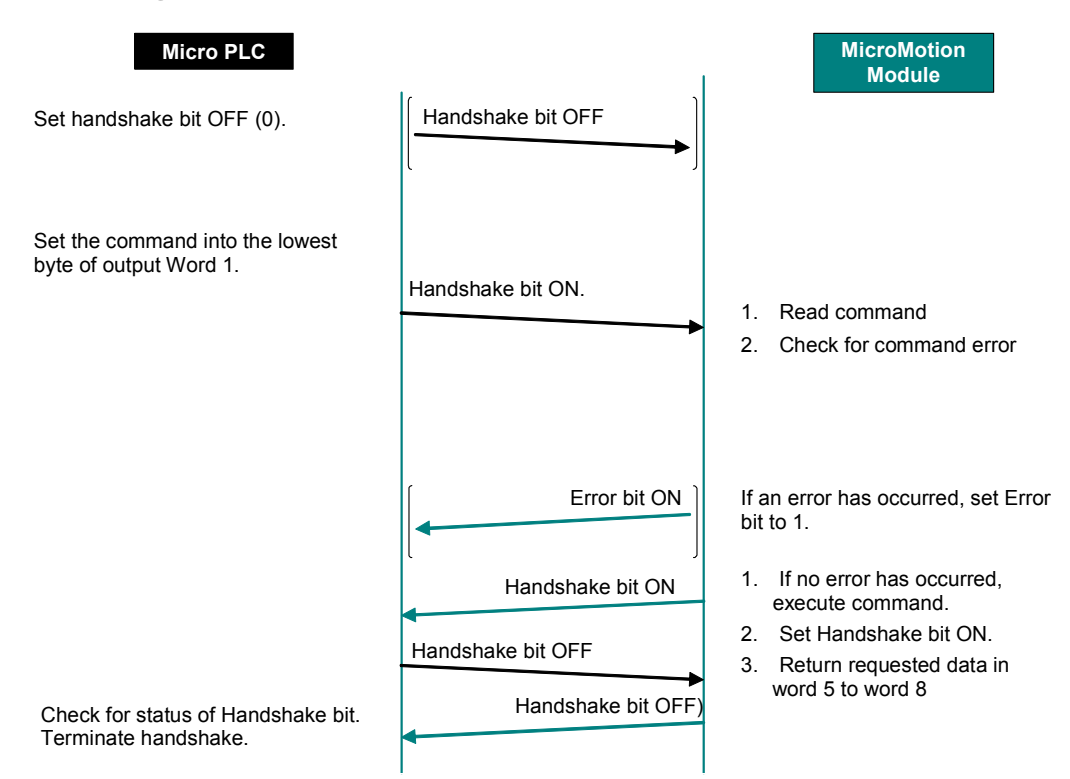

The read data is held while the handshake bit in the Output Control Data is On. If the handshake bit in the Output Control Data goes Off, data update is restarted using the same data format as before the Read command was executed.

# Reading 5 Words or More from a MicroMotion Module

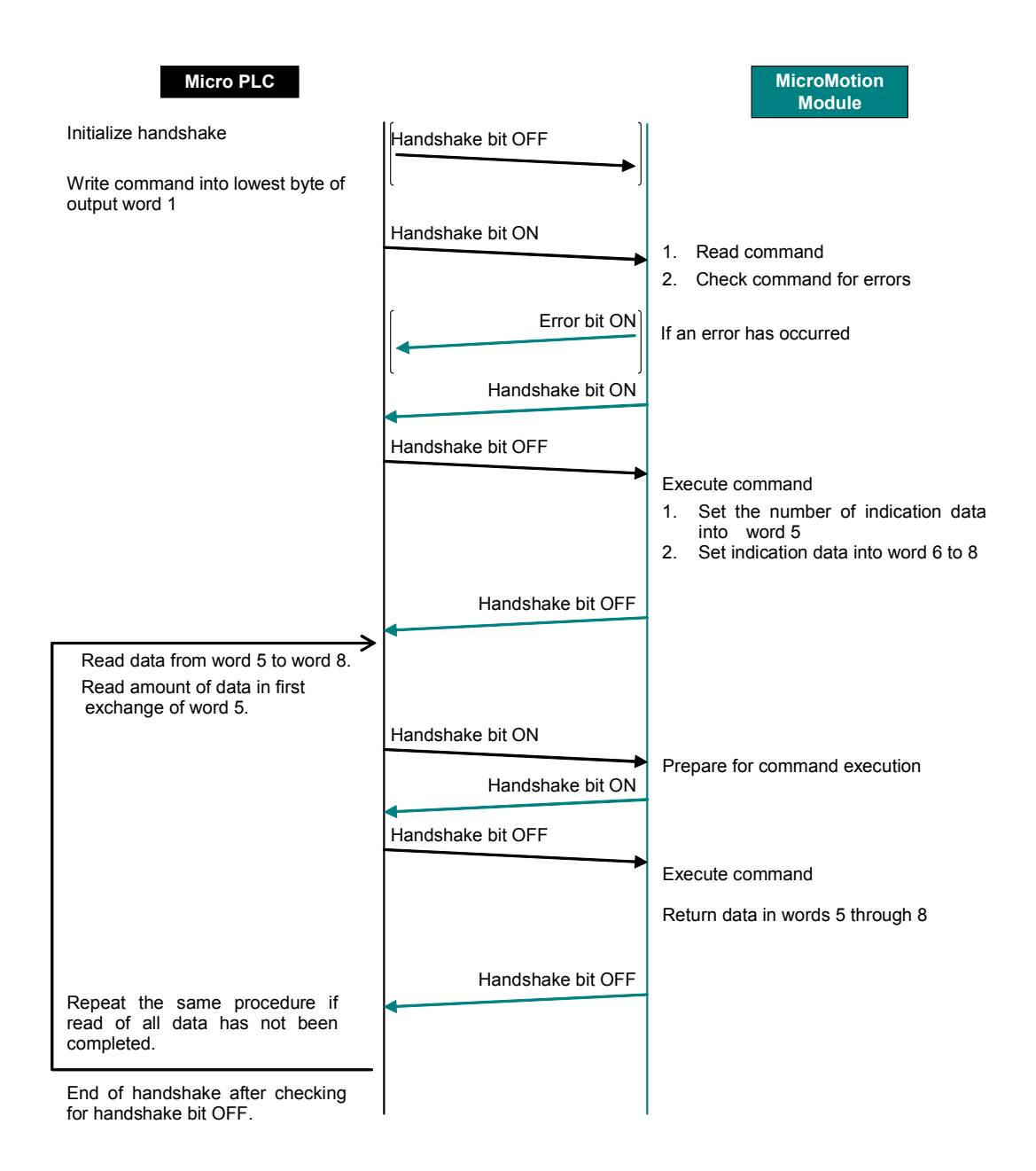

VersaMax® Micro PLC MicroMotion Modules – December 2007

# Chapter 8

# MicroMotion in a Host Controller System

This chapter describes the details of data exchange between the MicroMotion Module and a host controller.

- Communications Parameters
- Writing Operation data to a MicroMotion Module
- MODBUS RTU Communications Overview
- MODBUS Data Types
- Using MODBUS Commands to Read and Write Data
- MODBUS Function Code Descriptions

MODBUS data formats for the MicroMotion Module are defined in chapter 9.

# Communications Parameters

A host computer communicates with the MicroMotion Module using MODBUS RTU protocol over an RS232 or RS485 serial line. Connection requires one of the Port Option Modules that are described in chapter 1.

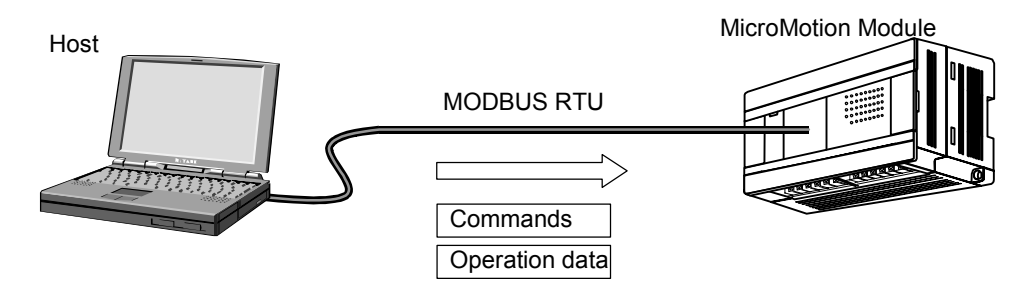

When the DIP switch 1 on the MicroMotion Module is Off (the default), the communication parameters are set to their defaults.

The following three parameters need to be set properly for MODBUS communications:

- Communication Speed: 115.2 k, 57.6k, 19.2k, and 9.6k bps. Default value is 57.6kbps.
- Transmission format: Default value is 8 bits, Even parity, and 1 stop bit.

| 8 bits, Even parity, 1 stop (8-E-1) |
|-------------------------------------|
| 8 bits, Odd parity, 1 stop (8-O-1)  |
| 8 bits, No parity, 1 stop (8-N-1)   |
| 8 bits, No parity, 2 stop (8-N-2)   |

• Device Number: The range is 1 to 247. Default value is 1.

When communications parameters are set correctly, the MicroMotion Module automatically saves the settings after clicking OK.

8

# Writing Operation Data to a MicroMotion Module

For most applications, operation data is written to a MicroMotion Module using the MicroMotion setup tool. See chapter 5 for instructions. Operation data can also be written to a MicroMotion Module by the host controller, using standard MODBUS RTU write commands as described in this chapter and in chapter 9. Parameters should be set in the following sequence:

- 1. Common parameters.
- 2. Profile data, which set up specific individual profiles for use in Auto mode.
- 3. Sequence Table data for Auto mode.

The MicroMotion module checks parameters for validity, and flags an error if an incorrect parameter is detected. See chapter 11 for information about error codes. Common parameters, profile data, and sequence table data must be written to a MicroMotion Module when the module is stopped. If this data is written to the module during operation, it is not used or stored by the module.

# Backing Up Data in the MicroMotion Module

If the setup is completed normally, the MicroMotion Module automatically backs up setup data. The module can optionally back up other axis information parameters such as External Input mode by setting output coil 146 for Axis A and coil 147 for Axis B.

When doing a backup, if the MicroMotion Module loses power, some data is lost. Parameters that have already been backed up will be restored properly when power is turned on. Parameters that have not yet been backed up are set to an indefinite value.

If a Memory Option Module is installed on the MicroMotion Module, data can be written to the Memory Option Module on command. If the MicroMotion Module loses power while writing to the Memory Option Module, the operating data in the Memory Option Module can get corrupted.

| 1                                | Гуре of Data                                            | Backup Operation                                                   |
|----------------------------------|---------------------------------------------------------|--------------------------------------------------------------------|
| Axis information                 | In Manual mode, control operation with external inputs. | Necessary to set Coil 146 ON for<br>Axis A, Coil 147 ON for Axis B |
| Common parameters                | (Axis A / Axis B)                                       | Back up happens automatically                                      |
| Sequence table (Axis A / Axis B) |                                                         | Back up happens automatically                                      |
| Profile data                     | (Common)                                                | Back up happens automatically                                      |
| Communication                    | Transmission speed                                      | Back up happens automatically                                      |
| settings                         | Transmission format                                     | Back up happens automatically                                      |
|                                  | Device No.                                              | Back up happens automatically                                      |

The ST2 LED on the MicroMotion Module shows the status of the backup operation.

# MODBUS RTU Communications Overview

MODBUS protocol is a communication method of single master/multiple slave. MODBUS master transmits the request (query). The slave that receives the query processes the request, and responds.

# MODBUS (RTU) Message Format

The format of a MODBUS RTU message is shown below.

| Start           | Device<br>Address | Function<br>Code | Data     | CRC<br>Check | End             |
|-----------------|-------------------|------------------|----------|--------------|-----------------|
| Silent interval | 8 bits            | 8 bits           | n*8 bits | 16 bits      | Silent interval |

MODBUS (RTU) begins with a silent interval of at least 3.5-letters and ends with a 3.5-letter silent interval. The other fields are 8-bit data.

### **Device Address**

Each MODBUS slave has a unique Device Number address from 1 to 247. The MicroMotion Module slave processes a query transmitted to its Device Address number, then returns a response to the master.

Device Address number 0 is used to broadcast the same query to all slaves. When a slave receives a broadcast query it performs the requested function but does not return a response to the master.

## **MODBUS Function Codes**

A VersaMax MicroMotion Module supports the following MODBUS Function Codes:

| Function  | Function                  |                                                     |  |  |
|-----------|---------------------------|-----------------------------------------------------|--|--|
| Code      | MODBUS Function           | Use in the MicroMotion Module                       |  |  |
| 01 (0x01) | Read Coil Status          | Read Coil status (consecutive n points)             |  |  |
| 02 (0x02) | Read Input Status         | Read Input status (consecutive n points)            |  |  |
| 03 (0x03) | Read Holding Registers    | Read Holding register status (consecutive n points) |  |  |
| 04 (0x04) | Read Input Registers      | Read Input register status (consecutive n points)   |  |  |
| 05 (0x05) | Force Single Coil         | Set Coil (1 point)                                  |  |  |
| 06 (0x06) | Preset Single Register    | Set Holding register (1 point)                      |  |  |
| 15 (0x0F) | Force Multiple Coils      | Set Coil (consecutive n points)                     |  |  |
| 16 (0x10) | Preset Multiple Registers | Set Holding register (consecutive n points)         |  |  |

### Data

This part of the query is used to transmit parameters related to the function code. The field length is variable.

### **Error Check**

The error check field of a MODBUS message uses Cyclic Redundancy Checking (CRC). CRC code is a 16-bit data created to any data length block of 8-bit unit, and uses a generative polynomial of CRC-16( $X^{16}+X^{15}+X^{2}+1$ ).

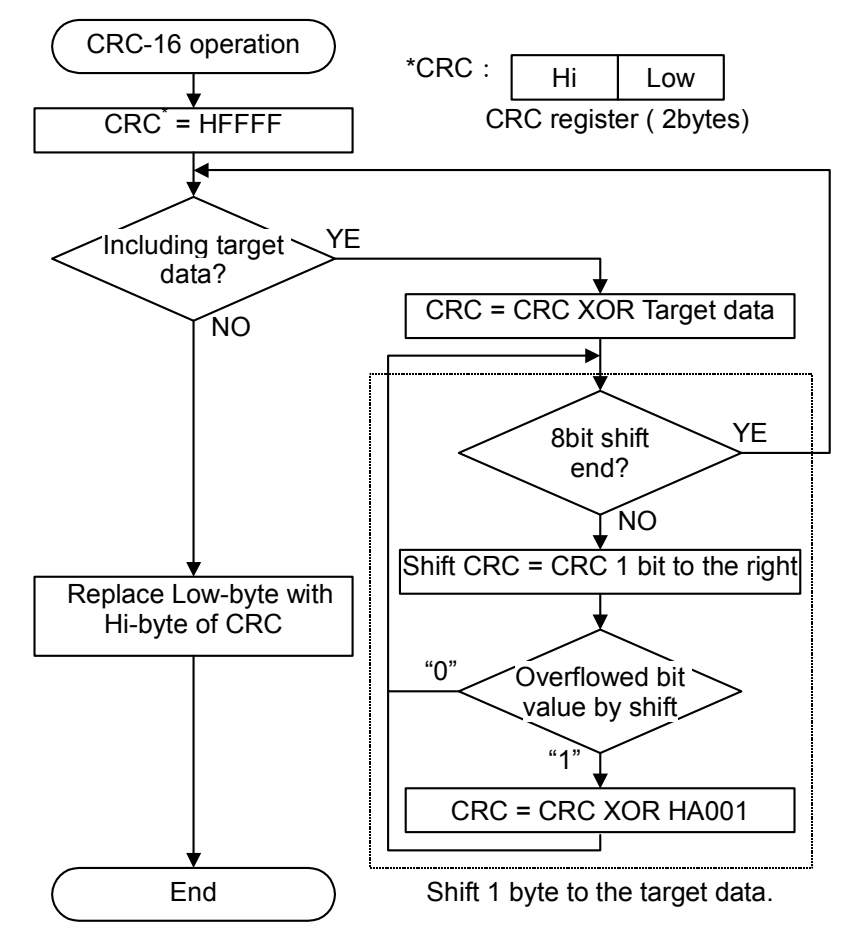

# **Exception Responses**

When the master directs a query to a specific slave (not broadcast), the slave may:

- 1. Receive the query and perform the processing normally. The slave returns a normal response corresponding to function code specified by query.
- 2. Not receive the query (communication error, etc). The slave does not respond. A timeout error occurs at the master.
- Receive the query but detect a parity/CRC error. The slave does not respond. A timeout error occurs at the master.
- 4. Receive the query but not be able to process it. The slave returns an exception response to the master. An exception response consists of the slave address, function code, and data field. The slave address is set in the slave address field the same as the normal response. The function code of query is set to function code and the MSB becomes 1. The master can detect the exception response by this. The data field contains an exception code that describes the error:

| Exception<br>Code | Name                 | Meanings                                            |
|-------------------|----------------------|-----------------------------------------------------|
| 01                | Wrong function       | Slave does not support the requested function.      |
| 02                | Wrong data address   | Specified data address does not exist in the slave. |
| 03                | Wrong data           | Specified data is not permitted.                    |
| 04                | Slave device trouble | Not supported by the MicroMotion Module.            |
| 05                | Acknowledge          | Not supported by the MicroMotion Module.            |
| 06                | Slave device Busy    | Module is still processing the previous query.      |

# MODBUS Data Types

The VersaMax MicroMotion Module uses the following four MODBUS data types for setting, operating, status, and control data. Details of these data types showing the bits and registers that are used for MicroMotion Module data are given in chapter 9.

## Coil Data

Coils are bit-type data that is used to exchange status information and commands with the MicroMotion Module. The MicroMotion Module uses Coil addresses 1 to 519.

### Input Status Data

Input Status data is bit-type data that is used for status information about external inputs. Input Status data is read-only. The MicroMotion Module uses Input Status addresses 10001 to 10519.

### Input Registers

Input Registers are word-type data that is used for status information about the MicroMotion Module. Input Registers contain the current parameter information. Input Registers are read-only. The MicroMotion Module uses Input Register addresses 30001 to 36999.

## **Holding Registers**

Holding Registers are word-type data used for setup/parameter information. This data can be read or written. The MicroMotion Module uses Holding Register addresses 40001 to 46999.

# Writing Parameters to a MicroMotion Module

The host writes a parameter to Holding Register in a MicroMotion Module using a MODBUS RTU Preset Single/Preset Multiple Register command. Note that when the host writes a value to the Holding Register in a MicroMotion Module, the value remains there until the host changes it (whether or not the value is correct).

Next, the host sends a Force Single Coil command to turn on (1) the coil that corresponds to that parameter.

8-7

| ltem               |        | Holding<br>Registers |               | Setting Coils                                                                              |  |  |  |
|--------------------|--------|----------------------|---------------|--------------------------------------------------------------------------------------------|--|--|--|
|                    |        |                      | 205           | Initialization of all parameters                                                           |  |  |  |
|                    | A axis | 100 - 157            | 206           | Initialize Common Parameters for Axis A to defaults                                        |  |  |  |
| Common             |        |                      | 220           | Set Common Parameters for Axis A                                                           |  |  |  |
| parameter          |        |                      | 205           | Initialization of all parameters                                                           |  |  |  |
|                    | B axis | 200 - 257            | 207           | Initialize Common Parameters for Axis B to defaults                                        |  |  |  |
|                    |        |                      | 221           | Set Common Parameters for Axis B                                                           |  |  |  |
|                    |        |                      | 205           | Initialization of all parameter                                                            |  |  |  |
|                    | A axis | 500 - 999            | 212           | Clear Sequence Table of Axis A                                                             |  |  |  |
| Sequence           |        |                      | 226           | Set Sequence Table for Axis A                                                              |  |  |  |
| table              | B axis | 1500 -<br>1999       | 205           | Initialization of all parameters                                                           |  |  |  |
|                    |        |                      | 213           | Clear Sequence Table of Axis B                                                             |  |  |  |
|                    |        |                      | 227           | Set Sequence Table for Axis B                                                              |  |  |  |
|                    |        | 4520 -<br>6567       | 205           | Initialization of all parameters                                                           |  |  |  |
|                    |        |                      | 210           | Clear all profile data                                                                     |  |  |  |
|                    |        |                      | 224           | Set all Profile data                                                                       |  |  |  |
| Profile data       |        | 4540                 | 211           | Clear one profile *                                                                        |  |  |  |
|                    |        | 4519,<br>4520 -      | 225           | Set one Profile *                                                                          |  |  |  |
|                    |        | 6567                 | * The<br>4519 | profile to clear or set is specified in Holding Register and coil 211 or 225 is turned on. |  |  |  |
| Transmission speed |        | 4                    | 141           |                                                                                            |  |  |  |
| Device No.         |        | 5                    | 142           |                                                                                            |  |  |  |

The table below summarizes the associations between setting parameters, Holding Registers, and Coils.

The module detects coils for setting parameters at the edge, and turns them off if the coil on is detected.

After detecting the set coil, the module checks the parameter in the corresponding Holding Register. If the parameter is correct, the module stores a copy of the parameter in the corresponding Input Register, which is the location used for the actual operating parameters. If the parameter is not correct, the module does not copy the value to the corresponding Input Register. In that case, the value in the Holding Register and the corresponding Input Register are not the same.

After writing a parameter to module and setting its associated coil, the host should check the error area of the Input Register table to see whether the coil is on. If an error has caused the coil to be off, the host can try turning on the coil again.

When changing individual parameters, the host should check for errors after each parameter change, and make corrections if necessary.

Some parameter changes may cause errors in the Sequence Table or Profile data. The host should also check those areas.

# Using MODBUS Commands to Read and Write Data

The host uses the MODBUS commands described on the following pages to set up, start, stop, and monitor the MicroMotion Module.

# **Parameter Setup**

A parameter is set up by writing the value to a Holding Register and setting the corresponding Coil bit to 1.

The sequence of setting a parameter using MODBUS commands is shown below.

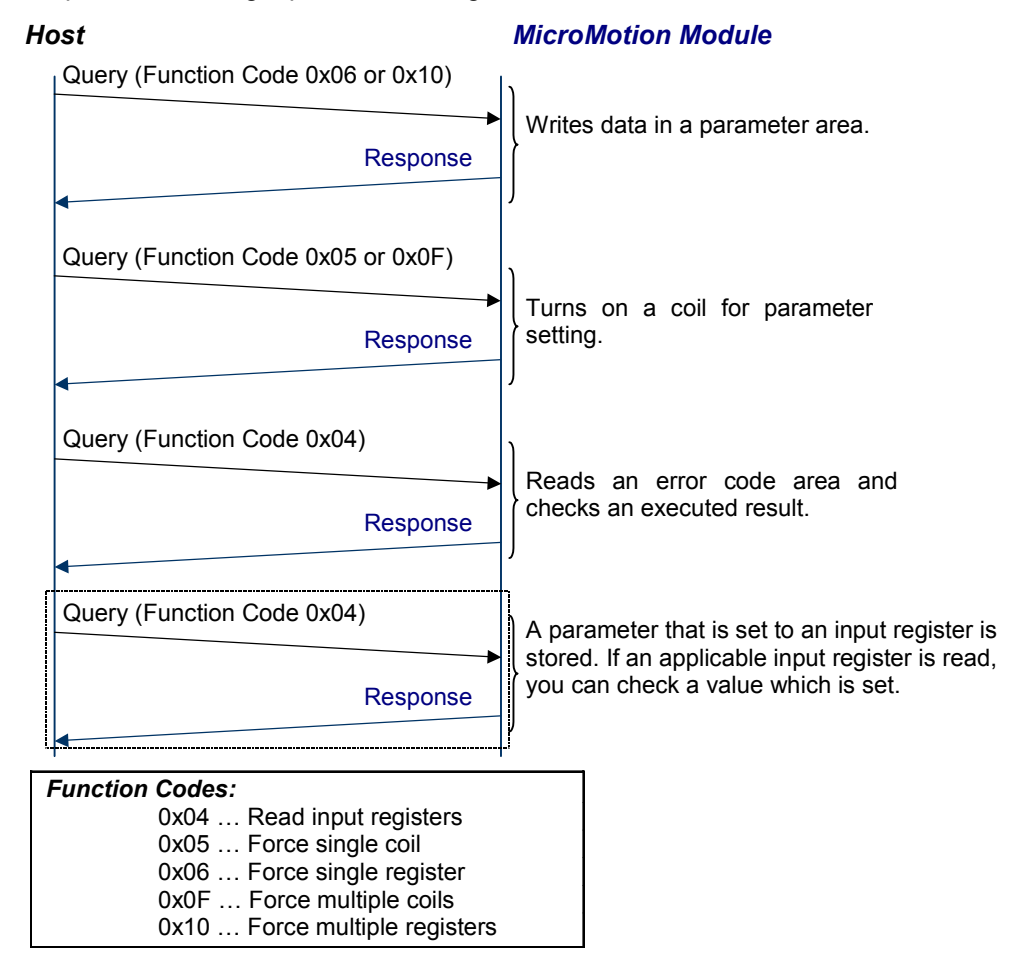

# Monitoring the MicroMotion Module

Operating information for the MicroMotion Module and the current parameter are assigned to a unique address of the Input Register. The host can read the information using Function Code 04.

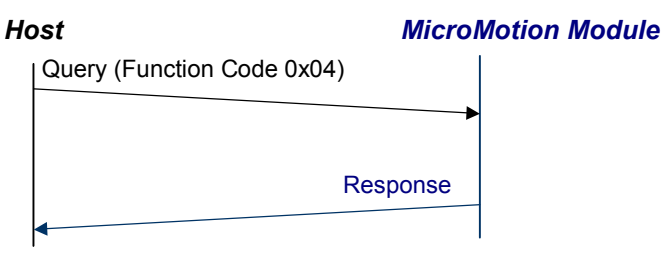

Function Code: 0x04 ... Read Input Registers

# Start or Stop the Module

The host can start operation on an axis by setting a coil, or stop the operation by clearing the same coil.

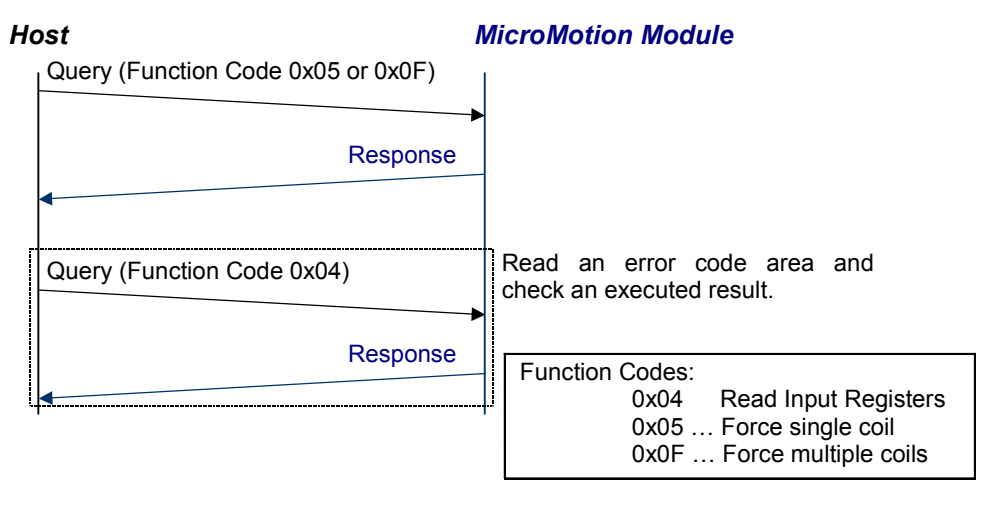

Coils for requests like start operation or stop operation are turned off by the system. Coils that stop a manual operation are *not* turned off automatically; they must be turned off by the user.

# MODBUS Function Code Descriptions

# Function Code 0x01 (Read Coil Status)

This command reads the status of one or more coils in the MicroMotion Module. The read Coil Status command cannot be broadcast to multiple slaves.

### Response

The module returns the status of all requested coils in the data field of the response. For each bit, 1 means the coil is ON and 0 means the coil is OFF. Each byte indicates the status of 8 points; unused bits are filled with zeros.

If the starting address and number of coils specified in the query result in some data being partly or completely out of range (B and C below), the module returns an Exception Response.

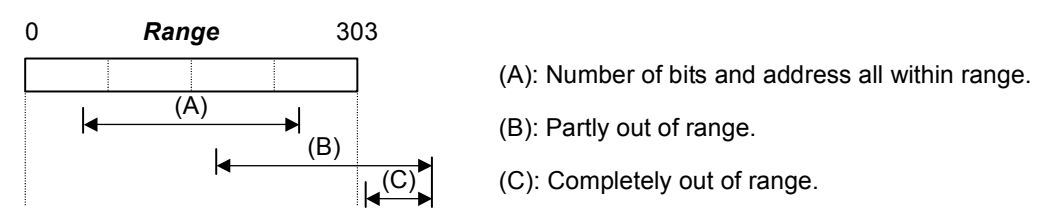

Although the status of a coil that has no function assigned is off, the status when the coil is turned on with function code 0x05 and 0x0F is held. (The operation of the MicroMotion Module is not influenced.)

## Example Query and Response

In this example, the host reads the coil status of addresses from 110 to 123 (14 points) from the MicroMotion Module assigned to Device Address number 03.

| Query (hex)                   |       |  |  |  |
|-------------------------------|-------|--|--|--|
| Device address                | 03    |  |  |  |
| MODBUS Function code          | 01    |  |  |  |
| Coil starting address (upper) | 00    |  |  |  |
| Coil starting address (lower) | 6 D   |  |  |  |
| Number of coils (upper)       | 00    |  |  |  |
| Number of coils (lower)       | 0 E   |  |  |  |
| Error check                   | [CRC] |  |  |  |

| Response (hex)       |       |  |  |
|----------------------|-------|--|--|
| Device address       | 03    |  |  |
| MODBUS Function code | 0 1   |  |  |
| Number of data bytes | 0 2   |  |  |
| Coil data (upper)    | СВ    |  |  |
| Coil data (lower)    | 0 A   |  |  |
| Error check          | [CRC] |  |  |

# Function Code 0x02 (Read Input Status)

This command reads the status of one or more Input bits in the MicroMotion Module. The Read Input Status command cannot be broadcast to multiple slaves.

### Response

The module returns the status of all requested Input Status bits in the data field of the response. For each bit, 1 means the coil is ON and 0 means the coil is OFF. Each byte indicates the status of 8 points; unused bits are filled with zeros.

If the starting address and number of bits specified in the query result in some data being partly or completely out of range (B and C below), the module returns an Exception Response.

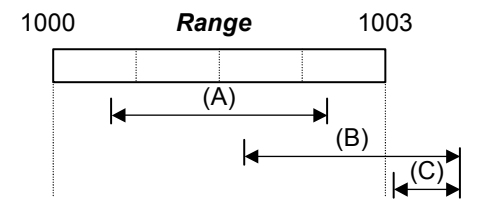

(A): Number of bits and address all within range.

(B): Partly out of range.

(C): Completely out of range.

## Example Query and Response

In this example, the host reads the input status of addresses from 12408 to 12415 (8 bits) from the MicroMotion Module assigned to Device Address number 05.

| Query (nex)                           |       |
|---------------------------------------|-------|
| Device address                        | 05    |
| MODBUS Function code                  | 02    |
| Input status starting address (upper) | 09    |
| Input status starting address (lower) | 67    |
| Number of input status bits (upper)   | 00    |
| Number of input status bits (lower)   | 08    |
| Error check                           | [CRC] |

Query (her)

#### Response (hex)

| Device address       | 05    |
|----------------------|-------|
| MODBUS Function code | 0 2   |
| Number of data bytes | 01    |
| Input status data    | C 5   |
| Error check          | [CRC] |
## Function Code 0x03 (Read Holding Registers)

This command reads the status of one or more Holding Registers in the MicroMotion Module. The Read Holding Registers command cannot be broadcast to multiple slaves.

#### Response

The module returns the status of all requested Holding Registers in the data field of the response. The status of each register is stored in the Holding Register Data in order of upper byte then lower byte.

If the starting address and number of registers specified in the query result in some data being partly or completely out of range (B and C below), the module returns an Exception Response.

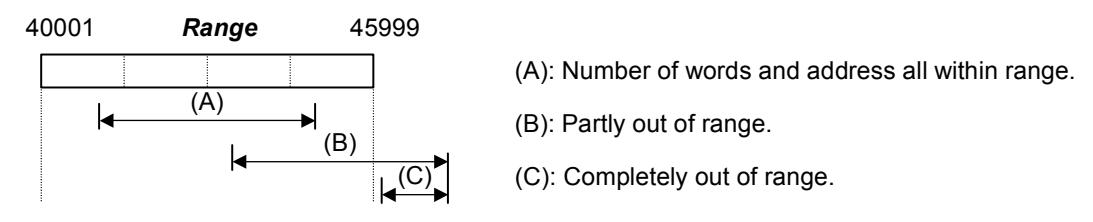

Holding Registers that are not currently being used are normally set to 0. If function code 0x06 or 0x10 writes data to an unassigned Holding Register, the module retains the value that is written. However, that does affect the operation of the module. Values in the Holding Registers do not control module operation until their corresponding coils are set to 1, as described previously.

## Example Query and Response

In this example, the host reads the status of Holding Registers from 42001 to 42002 (2 words) from the MicroMotion Module assigned to Device Address number 10 decimal (0A hex).

| Query (hex)                                 |    |  |  |  |
|---------------------------------------------|----|--|--|--|
| Device address 0                            | A  |  |  |  |
| MODBUS Function code 0                      | 3  |  |  |  |
| Holding register starting address 0 (upper) | 7  |  |  |  |
| Holding register starting address D (lower) | 0  |  |  |  |
| Number of holding registers (upper) 0       | 0  |  |  |  |
| Number of holding registers (lower) 0       | 2  |  |  |  |
| Error check [C                              | RC |  |  |  |

| Response (hex)                     |       |  |  |
|------------------------------------|-------|--|--|
| Device address                     | 0 A   |  |  |
| MODBUS Function code               | 03    |  |  |
| Number of data bytes               | 04    |  |  |
| Holding register data 1<br>(upper) | 49    |  |  |
| Holding register data 1 (lower)    | 2 A   |  |  |
| Holding register data 2<br>(upper) | C 1   |  |  |
| Holding register data 2 (lower)    | F 5   |  |  |
| Error check                        | [CRC] |  |  |

## Function Code 0x04 (Read Input Registers)

This command reads the status of Input Registers in the MicroMotion Module. The Read Input Registers command cannot be broadcast to multiple slaves.

#### Response

The module returns the requested words from the Input Registers in the data field o the response. The status of each register is stored in the Input Registers in order of upper byte then lower byte. Unused Input Registers are set to 0.

If the specified starting address and number of registers in the query result in some data being partly or completely out of range (B and C below), the module returns an Exception Response.

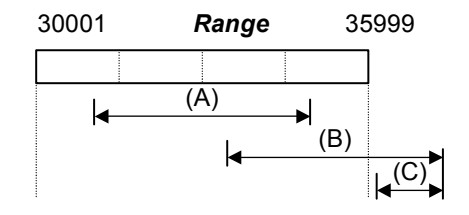

(A): Number of words and address all within range.

(B): Partly out of range.

(C): Completely out of range.

#### Example Query and Response

In this example, the host reads the status of Input Registers from 30160 to 30161 (2 words) from the MicroMotion Module assigned to Device Address number 10 decimal (0A hex).

| Query                                   |       |
|-----------------------------------------|-------|
| Device address                          | 0 A   |
| MODBUS Function code                    | 04    |
| Input register starting address (upper) | 00    |
| Input register starting address (lower) | 9 F   |
| Number of input registers (upper)       | 00    |
| Number of input registers (lower)       | 02    |
| Error check                             | [CRC] |

| Response                      |       |  |  |  |
|-------------------------------|-------|--|--|--|
| Device address                | 0 A   |  |  |  |
| MODBUS Function code          | 04    |  |  |  |
| Number of data bytes          | 04    |  |  |  |
| Input register data 1 (upper) | 49    |  |  |  |
| Input register data 1 (lower) | 2 A   |  |  |  |
| Input register data 2 (upper) | C 1   |  |  |  |
| Input register data 2 (lower) | F 5   |  |  |  |
| Error check                   | [CRC] |  |  |  |

## Function Code 0x05 (Force Single Coil)

This command writes to one coil in the MicroMotion Module. The Force Single Coil command can be sent to one slave or broadcast to all slaves. If it is broadcast, the same coil is written in each slave.

#### Response

The normal response to this query is the same as the query. When this command is broadcast, no response is returned.

If this command sets a coil that does not have an assigned function, the coil status changes to 1 but the operation of the MicroMotion Module is not influenced.

## Example Query and Response

In this example, the host turns ON (sets to 1) coil 120 for the MicroMotion Module assigned to Device Address number 21 decimal (15 hex).

| Query (hex)                   |       |  |  |  |
|-------------------------------|-------|--|--|--|
| Device address                | 15    |  |  |  |
| MODBUS Function code          | 05    |  |  |  |
| Coil starting address (upper) | 0 0   |  |  |  |
| Coilstarting address (lower)  | 77    |  |  |  |
| Change data (upper)           | FF    |  |  |  |
| Change data (lower)           | 0 0   |  |  |  |
| Error check                   | [CRC] |  |  |  |

| Response (nex)                |       |  |  |  |
|-------------------------------|-------|--|--|--|
| Device address                | 15    |  |  |  |
| MODBUS Function code          | 05    |  |  |  |
| Coil starting address (upper) | 0 0   |  |  |  |
| Coil starting address (lower) | 77    |  |  |  |
| Change data (upper)           | FF    |  |  |  |
| Change data (lower)           | 0 0   |  |  |  |
| Error check                   | [CRC] |  |  |  |

Beenenee (hex)

## Function Code 0x06 (Force Single Register)

This command writes to one Holding Register in the MicroMotion Module. The Force Single Register command can be sent to one slave or broadcast to all slaves. If it is broadcast, the same Holding Register is written in each slave.

#### Response

The normal response to this query is the same as the query. When this command is broadcast, no response is returned.

If this command sets a coil that does not have an assigned function, the coil status changes to 1 but the operation of the MicroMotion Module is not influenced.

#### Example Query and Response

In this example, the host writes the value 20 decimal (14 hex) into Holding Register 40001 in the MicroMotion Module assigned to Device Number address 27.

| Query (hex)                       |       |  |  |  |
|-----------------------------------|-------|--|--|--|
| Device address                    | 1 B   |  |  |  |
| MODBUS unction code               | 06    |  |  |  |
| Register starting address (upper) | 0 0   |  |  |  |
| Register starting address (lower) | 0 0   |  |  |  |
| Change data (upper)               | 0 0   |  |  |  |
| Change data (lower)               | 14    |  |  |  |
| Error check                       | [CRC] |  |  |  |
|                                   |       |  |  |  |

| Response (hex)                    |       |  |  |
|-----------------------------------|-------|--|--|
| Device address                    | 1 B   |  |  |
| MODBUS Function code              | 06    |  |  |
| Register starting address (upper) | 0 0   |  |  |
| Register starting address (lower) | 00    |  |  |
| Change data (upper)               | 00    |  |  |
| Change data (lower)               | 14    |  |  |
| Error check                       | [CRC] |  |  |

## Function Code 0x0F (Force Multiple Coils)

This command writes to one or more coils in the MicroMotion Module. The Force Multiple Coils command can be sent to one slave or broadcast to all slaves. If it is broadcast, the same coils are written in each slave.

Data is written in 8-bit bytes. If the ending data in the query sent by the host is less than 8 bits, the ending bits are ignored.

#### Response

The normal response to this query is the same as the query except for the number of bytes in the query and data area. When this command is broadcast, no response is returned.

If this command sets a coil that does not have an assigned function, the coil status changes to 1 but the operation of the MicroMotion Module is not influenced.

#### Example Query and Response

In this example, the host sets the status of coils 170 to 172 (3 points) in the MicroMotion Module assigned to Device Address number 31 decimal (1F hex) as follows:

| 177 |     |     |     |     |    |     | 170      |
|-----|-----|-----|-----|-----|----|-----|----------|
| Any | Any | Any | Any | Any | ON | OFF | ON       |
|     |     |     |     |     | •  | •   | <b>_</b> |

| Query (hex)                   |       |  |  |  |
|-------------------------------|-------|--|--|--|
| Device address                | 1 F   |  |  |  |
| MODBUS Function code          | 0 F   |  |  |  |
| Coil starting address (upper) | 0 0   |  |  |  |
| Coil starting address (lower) | A 9   |  |  |  |
| Number of coils (upper)       | 0 0   |  |  |  |
| Number of coils (lower)       | 03    |  |  |  |
| Number of bytes               | 0 1   |  |  |  |
| Change data                   | 05    |  |  |  |
| Error check                   | [CRC] |  |  |  |

Response (hex)

| Device address                | 1 F   |
|-------------------------------|-------|
| MODBUS Function code          | 0 F   |
| Coil starting address (upper) | 0 0   |
| Coil starting address (lower) | A 9   |
| Number of coils (upper)       | 0 0   |
| Number of coils (lower)       | 03    |
| Error check                   | [CRC] |

## Function Code 0x10 (Force Multiple Registers)

This command writes to one or more Holding Registers in the MicroMotion Module. The Force Multiple Registers command can be sent to one slave or broadcast to all slaves. If it is broadcast, the same Holding Registers are rewritten in all slaves.

#### Response

The normal response to this query is the same as the query except for the data sections. When this command is broadcast, no response is returned.

If this command writes to a register that does not have an assigned function, the value is changed but the operation of the MicroMotion Module is not influenced.

#### **Example Query and Response**

The host writes to Holding Registers 40118 and 40119 (2 words) in the MicroMotion Module that is assigned to Device Address number 51 decimal (33 hex). The data to be written is:

| 40118 | Н | 3 | 8 | 8 | 0 | ┥ |
|-------|---|---|---|---|---|---|
| 40119 | Н | 0 | 0 | 0 | 1 | + |

| Device address                    | 33 |
|-----------------------------------|----|
| MODBUS Function code              | 10 |
| Register starting address (upper) | 00 |
| Register starting address (lower) | 75 |
| Number of registers (upper)       | 00 |
| Number of registers (lower)       | 02 |
| Number of bytes                   | 04 |
| Change data 1 (upper)             | 38 |
| Change data 1 (lower)             | 80 |
| Change data 2 (upper)             | 00 |
| Change data 2 (lower)             | 01 |
| Error check [CR                   |    |

Querv (hex)

#### Response (hex)

| Device address                    | 33  |
|-----------------------------------|-----|
| MODBUS Function code              | 10  |
| Register starting address (upper) | 00  |
| Register starting address (lower) | 75  |
| Number of registers (upper)       | 0 0 |
| Number of registers (lower) 0 2   |     |
| Error check [CRC                  |     |

VersaMax® Micro PLC MicroMotion Modules – December 2007

# Chapter **9**

## Data Formats for MODBUS Communications

This chapter defines the MicroMotion Module data that can be read or written using MODBUS RTU communications. See chapter 8 for details of the MODBUS RTU commands that are used to read or write this data.

- MODBUS Coils Table Data for a MicroMotion Module
- Input Status Table Data for a MicroMotion Module
- Input Register Data for a MicroMotion Module
- Holding Register Data for a MicroMotion Module

## MODBUS Coils Table Data for a MicroMotion Module

Coils are bit-type data that is used to exchange status information and commands with the MicroMotion Module. All data in the Coils table can be read and written. The MicroMotion Module uses Coil addresses 1 to 519, as defined on the following pages. Except as noted in the table, setting a bit to 1 enables the associated action.

| Coils Table<br>Address | Name                                                                | When<br>Detected |
|------------------------|---------------------------------------------------------------------|------------------|
| 1                      |                                                                     | -                |
| 2                      |                                                                     | -                |
| 3                      |                                                                     | -                |
| 4                      | Command bits. These bits correspond to the output command data that | -                |
| 5                      | can be sent by a VersaMax Micro PLC CPU, as described in chapter 7. | -                |
| 6                      |                                                                     | -                |
| 7                      |                                                                     | -                |
| 8                      |                                                                     | -                |
| (9 – 12)               | Not used                                                            | -                |
| 13                     | Execute command on Axis B (Used by VersaMax Micro PLC CPU)          | -                |
| 14                     | Execute command on Axis A (Used by VersaMax Micro PLC CPU)          | -                |
| 15                     | Initialize handshake (Used by VersaMax Micro PLC CPU)               | -                |
| 16                     | Transmit / receive indicator (Used by VersaMax Micro PLC CPU)       | -                |
| (17 - 140)             | Not used                                                            | -                |
| 141                    | Change Transmission Speed                                           | edge             |
| 142                    | Request to set Device Number                                        | edge             |
| 143                    | Not used                                                            | -                |
| 144                    | Double word data sequence. 0 = lower/upper, 1 = upper/lower         | level            |
| 145                    | Pulse output at CPU stop. 1 = continue pulse, 0 = stop pulse        | edge             |
| 146                    | Save Axis A parameters                                              | edge             |
| 147                    | Save Axis B parameters                                              | edge             |
| (148 - 199)            | Not used                                                            | -                |
| 200                    | Clear system error                                                  | edge             |
| 201                    | Clear Axis A error                                                  | edge             |
| 202                    | Clear Axis B error                                                  | edge             |
| (203 - 204)            | Not used                                                            | -                |
| 205                    | Initialize all parameters.                                          | edge             |
| 206                    | Initialize Common Parameters for Axis A to defaults                 | edge             |
| 207                    | Initialize Common Parameters for Axis B to defaults                 | edge             |
| (208 - 209)            | Not used                                                            | -                |
| 210                    | Clear all profile data                                              | edge             |
| 211                    | Clear one profile                                                   | edge             |

<sup>9-2</sup> 

| Coils Table<br>Address | Name                                                                                | When<br>Detected |
|------------------------|-------------------------------------------------------------------------------------|------------------|
| 212                    | Clear Registration Sequence Table of Axis A                                         | edge             |
| 213                    | Clear Registration Sequence Table of Axis B                                         | edge             |
| (214 - 219)            | Not used                                                                            | -                |
| 220                    | Set Common Parameters for Axis A                                                    | edge             |
| 221                    | Set Common Parameters for Axis B                                                    | edge             |
| (222 - 223)            | Not used                                                                            | -                |
| 224                    | Set all Profile data                                                                | edge             |
| 225                    | Set designated Profile data                                                         | edge             |
| 226                    | Set Registration Sequence Table for Axis A                                          | edge             |
| 227                    | Set Registration Sequence Table for Axis B                                          | edge             |
| (228 - 239)            | Not used                                                                            | -                |
| 240                    | Stop Axis A immediately                                                             | edge             |
| 241                    | Stop Axis B immediately                                                             | edge             |
| (242 - 243)            | Not used                                                                            | -                |
| 244                    | Decelerate and stop Axis A                                                          | edge             |
| 245                    | Decelerate and stop Axis B                                                          | edge             |
| (246 - 247)            | Not used                                                                            | -                |
| 248                    | Feedrate Override on Axis A. Decelerate\Accelerate the pulse to the specified rate. | level            |
| 249                    | Feedrate Override on Axis B. Decelerate\Accelerate the pulse to the specified rate. | level            |
| (250 - 251)            | Not used                                                                            | -                |
| 252                    | Move the registration distance on Axis A                                            | edge             |
| 253                    | Move the registration distance on Axis B                                            | edge             |
| (254 - 255)            | Not used                                                                            | -                |
| 256                    | Change profile of Axis A in Auto mode (speed control)                               | edge             |
| 257                    | Change profile of Axis B in Auto mode (speed control)                               | edge             |
| (258 - 259)            | Not used                                                                            | -                |
| 260                    | Change Pulse Speed on Axis A                                                        | edge             |
| 261                    | Change Pulse Speed on Axis B                                                        | edge             |
| (262 - 263)            | Not used                                                                            | -                |
| 264                    | Change the current output position on Axis A by the value specified                 | edge             |
| 265                    | Change the current output position on Axis B by the value specified                 | edge             |
| (266 - 267)            | Not used                                                                            | -                |
| 268                    | Read current position of Axis A, latching                                           | edge             |
| 269                    | Read current position of Axis B, latching                                           | edge             |
| (270 - 271)            | Not used                                                                            | -                |
| 272                    | Change the current input position on Axis A by the value specified                  | edge             |
| 273                    | Change the current input position on Axis B by the value specified                  | edge             |

9-3

| Coils Table<br>Address | Name                                                                           | When<br>Detected |
|------------------------|--------------------------------------------------------------------------------|------------------|
| (274 - 279)            | Not used                                                                       | -                |
| 280                    | Reserved                                                                       |                  |
| (281 - 282)            | Not used                                                                       | -                |
| 283                    | Reserved                                                                       |                  |
| (284 - 291)            | Not used                                                                       | -                |
| 292                    | Set / cancel Manual (external input) mode on Axis A. Set = 1, cancel = 0.      | level            |
| 293                    | Set / cancel Manual (external input) mode on Axis B. Set = 1, cancel = 0.      | level            |
| (294 - 299)            | Not used                                                                       | -                |
| 300                    | Free homing on Axis A                                                          | edge             |
| 301                    | Low speed homing (CCW direction) on Axis A                                     | edge             |
| 302                    | Low speed homing (CW direction) on Axis A                                      | edge             |
| 303                    | High speed homing (OFF Edge / CCW direction) on Axis A                         | edge             |
| 304                    | High speed homing (OFF Edge / CW direction) on Axis A                          | edge             |
| 305                    | High speed homing (Marker / CCW direction) on Axis A                           | edge             |
| 306                    | High speed homing (Marker/CW direction) on Axis A                              | edge             |
| (307 - 309)            | Not used                                                                       | -                |
| 310                    | Free homing on Axis B                                                          | edge             |
| 311                    | Low speed homing (CCW direction) on Axis B                                     | edge             |
| 312                    | Low speed homing (CW direction) on Axis B                                      | edge             |
| 313                    | High speed homing (OFF Edge / CCW direction) on Axis B                         | edge             |
| 314                    | High speed homing (OFF Edge / CW direction) on Axis B                          | edge             |
| 315                    | High speed homing (Marker / CCW direction) on Axis B                           | edge             |
| 316                    | High speed homing (Marker / CW direction) on Axis B                            | edge             |
| (307 - 339)            | Not used                                                                       | -                |
| 340                    | Single cycle operation of Registration (stored) sequence table on Axis A       | edge             |
| 341                    | Consecutive cycle operation of Registration (stored) sequence table on Axis A  | edge             |
| 342                    | Single cycle operation of Designation (supplied) sequence table on Axis A      | edge             |
| 343                    | Consecutive cycle operation of Designation (supplied) sequence table on Axis A | edge             |
| 344                    | Single cycle operation of Registration (stored) sequence table on Axis B       | edge             |
| 345                    | Consecutive cycle operation of Registration (stored) sequence table on Axis B  | edge             |
| 346                    | Single cycle operation of Designation (supplied) sequence table on Axis B      | edge             |

VersaMax® Micro PLC MicroMotion Modules – December 2007

GFK-2471

9-4

| Coils Table<br>Address | Name                                                                                 | When<br>Detected |
|------------------------|--------------------------------------------------------------------------------------|------------------|
| 347                    | Consecutive cycle operation of Designation (supplied) sequence table on Axis B       | edge             |
| (348 - 359)            | Not used                                                                             | -                |
| 360                    | Perform manual (Jog) operation (consecutive pulse output/CCW direction) on Axis A    | level            |
| 361                    | Perform manual (Inching) operation (designated pulse output/CCW direction) on Axis A | edge             |
| 362                    | Perform manual (Jog) operation (consecutive pulse output/CW direction) on Axis A     | level            |
| 363                    | Perform manual (Inching) operation (designated pulse output/CW direction) on Axis A  | edge             |
| (364 - 369)            | Not used                                                                             | -                |
| 370                    | Perform manual (Jog) operation (consecutive pulse output/CCW direction) on Axis B    | level            |
| 371                    | Perform manual (Inching) operation (designated pulse output/CCW direction) on Axis B | edge             |
| 372                    | Perform manual (Jog) operation (consecutive pulse output/CW direction) on Axis       | level            |
| 373                    | Perform manual (Inching) operation (designated pulse output/CW direction) on Axis B  | edge             |
| (374 - 399)            | Not used                                                                             | -                |
| 400                    | Format Memory Pack module                                                            | edge             |
| 401                    | Save initial values of MicroMotion Module to Memory Pack module                      | edge             |
| 402                    | Save all parameters from MicroMotion Module to Memory Pack module                    | edge             |
| 403                    | Save Common Parameters for Axis A to Memory Pack module                              | edge             |
| 404                    | Save Common Parameters for Axis B to Memory Pack module                              | edge             |
| (405 - 406)            | Not used                                                                             | -                |
| 407                    | Write all Profile data to Memory Pack module                                         | edge             |
| 408                    | Write all Profile data to Memory Pack module (Same functionality as coil 407)        | edge             |
| 409                    | Write registration Sequence Table for Axis A to Memory Pack module                   | edge             |
| 410                    | Write registration Sequence Table for Axis B to Memory Pack module                   | edge             |
| (411 - 412)            | Not used                                                                             | -                |
| 413                    | Save communication setting and device number to Memory Pack module                   | edge             |
| 414                    | Write Axis A information to the Memory Pack module                                   | edge             |
| 415                    | Write Axis B information to the Memory Pack module                                   | edge             |

## Input Status Table Data for a Micro Motion Module

Input Status data is bit-type data that is used for status information. Input Status data is read-only. The MicroMotion Module uses Input Status addresses 10001 to 10519.

| Input Status<br>Table Address | Contents                                                       |
|-------------------------------|----------------------------------------------------------------|
| 1                             |                                                                |
| 2                             |                                                                |
| 3                             |                                                                |
| 4                             |                                                                |
| 5                             | Used by the system                                             |
| 6                             |                                                                |
| 7                             |                                                                |
| 8                             |                                                                |
| 9                             | Axis B error =1. Corrected and cleared = 0.                    |
| 10                            | Axis B in Standby mode = 1.                                    |
| 11                            | Axis B operating, outputting pulse = 1. Axis B is stopped = 0. |
| 12                            | Axis A error = 1. Corrected and cleared = 0.                   |
| 13                            | Axis A in Standby mode = 1.                                    |
| 14                            | Axis A operating, outputting pulse = 1. Axis A is stopped = 0. |
| 15                            | MicroMotion Module is OK = 1.                                  |
| 16                            | Transmit / receive bit, 1 = receiving instruction.             |
| 17                            | Axis B Emergency Stop input status. On = 1.                    |
| 18                            | Axis B Drive OK/Ready input status. On = 1.                    |
| 19                            | Axis B Jog Reverse input status. On = 1.                       |
| 20                            | Axis B Jog Forward input status. On = 1.                       |
| 21                            | Axis B Feedrate Override input status. On = 1.                 |
| 22                            | Axis B Reverse Overtravel input status. On = 1.                |
| 23                            | Axis B Forward Overtravel input status. On = 1.                |
| 24                            | Axis B Move Complete input status. On = 1.                     |
| 25                            | Axis A Emergency Stop input status. On = 1.                    |
| 26                            | Axis A Drive OK/Ready input status. On = 1.                    |
| 27                            | Axis A Jog Reverse input status. On = 1.                       |
| 28                            | Axis A Jog Forward input status. On = 1.                       |
| 29                            | Axis A Feedrate Override input status. On = 1.                 |
| 30                            | Axis A Reverse Overtravel input status. On = 1.                |
| 31                            | Axis A Forward Overtravel input status. On = 1.                |
| 32                            | Axis A Move Complete input status. On = 1.                     |

GFK-2471

| Input Status<br>Table Address | Contents                                                                                                    |
|-------------------------------|----------------------------------------------------------------------------------------------------|
| (33 - 142)                    | Not used                                                                                                    |
| 143                           | MicroMotion Module standalone operation status<br>0 = Controlled by VersaMax Micro PLC<br>1 = Standalone mode |
| 144                           | Double word data format<br>0 = Lower word/upper word format<br>1 = Upper word/lower word format               |
| (145 - 149)                   | Not used                                                                                                    |
| 150                           | Common Parameters error status<br>0 = No errors, 1 = Error                                                    |
| 151                           | Axis A error status: 0 = no error, 1 = error                                                                  |
| 152                           | Axis B error status: 0 = no error, 1 = error                                                                  |
| (153 - 247)                   | Not used                                                                                                    |
| 248                           | Feedrate Override status on Axis A<br>0 = No feedrate override status<br>1 = feedrate status status           |
| 249                           | Feedrate Override status on Axis B<br>0 = No feedrate override status<br>1 = feedrate status status           |
| (250 - 279)                   | Not used                                                                                                    |
| 280                           | Reserved                                                                                                    |
| (281 - 282)                   | Not used                                                                                                    |
| 283                           | Reserved                                                                                                    |
| (284 - 291)                   | Not used                                                                                                    |
| 292                           | Manual operation (external input) on Axis A<br>0 = no, 1 = yes                                                |
| 293                           | Manual operation (external input) on Axis B<br>0 = no, 1 = yes                                                |
| (294 - 359)                   | Not used                                                                                                    |
| 360                           | Manual operation in CCW direction on Axis A: 0 = no, 1 = yes                                                  |
| (361)                         | Not used                                                                                                    |
| 362                           | Manual operation in CW direction on Axis A: 0 = no, 1 = yes                                                   |
| (363 - 369)                   | Not used                                                                                                    |
| 370                           | Manual operation in CCW direction on Axis B: 0 = no, 1 = yes                                                  |
| (371)                         | Not used                                                                                                    |
| 372                           | Manual operation in CW direction on Axis B: 0 = no, 1 = yes                                                   |
| (373 - 419)                   | Not used                                                                                                    |
| 420                           | Saving to backup memory:<br>0 = Save completed, 1 = Saving to backup                                          |
| 421                           | Writing to Memory Pack module<br>0 = Write completed, 1 = Saving to Memory Pack module                        |
| (422 -)                       | Not used                                                                                                    |

9-7

## Input Register Data for a MicroMotion Module

Input Registers a are word-type data that is used for status information about the MicroMotion Module. Input Registers contain the current parameter information. Input Registers are read-only. The MicroMotion Module uses Input Register addresses 30001 to 36999.

For parameters related to speed, the system may correct the value. If so, the actual speed, which is set to the input register, may be different from the value set to the holding register.

| Input<br>Registers<br>Address | Name                                                                 |
|-------------------------------|----------------------------------------------------------------------|
| 1                             | Software version [Lower]                                             |
| 2                             | Software version [Upper]                                             |
| 3                             | Communication interface: 0 = RS-422/485, 1= RS-232c/usb              |
|                               | Current communication speed and transmission format                  |
| 4                             | Upper byte: 0 = 115.2k, 1 = 57.6k, 2 = 19.2k, 3 = 9600               |
|                               | Lower byte: 0 = 8/E/1, 1 = 8/O/1, 2 = 8/N/1, 3 = 8/N/2               |
| 5                             | Current Device Number                                                |
| (6)                           | Not used                                                             |
|                               | DIP Switch status indication in lower 4 bits                         |
| 7                             | DIP Switch 1- bit 0, DIP Switch 2 – bit,                             |
|                               | DIP Switch 3 - bit 2, DIP Switch 4 - bit 3                           |
| 8                             | System error [Lower]. See chapter 11.                                |
| 9                             | System error [Upper]                                                 |
| 10                            | Axis error. See chapter 11.                                          |
| 11                            | Axis A status [Lower]                                                |
| 12                            | Axis A status [Upper]                                                |
| 13                            | Current position of Axis A calculated from the output pulse. [Lower] |
| 14                            | Current position of Axis A calculated from the output pulse. [Upper] |
| 15                            | Current position of Axis A calculated from the input pulse [Lower]   |
| 16                            | Current position of Axis A calculated from the input pulse [Upper]   |
| 17                            | Current speed Axis A calculated from the output pulse [Lower]        |
| 18                            | Current speed Axis A calculated from the output pulse [Upper]        |
| 19                            | Currently-executing profile on Axis A in Auto mode.                  |
| 20                            | Currently executing sequence table number on Axis A in Auto mode.    |
| (21 - 24)                     | Not used                                                             |
| 25                            | Axis B error. See chapter 11.                                        |
| 26                            | Axis B status [Lower]                                                |
| 27                            | Axis B status [Upper]                                                |
| 28                            | Current position of Axis B calculated from the output pulse. [Lower] |

9

VersaMax® Micro PLC MicroMotion Modules – December 2007

| Input<br>Registers<br>Address | Name                                                                      |
|-------------------------------|---------------------------------------------------------------------------|
| 29                            | Current position of Axis B calculated from the output pulse [Upper]       |
| 30                            | Current position of Axis B calculated from the input pulse [Lower]        |
| 31                            | Current position of Axis B calculated from the input pulse [Upper]        |
| 32                            | Current speed Axis B calculated from the output pulse [Lower]             |
| 33                            | Current speed Axis B calculated from the output pulse [Upper]             |
| 34                            | Currently-executing profile on Axis B in Auto mode.                       |
| 35                            | Currently executing sequence table number on Axis B in Auto mode.         |
| (36 - 79)                     | Not used                                                                  |
| 80                            | Current position of Axis A when the latch read coil is turned on. [Lower] |
| 81                            | Current position of Axis A when the latch read coil is turned on. [Upper] |
| 82                            | Current position of Axis B when the latch read coil is turned on. [Lower] |
| 83                            | Current position of Axis B when the latch read coil is turned on. [Upper] |
| (84 - 99)                     | Not used                                                                  |
| 100                           | Common Parameters word 1 for Axis A                                       |
| 101                           | Common Parameters word 2 for Axis A                                       |
| 102                           | Common Parameters word 3 of Axis A                                        |
| 103                           | Output Pulses per Motor Rotation for Axis A [Lower]                       |
| 104                           | Output Pulses per Motor Rotation for Axis A [Upper]                       |
| 105                           | Output User Units per Motor Rotation for Axis A [Lower]                   |
| 106                           | Output User Units per Motor Rotation for Axis A [Upper]                   |
| 107                           | Velocity Limit for Axis A [Lower]                                         |
| 108                           | Velocity Limit for Axis A [Upper]                                         |
| 109                           | Initial Velocity of Axis A in Auto mode. [Lower]                          |
| 110                           | Initial Velocity of Axis A in Auto mode. [Upper]                          |
| 111                           | Find Home homing speed of Axis A [Lower]                                  |
| 112                           | Find Home homing speed of Axis A [Upper]                                  |
| 113                           | Final Home homing speed of Axis A [Lower]                                 |
| 114                           | Final Home homing speed of Axis A [Upper]                                 |
| 115                           | Homing: Acceleration Rate for Axis A [Lower]                              |
| 116                           | Homing: Acceleration Rate for Axis A [ [Upper]                            |
| 117                           | Homing: Deceleration Rate for Axis A [Lower]                              |
| 118                           | Homing: Deceleration Rate for Axis A [Upper]                              |
| 119                           | Maximum Velocity for Axis A in manual mode [Lower]                        |
| 120                           | Maximum Velocity for Axis A in manual mode [Upper]                        |
| 121                           | Initial Velocity for Axis A in manual mode [Lower]                        |
| 122                           | Initial Velocity for Axis A in manual mode [Upper]                        |
| 123                           | Acceleration Rate for Axis A in manual mode [Lower]                       |
| 124                           | Acceleration Rate for Axis A in manual mode [Upper]                       |

| Input<br>Registers<br>Address | Name                                                                   |
|-------------------------------|------------------------------------------------------------------------|
| 125                           | Deceleration Rate for Axis A in manual mode [Lower]                    |
| 126                           | Deceleration Rate for Axis A in manual mode [Upper]                    |
| 127                           | Inching Distance for Axis A in manual mode [Lower]                     |
| 128                           | Inching Distance for Axis A in manual mode [ [Upper]                   |
| 129                           | Backlash Compensation for Axis A [Lower]                               |
| 130                           | Backlash Compensation for Axis A [Upper]                               |
| 131                           | Feedrate Override Percentage for Axis A                                |
| 132                           | Reserved                                                               |
| 133                           | Reserved                                                               |
| 134                           | Upper Position Limit for Axis A [Lower]                                |
| 135                           | Upper Position Limit for Axis A [Upper]                                |
| 136                           | Lower Position Limit for Axis A [Lower]                                |
| 137                           | Lower Position Limit for Axis A [Upper]                                |
| 138                           | Home position data for Axis A in homing [Upper]                        |
| 139                           | Home position data for Axis A in homing [lower]                        |
| 140                           | Home Position Offset for Axis A [Lower]                                |
| 141                           | Home Position Offset for Axis A [Upper]                                |
| 142                           | Registration Move Distance for Axis A [Lower]                          |
| 143                           | Registration Move Distance for Axis A [Upper]                          |
| 144                           | Input Feedback Pulses per Motor Rotation for Axis A [Lower]            |
| 145                           | Input Feedback Pulses per Motor Rotation for Axis A [Upper]            |
| 146                           | Input Feedback User Units per Motor Rotation for Axis A [Lower]        |
| 147                           | Input Feedback User Units per Motor Rotation for Axis A [Upper]        |
| 148                           | Input feedback Upper Position Limit for Axis A [Lower]                 |
| 149                           | Input feedback Upper Position Limit for Axis A [Upper]                 |
| 150                           | Free-form User Units for Axis A [Output pulse]: 1st/2nd character      |
| 151                           | Free-form User Units for Axis A [Output pulse]: 3rd/4th character      |
| 152                           | Free-form User Units for Axis A [Output pulse]: 5th/6th character      |
| 153                           | Free-form User Units for Axis A [Output pulse]: 7th/8th character      |
| 154                           | Free-form User Units for Axis A [Input feedback]: 1st/2nd character    |
| 155                           | Free-form User Units for Axis A [Input feedback]: 3rd/4th character    |
| 156                           | Free-form User Units for Axis A [Input feedback]: 5th/6th character    |
| 157                           | Free-form User Units for Axis A [Input feedback]: 7th/8th character    |
| (158 – 189)                   | Not used                                                               |
| 190                           | New velocity while Axis A is in motion [Lower]                         |
| 191                           | New velocity while Axis A is in motion [Upper]                         |
| 192                           | New current position of Axis A when not in motion [Output pulse/Lower] |
| 193                           | New current position of Axis A when not in motion[Output pulse/Upper]  |

VersaMax® Micro PLC MicroMotion Modules – December 2007

GFK-2471

| Input<br>Registers<br>Address | Name                                                                  |
|-------------------------------|-----------------------------------------------------------------------|
| 194                           | New current position of Axis A when not in motion [Input pulse/Lower] |
| 195                           | New current position of Axis A when not in motion [Input pulse/Upper] |
| (196 – 199)                   | Not used                                                              |
| 200                           | Common Parameters word 1 for Axis B                                   |
| 201                           | Common Parameters word 2 for Axis B                                   |
| 202                           | Common Parameters word 3 for Axis B                                   |
| 203                           | Output Pulses per Motor Rotation for Axis B [Lower]                   |
| 204                           | Output Pulses per Motor Rotation for Axis B [Upper]                   |
| 205                           | Output User Units per Motor Rotation for Axis B [Lower]               |
| 206                           | Output User Units per Motor Rotation for Axis B [Upper]               |
| 207                           | Velocity Limit for Axis B [Lower]                                     |
| 208                           | Velocity Limit for Axis B [Upper]                                     |
| 209                           | Initial Velocity of Axis B in Auto mode. [Lower]                      |
| 210                           | Initial Velocity of Axis B in Auto mode. [Upper]                      |
| 211                           | Find Home homing speed of Axis B [Lower]                              |
| 212                           | Find Home homing speed of Axis B [Upper]                              |
| 213                           | Final Home homing speed of Axis B [Lower]                             |
| 214                           | Final Home homing speed of Axis B [Upper]                             |
| 215                           | Homing: Acceleration Rate for Axis B [Lower]                          |
| 216                           | Homing: Acceleration Rate for Axis B [ [Upper]                        |
| 217                           | Homing: Deceleration Rate for Axis B [Lower]                          |
| 218                           | Homing: Deceleration Rate for Axis B [Upper]                          |
| 219                           | Maximum Velocity for Axis B in manual mode [Lower]                    |
| 220                           | Maximum Velocity for Axis B in manual mode [Upper]                    |
| 221                           | Initial Velocity for Axis B in manual mode [Lower]                    |
| 222                           | Initial Velocity for Axis B in manual mode [Upper]                    |
| 223                           | Acceleration Rate for Axis B in manual mode [Lower]                   |
| 224                           | Acceleration Rate for Axis B in manual mode [Upper]                   |
| 225                           | Deceleration Rate for Axis B in manual mode [Lower]                   |
| 226                           | Deceleration Rate for Axis B in manual mode [Upper]                   |
| 227                           | Inching Distance for Axis B in manual mode [Lower]                    |
| 228                           | Inching Distance for Axis B in manual mode [ [Upper]                  |
| 229                           | Backlash Compensation for Axis B [Lower]                              |
| 230                           | Backlash Compensation for Axis B [Upper]                              |
| 231                           | Feedrate Override Percentage for Axis B                               |
| 232                           | Reserved                                                              |
| 233                           | Reserved                                                              |
| 234                           | Upper Position Limit for Axis B [Lower]                               |

Chapter 9 Data Formats for MODBUS Communications

9-11

| Input<br>Registers<br>Address | Name                                                                   |
|-------------------------------|------------------------------------------------------------------------|
| 235                           | Upper Position Limit for Axis B [Upper]                                |
| 236                           | Lower Position Limit for Axis B [Lower]                                |
| 237                           | Lower Position Limit for Axis B [Upper]                                |
| 238                           | Home Position data for Axis B in homing [Upper]                        |
| 239                           | Home Position data for Axis B in homing [lower]                        |
| 240                           | Home Position Offset for Axis B [Lower]                                |
| 241                           | Home Position Offset for Axis B [Upper]                                |
| 242                           | Registration Move Distance for Axis B [Lower]                          |
| 243                           | Registration Move Distance for Axis B [Upper]                          |
| 244                           | Input Feedback Pulses per Motor Rotation for Axis B [Lower]            |
| 245                           | Input Feedback Pulses per Motor Rotation for Axis B [Upper]            |
| 246                           | Input Feedback User Units per Motor Rotation for Axis B [Lower]        |
| 247                           | Input Feedback User Units per Motor Rotation for Axis B [Upper]        |
| 248                           | Input feedback Upper Position Limit for Axis B [Lower]                 |
| 249                           | Input feedback Upper Position Limit for Axis B [Upper]                 |
| 250                           | Free-form User Units for Axis B [Output pulse]: 1st/2nd character      |
| 251                           | Free-form User Units for Axis B [Output pulse]: 3rd/4th character      |
| 252                           | Free-form User Units for Axis B [Output pulse]: 5th/6th character      |
| 253                           | Free-form User Units for Axis B [Output pulse]: 7th/8th character      |
| 254                           | Free-form User Units for Axis B [Input feedback]: 1st/2nd character    |
| 155                           | Free-form User Units for Axis B [Input feedback]: 3rd/4th character    |
| 256                           | Free-form User Units for Axis B [Input feedback]: 5th/6th character    |
| 257                           | Free-form User Units for Axis B [Input feedback]: 7th/8th character    |
| 258 – 289                     | Not used                                                               |
| 290                           | New velocity while Axis B is in motion [Lower]                         |
| 291                           | New velocity while Axis B is in motion [Upper]                         |
| 292                           | New current position of Axis B when not in motion [Output pulse/Lower] |
| 293                           | New current position of Axis B when not in motion[Output pulse/Upper]  |
| 294                           | New current position of Axis B when not in motion [Input pulse/Lower]  |
| 295                           | New current position of Axis B when not in motion [Input pulse/Upper]  |
| (296 - 499)                   | Not used                                                               |
| 500                           | Number of elements in the registration sequence table of Axis A.       |
| 501                           | Registration Sequence Table 1 for Axis A                               |
|                               |                                                                        |
| 999                           | Registration Sequence Table 499 for Axis A                             |
| 1000                          | Number of table elements in the Designation Sequence table for Axis A  |
| 1001                          | Designation Sequence 1 for Axis A                                      |
|                               |                                                                        |

GFK-2471

| Input<br>Registers<br>Address | Name                                                                  |
|-------------------------------|-----------------------------------------------------------------------|
| 1499                          | Designation Sequence 499 for Axis A                                   |
| 1500                          | Number of elements in the registration sequence table of Axis B.      |
| 1501                          | Registration Sequence Table 1 for Axis B                              |
|                               |                                                                       |
| 1999                          | Registration Sequence Table 499 for Axis B                            |
| 2000                          | Number of table elements in the designation Sequence table for Axis B |
| 2001                          | Designation Sequence 1 for Axis B                                     |
|                               |                                                                       |
| 2499                          | Designation Sequence 499 for Axis B                                   |
| (2500 -<br>4499)              | Not used                                                              |
| 4500                          | Profiles registered in the MicroMotion Module [1 - 16]                |
|                               |                                                                       |
| 4515                          | Profiles registered in the MicroMotion Module [241 - 256]             |
| (4516 -<br>4519)              | Not used                                                              |
| 4520                          | Profile 1 Acceleration Rate [Lower]                                   |
| 4521                          | Profile 1 Acceleration Rate [Upper]                                   |
| 4522                          | Profile 1 Deceleration Rate [Lower]                                   |
| 4523                          | Profile 1 Deceleration Rate [Upper]                                   |
| 4524                          | Profile 1 Velocity [Lower]                                            |
| 4525                          | Profile 1 Velocity [Upper]                                            |
| 4526                          | Profile 1 Target Position [Lower]                                     |
| 4527                          | Profile 1 Target Position [Upper]                                     |
|                               |                                                                       |
| 6560                          | Profile 256 Acceleration Rate [Lower]                                 |
| 6561                          | Profile 256 Acceleration Rate [Upper]                                 |
| 6562                          | Profile 256 Deceleration Rate [Lower]                                 |
| 6563                          | Profile 256 Deceleration Rate [Upper]                                 |
| 6564                          | Profile 256 Velocity [Lower]                                          |
| 6565                          | Profile 256 Velocity [Upper]                                          |
| 6566                          | Profile 256 Target Position [Lower]                                   |
| 6567                          | Profile 256 Target Position [Upper]                                   |
| (6568 -)                      | Not used                                                              |

## Holding Registers Data for a MicroMotion Module

Parameters of the MicroMotion Module are written to the MODBUS Holding Registers This does not affect the operation of the MicroMotion Module, however. If the coil for parameter setting is turned on, the parameters are copied to the Coils table, where they are used by the module. The following table shows how parameters in the Holding Registers correspond to equivalent parameters in the module's Coils table. Details of specific Holding Register assignments are shown on subsequent pages.

## Data in the Holding Registers

Holding Registers are word-type data used for setup/parameter information. See chapter 8 for parameter data formats. This data can be read or written. The MicroMotion Module uses Holding Register addresses 40001 to 46999.

| Holding<br>Registers<br>Address | Name                                                                      |
|---------------------------------|---------------------------------------------------------------------------|
| (1 - 3)                         | Not used                                                                  |
|                                 | Set communication speed and transmission format                           |
| 4                               | Upper byte: 0 = 115.2k, 1 = 57.6k, 2 = 19.2k, 3 = 9600                    |
|                                 | Lower byte: 0 = 8/E/1, 1 = 8/O/1, 2 = 8/N/1, 3 = 8/N/2                    |
| 5                               | Set Device Number for the MicroMotion Module                              |
| (6 - 99)                        | Not used                                                                  |
| 100                             | Set Common Parameters for outputs of Axis A (description follows).        |
| 101                             | Set Common Parameter for input feefback- of Axis A (description follows). |
| 102                             | Set Common Parameter external inputs of Axis A (description follows).     |
| 103                             | Set Output Pulses per Motor Rotation for Axis A [Lower]                   |
| 104                             | Set Output Pulses per Motor Rotation for Axis A [Upper]                   |
| 105                             | Set Output User Units per Motor Rotation for Axis A [Lower]               |
| 106                             | Set Output User Units per Motor Rotation for Axis A [Upper]               |
| 107                             | Set Velocity Limit for Axis A [Lower]                                     |
| 108                             | Set Velocity Limit for Axis A [Upper]                                     |
| 109                             | Set Initial Velocity of Axis A in Auto mode. [Lower]                      |
| 110                             | Set Initial Velocity of Axis A in Auto mode. [Upper]                      |
| 111                             | Set Find Home homing speed of Axis A [Lower]                              |
| 112                             | Set Find Home homing speed of Axis A [Upper]                              |
| 113                             | Set Final Home homing speed of Axis A [Lower]                             |
| 114                             | Set Final Home homing speed of Axis A [Upper]                             |
| 115                             | Set Homing: Acceleration Rate for Axis A [Lower]                          |
| 116                             | Set Homing: Acceleration Rate for Axis A [ [Upper]                        |
| 117                             | Set Homing: Deceleration Rate for Axis A [Lower]                          |
| 118                             | Set Homing: Deceleration Rate for Axis A [Upper]                          |

| Holding<br>Registers<br>Address | Name                                                                    |
|---------------------------------|-------------------------------------------------------------------------|
| 119                             | Set Maximum Velocity for Axis A in manual mode [Lower]                  |
| 120                             | Set Maximum Velocity for Axis A in manual mode [Upper]                  |
| 121                             | Set Initial Velocity for Axis A in manual mode [Lower]                  |
| 122                             | Set Initial Velocity for Axis A in manual mode [Upper]                  |
| 123                             | Set Acceleration Rate for Axis A in manual mode [Lower]                 |
| 124                             | Set Acceleration Rate for Axis A in manual mode [Upper]                 |
| 125                             | Set Deceleration Rate for Axis A in manual mode [Lower]                 |
| 126                             | Set Deceleration Rate for Axis A in manual mode [Upper]                 |
| 127                             | Set Inching Distance for Axis A in manual mode [Lower]                  |
| 128                             | Set Inching Distance for Axis A in manual mode [ [Upper]                |
| 129                             | Set Backlash Compensation for Axis A [Lower]                            |
| 130                             | Set Backlash Compensation for Axis A [Upper]                            |
| 131                             | Set Feedrate Override Percentage for Axis A                             |
| 132                             | Reserved                                                                |
| 133                             | Reserved                                                                |
| 134                             | Set Upper Position Limit for Axis A [Lower]                             |
| 135                             | Set Upper Position Limit for Axis A [Upper]                             |
| 136                             | Set Lower Position Limit for Axis A [Lower]                             |
| 137                             | Set Lower Position Limit for Axis A [Upper]                             |
| 138                             | Set Home Position data for Axis A in homing [Upper]                     |
| 139                             | Set Home Position data for Axis A in homing [lower]                     |
| 140                             | Set Home Position Offset for Axis A [Lower]                             |
| 141                             | Set Home Position Offset for Axis A [Upper]                             |
| 142                             | Set Registration Move Distance for Axis A [Lower]                       |
| 143                             | Set Registration Move Distance for Axis A [Upper]                       |
| 144                             | Set Input Feedback Pulses per Motor Rotation for Axis A [Lower]         |
| 145                             | Set Input Feedback Pulses per Motor Rotation for Axis A [Upper]         |
| 146                             | Set Input Feedback User Units per Motor Rotation for Axis A [Lower]     |
| 147                             | Set Input Feedback User Units per Motor Rotation for Axis A [Upper]     |
| 148                             | Set Input feedback Upper Position Limit for Axis A [Lower]              |
| 149                             | Set Input feedback Upper Position Limit for Axis A [Upper]              |
| 150                             | Set Free-form User Units for Axis A [Output pulse]: 1st/2nd character   |
| 151                             | Set Free-form User Units for Axis A [Output pulse]: 3rd/4th character   |
| 152                             | Set Free-form User Units for Axis A [Output pulse]: 5th/6th character   |
| 153                             | Set Free-form User Units for Axis A [Output pulse]: 7th/8th character   |
| 154                             | Set Free-form User Units for Axis A [Input feedback]: 1st/2nd character |
| 155                             | Set Free-form User Units for Axis A [Input feedback]: 3rd/4th character |
| 156                             | Set Free-form User Units for Axis A [Input feedback]: 5th/6th character |

9-15

| Holding<br>Registers<br>Address | Name                                                                       |
|---------------------------------|----------------------------------------------------------------------------|
| 157                             | Set Free-form User Units for Axis A [Input feedback]: 7th/8th character    |
| (158 – 189)                     | Not used                                                                   |
| 190                             | New velocity while Axis A is in motion [Lower]                             |
| 191                             | New velocity while Axis A is in motion [Upper]                             |
| 192                             | New current position of Axis A when not in motion [Output pulse/Lower]     |
| 193                             | New current position of Axis A when not in motion[Output pulse/Upper]      |
| 194                             | New current position of Axis A when not in motion [Input pulse/Lower]      |
| 195                             | New current position of Axis A when not in motion [Input pulse/Upper]      |
| (196 - 199)                     | Not used                                                                   |
| 200                             | Set Common Parameters for Outputs of Axis B (description follows).         |
| 201                             | Set Common Parameters for Input Feedback of Axis B (description follows).  |
| 202                             | Set Common Parameters for external inputs of Axis B (description follows). |
| 203                             | Set Output Pulses per Motor Rotation for Axis B [Lower]                    |
| 204                             | Set Output Pulses per Motor Rotation for Axis B [Upper]                    |
| 205                             | Set Output User Units per Motor Rotation for Axis B [Lower]                |
| 206                             | Set Output User Units per Motor Rotation for Axis B [Upper]                |
| 207                             | Set Velocity Limit for Axis B [Lower]                                      |
| 208                             | Set Velocity Limit for Axis B [Upper]                                      |
| 209                             | Set Initial Velocity of Axis B in Auto mode. [Lower]                       |
| 210                             | Set Initial Velocity of Axis B in Auto mode. [Upper]                       |
| 211                             | Set Find Home homing speed of Axis B [Lower]                               |
| 212                             | Set Find Home homing speed of Axis B [Upper]                               |
| 213                             | Set Final Home homing speed of Axis B [Lower]                              |
| 214                             | Set Final Home homing speed of Axis B [Upper]                              |
| 215                             | Set Homing: Acceleration Rate for Axis B [Lower]                           |
| 216                             | Set Homing: Acceleration Rate for Axis B [ [Upper]                         |
| 217                             | Set Homing: Deceleration Rate for Axis B [Lower]                           |
| 218                             | Set Homing: Deceleration Rate for Axis B [Upper]                           |
| 219                             | Set Maximum Velocity for Axis B in manual mode [Lower]                     |
| 220                             | Set Maximum Velocity for Axis B in manual mode [Upper]                     |
| 221                             | Set Initial Velocity for Axis B in manual mode [Lower]                     |
| 222                             | Set Initial Velocity for Axis B in manual mode [Upper]                     |
| 223                             | Set Acceleration Rate for Axis B in manual mode [Lower]                    |
| 224                             | Set Acceleration Rate for Axis B in manual mode [Upper]                    |
| 225                             | Set Deceleration Rate for Axis B in manual mode [Lower]                    |
| 226                             | Set Deceleration Rate for Axis B in manual mode [Upper]                    |
| 227                             | Set Inching Distance for Axis B in manual mode [Lower]                     |
| 228                             | Set Inching Distance for Axis B in manual mode [ [Upper]                   |

GFK-2471

| Holding<br>Registers<br>Address | Name                                                                    |
|---------------------------------|-------------------------------------------------------------------------|
| 229                             | Set Backlash Compensation for Axis B [Lower]                            |
| 230                             | Set Backlash Compensation for Axis B [Upper]                            |
| 231                             | Set Feedrate Override Percentage for Axis B                             |
| 232                             | Reserved                                                                |
| 233                             | Reserved                                                                |
| 234                             | Set Upper Position Limit for Axis B [Lower]                             |
| 235                             | Set Upper Position Limit for Axis B [Upper]                             |
| 236                             | Set Lower Position Limit for Axis B [Lower]                             |
| 237                             | Set Lower Position Limit for Axis B [Upper]                             |
| 238                             | Set Home Position data for Axis B in homing [Upper]                     |
| 239                             | Set Home Position data for Axis B in homing [lower]                     |
| 240                             | Set Home Position Offset for Axis B [Lower]                             |
| 241                             | Set Home Position Offset for Axis B [Upper]                             |
| 242                             | Set Registration Move Distance for Axis B [Lower]                       |
| 243                             | Set Registration Move Distance for Axis B [Upper]                       |
| 244                             | Set Input Feedback Pulses per Motor Rotation for Axis B [Lower]         |
| 245                             | Set Input Feedback Pulses per Motor Rotation for Axis B [Upper]         |
| 246                             | Set Input Feedback User Units per Motor Rotation for Axis B [Lower]     |
| 247                             | Set Input Feedback User Units per Motor Rotation for Axis B [Upper]     |
| 248                             | Set Input feedback Upper Position Limit for Axis B [Lower]              |
| 249                             | Set Input feedback Upper Position Limit for Axis B [Upper]              |
| 250                             | Set Free-form User Units for Axis B [Output pulse]: 1st/2nd character   |
| 251                             | Set Free-form User Units for Axis B [Output pulse]: 3rd/4th character   |
| 252                             | Set Free-form User Units for Axis B [Output pulse]: 5th/6th character   |
| 253                             | Set Free-form User Units for Axis B [Output pulse]: 7th/8th character   |
| 254                             | Set Free-form User Units for Axis B [Input feedback]: 1st/2nd character |
| 155                             | Set Free-form User Units for Axis B [Input feedback]: 3rd/4th character |
| 256                             | Set Free-form User Units for Axis B [Input feedback]: 5th/6th character |
| 257                             | Set Free-form User Units for Axis B [Input feedback]: 7th/8th character |
| 258 – 289                       | Not used                                                                |
| 290                             | New velocity while Axis B is in motion [Lower]                          |
| 291                             | New velocity while Axis B is in motion [Upper]                          |
| 292                             | New current position of Axis B when not in motion [Output pulse/Lower]  |
| 293                             | New current position of Axis B when not in motion[Output pulse/Upper]   |
| 294                             | New current position of Axis B when not in motion [Input pulse/Lower]   |
| 295                             | New current position of Axis B when not in motion [Input pulse/Upper]   |
| (296 - 499)                     | Not used                                                                |
| 500                             | Set Number of elements in the Registration sequence table of Axis A.    |

9-17

| Holding<br>Registers<br>Address | Name                                                                      |
|---------------------------------|---------------------------------------------------------------------------|
| 501                             | Set Registration Sequence Table 1 for Axis A (description follows)        |
|                                 |                                                                           |
| 999                             | Set Registration Sequence Table 499 for Axis A                            |
| 1000                            | Set Number of table elements in the designation Sequence table for Axis A |
| 1001                            | Set Designation Sequence 1 for Axis A                                     |
|                                 |                                                                           |
| 1499                            | Set Designation Sequence 499 for Axis A                                   |
| 1500                            | Set Number of elements in the registration sequence table of Axis B.      |
| 1501                            | Set Registration Sequence Table 1 for Axis B                              |
|                                 |                                                                           |
| 1999                            | Set Registration Sequence Table 499 for Axis B                            |
| 2000                            | Set Number of table elements in the designation Sequence table for Axis B |
| 2001                            | Set Designation Sequence 1 for Axis B                                     |
|                                 |                                                                           |
| 2499                            | Set Designation Sequence 499 for Axis B                                   |
| (2500 -<br>4499)                | Not used                                                                  |
| 4519                            | Specify Profile data number to set                                        |
| 4520                            | Set Profile 1 Acceleration Rate [Lower]                                   |
| 4521                            | Set Profile 1 Acceleration Rate [Upper]                                   |
| 4522                            | Set Profile 1 Deceleration Rate [Lower]                                   |
| 4523                            | Set Profile 1 Deceleration Rate [Upper]                                   |
| 4524                            | Set Profile 1 Velocity [Lower]                                            |
| 4525                            | Set Profile 1 Velocity [Upper]                                            |
| 4526                            | Set Profile 1 Target Position [Lower]                                     |
| 4527                            | Set Profile 1 Target Position [Upper]                                     |
|                                 |                                                                           |
| 6560                            | Set Profile 256 Acceleration Rate [Lower]                                 |
| 6561                            | Set Profile 256 Acceleration Rate [Upper]                                 |
| 6562                            | Set Profile 256 Deceleration Rate [Lower]                                 |
| 6563                            | Set Profile 256 Deceleration Rate [Upper]                                 |
| 6564                            | Set Profile 256 Velocity [Lower]                                          |
| 6565                            | Set Profile 256 Velocity [Upper]                                          |
| 6566                            | Set Profile 256 Target Position [Lower]                                   |
| 6567                            | Set Profile 256 Target Position [Upper]                                   |
| (6568 -)                        | Not used                                                                  |

VersaMax® Micro PLC MicroMotion Modules – December 2007

GFK-2471

## Holding Registers 100, 200: Set Common Parameters for Outputs

The data in Holding Registers 100 and 200 writes Common Parameters for outputs. This word defaults to 0.

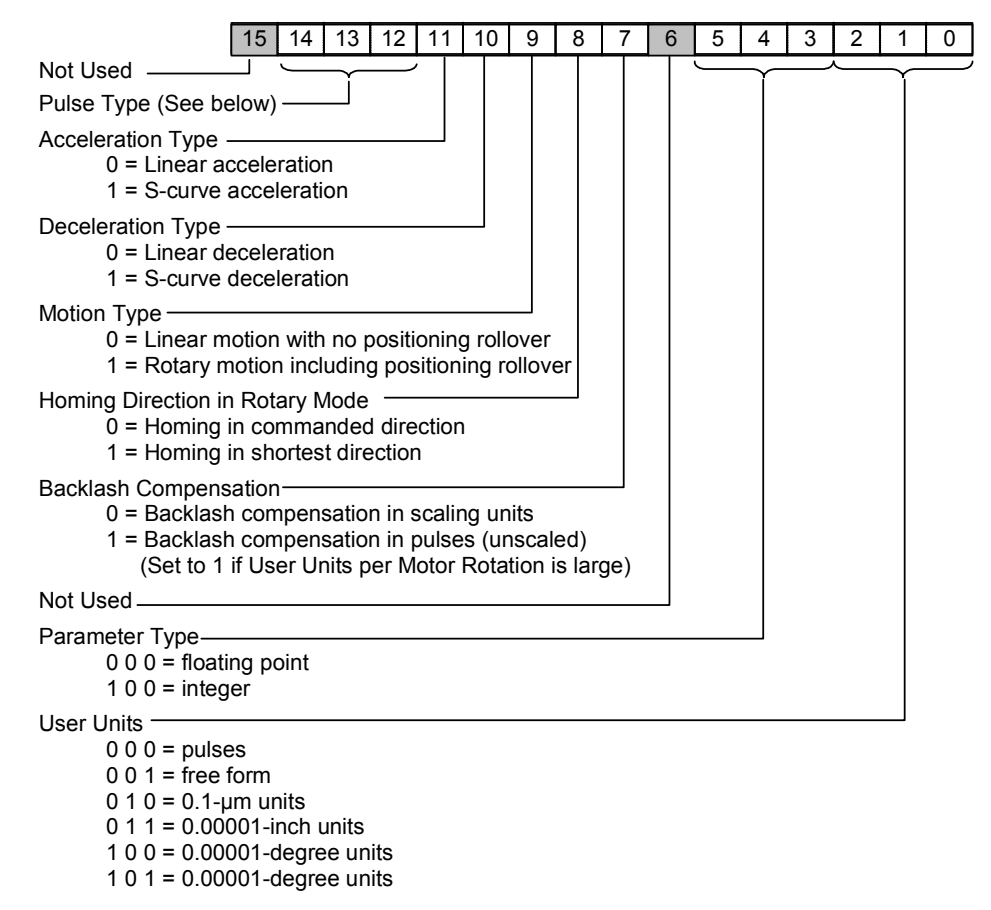

## Pulse Type (word 1, bit 14 to bit 12)

The value in bits 12 to 14 sets up the pulse output type and the logic of pulse output. Bit 15 is not used. Match the Pulse Type to the pulse input method of servo controller.

| Bit 14 | Bit 13 | Bit 12 | Pulse Output Method |             |       |             |             |           |            |
|--------|--------|--------|---------------------|-------------|-------|-------------|-------------|-----------|------------|
| 0      | 0      | 0      |                     | L=CW        | H=CCW | Active High |             |           |            |
| 0      | 0      | 1      | Direction           | H=CW        | L=CCW |             |             |           |            |
| 0      | 1      | 0      | signal              | L=CW        | H=CCW | Active Low  |             |           |            |
| 0      | 1      | 1      |                     | H=CW        | L=CCW |             |             |           |            |
| 1      | 0      | 0      |                     | Active High |       | CCW         | Active High |           |            |
| 1      | 0      | 1      | Cvv pulse           | Active Low  |       | pulse       | Active Low  |           |            |
| 1      | 1      | 0      | Active High         |             | igh   |             | Active High |           |            |
| 1      | 1      | 1      |                     | Active Low  |       | Active Low  |             | Cvv pulse | Active Low |

#### Holding Registers 101, 201: Set Common Parameters (Input Feedback)

The data in Holding Registers 101 and 201 sets up the input feedback parameters. This word defaults to 0.

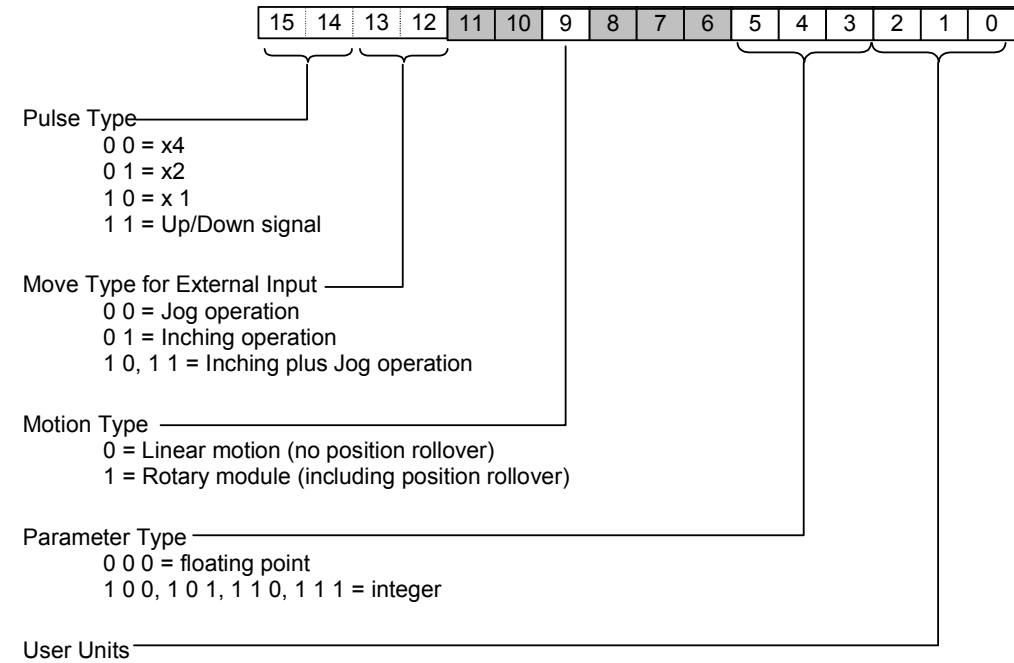

0 0 0 = Pulses 0 0 1 = Free-form units 0 1 0 = Micrometers 0 1 1 = Inches 1 0 0, 1 0 1, 1 1 0, 1 1 1 = Degrees

9-20

## Holding Registers 102, 202: Common Parameters for External Inputs

The data in Holding Registers 102 and 202 sets up the operation of most external inputs. External inputs that will not be used should be set to Disable.

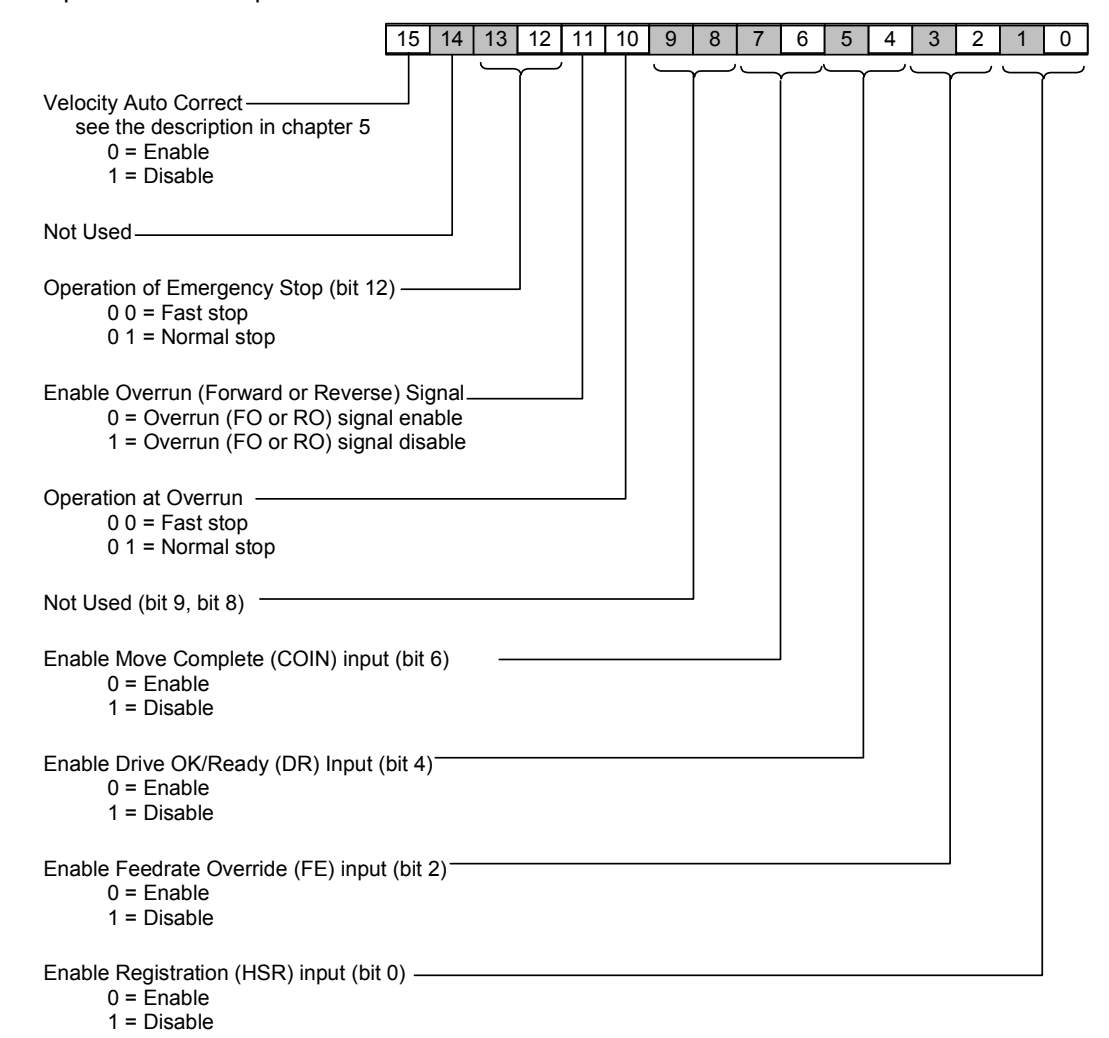

#### Holding Registers 500 - 2499: Write Sequence Table

The below table shows the registers assigned for the Registration and Designation sequence table data.

|                  | Registration (Stored)<br>Sequence Table | Designation (Supplied)<br>Sequence Table |
|------------------|-----------------------------------------|------------------------------------------|
| Axis A Registers | 500 to 999                              | 1000 to 1499                             |
| Axis B Registers | 1500 to 1999                            | 2000 to 2499                             |

The first register will contain the number of sequences. For example if there are 10 sequences, registers 501 to 510 will contain the registration sequence data of Axis A and the registers 511 to 999 will contain zero. The value in the register 500 will be 10, which is the number of sequences.

A Sequence Table consists of up to 499 items of Profile data (including the operational information), and Dwells. An example Sequence Table is shown below.

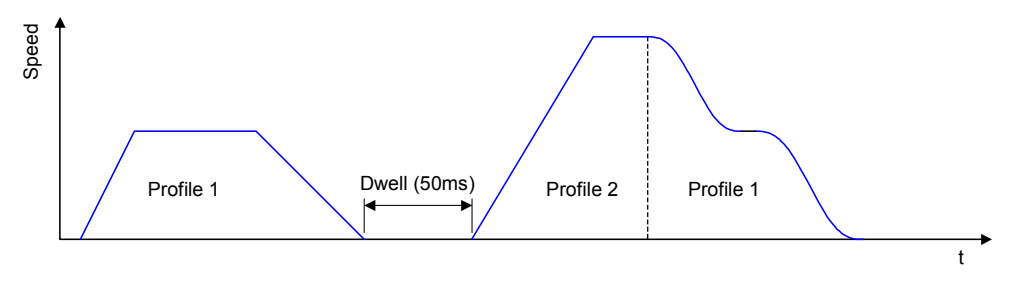

The example Sequence Table defines a Profile, a Dwell, then two additional profiles. The first item in the table specifies the number of items that follow.

|    | Number of sequence table items |  |  |  |  |  |  |  |  |
|----|--------------------------------|--|--|--|--|--|--|--|--|
|    |                                |  |  |  |  |  |  |  |  |
|    | Profile data No.               |  |  |  |  |  |  |  |  |
|    | Dwell                          |  |  |  |  |  |  |  |  |
| ►Ť | Profile data No.               |  |  |  |  |  |  |  |  |
|    | Profile data No.               |  |  |  |  |  |  |  |  |

In the Sequence Table, each profile or dwell is represented as a number, which is the hexadecimal value equivalent to the bits in the profile or dwell. The format of the bits in the profile or dwell is shown on the next page.

| bits            | 15 | 14 | 13 | 12 | 11 | 10 | 9 | 8 | 7 0         | Value (hex) |
|-----------------|----|----|----|----|----|----|---|---|-------------|-------------|
| Number of items |    |    |    |    |    |    |   |   | 4 ( 04 hex) | 0004        |
| Profile data 1  | 0  | 0  | 0  | 0  | 0  | 0  | 0 | 0 | 1 ( 01 hex) | 0001        |
| Dwell (50ms)    | 1  |    |    |    |    |    |   |   | 50 (32 hex) | 8032        |
| Profile data 2  | 0  | 0  | 0  | 1  | 0  | 1  | 0 | 0 | 2 (02 hex)  | 1402        |
| Profile data 1  | 0  | 1  | 0  | 0  | 0  | 1  | 0 | 0 | 1 (01 hex)  | 4401        |

VersaMax® Micro PLC MicroMotion Modules – December 2007

#### Format of a Profile in the Sequence Table

Each profile in the sequence table has the following parameters.

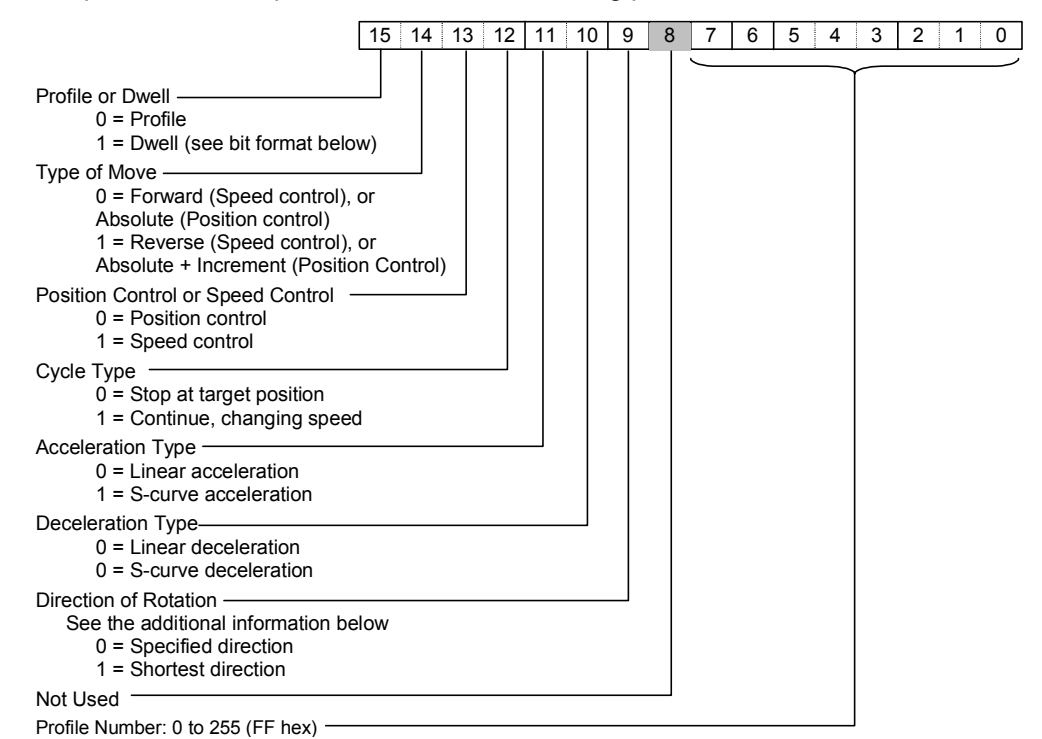

*Type of Move (bit 14)*: For Position control, this bit selects Absolute or Absolute + Incremental positioning. For Speed control, this bit selects Forward or Reverse.

*Cycle Type (bit 12):* For Position control, the move can Continue to the next profile or Stop. When Continue is selected, the next profile in the sequence will use the same Control, Acceleration, and Deceleration as the current profile.

**Direction of Rotation (bit 9):** The setting for Direction of Rotation is effective only when the axis performs the position control by an absolute value on the rotary motion.

#### Format of a Dwell in the Sequence Table

For a profile, bit 15 must be 1. The data for a Dwell consists of the length of time for the dwell to continue.

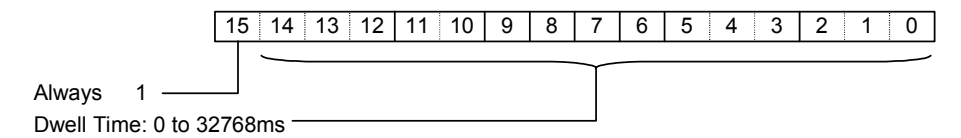

Chapter 9 Data Formats for MODBUS Communications

# Chapter Error Codes

This section describes the error codes that may be reported by the MicroMotion Module.

- Types of Errors
  - Axis Errors
  - System Errors
- Error Codes for Axis Errors
- Error Codes for System Errors

## Types of Errors

The MicroMotion detects errors on each axis, module errors, and communications errors. The MicroMotion Module indicates error codes in its Input Status Data, as described in chapter 8.

## Axis Errors

An axis error is an error for an individual axis. Axis errors include incorrect parameters, or exceeding the specified distance or speed during operation.

## Axis Error Levels

There are two axis error levels: warning and abnormal.

- If a warning axis error occurs, the operation is able to continue. If the error is an incorrect setting, the incorrect setting is ignored. The ST1 LED remains on.
- If an abnormal axis error occurs, the axis stops and the ST1 LED turns off. The ST1 LED lights again when the error condition has been corrected and the error has been cleared. (It is possible to return to the reverse direction if an overrun has occurred.) If the error is an incorrect setting, the incorrect setting is ignored. The module continues to use the current value.

## System Errors

System errors include errors in the operation of the MicroMotion Module and communications errors. When a system error occurs, the ST1 LED is turned off according to the error level. (ST1 LED lights up when canceling the error factors and executing the operation for clearing the error.) But, when the failure level error occurs, STATUS LED is turned off.

## System Error Levels

10-2

There are three system error levels: warning, abnormal, and failure.

- If a System warning occurs, the operation is able to continue. If the warning is because of an incorrect setting, the incorrect setting is ignored. The ST1 LED remains on.
- Abnormal errors occur when reading parameters from backup memory or from the Memory Option Module. The system will not operate until the parameter is set again. The ST1 LED is turned off
- Failure is the most serious error. Operation stops and the MicroMotion Module's Status LED is turned off.

## Error Codes for Axis Errors

The following table lists the error codes for axis errors in numerical order.

| Error<br>(hex) | When Detected                | Description of Axis Error                                                                                                    | Error Type |
|----------------|------------------------------|----------------------------------------------------------------------------------------------------|------------|
| 10             | Always                       | During operation, the Emergency Stop (ES) input turned off and the operation stopped. ES turned off during stop.                                                | Abnormal   |
| 11             |                              | During operation/stop, FO input turned off and the operation stopped.                                                                                           | Abnormal   |
| 12             |                              | During operation/stop, RO input turned off and the operation stopped.                                                                                           | Abnormal   |
| 13             | At operation                 | Cannot start the operation because COIN input did not turn on.                                                                                                  | Abnormal   |
| 14             | start                        | Cannot start the operation because DR input did not turn on.                                                                                                    | Abnormal   |
| 15             | During                       | Operation stopped because DR input turned off during operation.                                                                                                 | Abnormal   |
| 16             | operation                    | Operation stopped due to exceeding Upper Position Limit common parameter (+2,147,483,647 for Integer data type and 2,147,483,583 for Floating Point data type). | Abnormal   |
| 17             |                              | Operation stopped due to exceeding Lower Position Limit common parameter (-2,147,483,648 for Integer data type and 2,147,483,583 for Floating Point data type). | Abnormal   |
| 18             | Always                       | Detected error in Common Parameter data during operation.                                                                                                    | Abnormal   |
| 19             |                              | Detected error in Sequence Table data during operation.                                                                                                    | Abnormal   |
| 1A             |                              | Detected error in Profile data during operation.                                                                                                    | Abnormal   |
| 1F             | At powerup                   | The power supply is turned off while the operation is stopped due to<br>Emergency Stop input. * This error is saved in backup memory.                           |            |
| 20             | Common<br>parameter<br>setup | Scales of initial velocity, upper limit velocity, acceleration, and deceleration are not correct.                                                               | Abnormal   |
| 21             | Auto mode                    | Scales of initial velocity, upper limit velocity, acceleration, and deceleration are not correct. (Detected only when Velocity Auto Correct is disabled.)       | Abnormal   |
| 28             | Homing                       | FE input turned on or FE command was received during homing.                                                                                                    | Warning    |
| 29             |                              | HSR input turned on or HSR command was received during homing.                                                                                                  | Warning    |
| 30             | Manual mode                  | During manual operation, the operation stopped because the Upper Position Limit was exceeded.                                                                   | Abnormal   |
| 31             |                              | During manual operation, the operation stopped because the Lower Position Limit was exceeded.                                                                   | Abnormal   |
| 38             |                              | Exceeded the Velocity Limit when changing speed in Auto Mode.                                                                                                   | Warning    |
| 39             | ]                            | During operation on the external input instruction mode, the manual operation command is received.                                                              | Warning    |
| 3A             |                              | During operation on the external input instruction mode, invalid command was received.                                                                          | Warning    |

| Error<br>(hex) | When Detected                     | Description of Axis Error                                                                                                    | Error Type |
|----------------|-----------------------------------|----------------------------------------------------------------------------------------------------|------------|
| 40             | Auto mode                         | During auto operation, if the next sequence block is performed, the operation stopped due exceeding the Upper Position Limit.                                    | Abnormal   |
| 41             |                                   | During auto operation, if the next sequence block is performed, the operation stopped due to exceeding the Lower Position LImit.                                 | Abnormal   |
| 42             |                                   | The command for the operation start is received before homing.                                                                                                   | Abnormal   |
| 43             |                                   | There is no specified profile data.                                                                                                    | Abnormal   |
| 50             | Reserved                          |                                                                                                    |            |
| 51             |                                   |                                                                                                    |            |
| 48             | In auto<br>operation              | Speed specified by speed change command exceeded the Maximum Velocity.                                                                                           | Warning    |
| 58             | Reserved                          |                                                                                                    |            |
| 60             | In command execution              | The command that cannot be executed is received during operation. The control system command is received when the common parameter is not set properly.          | Warning    |
| 61             |                                   | The command is changed during handshake.                                                                                                    | Warning    |
| 62             |                                   | Command cannot be executed due to incorrect parameter or other reason.                                                                                           | Warning    |
| 63             | Changing current position         | Position Change command specifies position that exceeds the Upper<br>Position Limit or Lower Position Limit.                                                     | Warning    |
| 6F             | Undefined<br>command<br>execution | Undefined command executed.                                                                                                    | Warning    |
| 80             | Setting<br>Common<br>Parameters   | Common parameter setup error (1) Parameter Type other than floating point and integer is specified.                                                              | Warning    |
| 81             |                                   | Common parameter setup error (2) The number of Pulses Per Motor<br>Rotation that was specified (or calculated for other types of User Units) is<br>out of range. | Warning    |
| 82             |                                   | Common parameter setup error (3) Value of Pulses per Motor Rotation is less than 10 for Output Pulse                                                             | Warning    |
| 83             |                                   | Common parameter setup error (4) The User Units Per Motor Rotation is out of the valid range.                                                                    | Warning    |
| 84             |                                   | Common parameter setup error (5) The User Units Per Motor Rotation specified as 0.                                                                               | Warning    |
| 85             |                                   | Common parameter setup error (6) The Velocity Limit is out of range.                                                                                             | Warning    |
| 86             |                                   | Common parameter setup error (7) The Velocity Limit is specified to 0.                                                                                           | Warning    |
| 87             |                                   | Common parameter setup error (8) <i>Auto Mode Initial Velocity is specified as 0.</i>                                                                            | Warning    |
| 88             |                                   | Common parameter setup error (9) <i>Auto Mode Initial Velocity is higher than the Velocity Limit.</i>                                                            | Warning    |

| Error<br>(hex) | When Detected        | Description of Axis Error                                                                                | Error Type |
|----------------|----------------------|----------------------------------------------------------------------------------------------------|------------|
| 89             | Setting              | Common parameter setup error (10) Final Home Velocity is specified as 0.                                 | Warning    |
| 8A             | Common<br>Parameters | Common parameter setup error (11) <i>Final Home Velocity is greater than the Velocity Limit</i>          | Warning    |
| 8B             |                      | Common parameter setup error (12) Values of Final Home Velocity and Find Home Velocity are inconsistent. | Warning    |
| 8C             |                      | Common parameter setup error (13) Find Home Velocity is specified as 0.                                  | Warning    |
| 8D             |                      | Common parameter setup error (14) Find Home Velocity is out of range.                                    | Warning    |
| 8E             |                      | Common parameter setup error (15) Acceleration Rate for homing is out of range.                          | Warning    |
| 8F             |                      | Common parameter setup error (16) Deceleration Rate for homing is out of range.                          | Warning    |
| 90             |                      | Common parameter setup error (17) <i>Manual mode Maximum Velocity is</i> specified as 0.                 | Warning    |
| 91             |                      | Common parameter setup error (18) Manual mode Maximum Velocity exceeds the Velocity Limit.               | Warning    |
| 92             |                      | Common parameter setup error (19) Manual mode Initial Velocity is specified as 0.                        | Warning    |
| 93             |                      | Common parameter setup error (20) Manual mode Initial Velocity exceeds the Manual mode Maximum Velocity. | Warning    |
| 94             |                      | Common parameter setup error (21) Manual mode Initial Velocity and Maximum Velocity are inconsistent.    | Warning    |
| 95             |                      | Common parameter setup error (22) Manual mode Acceleration Rate is out of range.                         | Warning    |
| 96             |                      | Common parameter setup error (23) Manual mode Deceleration Rate is out of a valid range.                 | Warning    |
| 97             |                      | Common parameter setup error (24) <i>Inching Distance for Manual mode is out of range.</i>               | Warning    |
| 98             |                      | Common parameter setup error (25) Backlash Compensation is out of range.                                 | Warning    |
| 99             |                      | Common parameter setup error (26) <i>Feedrate Override Percentage</i> exceeds 100%.                      | Warning    |
| 9A             |                      | Reserved.                                                                                                |            |
| 9B             |                      | Common parameter setup error (28) The Upper Position Limit data is out of range.                         | Warning    |
| 9C             |                      | Common parameter setup error (29) The Lower Position Limit data is out of range.                         | Warning    |

10-6

| Error<br>(hex) | When Detected                   | Description of Axis Error                                                                                                 | Error Type |
|----------------|---------------------------------|----------------------------------------------------------------------------------------------------|------------|
| 9D             | Setting<br>Common<br>Parameters | Common parameter setup error (30) Upper Position Limit and Lower Position Limit values are inconsistent.                  | Warning    |
| 9E             |                                 | Common parameter setup error (31) Home Position exceeds the Upper Position Limit.                                         | Warning    |
| 9F             |                                 | Common parameter setup error (32) Home Position exceeds the Lower Position Limit.                                         | Warning    |
| A0             |                                 | Common parameter setup error (33) Home Position Offset is out of range.                                                   | Warning    |
| A1             |                                 | Common parameter setup error (34) Home Postion exceeds the Upper Position Limit by the Home Position Offset.              | Warning    |
| A2             |                                 | Common parameter setup error (35) Home Position exceeds the Lower Position Limit by the Home Position Offset.             | Warning    |
| A3             |                                 | Common parameter setup error (36) Registration Move Distance is out of range.                                             | Warning    |
| A4             |                                 | Common parameter setup error (37) For input feedback, a Parameter Type other than floating point or integer is specified. | Warning    |
| A5             |                                 | Common parameter setup error (38) For input feedback, the Pulses Per<br>Motion Rotation is out of range.                  | Warning    |
| A6             |                                 | Common parameter setup error (39) For input feedback, the Pulses Per<br>Motion Rotation is less than 10.                  | Warning    |
| A7             |                                 | Common parameter setup error (40) For input feedback, the User Units per Motion Rotation is out of range.                 | Warning    |
| A8             |                                 | Common parameter setup error (41) For input feedback, the User Units per Motion Rotation is specified as 0.               | Warning    |
| A9             |                                 | Common parameter setup error (42) For input feedback the Upper Position Limit is out of range.                            | Warning    |
| AA             |                                 | Common parameter setup error (43) Character code of the Free-form User Units is not ASCII.                                | Warning    |
| When Detected           | Description of Axis Error                                                                                                    | Error Type |
|-------------------------|----------------------------------------------------------------------------------------------------|------------|
| Setting the<br>Sequence | Sequence table setup error (1) The number of profiles + dwells in the Sequence Table exceeds 499.                                                                                                    | Warning    |
| Table                   | Sequence table setup error (2) There is no profile data.                                                                                                    | Warning    |
|                         | Sequence table setup error (3) <i>Profile with Control set to Position and Type set to Continue was followed immediately by profile with Control set to Speed.</i>                                                                       | Warning    |
|                         | Sequence table setup error (4) <i>Profile with Type set to Continue was</i> followed immediately by a Dwell.                                                                                                    | Warning    |
|                         | Sequence table setup error (5) Profile with Control set to Speed, Direction set to either forward or reverse and Type set to Continuous was followed immediately by profile with Control set to Speed and Direction set to the opposite. | Warning    |
|                         | Sequence table setup error (6) Last profile in the Sequence Table has its Type set to Continue.                                                                                                    | Warning    |
|                         | Sequence table setup error (7) <i>Profile data is not compatible with change to the Common Parameters.</i>                                                                                                    | Warning    |
|                         | Sequence table setup error (8) Data in the Sequence Table is not compatible with change to the Common Parameters.                                                                                                    | Warning    |
| Setting the             | Sequence table setup error (9) 101 or more profiles in the Sequence Table are set to continue.                                                                                                    | Warning    |
| Setting the             | Profile data setup error (1) Acceleration Rate for the profile is out of range.                                                                                                    | Warning    |
| Profile Data            | Profile data setup error (2) Deceleration Rate for the profile is out of range.                                                                                                    | Warning    |
|                         | Profile data setup error (3) Velocity specified for the profile exceeds the Common Parameter for Velocity Limit.                                                                                                    | Warning    |
|                         | Profile data setup error (4) Velocity specified for the profile is below the Common Parameter for Initial Velocity.                                                                                                    | Warning    |
|                         | Profile data setup error (5) Target Position for the profile exceeds the                                                                                                    | Warning    |

C6 Profile data setup error (7) *Incorrect profile number specified (not 0 – 255).* Warning
 \* Only the profile data registered in the sequence table is checked. These Error codes will be generated while setting the sequence table.

Profile data setup error (6) Target Position for the profile is below the

Common Parameter for Upper Position Limit.

Common Parameter for Lower Position Limit.

Error (hex) B0

B1 B2

B3

Β4

B5

B6

B7

B8

C0\* C1\* C2\*

C3\*

C4\*

C5\*

Warning

10

### Error Codes for System Errors

10

The following table lists the error codes for system errors in numerical order.

| Error<br>(hex) | When<br>Detected | Description                                                                                                    | Status<br>LED | Oper<br>ation | Error<br>Level |
|----------------|------------------|----------------------------------------------------------------------------------------------------|---------------|---------------|----------------|
| E101           | Powerup          | Data of system RROM is not correct.                                                                                                    | Off           | Stop          | Failure        |
| E102           |                  | System RAM cannot read and write correctly.                                                                                                    | Off           | Stop          | Failure        |
| E103           | Always           | Address error interrupt and undefined command interrupt occurred in the module.                                                                                                    | Off           | Stop          | Failure        |
| E104           |                  | During operation, system ROM data error is detected.                                                                                                    | Off           | Stop          | Failure        |
| E105           | Powerup          | Dedicated processor does not start.                                                                                                    | Off           | Stop          | Failure        |
| E201           | Always           | <ul> <li>VersaMax Micro PLC stopped while MicroMotion<br/>Module was operating on an instruction from the<br/>Micro PLC.</li> <li>Micro PLC power supply is off.</li> <li>The expansion cable is not connected.</li> <li>When the MicroMotion Module is controlled by the<br/>VersaMax Micro PLC, the Status LED on the<br/>MicroMotion Module module is turned off if the Micro<br/>PLC is not operating or present.</li> <li>Monitoring starts after an instruction is received by the<br/>MicroMotion Module. If no instruction is received after<br/>the power is turned on, the status LED is turned off<br/>but no error code is reported.</li> </ul> | Off           | Stop          | Abnormal       |
| E202           |                  | The MicroMotion Module is connected to a VersaMax<br>Micro PLC but its DIP switch is set for standalone. The<br>Status LED is turned off.                                                                                                    | Off           | Stop          | Abnormal       |

10

| Error<br>(hex) | When<br>Detected               | Description                                                                                                    | Status<br>LED | Oper<br>ation | Error<br>Level |
|----------------|--------------------------------|----------------------------------------------------------------------------------------------------|---------------|---------------|----------------|
| E301           | Powerup                        | Failed in reading axis parameters (common<br>parameters, profile data, sequence table). Subcode<br>contains additional information:<br>b15 b7 b6 b0<br>Unused (0)<br>Unused (0)<br>B A B A 1: ERR, 0: Normal<br>Common parameters<br>for Axis A, Axis B<br>Sequence table for<br>Axis A, Axis B<br>Profile data<br>Axis Information backup<br>System Parameters                        | Off           | Stop          | Abnormal       |
| E302           | -                              | Failed in reading a system communication parameter.<br>Subcode (see above) contains additional information.                                                                                                    | Off           | Stop          | Abnormal       |
| E303           |                                | Axis parameters (common parameters, profile data,<br>sequence table) read from a Memory Option Module<br>not correct. Subcode (see above) contains additional<br>information.                                                                                                    | Off           | Stop          | Abnormal       |
| E304           |                                | A communication parameter read from a Memory<br>Option Module is not correct.                                                                                                    | Off           | Stop          | Abnormal       |
| E401           | Data<br>Backup                 | Failed in backing up parameters. Subcode (see above) contains additional information.                                                                                                    | On            | Run           | Warning        |
| E402           | Writing to<br>Memory<br>Module | Failed in writing parameters to Memory Option<br>Module. Subcode (see above) contains additional<br>information.                                                                                                    | On            | Run           | Warning        |
| E501           | Command<br>is received         | Received a command from a VersaMax Micro PLC while set up for standalone operation.                                                                                                    | On            | Run           | Warning        |
| E502           |                                | If a previous command is writing a value into backup<br>memory and another command is executed that does<br>not write to backup memory (for example, a Jog<br>command), this error may not occur. If both<br>commands need to write to backup memory ,and the<br>first command is not yet completed its writing process<br>into backup memory,then only this error code will<br>appear | On            | Run           | Warning        |
| E503           |                                | Received another command while writing to Memory<br>Option Module. If a command was received while<br>writing to a Memory Option Module, this error may not<br>occur.                                                                                                    | On            | Run           | Warning        |
| E504           |                                | Received an undefined command from a VersaMax Micro PLC.                                                                                                    | On            | Run           | Warning        |

#### 10

| Error<br>(hex) | When<br>Detected | Description                                                                                                    | Status<br>LED | Oper<br>ation | Error<br>Level |
|----------------|------------------|----------------------------------------------------------------------------------------------------|---------------|---------------|----------------|
| E601           | MODBUS           | Detected a parity error in query from a host.                                                                                    | On            | Run           | Warning        |
| E602           | Query            | Detected a framing error in query from a host.                                                                                   | On            | Run           | Warning        |
| E603           | from host        | Detected an overrun error in query from a host.                                                                                  | On            | Run           | Warning        |
| E604           |                  | Detected a CRC error in query from a host.                                                                                       | On            | Run           | Warning        |
| E801           |                  | Received an unsupported function. (Returned an exception response of wrong function.)                                            | On            | Run           | Warning        |
| E802           |                  | Received a query which accesses an address that does not exist. (Returned an exception response of wrong data address.)          | On            | Run           | Warning        |
| E803           |                  | Received data not acceptable. (Returned an exception response of wrong data.)                                                    | On            | Run           | Warning        |
| E804           |                  | Received a query while the MicroMotion Module is out<br>of order. (Returned an exception response of a slave<br>device trouble.) | Off           | Stop*         | Warning        |
| E806           |                  | Received another query while a process to the query<br>is performed. (Returned an exception response of a<br>slave device busy.) | On            | Run           | Warning        |

\* If a query is transmitted when the MicroMotion Module has stopped operating due to an error, it returns a query response of slave device trouble.

# Appendix Floating Point Data

Floating point data in the MicroMotion module uses the single-precision floating-point (IEEE754) format.

# Floating Point Data Format

Single-precision floating point is 32-bit data with the format shown below.

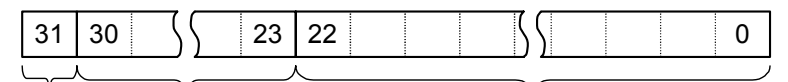

sign 8-bit exponent

23-bit mantissa

Bit 31 is the sign bit.

0 = Positive number, 1 = Negative number

|                      | Exponent                 |  |  |  |  |  |  |  |  |  |
|----------------------|--------------------------|--|--|--|--|--|--|--|--|--|
| Exponent<br>part (E) | Power-of two number (E') |  |  |  |  |  |  |  |  |  |
| FF                   | Overflow value           |  |  |  |  |  |  |  |  |  |
| FE                   | 127                      |  |  |  |  |  |  |  |  |  |
| ↓                    | •                        |  |  |  |  |  |  |  |  |  |
| 80                   | 1                        |  |  |  |  |  |  |  |  |  |
| 7F                   | 0                        |  |  |  |  |  |  |  |  |  |
| 7E                   | -1                       |  |  |  |  |  |  |  |  |  |
| ↓                    | ↓                        |  |  |  |  |  |  |  |  |  |
| 01                   | -126                     |  |  |  |  |  |  |  |  |  |
| 00                   | Handled as 0             |  |  |  |  |  |  |  |  |  |

|                      | Mantissa               |
|----------------------|------------------------|
| Mantissa<br>part (M) | Mantissa number (M')   |
| 7FFFFF               | (1.11 11) <sub>2</sub> |
| 7FFFFE               | (1.11 10) <sub>2</sub> |
| 4                    | $\bullet$              |
| 1                    | (1.00 01)2             |
| 0                    | (1.00 00)2             |

Floating point (F) data can be represented as the following mathematical expression, with: Sign (S), Exponent (E), and Mantissa (M).

#### $(F) = (-1)S \times (1 + M \times 2-23) \times 2E-7FH = (-1)S \times M' \times 2E'$

The range of values that can be represented in 32-bit floating point format is:

| Нехас      | lecimal         | Eloating Point              | Romarks                                          |
|------------|-----------------|-----------------------------|--------------------------------------------------|
| Upper word | vord Lower word |                             | Nemarks                                          |
| 7F7F       | FFFF            | +3.402823×10 <sup>38</sup>  | Maximum value                                    |
| 0080 0000  |                 | +1.175494×10 <sup>-38</sup> | Absolute value is the minimum<br>positive number |
|            | <b>↓</b>        | ↓<br>↓                      | Handled as 0                                     |
| 8080       | 0000            | -1.175494×10 <sup>-38</sup> | Absolute value is the minimum negative number    |
| FF7F       | FFFF            | -3.402823×10 <sup>38</sup>  | Minimum value                                    |

### Using Floating Point Data

The limited number of significant digits in 32-bit floating point format may result in differences between the result of a calculation and the true value. When the Parameter Type for an axis is set up as Floating Point, all of parameters for that axis (for example, position and velocity data) will be floating point format.

The following types of errors may occur when using floating point data:

| Rounding off<br>error | Because the operation result is represented in the number of significant digits, error occurs by deleting the lower digits with rounding down / rounding up/ rounding.                                                               |
|-----------------------|----------------------------------------------------------------------------------------------------|
|                       | <i>Example:</i> If decimal number 0.1 is converted to binary, it will be a repeating decimal. It is an approximation to 0.1 within the limited number of significant digits, but it is not the same as 0.1.                          |
| Large Underflow       | When adding or subtracting numbers with a very large and a small value, the small value is not reflected to the calculation result.                                                                                                  |
|                       | <i>Example:</i> When adding 1234 and 0.0056, the expected calculation result is 1234.0056. But the mantissa of the number is rounded down because the calculation is based on the number with large exponent bits.                   |
| Small Underflow       | When subtracting two close numbers, the number of significant digits decreases, resulting in calculation error.                                                                                                    |
|                       | <i>Example:</i> When subtracting 1.23789 from 1.23456, the number of significant digits before calculation is 6. But the number of significant digits of the calculation result is 3 because the calculation results is $-0.00333$ . |

A

#### Floating Point Accuracy of the MicroMotion Module

The MicroMotion Module converts floating point data to integer data. The module also converts position and velocity data into pulses. These and other data conversions and calculations can result in slight inaccuracies. For example if the Maximum Velocity for an axis is set to 100,000 pulses/second, the actual pulse is output at 100,000pps, but the current velocity indication reported back is 99,999pps.

#### Position Errors in Auto Mode

A

When using floating point format, if a long move distance is set for a profile in Auto mode and the absolute measurement is set up for the profile in the Sequence Table, the set position and the stop position may become mis-aligned.

| Real Number | Floating<br>Point (hex) | Real Number<br>(0.1 unit) | Floating<br>Point (hex) | Real Number<br>(0.00001 Unit) | Floating<br>Point (hex) |
|-------------|-------------------------|---------------------------|-------------------------|-------------------------------|-------------------------|
| 2147483647  |                         | 214748364.7               |                         | 21474.83647                   |                         |
|             | 4F000000                |                           | 4D4CCCCD                |                               | 46A7C5AC                |
| 2147483584  | -                       | 214748360.1               | -                       | 21474.83497                   |                         |
|             |                         |                           |                         |                               |                         |
| 16999991    | 4B81B31B                | 1099999.3                 | 498646FA                | 139.99993                     | 430BFFFB                |
| 16999990    |                         | 1099999.2                 |                         | 139.99992                     |                         |
| 16999989    | 4B81B31A                | 1099999.1                 | 498646F9                | 139.99991                     | 430BFFFA                |
|             |                         |                           |                         |                               |                         |
| 2           | 4000000                 | 0.2                       | 3E4CCCCD                | 0.00002                       | 37A7C5AC                |
| 1           | 3F800000                | 0.1                       | 3DCCCCCD                | 0.00001                       | 3727C5AC                |
| 0           | 00000000                | 0                         | 00000000                | 0                             | 00000000                |
| -1          | BF800000                | -0.1                      | BDCCCCCD                | -0.00001                      | B727C5AC                |
| -2          | C000000                 | -0.2                      | BE4CCCCD                | -0.00002                      | B7A7C5AC                |
|             |                         |                           |                         |                               |                         |
| -16999990   | CB81B31B                | -1099999.1                | C98646F9                | -139.99991                    | C30BFFFA                |
| -16999991   | CB81B31C                | -1099999.2                | C98646FA                | -139.99992                    | C30BFFFB                |
| -16999992   | -                       | -1099999.3                | -                       | -139.99993                    |                         |
|             |                         |                           |                         |                               |                         |
| -2147483584 |                         | -214748360.1              |                         | -21474.83497                  |                         |
|             | CF000000                |                           | CD4CCCCC                |                               | C6A7C5AC                |
| -2147483648 |                         | -214748364.8              | ]                       | -21474.83648                  |                         |

A-4

In Auto mode, there may be a difference in final position reached when the same target position is specified with absolute and increment positioning.

The examples below show the difference in operation resulting from floating point conversion with the target position set as absolute or incremental.

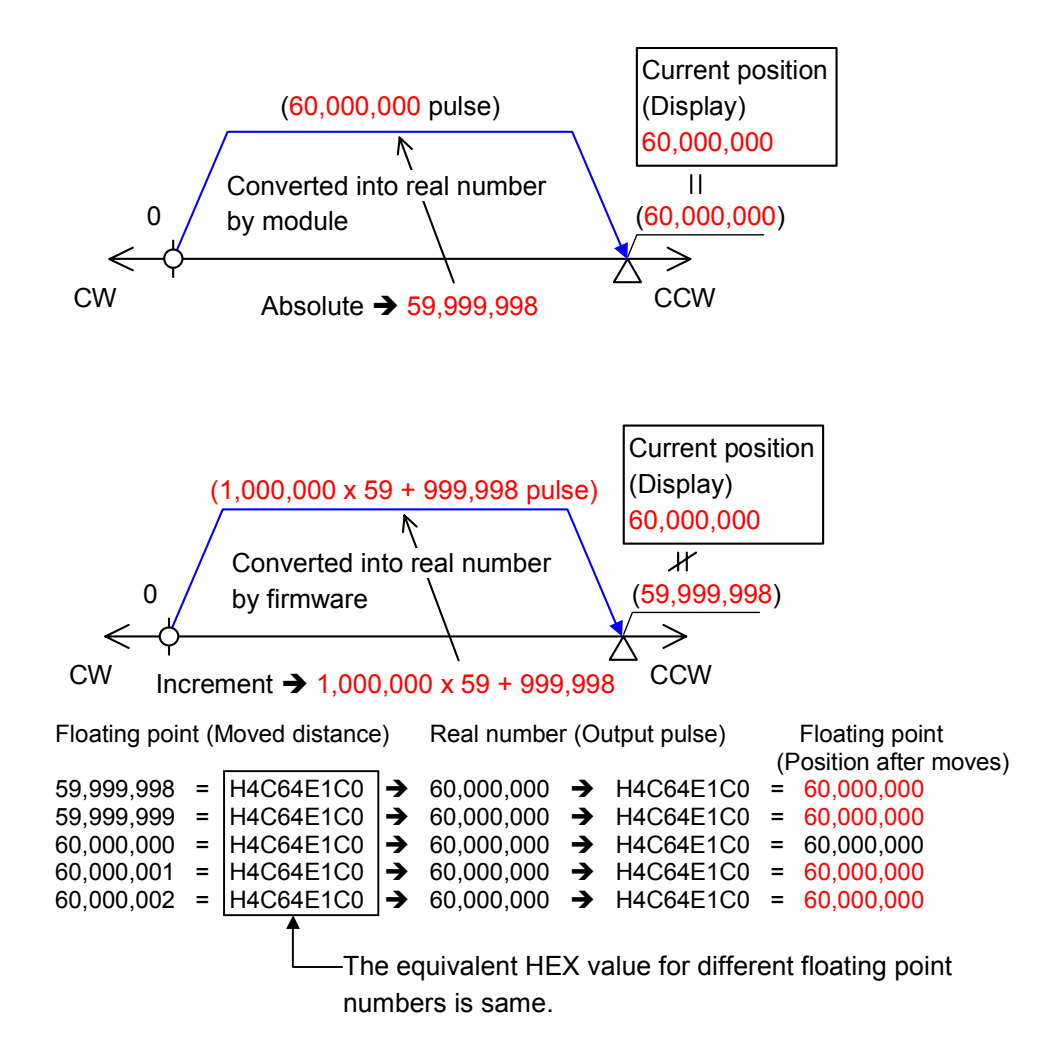

#### Absolute Move

Target position is 59,999,998 pulses (absolute). If this is represented in floating point format, it becomes 16#4C64E1C0. The MicroMotion Module converts this value to a real number, and outputs the pulses.

Floating point : 59,999,998 (16#4C64E1C0) →(Convert into real number)→ Real number : 60,000,000 (Number of output pulses)

The module calculates the current position from the output number of pulses. This value is converted to floating point.

Output pulse (Real number) 60,000,000 → (Convert into floating point) → Current position (Display) 60,000,000

In this example, the number of output pulses increases by 2 pulses above the specified number.

59,999,998 (Number of specified output pulses)  $\neq$  60,000,000 (Number of actual output pulses & Current position display)

#### Incremental Move (Increments of 1,000,000)

Floating point : 1,000,000 (H49742400) →(Convert into real number)→ Real number : 1,000,000 (Number of output pulses)

The module repeats this 59 times and outputs 999,998 pulses.

Floating point : 999,998 (16#497423E0) →(Convert into real number)→ Real number : 999,998 (Number of output pulses)

The module calculates current position from the output number of pulses. This value is converted to floating point.

Output pulse (Real number) 59,999,998 → (Convert into floating point) → Current position (Display) 60,000,000

In this case, the current position is 2 pulses above the user specification and actual output pulses.

59.999.998 (Number of specified output pulses & Number of actual output pulses)  $\neq$  60,000,000 (Current position display)

A-6

# Appendix Common Parameters

The MicroMotion Module has 29 Common Parameters (58 words). Initially, each parameter is set to its default, as shown in the Setup Tool Common Parameters window (see chapter 5). The table below lists both parameters for the output pulse and [parameters for input feedback].

| Parameter | Transmission | MSI         | MSB€ →LSB                                                                                              |                      |                  |         |         |          |                     |                   |          |                      |          |                      |                     |                     |       |
|-----------|--------------|-------------|----------------------------------------------------------------------------------------------------|----------------------|------------------|---------|---------|----------|---------------------|-------------------|----------|----------------------|----------|----------------------|---------------------|---------------------|-------|
| No.       | word         | 15          | 14                                                                                                    | 13                   | 12               | 11      | 10      | 9        | 8                   | 7                 | 6        | 5                    | 4        | 3                    | 2                   | 1                   | 0     |
| 1         | 1            | Puls        | se outr                                                                                                | put, Ar              | ccelera          | ation ; | and de  | ecelera  | tion m              | iode, (           | Operat   | ting m               | ode, F   | ositio               | ning s              | pecify              | ing   |
| 2         | 2            | Puls        | se inpi                                                                                                | ut, Inc <sup>i</sup> | hing or          | perati  | ion     |          |                     |                   |          |                      |          |                      |                     |                     |       |
| 3         | 3            | Exte        | ternal input/Pulse output Operational setting                                                          |                      |                  |         |         |          |                     |                   |          |                      |          |                      |                     |                     |       |
| 4         | 4            | Nun         | nber o                                                                                                 | f puls               | es per           | rotati  | ion of  | motor (  | Lower               | r)                |          | [Num                 | nber o   | f pulse              | es ]                |                     |       |
|           | 5            | Nun         | nber o                                                                                                 | f pulse              | es per           | rotati  | ion of  | motor (  | Upper               | r)                |          |                      |          |                      |                     |                     |       |
| 5         | 6            | Wor         | Work travel of rotation of motor (lower) [ µm, inch, degree, Free form / rotation ]                    |                      |                  |         |         |          |                     |                   |          |                      |          |                      |                     |                     |       |
|           | 7            | Wor         | ork travel of rotation of motor (Upper)                                                                |                      |                  |         |         |          |                     |                   |          |                      |          |                      |                     |                     |       |
| 6         | 8            | Upp<br>Free | Jpper limit speed data (lower) [Auto/Manual control] [Pulse/s, µm/s, inch/s, degree/s,<br>Free form/s] |                      |                  |         |         |          |                     |                   |          |                      |          |                      |                     |                     |       |
|           | 9            | Upp         | er lim                                                                                                 | it spee              | ed data          | a (Upr  | per)    |          |                     |                   |          |                      |          |                      |                     |                     |       |
| 7         | 10           | Initia      | al velo                                                                                                | ocity (L             | _ower)           | [Autc   | o oper: | ation]   |                     | [ Puls            | se/s, µ  | m/s, ir              | nch/s,   | degre                | e/s, Fr             | ree for             | rm/s] |
|           | 11           | Initia      | al velo                                                                                                | city (L              | Jpper)           | [Autc   | o oper  | ation]   |                     |                   |          |                      |          |                      |                     |                     |       |
| 8         | 12           | Higł        | n-spee                                                                                                 | ed hon               | ning ve          | elocity | y (Low  | /er)     |                     | [ Puls            | se/s, µ  | m/s, iı              | nch/s,   | degre                | e/s, Fr             | ree for             | rm/s] |
|           | 13           | Higł        | n-spee                                                                                                 | ed hon               | ning ve          | elocity | y (Upp  | ver)     |                     |                   |          |                      |          |                      |                     |                     |       |
| 9         | 14           | Low         | /-spee                                                                                                 | d hom                | ning ve          | locity  | (lowe   | r)[ Pul؛ | se/s, µ             | ım/s, i           | nch/s,   | degre                | e/s, F   | ree fo               | rm/s <sup>2</sup> ] | ]                   |       |
|           | 15           | Low         | /-spee                                                                                                 | d hom                | ing ve           | locity  | / (Upp  | er)      |                     |                   |          |                      |          |                      |                     |                     |       |
| 10        | 16           | Hon         | ning a                                                                                                 | cceler               | ation r          | ate (l  | _ower)  | ) [Pul   | se/s²,              | µm/s²             | , inch/s | s², deo              | gree/s   | <sup>2</sup> , Free  | e form              | /s² ]               |       |
|           | 17           | Hon         | ning a                                                                                                 | cceler               | ation r          | ate (l  | Jpper)  | )        |                     |                   |          |                      |          |                      |                     |                     |       |
| 11        | 18           | Hon         | ning d                                                                                                 | eceler               | ation r          | ate (I  | Lower   | ) [Pul   | se/s <sup>2</sup> , | µm/s <sup>2</sup> | , inch/s | s <sup>2</sup> , deo | gree/s   | <sup>2</sup> , Free  | e form              | /s <sup>2</sup> ]   |       |
|           | 19           | Hon         | ning d                                                                                                 | eceler               | ation r          | ate (l  | Upper'  | )        |                     |                   |          |                      |          |                      |                     |                     |       |
| 12        | 20           | Spe         | ed (Lc                                                                                                 | ower)                | [Manu            | al ope  | eratior | ז] [ Pul | se/s, µ             | ım/s, i           | nch/s,   | degre                | e/s, F   | ree fo               | rm/s]               |                     |       |
|           | 21           | Spe         | ed (U                                                                                                  | pper) [              | [Manu:           | al ope  | eratior | ו]       |                     |                   |          |                      |          |                      |                     |                     |       |
| 13        | 22           | Initia      | al velo                                                                                                | city (L              | _ower)           | [Man    | iual or | eratior  | ו]                  | [ Puls            | se/s, µ  | m/s, iı              | nch/s,   | degre                | e/s, Fr             | ree for             | rm/s] |
|           | 23           | Initia      | al velo                                                                                                | city (L              | Jpper)           | [Man    | iual or | peratior | 1]                  |                   |          |                      |          |                      |                     |                     |       |
| 14        | 24           | Acc<br>form | elerati<br>n/s <sup>2</sup> ]                                                                          | on rat               | e (Low           | ver) [N | Manua   | il opera | ition]              | [Puls             | se/s², j | µm/s <sup>2</sup> ,  | inch/s   | s <sup>2</sup> , deg | jree/s <sup>2</sup> | ², Free             | ÷     |
|           | 25           | Acc         | elerati                                                                                                | on rat               | e (Upr           | per) [N | Manua   | al opera | ation]              |                   |          |                      |          |                      |                     |                     |       |
| 15        | 26           | Dec<br>form | elerati<br>n/s <sup>2</sup> ]                                                                          | ion rat              | te (Lov          | ver) [N | Manua   | al opera | ation]              | [Puls             | se/s², j | µm/s²,               | , inch/s | s <sup>2</sup> , deg | gree/s <sup>2</sup> | <sup>2</sup> , Free | ÷     |
|           | 27           | Dec         | elerat                                                                                                 | ion raf              | te (Upr          | per) [l | Manua   | al opera | ation]              |                   |          |                      |          |                      |                     |                     |       |
| 16        | 28           | Mov<br>deg  | /ing dis<br>ree, F                                                                                     | stance<br>ree fo     | e data :<br>rm ] | for inc | ching   | operati  | on (Lc              | ower)             |          | [Num                 | nber o   | f pulse              | es, µm              | , inch,             |       |
|           | 29           | Mov         | /ing di                                                                                                | stance               | e data           | for in  | ching   | operati  | ion (Ur             | pper)             |          |                      |          |                      |                     |                     |       |

| Parameter<br>No. | Transmission                                                                                                    | MSB€ →LSB     |                  |         |                      |          |                       |                    |                    |                     |         |                                                                                                    |         |         | SB                                    |        |                                                                 |
|------------------|----------------------------------------------------------------------------------------------------|---------------|------------------|---------|----------------------|----------|-----------------------|--------------------|--------------------|---------------------|---------|----------------------------------------------------------------------------------------------------|---------|---------|---------------------------------------|--------|-----------------------------------------------------------------|
| No.              | word                                                                                                    | 15            | 14               | 13      | 12                   | 11       | 10                    | 9                  | 8                  | 7                   | 6       | 5                                                                                                    | 4       | 3       | 2                                     | 1      | 0                                                               |
| 17               | 30                                                                                                    | Back          | dash             | Lowe    | r)                   | [ Nu     | mber c                | f pulse            | es, µm             | n, inch             | , degr  | ee, Fi                                                                                                    | ree for | m ]     |                                       |        |                                                                 |
|                  | 31                                                                                                    | Back          | dash             | Uppe    | r)                   |          |                       |                    |                    |                     |         |                                                                                                    |         |         |                                       |        |                                                                 |
| 18               | 32                                                                                                    | Feed          | drate o          | overric | le                   | [%]      |                       |                    |                    |                     |         |                                                                                                    |         |         |                                       |        |                                                                 |
| 19               | 33                                                                                                    | Rese          | erved            |         |                      |          |                       |                    |                    |                     |         |                                                                                                    |         |         |                                       |        | LSB<br>0<br>6<br>6<br>6<br>6<br>6<br>6<br>7<br>7<br>6<br>6<br>6 |
|                  | 34                                                                                                    | Rese          | erved            |         |                      |          |                       |                    |                    |                     |         |                                                                                                    |         |         |                                       |        |                                                                 |
| 20               | Transmission<br>wordMSB $\leftarrow$ $\Rightarrow$ LSBmord151413121110987654321030Backlash (Lower)[Number of pulses, µm, inch, degree, Free form]31Backlash (Upper)32Feedrate override[%]33Reserved34Reserved35Upper limit position data (Lower)[Number of pulses, µm, inch, degree, Free form]36Upper limit position data (Lower)[Number of pulses, µm, inch, degree, Free form]38Lower limit position data (Lower)[Number of pulses, µm, inch, degree, Free form]40Home position data (Lower)[Number of pulses, µm, inch, degree, Free form]41Homing off-set data (Lower)[Number of pulses, µm, inch, degree, Free form]42Homing off-set data (Lower)[Number of pulses, µm, inch, degree, Free form]43Extension moving distance data (Upper)[Number of pulses, µm, inch, degree, Free form]44Extension moving distance data (Upper)[Number of pulses, µm, inch, degree, Free form / rotation]45Number of pulses per rotation of motor [Input pulse] (Lower)[Number of pulses]46Number of pulses per rotation of motor [Input pulse] (Upper)47Work travel per rotation of motor [Input pulse] (Lower)[µm, inch, degree, Free form / rotation]48Work travel per rotation of motor [Input pulse] (Upper)49Upper limit position data [Input pulse] (Lower)[µm, inch, degree, Free form / rotation] <td< td=""></td<> |               |                  |         |                      |          |                       |                    |                    |                     |         |                                                                                                    |         |         |                                       |        |                                                                 |
|                  | 36                                                                                                    | Uppe          | ər limi          | t posit | ion da               | ata (Up  | oper)                 |                    |                    |                     |         |                                                                                                    |         |         |                                       |        |                                                                 |
| 21               | 37                                                                                                    | Low           | er limi          | t posit | ion da               | ata (Lo  | wer)                  | [Num               | nber o             | pulse               | s, µm   | , inch                                                                                                    | , degre | e, Fre  | e forn                                | n]     |                                                                 |
|                  | 38                                                                                                    | Low           | ər limi          | t posit | ion da               | ata (Up  | oper)                 |                    |                    |                     |         |                                                                                                    |         |         |                                       |        |                                                                 |
| 22               | 39                                                                                                    | Hom           | ie pos           | ition d | ata (L               | ower)    |                       | [Num               | nber o             | f pulse             | es, µm  | n, inch                                                                                                    | , degr  | ee, Fr  | ee forr                               | n ]    |                                                                 |
|                  | 40                                                                                                    | Hom           | e pos            | ition d | ata (l               | Jpper)   |                       |                    |                    |                     |         |                                                                                                    |         |         |                                       |        |                                                                 |
| 23               | 41                                                                                                    | Hom           | ing of           | f-set c | lata (I              | _ower)   | )                     | [Num               | nber o             | f pulse             | es, µm  | ı, inch                                                                                                    | i, degr | ee, Fr  | ee forr                               | n ]    |                                                                 |
|                  | 42                                                                                                    | Hom           | ing of           | f-set c | lata (I              | Jpper)   | )                     |                    |                    |                     |         |                                                                                                    |         |         |                                       |        |                                                                 |
| 24               | 43                                                                                                    | Exte<br>form  | nsion<br>]       | movir   | ng dist              | tance    | data (L               | ower)              |                    | [Num                | iber o  | f puls                                                                                                    | es, µm  | , inch, | degre                                 | ee, Fr | ее                                                              |
|                  | 44                                                                                                    | Exte          | nsion            | movir   | ng dist              | tance    | data (l               | Jpper)             |                    |                     |         | n, inch, degree, Free form ]<br>of pulses, µm, inch, degree, Free<br>er) [Number of pulses ]<br>er)<br>[µm, inch, degree, Free form / |         |         |                                       |        |                                                                 |
| 25               | 45                                                                                                    | Num           | ber o            | f pulse | es per               | rotatio  | on of n               | notor [            | Input              | oulse]              | (Lowe   | er)                                                                                                    | [ Nu    | nber c  | of puls                               | es ]   |                                                                 |
|                  | 46                                                                                                    | Num           | ber o            | f pulse | es per               | rotatio  | on of n               | notor [            | Input <sub>I</sub> | oulse]              | (Uppe   | er)                                                                                                    |         |         |                                       |        |                                                                 |
| 26               | 47                                                                                                    | Worl<br>rotat | k trave<br>ion ] | el per  | rotatio              | on of n  | notor [l              | nput p             | oulse]             | (Lowe               | r)      | [ µm, i                                                                                                    | inch, d | egree   | , Free                                | form   | /                                                               |
|                  | 48                                                                                                    | Worl          | k trave          | el per  | rotatio              | on of n  | notor [               | nput p             | ulse]              | (Uppe               | r)      |                                                                                                    |         |         |                                       |        |                                                                 |
| 27               | 49                                                                                                    | Upp<br>form   | er limi<br>/s² ] | t posit | ion da               | ata [Inj | put pul               | se] (Lo            | ower)              | [Num                | iber o  | f puls                                                                                                    | es, µm  | , inch, | degre                                 | ee, Fr | ее                                                              |
|                  | 50                                                                                                    | Upp           | er limi          | t posit | ion da               | ata [In  | out pul               | se] (U             | pper)              |                     |         |                                                                                                    |         |         |                                       |        |                                                                 |
| 28               | 51                                                                                                    | Regi          | stratio          | on unit | t (1 <sup>st</sup> c | harac    | ter / 2 <sup>n</sup>  | <sup>d</sup> chara | acter)             | [ASC                | II code | e]                                                                                                    |         |         |                                       |        |                                                                 |
|                  | 52                                                                                                    | Regi          | stratio          | on unit | t (3 <sup>rd</sup> c | charac   | ter / 4 <sup>t</sup>  | <sup>1</sup> chara | acter)             | [ASC                | II code | e]                                                                                                    |         |         |                                       |        |                                                                 |
|                  | 53                                                                                                    | Regi          | stratio          | on unit | t (5 <sup>th</sup> c | harac    | ter / 6 <sup>ti</sup> | ' chara            | acter)             | [ASC                | II code | e]                                                                                                    |         |         |                                       |        |                                                                 |
|                  | 54                                                                                                    | Regi          | stratio          | on unit | t (7 <sup>th</sup> c | harac    | ter / 8 <sup>ti</sup> | ' chara            | acter)             | [ASC                | II cod  | e]                                                                                                    |         |         |                                       |        |                                                                 |
| 29               | 55                                                                                                    | Regi          | stratio          | on unit | [Inpu                | It pulse | e] (1 <sup>st</sup>   | chara              | cter / 2           | 2 <sup>nd</sup> cha | aracte  | r)                                                                                                    |         | [ASCI   | l code                                | ]      |                                                                 |
|                  | 56                                                                                                    | Regi          | stratio          | on unit | [Inpu                | It pulse | e] (3 <sup>rd</sup>   | chara              | cter /             | 4 <sup>th</sup> cha | racte   | r)                                                                                                    |         | [ASCI   | l code                                | ]      |                                                                 |
|                  | 57                                                                                                    | Regi          | stratio          | on unit | [Inpu                | It pulse | e] (5 <sup>th</sup>   | chara              | cter / (           | 6 <sup>th</sup> cha | racte   | r)                                                                                                    |         | [ASCI   | 3       2       1       0         n ] |        |                                                                 |
|                  | 58                                                                                                    | Regi          | stratio          | on unit | [Inpu                | It puls  | e] (7 <sup>th</sup>   | chara              | cter / a           | 8 <sup>th</sup> cha | racte   | r)                                                                                                    |         | [ASCI   | l code                                | ]      |                                                                 |

B

GFK-2471

B-2

#### Α

Absolute + Incremental Target Positioning for Linear Moves, 4-30 Absolute or Absolute + Incremental positioning, 5-44 Absolute Positioning for Rotary Moves, 4-31 Acceleration, 5-45 Acceleration Rate, 5-35, 5-36, 5-42 Acceleration Type, 5-26 Agency approvals, 2-2 Analog Wiring, 2-9 Approvals, standards, and general specifications, 2-2 Auto Mode, 4-25 Auto Mode Configuration, 5-39 Axis Errors, 10-2 Axis Position, 5-7 Axis Pulse Type, 5-42

#### B

Backing Up Data, 8-3 Backlash Compensation, 1-3, 5-27

# С

CE Mark Installation Requirement, 2-3 Coils Table, 9-2 Commands, 7-9 Common Parameters, 5-14 Common Parameters (Input Feedback), 9-20 Common Parameters for External Inputs, 9-21 Common Parameters for Outputs, 9-19 Communications and Signal Wiring, 2-9 Communications Parameters, 8-2 Configuration Using Machine Edition, 6-2 Connecting a MicroMotion Module to a Micro PLC, 2-8 Continuous Profiles in a Sequence Table, 4-33 Control Motion Operation, 5-8

Control the Output Pulse, 5-9 Control Wiring, 2-9 Controlling Communications, 7-29

#### D

Deceleration, 5-45 Deceleration Rate, 5-35, 5-36, 5-42 Deceleration Type, 5-26 Description, 1-2 Dimensions, 2-5 DIN rail mounting, 2-6 DIP Switch Setting, 2-20, 3-6 Display and Clear Axis Errors, 5-5 Drive OK/Ready (DR) input, 5-31 Dwell Time, 1-3, 5-45

#### E

Emergency Stop Circuit, 2-19 Environmental Guidelines, 2-4 Errors, 10-2 Expansion cable, 2-8 Expansion Operation in a VersaMax Micro PLC, 1-9 External Input Mode, 4-20 External Inputs, 5-6 External Inputs During Auto Mode, 4-34 External Inputs during Homing, 4-4

#### F

Features, 1-3 Feedrate Override (FE) input, 5-32 Final Home Velocity, 4-2, 5-35 Find Home Velocity, 4-2, 5-35 Floating Point Data Format, A-1 Force Multiple Coils, 8-17 Force Multiple Registers, 8-18 Force Single Coil, 8-15 Force Single Register, 8-16 Forward or Reverse rotation., 5-44 Forward Overtravel, 5-30 Free Homing, 4-7 Functional Specifications, 1-5

#### G

General Specifications, 1-4 Grounding Panel or DIN rail, 2-7

### Η

Handshake bit, 7-2 High-Speed Homing [Marker], 4-11 High-Speed Homing [Off-Edge], 4-9 High-Speed Registration (HSR), 4-6, 5-34 Holding Registers, 9-14 Home Position, 4-2, 5-35 Home Position Offset, 4-2, 5-35 Homing Configuration, 5-35 Homing Direction, 5-35 Homing Mode, 4-2

I/O Signal Wiring, 2-11, 2-16 I/O Specifications, 1-6 IC200UEM001, 3-2 IC200UMB001, 1-12, 3-5 IC200USB001, 1-12, 3-2 IC200USB002, 3-2 IC200UUB001, 3-2 Immunity and Emissions, 2-2 Inching, 4-20 Inching + Jog, 4-20 Inching Distance, 5-38 Inching Operation by Command, 4-17 Incremental Target Positioning for Rotary Moves, 4-31 Indicators powerup sequence, 2-21 Initial Velocity, 5-36, 5-39 Initializing Module Parameters, 5-11 Input Configuration, 5-28 Input Feedback Parameters, 5-19 Input Registers, 9-8 Input Status Data, 7-5, 9-6 Installation Guidelines, 2-3

Installation Instructions, 2-5

#### J

Jog Forward (JF), 4-6 Jog Forward and Jog Reverse Inputs, 5-37 Jog Reverse (JR), 4-6 Jogging, 4-20 Jogging Operation by Command, 4-16

#### L

LEDs, 2-21 Lower Position Limit, 5-24 Low-speed Homing, 4-8

#### Μ

Manual Mode, 4-13 Manual Mode Configuration, 5-36 Manual Mode Operation Controlled by External Inputs, 4-19 Manual Mode Parameters, 4-13 Manual Operation by CPU or Host Controller Commands, 4-16 Maximum Velocity, 5-36 Memory Pack Installation, 3-5 Memory Pack Module, 3-5 MicroMotion Setup Tool, 5-1, 6-4 MODBUS Commands to Read and Write Data, 8-9 MODBUS Data Types, 8-7 MODBUS Function Code Descriptions, 8-11 MODBUS RTU Communications Overview, 8-4 Monitor Axis Position, 5-7 Monitor External Inputs, 5-6 Monitoring a Module, 5-5, 8-10 Motion Parameters, 5-20 Motion Type, 5-22 Move Complete (COIN) input, 5-31 Move Type for External Input, 5-36 Move types, 1-3 MOVs, 2-10

Multiple Cycles of a Sequence Table, 4-28

# 0

Operating Modes, 1-7 Operating Online or Offline, 5-4 Output Control Data, 7-2 Overrun, 4-5

#### Ρ

Panel mounting, 2-7 Parameter Data, 5-10 Parameter Type, 5-23 Port and Memory Pack Modules, 1-12 Port Module Installation, 3-4 Port Modules. 3-2 Position or Speed control, 5-44 Position rollover, 1-3 Positioning units, 1-3 Power Wiring, 2-9, 2-14 Preinstallation Check, 2-1 Proficy Machine Edition, 1-3, 7-2 Proficy Machine Edition version, 6-1 Profile Data Settings, 5-42 Profile/Dwell, 5-44 Profiles for Auto Mode, 5-40 Profiles in a Sequence Table, 4-29 Pulse output method, 1-3 Pulses per Motor Rotation, 5-23

#### R

Read Coil Status, 8-11 Read Holding Registers, 8-13 Read Input Registers, 8-14 Read Input Status, 8-12 Reading Data from the Memory Pack, 3-7 Registration Move Distance, 5-34 Reverse Overtravel, 5-30 Run bit, 7-2

#### S

Safety measures, 2-10

Saving and Storing Data, 5-10 Saving Parameters to Module, 5-11 Screws, 2-13 Sequence Table, 4-26, 5-43 Serial Communications Parameters, 5-12 Setup Tool, 1-11, 5-2 Single Cycle of a Sequence Table, 4-28 Speed Range, 1-3 Standalone Operation, 1-10 Start or Stop the Module, 8-10 Status Data Formats, 7-6 Storing Data, 7-9 Suppression, 2-10 System Errors, 10-2 System Wiring Guidelines, *2-9* 

### T

Target Position, 5-42 Terminal assembly, 2-13 Terminal Assignments, 2-16

#### U

Upper Position Limit, 5-24 User Units, 5-22 User Units per Motor Rotation, 5-23

#### V

Velocity, 5-42 Velocity Auto Correct, 5-25 Velocity Limit, 5-25

#### W

Wiring Connections, 2-12
Wiring to a Servo Amplifier, 2-18
Write Protect Switch on Memory Pack, 3-6
Write Sequence Table, 9-22
Writing Data to a Memory Pack Module, 3-7, 5-11
Writing Operation Data to a MicroMotion Module, 7-9, 8-3